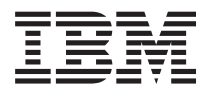

System x3650 M3 Types 4255、7945、および 7949 インストールおよびユーザーズ・ガイド

IBM

System x3650 M3 Types 4255、7945、および 7949 インストールおよびユーザーズ・ガイド

#### - お願い -

注: 本書および本書で紹介する製品をご使用になる前に、 199 ページの『付録 B. 特記事項』に記載 されている一般情報をお読みください。また、「*IBM Safety Information*」、および IBM *Documentation CD* に収録されている「*IBM Systems Environmental Notices and User Guide*」をお読 みください。

本装置は、高調波電流規格 JIS C 61000-3-2 に適合しています。

本製品およびオプションに電源コード・セットが付属する場合は、それぞれ専用のものになっていますので他の電気機器には使用しないでください。

お客様の環境によっては、資料中の円記号がバックスラッシュと表示されたり、バックスラッシュが円記号と表示さ れたりする場合があります。

- 原典: System x3650 M3 Types 4255, 7945, and 7949 Installation and User's Guide
- 発行: 日本アイ・ビー・エム株式会社
- 担当: トランスレーション・サービス・センター

第12版第1刷 2013.10

© Copyright IBM Corporation 2013.

## 目次

|                                                                                                    | . <b>V</b>                                                                                                    |
|----------------------------------------------------------------------------------------------------|----------------------------------------------------------------------------------------------------|
| 女主に関9 る社息書さ                                                                                                    | V11                                                                                                    |
| 第1章 System x3650 M3 サーバー                                                                                                    | . 1                                                                                                    |
| IBM Documentation CD                                                                                                    | . 4                                                                                                    |
| ハードウェアとソフトウェアの要件                                                                                                    | . 4                                                                                                    |
| Documentation Browser の使用                                                                                                    | . 4                                                                                                    |
| 関連資料.................                                                                                                    | . 5                                                                                                    |
| 本書で使用される注記                                                                                                    | . 6                                                                                                    |
| 機能および仕様・・・・・・・・・・・・・・・・・・・・・・・・・・・・・・・・・・・・                                                                                                    | . 7                                                                                                    |
| サーバーが提供する機能                                                                                                    | . 9                                                                                                    |
| 信頼性、可用性、保守容易性の機能                                                                                                    | 13                                                                                                    |
| IBM Systems Director                                                                                                    | 15                                                                                                    |
| Update Xpress System Pack Installer                                                                                                    | 16                                                                                                    |
| サーバーのコントロール、LED、および電源                                                                                                    | 16                                                                                                    |
| 正面図.................                                                                                                    | 16                                                                                                    |
| オペレーター情報パネル                                                                                                    | 17                                                                                                    |
| Light Path 診断パネル                                                                                                    | 18                                                                                                    |
| 背面図.................                                                                                                    | 19                                                                                                    |
| パワー・サプライ LED                                                                                                    | 22                                                                                                    |
| サーバーのパワー・サプライ                                                                                                    | 25                                                                                                    |
| サーバーの電源をオンにする                                                                                                    | 25                                                                                                    |
| サーバーの電源をオフにする                                                                                                    | 25                                                                                                    |
| 第2章オプション装置の取り付け                                                                                                    | 27                                                                                                    |
| IBM ビジネス・パートナー用の手順                                                                                                    | 28                                                                                                    |
|                                                                                                    |                                                                                                    |
| $\Psi - \Lambda - \cdot \Box \cup \pi - \pi \cup h$                                                                                                    | 28                                                                                                    |
| サーバー・コンホーネント                                                                                                    | 28<br>30                                                                                                    |
| サーバー・コンホーネント                                                                                                    | 28<br>30<br>31                                                                                                    |
| サーバー・コンホーネント<br>システム・ボードの内部コネクター<br>システム・ボードの外部コネクター<br>システム・ボードのスイッチとジャンパー                                                                                                    | 28<br>30<br>31<br>32                                                                                                    |
| サーバー・コンホーネント                                                                                                    | 28<br>30<br>31<br>32<br>35                                                                                                    |
| サーバー・コンボーネント                                                                                                    | 28<br>30<br>31<br>32<br>35<br>36                                                                                                 |
| サーバー・コンボーネント                                                                                                    | 28<br>30<br>31<br>32<br>35<br>36<br>37                                                                                           |
| サーバー・コンボーネント                                                                                                    | 28<br>30<br>31<br>32<br>35<br>36<br>37<br>38                                                                                     |
| サーバー・コンボーネント                                                                                                    | 28<br>30<br>31<br>32<br>35<br>36<br>37<br>38<br>39                                                                               |
| サーハー・コンボーネント                                                                                                    | 28<br>30<br>31<br>32<br>35<br>36<br>37<br>38<br>39<br>39                                                                         |
| サーバー・コンボーネント                                                                                                    | 28<br>30<br>31<br>32<br>35<br>36<br>37<br>38<br>39<br>39<br>40                                                                   |
| サーハー・コンボーネント                                                                                                    | 28<br>30<br>31<br>32<br>35<br>36<br>37<br>38<br>39<br>39<br>40<br>42                                                             |
| サーハー・コンボーネント                                                                                                    | 28<br>30<br>31<br>32<br>35<br>36<br>37<br>38<br>39<br>39<br>40<br>42<br>42                                                       |
| <ul> <li>サーバー・コンホーネント</li> <li>システム・ボードの内部コネクター</li> <li>システム・ボードの外部コネクター</li> <li>システム・ボードのスイッチとジャンパー</li> <li>システム・ボードの LED</li> <li>システム・ボードのオプション装置コネクター</li> <li>SAS ライザー・カード・コネクターおよび LED</li> <li>PCI ライザー・カード・アダプターのコネクター</li> <li>PCI ライザー・カード・アセンブリー LED</li> <li>取り付けのガイドライン</li> <li>システムの信頼性に関するガイドライン</li> <li>電源オンされているサーバー内部での作業</li> <li>静電気に弱い装置の取り扱い</li> </ul>                                                                                                    | 28<br>30<br>31<br>32<br>35<br>36<br>37<br>38<br>39<br>39<br>40<br>42<br>42<br>42                                                 |
| <ul> <li>サーバー・コンボーネント</li> <li>システム・ボードの内部コネクター</li> <li>システム・ボードの外部コネクター</li> <li>システム・ボードのスイッチとジャンパー</li> <li>システム・ボードの LED</li> <li>システム・ボードのオプション装置コネクター</li> <li>SAS ライザー・カード・コネクターおよび LED</li> <li>PCI ライザー・カード・アダプターのコネクター</li> <li>PCI ライザー・カード・アセンブリー LED</li> <li>取り付けのガイドライン</li> <li>システムの信頼性に関するガイドライン</li> <li>電源オンされているサーバー内部での作業</li> <li>静電気に弱い装置の取り扱い</li> <li>内部ケーブルのルーティングおよびコネクター</li> </ul>                                                                                                    | 28<br>30<br>31<br>32<br>35<br>36<br>37<br>38<br>39<br>39<br>40<br>42<br>42<br>42<br>43<br>44                                     |
| <ul> <li>サーバー・コンボーネント</li> <li>システム・ボードの内部コネクター</li> <li>システム・ボードの外部コネクター</li> <li>システム・ボードのスイッチとジャンパー</li> <li>システム・ボードの LED</li> <li>システム・ボードのオプション装置コネクター</li> <li>SAS ライザー・カード・コネクターおよび LED</li> <li>PCI ライザー・カード・アダプターのコネクター</li> <li>PCI ライザー・カード・アセンブリー LED</li> <li>取り付けのガイドライン</li> <li>エージステムの信頼性に関するガイドライン</li> <li>電源オンされているサーバー内部での作業</li> <li>静電気に弱い装置の取り扱い</li> <li>ハーの取り外し</li> <li>ハー・ハート・ハート・ハート・ハート・ハート・ハート・ハート・ハート・ハート・ハ</li></ul>                                                                                                    | 28<br>30<br>31<br>32<br>35<br>36<br>37<br>38<br>39<br>39<br>40<br>42<br>42<br>43<br>44<br>48                                     |
| <ul> <li>サーバー・コンボーネント</li> <li>システム・ボードの内部コネクター</li> <li>システム・ボードの外部コネクター</li> <li>システム・ボードのスイッチとジャンパー</li> <li>システム・ボードの LED</li> <li>システム・ボードのオプション装置コネクター</li> <li>SAS ライザー・カード・コネクターおよび LED</li> <li>PCI ライザー・カード・アダプターのコネクター</li> <li>PCI ライザー・カード・アセンブリー LED</li> <li>取り付けのガイドライン</li> <li>エ、システムの信頼性に関するガイドライン</li> <li>電源オンされているサーバー内部での作業</li> <li>静電気に弱い装置の取り扱い</li> <li>ハー・・・・・・・・・・・・・・・・・・・・・・・・・・・・・・・・・・・・</li></ul>                                                                                                    | 28<br>30<br>31<br>32<br>35<br>36<br>37<br>38<br>39<br>39<br>40<br>42<br>42<br>43<br>44<br>48<br>49                               |
| <ul> <li>サーバー・コンホーネント</li> <li>システム・ボードの内部コネクター</li> <li>システム・ボードの外部コネクター</li> <li>システム・ボードのスイッチとジャンパー</li> <li>システム・ボードの LED</li> <li>システム・ボードのオプション装置コネクター</li> <li>SAS ライザー・カード・コネクターおよび LED</li> <li>PCI ライザー・カード・アダプターのコネクター</li> <li>PCI ライザー・カード・アセンブリー LED</li> <li>取り付けのガイドライン</li> <li>エ</li> <li>システムの信頼性に関するガイドライン</li> <li>電源オンされているサーバー内部での作業</li> <li>静電気に弱い装置の取り扱い</li> <li>内部ケーブルのルーティングおよびコネクター</li> <li>PCI ライザー・カード・アセンブリーの取り外し</li> <li>PCI ライザー・カード・アセンブリーの取り外し</li> <li>PCI ライザー・カード・アセンブリーの取り付け</li> </ul>                                                                                                    | 28<br>30<br>31<br>32<br>35<br>36<br>37<br>38<br>39<br>39<br>40<br>42<br>42<br>43<br>44<br>48<br>49<br>51                         |
| <ul> <li>サーバー・コンホーネント</li> <li>システム・ボードの内部コネクター</li> <li>システム・ボードの外部コネクター</li> <li>システム・ボードのスイッチとジャンパー</li> <li>システム・ボードの LED</li> <li>システム・ボードのオプション装置コネクター</li> <li>SAS ライザー・カード・コネクターおよび LED</li> <li>PCI ライザー・カード・アダプターのコネクター</li> <li>PCI ライザー・カード・アセンブリー LED</li> <li>取り付けのガイドライン</li> <li>電源オンされているサーバー内部での作業</li> <li>静電気に弱い装置の取り扱い</li> <li>ハーニ</li> <li>PCI ライザー・カード・アセンブリーの取り外し</li> <li>PCI ライザー・カード・アセンブリーの取り付け</li> <li>マイクロプロセッサー 2 エアー・バッフルの取り外</li> </ul>                                                                                                    | 28<br>30<br>31<br>32<br>35<br>36<br>37<br>38<br>39<br>39<br>40<br>42<br>42<br>42<br>43<br>44<br>48<br>49<br>51                   |
| <ul> <li>サーバー・コンボーネント</li> <li>システム・ボードの内部コネクター</li> <li>システム・ボードの外部コネクター</li> <li>システム・ボードのスイッチとジャンパー</li> <li>システム・ボードの LED</li> <li>システム・ボードのオプション装置コネクター</li> <li>SAS ライザー・カード・コネクターおよび LED</li> <li>PCI ライザー・カード・アダプターのコネクター</li> <li>取り付けのガイドライン</li> <li>取り付けのガイドライン</li> <li>電源オンされているサーバー内部での作業</li> <li>静電気に弱い装置の取り扱い</li> <li>PCI ライザー・カード・アセンブリーの取り外し</li> <li>PCI ライザー・カード・アセンブリーの取り外し</li> <li>PCI ライザー・カード・アセンブリーの取り外し</li> <li>PCI ライザー・カード・アセンブリーの取り外し</li> <li>PCI ライザー・カード・アセンブリーの取り付け</li> <li>マイクロプロセッサー 2 エアー・バッフルの取り外し</li> </ul>                                                                                                    | 28<br>30<br>31<br>32<br>35<br>36<br>37<br>38<br>39<br>40<br>42<br>42<br>43<br>44<br>48<br>49<br>51<br>52                         |
| <ul> <li>サーバー・コンボーネント</li> <li>システム・ボードの内部コネクター</li> <li>システム・ボードの外部コネクター</li> <li>システム・ボードのスイッチとジャンパー</li> <li>システム・ボードの LED</li> <li>システム・ボードのオプション装置コネクター</li> <li>SAS ライザー・カード・コネクターおよび LED</li> <li>PCI ライザー・カード・アダプターのコネクター</li> <li>取り付けのガイドライン</li> <li>マステムの信頼性に関するガイドライン</li> <li>市電気に弱い装置の取り扱い</li> <li>内部ケーブルのルーティングおよびコネクター</li> <li>PCI ライザー・カード・アセンブリーの取り外し</li> <li>PCI ライザー・カード・アセンブリーの取り付け</li> <li>マイクロプロセッサー 2 エアー・バッフルの取り付</li> </ul>                                                                                                    | 28<br>30<br>31<br>32<br>35<br>36<br>37<br>38<br>39<br>39<br>40<br>42<br>42<br>43<br>44<br>48<br>49<br>51<br>52                   |
| <ul> <li>サーバー・コンボーネント</li> <li>システム・ボードの内部コネクター</li> <li>システム・ボードの外部コネクター</li> <li>システム・ボードのスイッチとジャンパー</li> <li>システム・ボードの LED</li> <li>システム・ボードのオプション装置コネクター</li> <li>SAS ライザー・カード・コネクターおよび LED</li> <li>PCI ライザー・カード・アダプターのコネクター</li> <li>PCI ライザー・カード・アセンブリー LED</li> <li>取り付けのガイドライン</li> <li>エー・・・・・・・・・・・・・・・・・・・・・・・・・・・・・・・・・・・・</li></ul>                                                                                                    | 28<br>30<br>31<br>32<br>35<br>36<br>37<br>38<br>39<br>39<br>40<br>42<br>42<br>43<br>44<br>48<br>49<br>51<br>52<br>54             |
| <ul> <li>サーバー・コンボーネント</li> <li>システム・ボードの内部コネクター</li> <li>システム・ボードの外部コネクター</li> <li>システム・ボードのスイッチとジャンパー</li> <li>システム・ボードの LED</li> <li>システム・ボードのオプション装置コネクター</li> <li>SAS ライザー・カード・コネクターおよび LED</li> <li>PCI ライザー・カード・アダプターのコネクター</li> <li>PCI ライザー・カード・アセンブリー LED</li> <li>取り付けのガイドライン</li> <li>エ</li> <li>システムの信頼性に関するガイドライン</li> <li>ホ</li> <li>静電気に弱い装置の取り扱い</li> <li>ロ</li> <li>PCI ライザー・カード・アセンブリーの取り外し</li> <li>PCI ライザー・カード・アセンブリーの取り外し</li> <li>マイクロプロセッサー2エアー・バッフルの取り付け</li> <li>マイクロプロセッサー2エアー・バッフルの取り付け</li> <li>ロ</li> <li>DIMM エアー・バッフルの取り外し</li> <li>ハ</li> </ul>                                                                                                    | 28<br>30<br>31<br>32<br>35<br>36<br>37<br>38<br>39<br>39<br>40<br>42<br>42<br>43<br>44<br>48<br>49<br>51<br>52<br>54<br>54       |
| <ul> <li>サーバー・コンボーネント</li> <li>システム・ボードの内部コネクター</li> <li>システム・ボードの外部コネクター</li> <li>システム・ボードのスイッチとジャンパー</li> <li>システム・ボードの LED</li> <li>システム・ボードのオプション装置コネクター</li> <li>SAS ライザー・カード・コネクターおよび LED</li> <li>PCI ライザー・カード・フタブターのコネクター</li> <li>PCI ライザー・カード・アダプターのコネクター</li> <li>PCI ライザー・カード・アセンブリー LED</li> <li>取り付けのガイドライン</li> <li>エ</li> <li>システムの信頼性に関するガイドライン</li> <li>電源オンされているサーバー内部での作業</li> <li>静電気に弱い装置の取り扱い</li> <li>PCI ライザー・カード・アセンブリーの取り外し</li> <li>PCI ライザー・カード・アセンブリーの取り外し</li> <li>PCI ライザー・カード・アセンブリーの取り外し</li> <li>PCI ライザー・カード・アセンブリーの取り外し</li> <li>PCI ライザー・カード・アセンブリーの取り外し</li> <li>PCI ライザー・カード・アセンブリーの取り外し</li> <li>PCI ライザー・カード・アセンブリーの取り外し</li> <li>PCI ライザー・カード・アセンブリーの取り外し</li> <li>PCI ライザー・カード・アセンブリーの取り外し</li> <li>PCI ライザー・カード・アセンブリーの取り外し</li> <li>PCI ブロプロセッサー 2 エアー・バッフルの取り付け</li> <li>DIMM エアー・バッフルの取り外し</li> <li>DIMM エアー・バッフルの取り付け</li> </ul> | 28<br>30<br>31<br>32<br>35<br>36<br>37<br>38<br>39<br>39<br>40<br>42<br>42<br>43<br>44<br>48<br>49<br>51<br>52<br>54<br>54<br>56 |

| フルサイズ・アダプター・ブラケットの保管                                                                                                    | 58         |
|----------------------------------------------------------------------------------------------------|------------|
| PCI アダプターの取り付け                                                                                                    | 59         |
| PCI アダプターの取り外し                                                                                                    | 63         |
| IBM 仮想メディア・キーの取り付け                                                                                                    | 65         |
| ハード・ディスクの取り付け                                                                                                    | 66         |
| ハード・ディスクの取り外し                                                                                                    | 68         |
| シンプル・スワップ・ハード・ディスクの取り付け                                                                                                    | 69         |
| シンプル・スワップ・ハード・ディスクの取り外し                                                                                                    | 70         |
| 追加 4 ハード・ディスク・ドライブ搭載キットの取                                                                                                    |            |
| り付け                                                                                                    | 71         |
| 追加 8 ハード・ディスク・ドライブ搭載キットの取                                                                                                    |            |
| り付け                                                                                                    | 78         |
| 2 個の M5015 アダプターが付いた、2 RAID キット                                                                                                    |            |
| 用追加 8 ハード・ディスク・ドライブ搭載キットの                                                                                                    |            |
| 取り付け                                                                                                    | 93         |
| オプションのテープ・ドライブの取り付け....                                                                                                    | 105        |
| 8 ベイ + テープ・システムへの 16 ベイ・シス                                                                                                    |            |
| テムの変換・・・・・・・・・・・・・・・・・・・・・・・・・・・・・・・・・・・・                                                                                                    | 106        |
| テープ・ドライブ・オプションの取り付け                                                                                                    | 109        |
| 2 つ目のマイクロプロセッサーの取り付け                                                                                                    | 114        |
| 熱伝導グリース.............                                                                                                    | 121        |
| メモリー・モジュールの取り付け                                                                                                    | 122        |
| <b>DIMM</b> 取り付け順序                                                                                                    | 126        |
| メモリー・ミラーリング.........                                                                                                    | 126        |
| Online-spare メモリー                                                                                                    | 128        |
| <b>DIMM</b> の取り付け                                                                                                    | 129        |
| ホット・スワップ AC パワー・サブライの取り付                                                                                                    |            |
|                                                                                                    | 131        |
| ホット・スワッフ・ファンの取り外し $\ldots$                                                                                                    | 135        |
| ホット・スワッフ・ファンの取り付け                                                                                                    | 136        |
| SAS ライサー・カードおよひコントローラー・ア                                                                                                    |            |
|                                                                                                    | 137        |
| SAS フイサー・カードおよひコントローフー・ア                                                                                                    |            |
|                                                                                                    | 138        |
| SAS フィザー・カートからの ServeRAID SAS ユ                                                                                                    |            |
|                                                                                                    | 142        |
| SAS ワイリー・ルートへの ServeRAID SAS コン                                                                                                    | 1 4 4      |
| トローノーの取り付け $\dots$ $\dots$ $\dots$ $\dots$ $\dots$ $\dots$ $\dots$ $\dots$ $\dots$ $\dots$                                                                                                    | 144        |
| オブションの ServeRAID ブダブター拡張フィーケ                                                                                                    | 146        |
|                                                                                                    | 140        |
|                                                                                                    | 1 4 0      |
| SAS コントローノー・ハッチリーの取り付け                                                                                                    | 148        |
| SAS コンドローノーの休付ノノケッドの移動                                                                                                    | 154        |
| USB パイパーパイリー・スモリー・キーの取り行                                                                                                    | 156        |
| り                                                                                                    | 130        |
| USB パイパーパイリー・スモリー・キーの取り外                                                                                                    | 150        |
| し                                                                                                    | 138        |
| イフションの Z ホート・イーリホット・ノダノダ<br>一の取り付け                                                                                                    | 150        |
|                                                                                                    | 139<br>162 |
|                                                                                                    | 103        |
| $\mathbf{K} \cup [1 \cup 1 \cup 1 \cup$ | 104        |

| サーバー・カバーの再取り付け 16                            | 55 |
|----------------------------------------------|----|
| 外部ケーブルの接続                                    | 66 |
| サーバー構成の更新                                    | 57 |
|                                              |    |
| 第3章 サーバーの構成 16                               | 9  |
| Setup ユーティリティーの使用                            | 1  |
| Setup ユーティリティーの開始                            | 2  |
| Setup ユーティリティーのメニュー選択項目 17                   | 2  |
| パスワード                                        | 7  |
| 始動パスワード                                      | 7  |
| 管理者パスワード                                     | 18 |
| Boot Selection Menu プログラムの使用 17              | 8  |
| バックアップ・サーバー・ファームウェアの開始 17                    | 19 |
| ServerGuide Setup and Installation CD の使用 17 | 19 |
| ServerGuide の機能                              | 30 |
| セットアップおよび構成の概要 18                            | 30 |
| 標準的なオペレーティング・システムのインスト                       |    |
| $-\mu$                                       | 31 |
| ServerGuide を使用しないオペレーティング・シ                 |    |
| ステムのインストール                                   | 32 |
| 統合管理モジュールの使用                                 | 32 |
| VMware ハイパーバイザー用 USB メモリー・キー                 |    |
| の使用                                          | 34 |
| リモート・プレゼンス機能およびブルー・スクリー                      |    |
| ン・キャプチャー機能の使用                                | 35 |
| リモート・プレゼンス機能の使用可能化 18                        | 36 |
| Web インターフェース・アクセス用 IP アドレ                    |    |
| スの取得                                         | 86 |
| Web インターフェースへのログオン 18                        | 37 |
| Broadcom Gigabit Ethernet ユーティリティー・プロ        |    |
| グラムの使用可能化                                    | 88 |
| Gigabit Ethernet コントローラーの構成 18               | 88 |
| LSI Configuration ユーティリティー・プログラムの            |    |
| 使用                                           | 39 |
| LSI Configuration ユーティリティー・プログラ              |    |
| ムの開始                                         | 90 |
| ハード・ディスクのフォーマット.....19                       | )1 |
| ハード・ディスクの RAID アレイの作成 19                     | )1 |
| IBM Advanced Settings ユーティリティー・プログ           |    |
| <sup>5</sup> Δ                               | 92 |
| IBM Systems Director の更新                     | 2  |

| 付録 A. ヘルプおよび技術サポートの入                               |       |
|----------------------------------------------------|-------|
| 手                                                  | 195   |
| 依頼する前に                                             | . 195 |
| 資料の使用                                              | . 196 |
| ヘルプおよび情報を www から入手する...                            | . 196 |
| IBM への DSA データの送信方法                                | . 197 |
| 個別設定したサポート Web ページの作成                              | . 197 |
| ソフトウェアのサービスとサポート                                   | . 197 |
| ハードウェアのサービスとサポート                                   | . 198 |
| 付録 B 特記事項                                          | 199   |
| 商標                                                 | 200   |
| 问你 · · · · · · · · · · · · · · · · · · ·           | 200   |
| <u>主女手探・・・・・・・・・・・・・・・・・・・・・・・・・・・・・・・・・・・・</u>    | . 200 |
| ータ消去に関するご注音                                        | 201   |
| 为"HACRY & CEAL                                     | 202   |
| 通信規制の注記                                            | 203   |
| 雷波隨害自主規制特記事項                                       | 203   |
| Federal Communications Commission (FCC)            | . 200 |
| statement                                          | . 203 |
| Industry Canada Class A emission compliance        |       |
| statement                                          | . 204 |
| Avis de conformité à la réglementation d'Industrie |       |
| Canada                                             | . 204 |
| Australia and New Zealand Class A statement .      | . 204 |
| European Union EMC Directive conformance           |       |
| statement                                          | . 204 |
| Germany Class A statement                          | . 205 |
| VCCI クラス A 情報技術装置                                  | . 206 |
| 電子情報技術産業協会 (JEITA) 表示                              | . 206 |
| Korea Communications Commission (KCC)              |       |
| statement                                          | . 206 |
| Russia Electromagnetic Interference (EMI) Class A  |       |
| statement                                          | . 206 |
| People's Republic of China Class A electronic      |       |
| emission statement                                 | . 207 |
| Taiwan Class A compliance statement                | . 207 |
| + -1                                               |       |
| 案引 ...............                                 | 209   |

## 安全について

Before installing this product, read the Safety Information.

قبل تركيب هذا المنتج، يجب قراءة الملاحظات الأمنية

Antes de instalar este produto, leia as Informações de Segurança.

在安装本产品之前,请仔细阅读 Safety Information (安全信息)。

安裝本產品之前,請先閱讀「安全資訊」。

Prije instalacije ovog produkta obavezno pročitajte Sigurnosne Upute.

Před instalací tohoto produktu si přečtěte příručku bezpečnostních instrukcí.

Læs sikkerhedsforskrifterne, før du installerer dette produkt.

Lees voordat u dit product installeert eerst de veiligheidsvoorschriften.

Ennen kuin asennat tämän tuotteen, lue turvaohjeet kohdasta Safety Information.

Avant d'installer ce produit, lisez les consignes de sécurité.

Vor der Installation dieses Produkts die Sicherheitshinweise lesen.

Πριν εγκαταστήσετε το προϊόν αυτό, διαβάστε τις πληροφορίες ασφάλειας (safety information).

לפני שתתקינו מוצר זה, קראו את הוראות הבטיחות.

A termék telepítése előtt olvassa el a Biztonsági előírásokat!

Prima di installare questo prodotto, leggere le Informazioni sulla Sicurezza.

製品の設置の前に、安全情報をお読みください。

본 제품을 설치하기 전에 안전 정보를 읽으십시오.

Пред да се инсталира овој продукт, прочитајте информацијата за безбедност.

# 

Les sikkerhetsinformasjonen (Safety Information) før du installerer dette produktet.

Przed zainstalowaniem tego produktu, należy zapoznać się z książką "Informacje dotyczące bezpieczeństwa" (Safety Information).

Antes de instalar este produto, leia as Informações sobre Segurança.

Перед установкой продукта прочтите инструкции по технике безопасности.

Pred inštaláciou tohto zariadenia si pečítaje Bezpečnostné predpisy.

Pred namestitvijo tega proizvoda preberite Varnostne informacije.

Antes de instalar este producto, lea la información de seguridad.

Läs säkerhetsinformationen innan du installerar den här produkten.

Bu ürünü kurmadan önce güvenlik bilgilerini okuyun.

مەزكۇر مەھسۇلاتنى ئورنىتىشتىن بۇرۇن بىخەتەرلىك ئۇچۇرلىرىنى ئوقۇپ چىقىڭ.

Youq mwngz yungh canjbinj neix gaxgonq, itdingh aeu doeg aen canjbinj soengq cungj vahgangj ancien siusik.

## 安全に関する注意書き

以下では、本書に記載されている「注意」および「危険」に関する情報を説明しま す。

#### 重要:

本書のすべての「注意」と「危険」の注意書きには番号のラベルが付いています。 この番号は、英語の Caution と Danger と対応する翻訳文の「注意」と「危険」を 相互参照するのに使用します。

例えば、「Caution」の注意書きに数字の 1 が付いていた場合、「IBM Safety Information」小冊子を見ればその注意書きに対応した 1 の翻訳文が見つかります。

本書で述べられている手順を実行する前に「注意」と「危険」の注意書きをすべて お読みください。もし、システムあるいはオプションに追加の安全情報がある場合 はその装置の取り付けを開始する前にお読みください。

#### 安全 1

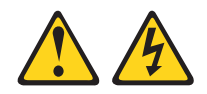

電源ケーブルや電話線、通信ケーブルからの電流は危険です。

感電を防ぐために次の事項を守ってください。

- ・ 雷雨の間はケーブルの接続や切り離し、または本製品の設置、保守、再構成を 行わないでください。
- ・ すべての電源コードは正しく配線され接地されたコンセントに接続してくださ 11.
- ご使用の製品に接続するすべての装置も正しく配線されたコンセントに接続し てください。
- 信号ケーブルの接続または切り離しは可能なかぎり片手で行ってください。
- 火災、水害、または建物に構造的損傷の形跡が見られる場合は、どの装置の電 源もオンにしないでください。
- 取り付けおよび構成手順で特別に指示されている場合を除いて、装置のカバー を開く場合はその前に、必ず、接続されている電源コード、通信システム、ネ ットワーク、およびモデムを切り離してください。
- ご使用の製品または接続された装置の取り付け、移動、またはカバーの取り外 しを行う場合には、次の表の説明に従ってケーブルの接続および切り離しを行 ってください。

#### ケーブルの接続手順:

1. すべての電源をオフにします。

5. 装置の電源をオンにします。

- します。
- 3. 信号ケーブルをコネクターに接続しま 3. 信号ケーブルをコネクターから取り外し す。
- す。

ケーブルの切り離し手順:

- 1. すべての電源をオフにします。
- 2. 最初に、すべてのケーブルを装置に接続 2. 最初に、電源コードをコンセントから取 り外します。
  - ます。
- 4. 電源コードを電源コンセントに接続しま 4. すべてのケーブルを装置から取り外しま す。

安全 2

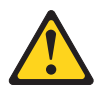

注意:

リチウム・バッテリーを交換する場合は、IBM<sup>®</sup> 部品番号 33F8354 またはメーカー が推奨する同等タイプのバッテリーのみを使用してください。システムにリチウ ム・バッテリーが入ったモジュールがある場合、そのモジュールの交換には同じメ ーカーの同じモジュール・タイプのみを使用してください。バッテリーにはリチウ ムが含まれており、適切な使用、扱い、廃棄をしないと、爆発するおそれがありま す。

次のことはしないでください。

- ・ 水に投げ込む、あるいは浸す
- ・100℃ (華氏 212 度) を超える過熱
- ・ 修理または分解

バッテリーを廃棄する場合は地方自治体の条例に従ってください。

#### 安全 3

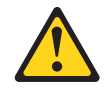

注意:

レーザー製品 (CD-ROM、DVD ドライブ、光ファイバー装置、または送信機など) を取り付ける場合には以下のことに注意してください。

- カバーを外さないこと。カバーを取り外すと有害なレーザー光を浴びることがあります。この装置の内部には保守が可能な部品はありません。
- 本書に記述されていないコントロールや調整を使用したり、本書に記述されていない手順を実行すると、有害な光線を浴びることがあります。

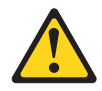

危険

一部のレーザー製品には、クラス 3A またはクラス 3B のレーザー・ダイオード が組み込まれています。 次のことに注意してください。

カバーを開くとレーザー光線の照射があります。光線を見つめたり、光学装置を 用いて直接見たり、光線を直接浴びることは避けてください。

Class 1 Laser Product Laser Klasse 1 Laser Klass 1 Luokan 1 Laserlaite Appareil À Laser de Classe 1

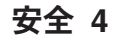

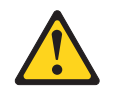

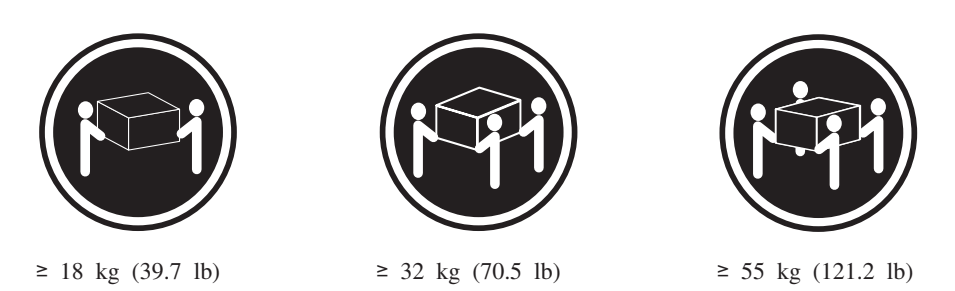

注意:

装置を持ち上げる場合には、安全に持ち上げる方法に従ってください。

#### 安全に関する注記 5

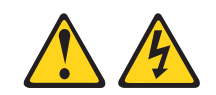

注意:

装置の電源制御ボタンおよび電源機構の電源スイッチは、装置に供給されている電 流をオフにするものではありません。 装置には 2 本以上の電源コードが使われて いる場合があります。 装置から完全に電気を取り除くには、給電部からすべての電 源コードを切り離してください。

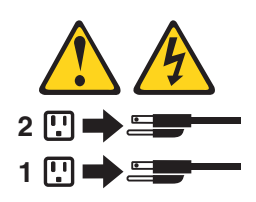

安全 6

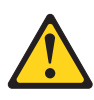

注意:

もし電源コードを装置側でストレイン・リリーフ・ブラケットで固定した場合は、 電源コードの給電部側はいつでも容易にアクセスできるようにしておく必要があり ます。 安全 8

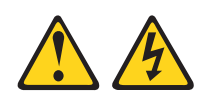

注意:

電源機構 (パワー・サプライ) のカバーまたは次のラベルが貼られている部分のカバーは決して取り外さないでください。

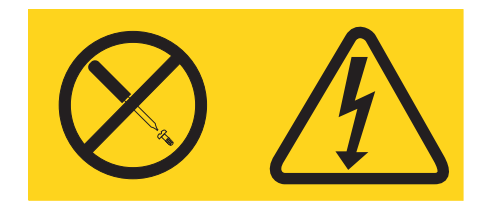

このラベルが貼られているコンポーネントの内部には、危険な電圧、強い電流が流 れています。 これらのコンポーネントの内部には、保守が可能な部品はありませ ん。これらの部品に問題があると思われる場合はサービス技術員に連絡してくださ い。

## 安全 12

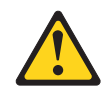

注意: このラベルが貼られている近くには高温になる部品が存在します。

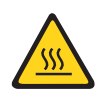

安全 26

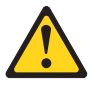

注意:

ラックに装着された装置の上には物を置かないでください。

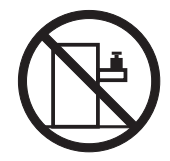

ラック安全情報、安全 2

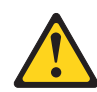

危険

- ラック・キャビネットのレベル・パッドは必ず下げてください。
- ラック・キャビネットには必ずスタビライザー・ブラケットを取り付けてください。
- サーバーおよびオプション装置は、必ずラック・キャビネットの最下部から取り付けてください。
- 最も重い装置は、必ずラック・キャビネットの最下部に取り付けてください。

## 第 1 章 System x3650 M3 サーバー

ここでは、IBM System x3650 M3 Types 4255、7945、または 7949 サーバーのセッ トアップ手順、オプション装置の取り付け手順、およびサーバーの始動および構成 手順を記載しています。診断とトラブルシューティングのための情報は、IBM Documentation CD に収録されている「問題判別の手引き」を参照してください。

IBMSystem x3650 M3 Types 4255、7945、または 7949 サーバーは、高さ 2U<sup>1</sup> のサ ーバーです。このサーバーは優れたマイクロプロセッサー・パフォーマンス、効率 よいメモリー管理、および柔軟性を必要とするネットワーキング環境に理想的なサ ーバーです。

パフォーマンス、使いやすさ、信頼性、および拡張機能が、このサーバーの設計に おける重要な考慮事項でした。このような設計特性により、お客様が現在のニーズ に合わせてシステムのハードウェアをカスタマイズできるだけでなく、将来に備え るための柔軟な拡張機能が提供されます。

このサーバーには限定保証が適用されます。保証の条件およびサービスと支援の利用については、IBM Documentation CD に収録されている「保証情報」を参照してください。

ご使用のサーバーには、パフォーマンスと信頼性の向上に役立つ IBM Enterprise X-Architecture<sup>®</sup> テクノロジーが搭載されています。詳しくは、9ページの『サーバーが提供する機能』および 13ページの『信頼性、可用性、保守容易性の機能』を参照してください。

ご使用のサーバーおよびその他の IBM サーバー製品に関する最新の情報は、 http://www-06.ibm.com/systems/jp/x/ から入手できます。 http://www.ibm.com/support/ mysupport/ では、目的の IBM 製品を特定して、個別設定したサポート・ページを 作成することができます。この個人別ページから、最新の技術情報に関する E メー ル通知を毎週購読したり、情報やダウンロードを検索したり、さまざまな管理サー ビスにアクセスしたりすることができます。

IBM クライアント・リファレンス・プログラムに参加すると、ご使用になっている テクノロジー、ベスト・プラクティス、および革新的ソリューションに関する情報 を共用できるほか、業界ネットワークを構築し、お客様の業務の認知度を上げるこ とができます。IBM クライアント・リファレンス・プログラムについて詳しくは、 http://www.ibm.com/ibm/clientreference/を参照してください。

このサーバーには、2.5 型 SAS ホット・スワップ・ハード・ディスク・ベイが 8 つ備わっています。ほとんどのモデルには、ServeRAID SAS コントローラーが搭載 されており、2.5 型 SAS ホット・スワップ・ハード・ディスク・ベイを最大で 16 個まで拡張することができます。

<sup>1.</sup> ラックは、垂直方向に 1.75 インチごとの増分で測定します。各増分の単位は「U」と呼ばれます。高さ「1 U」の装置は、1.75 イン チの高さがあることを示します。

次の図は、8 個の SAS ハード・ディスク・ベイを備えるサーバーを示しています。

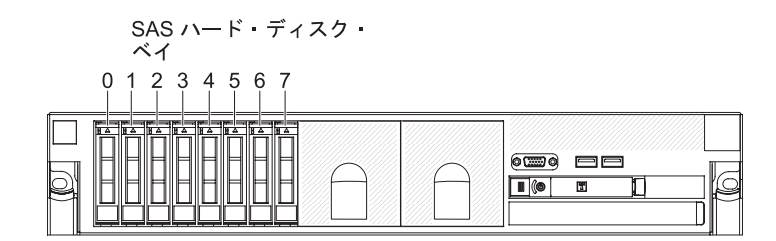

図1. SAS ハード・ディスク・ベイの正面図

テープ・ドライブを取り付けるためのオプション・キットを購入することができます。

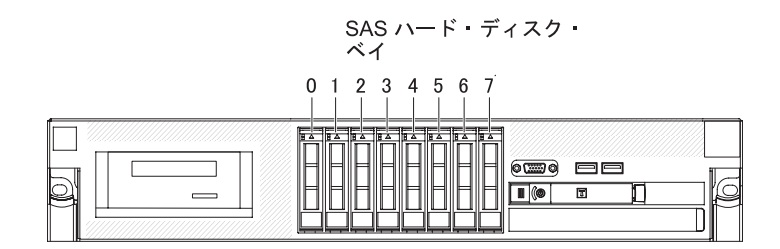

図 2. オプションの SAS ハード・ディスク・ベイの正面図

図 3. 各ベイの SAS ID

8 個の追加 SAS ハード・ディスク・ベイを取り付けるためのオプション・キット を購入することができます。

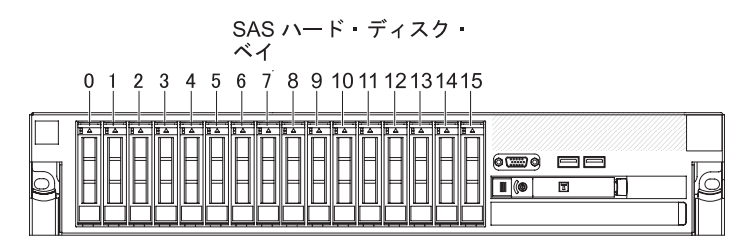

それぞれのベイの SAS ID は、サーバー前面のドライブ・ベイの上に印刷されています。

ファームウェアと資料の更新情報が使用可能な場合、それらは IBM Web サイトか らダウンロードできます。サーバーにはサーバー付属の資料に記述されていない機 能が搭載されている場合があり、そのような機能に関する情報を追加するため、あ るいは、サーバーに付属の資料に含まれていない追加情報を提供するために、技術 更新情報が提供されている場合もあります。更新を確認するには、次のステップを 実行してください。

注: IBM Web サイトは定期的に変更されます。 ここに記載したファームウェアと 資料を見つけるための手順は、実際の手順とは少し異なる場合があります。

- 1. http://www.ibm.com/systems/support/ にアクセスします。
- 2. 「**Product support**」の下で、「**System x**」をクリックします。
- 3. 「**Popular links**」の下で、ファームウェアの更新の場合は「**Software and device drivers**」を、資料の更新の場合は「**Publications lookup**」をクリックします。

このサーバーに関する情報を、以下の表に記録してください。

| 製品名              | IBM System x3650 M3 サーバー |
|------------------|--------------------------|
| マシン・タイプ<br>モデル番号 | 4255、7945、または 7949       |
| シリアル番号           |                          |

モデル番号とシリアル番号は、次の図のように、ベゼル上の ID ラベルに記載されています。

注:本書に示す図は、ご使用のハードウェアと多少異なる場合があります。

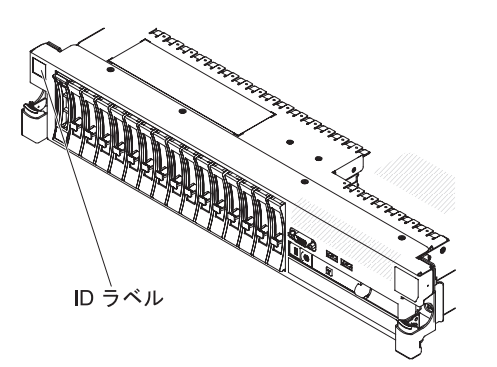

図4. ID ラベル

IBM ServerGuide Setup and Installation CD をダウンロードして、ハードウェアの構成、デバイス・ドライバーのインストール、およびオペレーティング・システムの インストールに役立てることができます。詳しくは、179ページの『ServerGuide Setup and Installation CD の使用』を参照してください。

サーバーでサポートされているオプション装置のリストについては、 http://www.ibm.com/systems/info/x86servers/serverproven/compat/us/を参照してください。

ラックの搭載と取り外しの完全な手順については、IBM Documentation CD に収録 されている「ラック搭載手順」を参照してください。

### **IBM Documentation CD**

IBM *Documentation* CD には、ご使用のサーバーに関する資料が Portable Document Format (PDF) 形式で収められており、情報を迅速に参照するのに役立つ IBM Documentation Browser も入っています。

## ハードウェアとソフトウェアの要件

IBM Documentation CD のハードウェア要件とソフトウェア要件。

IBM Documentation CD は、少なくとも以下のハードウェアおよびソフトウェアを 必要とします。

- ・ Microsoft Windows XP、Windows 2000、または Red Hat Linux
- 100 MHz マイクロプロセッサー
- 32 MB の RAM
- Adobe Acrobat Reader 3.0 (以降) または Linux オペレーティング・システムに付属の xpdf。

#### **Documentation Browser**の使用

Documentation Browser を使用すると、CD の内容をブラウズしたり、資料の概要を 読んだり、Adobe Acrobat Reader や xpdf を使用して資料を表示することができま す。 Documentation Browser は、サーバーで使用している地域設定を自動的に検出 し、その地域の言語を使用して資料を表示します (その言語が利用可能な場合)。 そ の地域の言語で資料を表示できない場合は、英語版の資料が表示されます。

以下の操作のいずれかを行って、Documentation Browser を開始できます。

- 「Autostart (自動再生)」が有効な場合は、CD を CD または DVD ドライブに挿 入します。 Documentation Browser は自動的に開始します。
- 自動始動が使用不可の場合、またはこの機能がユーザー全員に対しては使用可能
   でない場合は、以下のいずれかの手順を実行します。
  - Windows オペレーティング・システムを使用している場合は、CD または DVD ドライブに CD を挿入して、「スタート」-->「ファイル名を指定して実 行」をクリックします。「名前」フィールドに、次のように入力してください。

e:¥win32.bat

ここで、*e* は CD または DVD ドライブのドライブ名です。「OK」をクリッ クします。

Red Hat Linux を使用している場合は、CD または DVD ドライブに CD を挿入し、次のコマンドを /mnt/cdrom ディレクトリーから実行します。
 sh runlinux.sh

「Product (製品)」メニューから、ご使用のサーバーを選択します。「Available Topics (使用可能なトピック)」リストに、ご使用のサーバー用のすべての資料が表 示されます。文書によっては、フォルダーになっているものもあります。 正符号 (+) は、追加の文書を持っている各フォルダーまたは文書を示します。 追加の文書 を表示するには、正符号をクリックします。 資料を選択すると、その資料の説明が「Topic Description (トピックの説明)」の下 に表示されます。複数の資料を選択するには、Ctrl (キー)を押したまま資料を選択 してください。「View Book」をクリックすると、Acrobat Reader または xpdf に、 選択した資料が表示されます。複数の資料を選択した場合は、そのすべての資料が Acrobat Reader または xpdf で開きます。

すべての資料を検索する場合は、「Search」フィールドにワードまたはワード・ス トリングを入力して、「Search」をクリックします。そのワードまたはワード・ス トリングが出現する資料が、出現回数の多い順にリストされます。資料をクリック して表示し、資料内で Crtl+F を押して Acrobat の検索機能を使用するか、Alt+F を 押して xpdf の検索機能を使用します。

Documentation Browser の使用方法について詳しくは、「Help」をクリックしてください。

#### 関連資料

この資料「Installation and User's Guide」には、サーバーのセットアップ方法、サポートされているオプション装置の取り付け方、およびサーバーの構成方法など、サーバーに関する一般情報が記載されています。

サーバーには、以下の資料も付属しています。

• 保証情報

この印刷された資料には、保証の条件に関する情報が記載されています。

• Safety Information

この資料は、IBM Documentation CD 上に PDF 形式で収められています。この 資料には、各国語に翻訳された「注意」と「危険」の注意書きが含まれていま す。本書では「注意」と「危険」の注意書きには個々に番号が付いており、この 番号を使用して、「Safety Information」資料内でご使用の言語で書かれた該当の 注記を見つけることができます。

ラック搭載手順

この印刷資料には、サーバーをラックに搭載するための手順が記載されています。

問題判別の手引き

この資料は、IBM Documentation CD 上に PDF 形式で収められています。この 資料には、問題をお客様自身で解決するための情報、およびサービス技術員向け の情報が記載されています。

• Environmental Notices and User Guide

この資料は、IBM Documentation CD 上に PDF 形式で収められています。この 資料には、各国語に翻訳された環境に関する注記が収録されています。

• IBM 機械コードのご使用条件

この資料は、IBM Documentation CD 上に PDF 形式で収められています。ご使 用の製品用の翻訳された「IBM 機械コードのご使用条件」が記載されています。

• Licenses and Attributions Documents

この資料は PDF で提供されます。この資料には、オープン・ソースに関する注 記が記載されています。

サーバーのモデルによっては、追加資料が、IBM Documentation CD で提供される 場合もあります。

System x<sup>®</sup> および xSeries の Tools Center は、ファームウェア、デバイス・ドライ バー、およびオペレーティング・システムの更新、管理、および配置用のツールに 関する情報を記載しているオンライン・インフォメーション・センターです。 System x and xSeries Tools Center は http://publib.boulder.ibm.com/infocenter/toolsctr/ v1r0/index.jsp にあります。

ご使用のサーバーには、サーバーに付属の資料には記載されていない機能が付いていることがあります。この資料は、そうした機能を記載するために更新されたり、サーバーの付属資料には記載されていない追加情報を提供するために、技術更新情報が入手可能になる場合があります。このような技術更新は、IBM の Web サイトから入手できます。更新資料および技術更新の有無を調べるには、以下のステップを実行してください。

**注:** IBM Web サイトは定期的に変更されます。 実際の手順は、本書の説明とは少し異なる場合があります。

- 1. http://www.ibm.com/systems/support/ にアクセスします。
- 2. 「**Product support**」の下で、「**System x**」をクリックします。
- 3. 「**Popular links**」の下で、「**Publications lookup**」をクリックします。
- 4. 「**Product family**」メニューから「**System x3650 M3**」を選択して、 「**Continue**」をクリックします。

## 本書で使用される注記

本書の「注意」および「危険」に関する注記は、Documentation CD に収められてい る複数言語による「Safety Information」資料にも記載されています。安全に関する各 注記には番号が付いています。この番号を使用して、「Safety Information」資料の中 で、対応する自国語の注記を見つけることができます。

本書では、次の注記が使用されます。

- 注: この注記には、重要なヒント、ガイダンス、助言が書かれています。
- 重要:この注記には、不都合な、または問題のある状態を避けるために役立つ情報または助言が書かれています。また、これらの注記は、プログラム、デバイス、またはデータに損傷を及ぼすおそれのあることを示します。「重要」の注記は、損傷を起こすおそれのある指示や状態の記述の直前に書かれています。
- 注意:この注記は、ユーザーに対して危険が生じる可能性がある状態を示します。「注意」の注記は、危険となりうる手順または状態の記述の直前に書かれています。
- ・ 危険: これらの注記は、ユーザーに対して致命的あるいはきわめて危険となりうる状態を示します。
   「危険」の注記は、致命的あるいはきわめて危険となりうる
   手順または状態の記述の直前に書かれています。

## 機能および仕様

以下の情報は、サーバーの機能と仕様の要約です。 ご使用のモデルによっては、一部の機能が使用できなかったり、一部の仕様が適用されない場合があります。

ラックは、縦方向に 4.45 cm (1.75 インチ) ずつ区切られています。 それぞれの増 分を、ユニットまたは「U」と呼びます。 1-U の高さの装置は、1.75 インチの高さ になります。

#### 注:

- 1. 電力消費量および発熱量は、取り付けたオプション機構の数とタイプ、および使 用する電源管理オプション機構によって異なります。
- 2. 音レベルは、管理された音響環境のもとで、米国規格協会 (ANSI) S12.10 およ び ISO 7779 によって指定された手順に従って測定されたもので、ISO 9296 に 従って報告されています。特定の場所における実際の音圧レベルは、室内反響お よびその他の近隣の騒音源によって、ここに示した平均値を超える場合がありま す。公称音響出力は、上限を示しており、多数のコンピューターはこれを下回る レベルで動作します。

#### 表1.機能および仕様

| マイクロプロセッサー:                                                                                                    | サイズ (2U):                                                                                       |                                                                                 |
|----------------------------------------------------------------------------------------------------|-------------------------------------------------------------------------------------------------|---------------------------------------------------------------------------------|
| • 最大 2 つのIntel Xeon <sup>™</sup> マルチコア・マイクロプロセ                                                                                                    | • 高さ: 85.2 mm                                                                                   | ビデオ・コントローラー (IMM に内蔵):                                                          |
| ッサーをサポートします (1 つは取り付け済み)                                                                                                    | • 奥行き: EIA フランジから背面: 698 mm。全体 - 729                                                            | • Matrox G200eV (2 個のアナログ・ボート - 前面に 1                                           |
| <ul> <li>レベル 3 キャッシュ</li> </ul>                                                                                                    | mm                                                                                              | 個、背面に1 個、同時接続可能)                                                                |
| ・ 最大 6.4 GT/秒の QuickPath Interconnect (QPI) リンク                                                                                                    | • 幅: トップ・カバー付き: 443.6 mm、フロント・ベゼ                                                                | 注: 最大ヒテオ解像度は、75 Hz で 1600 x 1200 です。                                            |
| 速度                                                                                                    | ルを含む - 482.0 mm                                                                                 | - SVGA 互換ビデオ・コントローラー                                                            |
| 注:                                                                                                    | • 質量: 約 21.09 kg から 25 kg (構成によって異なる)                                                           | - DDR2 250 MHz SDRAM ビデオ・メモリー・コント                                               |
| • インテル Yaan <sup>™</sup> 5500 シリーブのマイクロプロセッサ                                                                                                    | 中專機站。                                                                                           |                                                                                 |
| $- k \operatorname{Xeon}^{\operatorname{M}} 5600 \operatorname{Sub}(z) \operatorname{Xeon}^{\operatorname{M}} 700 \operatorname{Yeo}^{\operatorname{M}} 700 \operatorname{Yeo}^{\operatorname{M}} 7000 \operatorname{Yeo}^{\operatorname{M}} 7000 \operatorname{Yeo}^{\operatorname{M} 7000 \operatorname{Yeo}} 700 \operatorname{Yeo}^{\operatorname{M}} 7$ |                                                                                                 | - Avocent リンラル・ヒノス圧相<br>16 MD のビデオ・メエリー (世語不可)                                  |
| 同じサーバーに取り付けたいでください                                                                                                    | • 祝口皆理モンユール (IMIM)。 これはリーヒス・ノロ<br>セッサーの知知とエニター機能 ビデオ・コントロー                                      | - 10 MB のビデオ・メモリー (拡張不可)                                                        |
|                                                                                                    | ビッリーの前岬とモニター 機能、ビノオ・コントロー                                                                       | ServeRAID コントローラー (チデルによって異なります)・                                               |
| <ul> <li>マイクロフロセッサーのタイフと速度を判別するに</li> </ul>                                                                                                    | ノー、わよい(オノンヨンの仮恋人)オノ・キーが取り付けたわている場合け、リエート・モーザード ビ                                                |                                                                                 |
| は、Setup ユーティリティーを使用します。                                                                                                    | りわりられている場合は、リモート・キーホート、ヒ<br>デオーフウスーなとびリエート・ハード・ディスタの                                            | • RAID レベル 0、1、および 1E を提供する                                                     |
| ・ サポートされるマイクロプロセッサーのリストについ                                                                                                    | サイ、マラハ、わよいリヒード・ハード・サイハラの 継続を提供します                                                               | ServeRAID-BR10il v2 SAS/SATA アタフター (一部のホ                                        |
| ては、http://www.ibm.com/systems/info/x86servers/                                                                                                    | 1歳化でルにしより。                                                                                      | ット・スワップ・モテルでは標準装備)                                                              |
| serverproven/compat/us/ を参照してください。                                                                                                    | <ul> <li>・ 守用よには共用の自連ホットワーク接続</li> <li>・ Sarial over LAN (SOL) お上び Talpat またけ Segura</li> </ul> | • RAID レベル 0、1、および 1E を提供するオプションの                                               |
|                                                                                                    | Shall (SCH) を介したシリアル・リダイレクト                                                                     | ServeRAID-BR10il SAS/SATA アダプターを発注可能で                                           |
| メモリー:                                                                                                    | ・ 1 個の専田システム管理ネットワーク接続田のシステ                                                                     | す。                                                                              |
| • 最小: 2 GB                                                                                                    | 人管理 PL45                                                                                        | • RAID レベル 0、1、5、6、10、50、および 60 を提供す                                            |
| • 最大: 288 GB                                                                                                    | <ul> <li>オプションの仮相メディア・キーを伸用したリモート</li> </ul>                                                    | るオプションの ServeRAID-MR10i SAS/SATA アダプタ                                           |
| - 48 GB (Unbuffered DIMM (UDIMM) 使用時)                                                                                                    | 管理プレゼンスをサポート                                                                                    | ーを発注可能です。                                                                       |
| - 288 GB (Registered DIMM (RDIMM) 使用時)                                                                                                    | • Broadcom BCM5709 Gb $\mathcal{I}$ $\mathcal{I}$                                               | • PAID しべし 0 1 お上び 10 を提供するオプションの                                               |
| ・ タイブ: PC3-10600R-999、800、1067、および 1333                                                                                                    | TCP/IP Offload Engine (TOE) および Wake on                                                         | Same PAID M1015 SAS(SATA $\nabla \vec{x}^{T} \vec{\lambda} = (\vec{x}^{T})^{T}$ |
| MHz、ECC、DDR3 registered または unbuffered                                                                                                    | IAN サポート付き                                                                                      | Server AID-MIDIS SAS/SATA ノラノラー (4ノンヨン C<br>DAID 5/50 ト SED (自己時号化ドライブ) アップガレ   |
| SDRAM DIMM                                                                                                    | <ul> <li>4 個のイーサネット・ポート (システム・ボード上に)</li> </ul>                                                 | (All 5.50 と、SED (自己情 5 化ドクキク) クラククレ<br>ード可能)                                    |
| • スロット: 18 デュアル・インライン                                                                                                    | 2 個、およびオプションの IBM デュアル・ポート 1                                                                    |                                                                                 |
| <ul> <li>サボート (モデルによって異なります):</li> </ul>                                                                                                    | Ch イーサネット・ドーター・カードを取り付けた際                                                                       | • RAID レベル 0、1、5、および 50 を提供するオブショ                                               |
| - 2 GB および 4 GB unbuffered DIMMs                                                                                                    | に追加の 2 個)                                                                                       | ンの ServeRAID-M5014 SAS/SATA アダブター (オブシ                                          |
| - 2 GB、4 GB、8 GB および 16 GB registered                                                                                                    | <ul> <li>・統合管理モジュール (IMM) と共有のシリアル・ポー</li> </ul>                                                | ョンで、バッテリーと RAID 6/60、および SED アップ                                                |
| DIMM                                                                                                    | ト1個                                                                                             | グレード可能)                                                                         |
|                                                                                                    | <ul> <li>4 個の USB ポート (サーバーの前面に 2 個、背面</li> </ul>                                               | • RAID レベル 0、1、5、10、および 50 を提供するオプ                                              |
| SATA 光字式トライフ (オフション):                                                                                                    | に 2 個)、 v1.1 をサポートする v2.0、 さらに SAS                                                              | ションの ServeRAID-M5015 SAS/SATA アダプター (バ                                          |
| • DVD-ROM                                                                                                    | ライザー・カード上に 1 個以上の専用の内部 USB                                                                      | ッテリーあり) (オプションで RAID 6/60 および SED                                               |
| ・マルナハーナー                                                                                                    | ポート                                                                                             | アップグレード可能)。                                                                     |
| ハード・ディスク拡張ベイ (モデルによって異たります)・                                                                                                    | • 2 個のビデオ・ポート (サーバーの前面と背面に 1                                                                    | )<br>注·                                                                         |
|                                                                                                    | 個ずつ)                                                                                            | <b>/_</b> .                                                                     |
| • 8 個の、ハード・ディスク・ベイ用 2.5 型 SAS ホッ                                                                                                    | • 1 個の SATA テープ・コネクター、1 個の USB テ                                                                | 1. ホット・スワップ・モデルでのみ、RAID はサポートさ                                                  |
| ト・スワップ・ベイ (オフションでさらに 8 個の 2.5                                                                                                    | ープ・コネクター、および SAS ライザー・カード上                                                                      | れます。                                                                            |
| 型 SAS ホット・スワッフ・ハード・ディスク・ベイを                                                                                                    | の 1 個のテープ電源コネクター (いくつかのモデル)                                                                     | 2. ServeRAID コントローラーは、機械的には PCI Express                                         |
| 追加)                                                                                                    | • SAS ライザー・カード上のオプションの USB フラ                                                                   | x8 スロット (電気的には x4) に取り付けられます。し                                                  |
| • 4 個の 2.5 型シンプル・スワップ・ソリッド・ステー                                                                                                    | ッシュ装置によるハイパーバイザー機能をサポート                                                                         | かし、コントローラーは x4 の帯域幅で動作します。                                                      |
| ト SATA ハード・ディスク・ベイ                                                                                                    | (シンプル・スワップ・モデルでは使用不可)                                                                           |                                                                                 |
|                                                                                                    | 汁・ メッセージと姿幻力で毎日ナス田純の「ユービ                                                                        |                                                                                 |
| PCI 拡張スロット:                                                                                                    | 注: メッセーシと資料内で使用する用語の「サービ                                                                        |                                                                                 |
| • 2 個の PCI Express x8 スロット (x8 レーン) がそれぞ                                                                                                    | ス・ノロセッサー」は、統合管理センユール (IMM) の<br>こした地します                                                         |                                                                                 |
| れに付いた 2 個の PCI Express ライザー・カード (標                                                                                                    | しこで1日レムリ。                                                                                       |                                                                                 |
| 準)                                                                                                    |                                                                                                 |                                                                                 |
| <ul> <li>次のオフションのライザー・カードもサポートしま</li> </ul>                                                                                                    |                                                                                                 |                                                                                 |
|                                                                                                    |                                                                                                 |                                                                                 |
| = 2 個の 133 MHz/64 ヒット PCI-X 1.0a スロット                                                                                                    |                                                                                                 |                                                                                 |
| - 1 回ジ rCi Express X10 人口ツト (X10 レーン)                                                                                                    |                                                                                                 |                                                                                 |

#### 表1. 機能および仕様 (続き)

| <ul> <li>ホット・スワップ AC パワー・サプライ使用時の電源入力:</li> <li>正弦波入力 (47 から 63 Hz) が必要</li> <li>自動選択の入力電圧域</li> <li>低電圧入力レンジ: <ul> <li>最低: 100 V AC</li> <li>最高: 127 V AC</li> </ul> </li> <li>高電圧入力レンジ: <ul> <li>最低: 200 V AC</li> <li>最高: 240 V AC</li> </ul> </li> <li>入力キロボルト・アンペア (kVA) (近似値): <ul> <li>最小: 0.090 kVA</li> <li>最大: 0.700 kVA</li> </ul> </li> </ul> | <ul> <li>環境:</li> <li>・ 室温:</li> <li>- サーパーの電源オン時: 10℃ から 35℃、許容高度 0 から 914.4 m。高度が 305 m 上がるごとに 1℃ ずつシステム温度から減じてください。</li> <li>- サーパー電源オフ時: 5℃ から 45℃、最大高度: 3048 m</li> <li>- 出荷時: -40℃ から +60℃、最大高度: 3048 m</li> <li>- 温度:</li> <li>- サーパー電源オン時: 20% から 80%、最大露点: 21℃、最大変化率 5℃/時間</li> <li>- サーパー電源オフ時: 8% から 80%、最大露点: 27℃</li> <li>- 出荷時: 5% から 100%</li> <li>・粒子汚染:</li> <li>重要: 浮遊微小粒子や反応性ガスは、単独で、あるいは湿気や気温など他の環境要因と組み合わされることで、サーバーにリスクをもたらす可能性があります。微粒子およびガスの制限については、202 ページの『粒子汚染』を参照してください。</li> </ul> | <ul> <li>ホット・スワップ・ファン: 3 個 - リダンダント冷却を提供します。</li> <li>パワー・サプライ:</li> <li>最大 2 個のホット・スワップ・パワー・サプライ (元長性サポート用)</li> <li>460 ワット AC</li> <li>675 ワット AC</li> <li>675 ワット AC</li> <li>675 ワット DC</li> <li>注: サーパーで、460 ワットのパワー・サプライと 675 ワットのパワー・サプライ、高効率パワー・サプライと bC パワー・サプライと DC パワー・サプライを混用することはできません。</li> <li>放出音響ノイズ:</li> <li>公称音響出力、アイドル時: 6.3 ベル</li> <li>公称音響出力、動作時: 6.5 ベル</li> </ul> |
|----------------------------------------------------------------------------------------------------|----------------------------------------------------------------------------------------------------|----------------------------------------------------------------------------------------------------|
|                                                                                                    |                                                                                                    | <ul> <li>発熱量(消費電力): 概算発熱量:</li> <li>・最小構成: 194 ワット</li> <li>・最大構成: 675 ワット</li> </ul>                                                                                                    |

## サーバーが提供する機能

このセクションでは、サーバーが使用および提供する機能とテクノロジーの概要を 示します。

サーバーでは、以下の機能およびテクノロジーが使用されています。

・ UEFI 準拠サーバー・ファームウェア

IBM System x サーバー・ファームウェアには、Unified Extensible Firmware Interface (UEFI) 2.1 準拠、Active Energy Manager テクノロジー、RAS 拡張機 能、BIOS 互換サポートなどの特性があります。UEFI は基本入出力システム (BIOS) を置き換え、オペレーティング・システム、プラットフォーム・ファーム ウェア、および外付け装置間で標準インターフェースを定義します。UEFI 準拠 の System x サーバーは、UEFI 準拠のオペレーティング・システム、BIOS ベー スのオペレーティング・システム、および UEFI 準拠のアダプターに加えて BIOS ベースのアダプターもブートすることができます。

注: このサーバーは、DOS をサポートしません。

・ 統合管理モジュール

統合管理モジュール (IMM) では、サービス・プロセッサー機能、ビデオ・コン トローラー、およびリモート・プレゼンス機能 (オプションの仮想メディア・キ ーが取り付けられている場合) が 1 つのチップに組み合わせられています。IMM は、サービス・プロセッサーの制御、モニター、およびアラートの拡張機能を提 供します。環境条件がしきい値を超えた場合、またはシステム・コンポーネント に障害が発生した場合、IMM は問題判別に役立つよう LED を点灯し、エラーを イベント・ログに記録し、問題に対するアラートを出します。オプションで、 IMM はリモート・サーバー管理機能のための仮想プレゼンス機能も提供します。 IMM は、以下の業界標準インターフェースを使用したリモート・サーバー管理を 提供します。

- Intelligent Platform Management Interface (IPMI)  $\cancel{N} \cancel{2} = \cancel{2} \cdot 2.0$
- Simple Network Management Protocol (SNMP) バージョン 3
- 共通情報モデル (CIM)
- Web ブラウザー
- ・ リモート・プレゼンス機能およびブルー・スクリーン・キャプチャー機能

リモート・プレゼンス機能とブルー・スクリーン・キャプチャー機能を使用する には、オプションの仮想メディア・キーが必要です。リモート・プレゼンス機能 は、以下の機能を備えています。

- システムの状態に関係なく、75 Hz で最大 1600 x 1200 のグラフィックス解 像度のビデオをリモート側で表示できます。
- リモート・クライアントからキーボードとマウスを使用して、リモート側でサ ーバーにアクセスできます。
- リモート・クライアント上の CD または DVD ドライブ、ディスケット・ドライブ、および USB フラッシュ・ドライブをマッピングし、また、ISO イメージ・ファイルおよびディスケット・イメージ・ファイルを仮想ドライブとしてマッピングして、サーバーで使用できるようにします。
- ディスケット・イメージを IMM メモリーにアップロードし、これを仮想ドラ イブとしてサーバーにマッピングします。

IMM がオペレーティング・システムのハング状態を検出した場合、IMM がサー バーを再始動する前に、ブルー・スクリーン・キャプチャー機能はビデオの表示 内容をキャプチャーします。 システム管理者は、ハング状態の原因を判別するた めにブルー・スクリーン・キャプチャーを使用することができます。

• IBM Dynamic System Analysis Preboot 診断プログラム

Dynamic System Analysis (DSA) Preboot 診断プログラムは、内蔵 USB メモリー に格納されています。これは、サーバー問題を診断するためにシステム情報を収 集して分析します。診断プログラムは、サーバーに関する次の情報を収集しま す。

- システム構成
- ネットワーク・インターフェースおよび設定
- 取り付けられたハードウェア
- Light Path 診断の状況
- サービス・プロセッサーの状況および構成
- 重要プロダクト・データ、ファームウェア、および UEFI (これは以前 BIOS と呼ばれていました)構成
- ハード・ディスクの正常性
- RAID コントローラー構成
- ServeRAID コントローラーおよびサービス・プロセッサーのイベント・ログ

診断プログラムは、収集されたすべてのログのイベントを含むマージされたログ を作成します。この情報は 1 つのファイルに収集され、お客様はこのファイルを IBM サービスおよびサポートに送信することができます。また、生成されたテキ スト・レポート・ファイルを使用して、情報をローカルで表示することができま す。さらに、このログを取り外し可能メディアにコピーして、Web ブラウザーか ら表示することもできます。

DSA Preboot 診断についての追加情報は、IBM Documentation CD に収録されている「問題判別の手引き」を参照してください。

#### • IBM Systems Director

IBM Systems Director は、System x および xSeries サーバーの集中管理に使用で きるワークグループ・ハードウェア管理ツールです。詳しくは、*IBM Systems Director* CD に収められている IBM Systems Director の資料を参照してください。

#### • Active Energy Manager

Active Energy Manager ソリューションは、サーバーの電力消費が発生したときに これを測定し、報告する IBM Systems Director 拡張機能です。この機能を使用す ると、特定のソフトウェア・アプリケーション・プログラムやハードウェア構成 と相関させて、電力消費量をモニターすることができます。システム管理インタ ーフェースから測定値を入手し、それらを IBM Systems Director を使用して表示 することができます。詳しくは、*IBM Systems Director* CD に収録されている IBM Director の資料を参照するか、またはhttp://www.ibm.com/systems/management/ director/extensions/actengmrg.htmlを参照してください。

#### • IBM X-Architecture テクノロジー

IBM X-Architecture テクノロジーは、実証済みで革新的な IBM 設計を結合し て、ご使用の Intel プロセッサー・ベースのサーバーを強力で、スケーラブル で、しかも信頼性の高いものにします。詳しくは、http://www.ibm.com/systems/ management/director/extensions/actengmrg.htmlを参照してください。

- Active<sup>™</sup> Memory: Active Memory<sup>™</sup> 機能は、メモリー・ミラーリングを使用してメモリーの信頼性を向上させます。メモリー・ミラーリングとは、同時に 2 組の DIMM のペアにデータを保管する機能です。
- 大容量のシステム・メモリー

このメモリー・バスは、registered DIMM が取り付けられている場合、最大 288 GB のシステム・メモリーをサポートします。 unbuffered DIMM が取り 付けられている場合は、サーバーは、最大 48 GB のシステム・メモリーをサ ポートします。メモリー・コントローラーは、最大 18 個の業界標準 PC3-10600R-999、800、1067、および 1333 MHz、DDR3 (第 3 世代 double data rate)、SDRAM デュアル・インライン・メモリー・モジュール (DIMM) に対するエラー修正コード (ECC) をサポートします。

#### • IBM ServerGuide Setup and Installation CD

Web からダウンロードできる ServerGuide Setup and Installation CD には、ユー ザーがサーバーをセットアップし、Windows オペレーティング・システムをイン ストールするのに役立つプログラムが提供されています。 ServerGuide プログラ ムは、取り付け済みのオプションのハードウェア・デバイスを検出し、適切な構成プログラムとデバイス・ドライバーを提供します。 *ServerGuide Setup and Installation* CD について詳しくは、179ページの『ServerGuide Setup and Installation CD の使用』を参照してください。

内蔵ネットワーク・サポート

このサーバーには、10 Mbps、100 Mbps、または 1000 Mbps のネットワーク接 続をサポートする 2 つの内蔵 Broadcom Gigabit Ethernet コントローラーが備わ っています。詳しくは、188ページの『Gigabit Ethernet コントローラーの構成』 を参照してください。

• 大容量記憶装置とホット・スワップ機能

このサーバーは、ホット・スワップ・ベイで最大 8 または 16 個の 2.5 型ホット・スワップ・ハード・ディスクをサポートします (モデルおよびオプション装置の取り付けによります)。ホット・スワップ機能により、サーバーの電源をオフにしなくても、ハード・ディスクの追加、取り外し、交換ができるようになります。

• Light Path 診断

Light Path 診断機能では、問題の診断に役立つ LED を提供します。 詳しくは、 「問題判別の手引き」の Light Path 診断に関するセクションを参照してください。

• PCI アダプター機能

このサーバーは、最大 4 個の PCI インターフェース・スロットをサポートしま す。詳しくは、59 ページの『PCI アダプターの取り付け』を参照してください。

・ メモリー・ミラーリング

メモリー・ミラーリングは、ミラーリングした DIMM のペアのメイン・メモリ ーおよびリダンダント・ロケーションに情報を書き込むことによって、メモリー の可用性を高めます。

リダンダント接続

オプションのイーサネット・ドーター・カードを追加し、適切なアプリケーショ ンをインストールすることで、冗長イーサネット接続にフェイルオーバー機能を 提供することができます。プライマリー・イーサネット接続に問題が発生し、オ プションのイーサネット・ドーター・カードがサーバーに取り付けられている場 合、このプライマリー接続に関連するすべてのイーサネット・トラフィックは、 自動的にオプションの冗長イーサネット・ドーター・カードの接続に切り替えら れます。適切なデバイス・ドライバーをインストールすると、この切り替えはデ ータ損失なく、ユーザーの介入なしで実行されます。

 リダンダント冷却とオプションの電源機能: このサーバーは、3 個のホット・ス ワップ・ファンをサポートすることで、リダンダント冷却機能を提供します。リ ダンダント冷却により、ファンのいずれか 1 つに障害が起きても、操作を継続す ることができます。このサーバーは、最大 2 個の 675 ワットまたは 460 ワット のパワー・サプライをサポートします。これらにより、標準的な構成に対して冗 長性とホット・スワップ機能が提供されます。サーバーには、1 個の 675 ワット または 460 ワットのホット・スワップ・パワー・サプライが標準で搭載されてい ます。電源の冗長性を得るために、オプションで 2 個目のパワー・サプライを注 文することができます。サーバーの最大負荷が 675 ワット未満であるときに一方 のパワー・サプライに問題が発生した場合、もう一方のパワー・サプライが所要 電力を満たすことができます。

注: サーバーの最大負荷が 675 ワット (使用するパワー・サプライの種類によっ ては 460 ワット) を超える状態で、片方のパワー・サプライに障害が発生した場 合、負荷を多少減少させて残りのパワー・サプライでサーバーを稼働することが できるように Active Energy Manager を作動させることができます。

・ ServeRAID サポート

このサーバーは、内蔵の ServeRAID SAS コントローラーをサポートします。こ れは、ホット・スワップ・ハード・ディスクの使用、および RAID 構成の作成に 必要です。

・ システム管理機能

このサーバーは、サーバーをローカル側およびリモート側で管理することができ る統合管理モジュール (IMM) を搭載しています。オプションの IBM 仮想メディ ア・キーを追加すると、リモート・プレゼンス機能とブルー・スクリーン・キャ プチャー機能が使用できるようになります。IMM は、システム・モニタリング、 イベント記録、ダイヤルアウト・アラートなどの機能も提供します。

・ TCP/IP Offload Engine (TOE) サポート

このサーバーのイーサネット・コントローラーは、TOE をサポートします。TOE は、TCP/IP フローの速度を上げるために、マイクロプロセッサーおよび入出力サ ブシステムから TCP/IP フローをオフロードするテクノロジーです。 TOE をサ ポートするオペレーティング・システムがこのサーバーで実行されているとき に、TOE が使用可能であれば、サーバーは TOE 操作をサポートします。 TOE を使用可能にする方法については、オペレーティング・システムの資料を参照し てください。

注:本書の発行日時点で、Linux オペレーティング・システムは TOE をサポート していません。

#### 信頼性、可用性、保守容易性の機能

コンピューターの設計上で、最も重要な要素は、信頼性 (reliability)、可用性 (availability)、および保守性 (serviceability) (RAS) です。 RAS 機能は、サーバーに 保管されるデータの保全性、必要なときにサーバーを利用できる可用性、また問題 の診断と修復の容易性をそれぞれ確保するのに役立ちます。

このサーバーには、次の RAS 機能があります。

- マシン・タイプ 7945 および 7949 の場合は、部品に対して 3 年間、作業に対して 3 年間の限定保証、また、マシン・タイプ 4255 の場合は、部品に対して 4 年間、作業に対して 4 年間の限定保証
- 自動エラー再試行およびリカバリー
- 電源障害後の自動再始動
- ファン、電源、温度、電圧、およびパワー・サプライの冗長性のための組み込み
   モニター

- ほとんどのコネクターに装備されているケーブルの有無の検出機能
- Chipkill メモリー保護
- 二重化されたリダンダント UEFI サーバー・ファームウェア・イメージ
- エラー・コードとメッセージ
- エラー修正コード (ECC) L2 キャッシュおよびシステム・メモリー
- 速度感知機能付きのホット・スワップ冷却ファン
- ホット・スワップ・ハード・ディスク
- 通知および Light Path 診断 LED パネル
- 統合管理モジュール (サービス・プロセッサー)
- メモリー・ミラーリング
- メニュー方式のセットアップ、システム構成、および RAID 構成プログラム
- シリアル接続 SCSI (SAS) バスおよび PCI バス上のパリティー検査または CRC 検査
- 電源管理: 拡張構成および電力インターフェース機構 (ACPI) に準拠
- 電源オン自己診断テスト (POST)
- メモリー、SAS/SATA ハード・ディスク、ファン、およびパワー・サプライ上の Predictive Failure Analysis (PFA) アラート
- フェイルオーバー・サポート付きのリダンダント・イーサネット機能
- リダンダント・ホット・スワップ・パワー・サプライ
- システム・エラー LED を一時的にオフにするためのリマインド・ボタン
- リモートのシステム問題判別のサポート
- システム管理機能およびモニター用待機電圧
- Preboot Execution Environment (PXE) ブート・エージェント・ユーティリティー または動的ホスト構成プロトコル/ブート・プロトコル (DHCP/BOOTP) を使用し た LAN からの始動 (ブート)
- 構成メニューからのシステム自動構成
- システム・エラー・ロギング (POST およびサービス・プロセッサー)
- Inter-Integrated Circuit (I<sup>2</sup>C) バスを通じたシステム管理モニター
- ローカル側または LAN 経由でアップグレード可能な POST、UEFI、診断、サービス・プロセッサー・マイクロコード、および読み取り専用メモリー (ROM) 常駐コード
- マイクロプロセッサー、システム・ボード、パワー・サプライ、および SAS (ホット・スワップ・ドライブ) バックプレーン上の重要プロダクト・データ (VPD)
- Wake on LAN 機能

#### **IBM Systems Director**

IBM Systems Director は、異機種混合環境で物理システムと仮想システムを管理す る方法を簡素化するプラットフォーム管理の基盤です。業界標準を使用することに より、IBM Systems Director は、IBM および非 IBM x86 プラットフォームで複数 のオペレーティング・システムおよび仮想化テクノロジーをサポートします。

IBM Systems Director では、単一のユーザー・インターフェースによって管理対象 システムを一貫性のある形で表示し、それらのシステムの相互関係を判別し、それ ぞれの状況を識別することができます。それにより、技術的リソースとビジネス・ ニーズの相関関係を把握しやすくなります。 IBM Systems Director に含まれる一連 の共通タスクは、基本的な管理に必要な多くの中核機能を提供します。つまり、そ れらをそのまま使用することにより即時にビジネス価値がもたらされます。これら の共通タスクには、管理対象システムに対するディスカバリー、インベントリー、 構成、システム・ヘルス、モニター、更新、イベント通知、および自動化などがあ ります。

IBM Systems Director の Web インターフェースとコマンド・ライン・インターフ ェースは、以下の一般的なタスクと機能の実行に重点を置いた一貫性のあるインタ ーフェースです。

- ネットワーク上のシステムを詳しいインベントリーと他のネットワーク・リソー スとの関連を用いて検出、ナビゲート、および視覚化します。
- システムで発生した問題とその問題の発生元を分離する方法をユーザーに通知します。
- システムの更新が必要なときにユーザーに通知し、定期的に更新を配布してイン ストールします。
- システムのリアルタイム・データを分析し、新たに発生した問題を管理者に通知 する重要なしきい値を設定します。
- 単一システムの設定を構成し、この設定を複数のシステムに適用できる構成プランを作成します。
- インストール済みのプラグインを更新して、新しい機能や特性を基本機能に追加 します。
- 仮想リソースのライフ・サイクルを管理します。

IBM Systems Director の詳細は、ご使用のサーバーに付属の *IBM Systems Director* DVD に収録されている資料と、IBM xSeries システム管理 Web ページ (http://www.ibm.com/systems/management/) を参照してください。この Web ページに は、IBM Systems Management and IBM Systems Director の概要が記載されていま す。

#### UpdateXpress System Pack Installer

Update*Xpress* System Pack Installer は、ご使用のサーバーでサポートされ、インスト ールされているデバイス・ドライバーおよびファームウェアを検出し、使用可能な アップデートをインストールします。 Update*Xpress* システム・パック・インストー ラーの追加情報およびダウンロードについては、System x and BladeCenter Tools Center (http://publib.boulder.ibm.com/infocenter/toolsctr/v1r0/index.jsp) にアクセスし、 「**UpdateXpress System Pack Installer**』をクリックします。

## サーバーのコントロール、LED、および電源

このセクションでは、コントロールおよび発光ダイオード (LED) と、サーバーのオ ン/オフ方法について説明します。

#### 正面図

下の図は、サーバー前面のコントロール・ボタン、コネクター、およびハード・ディスク・ベイを示しています。

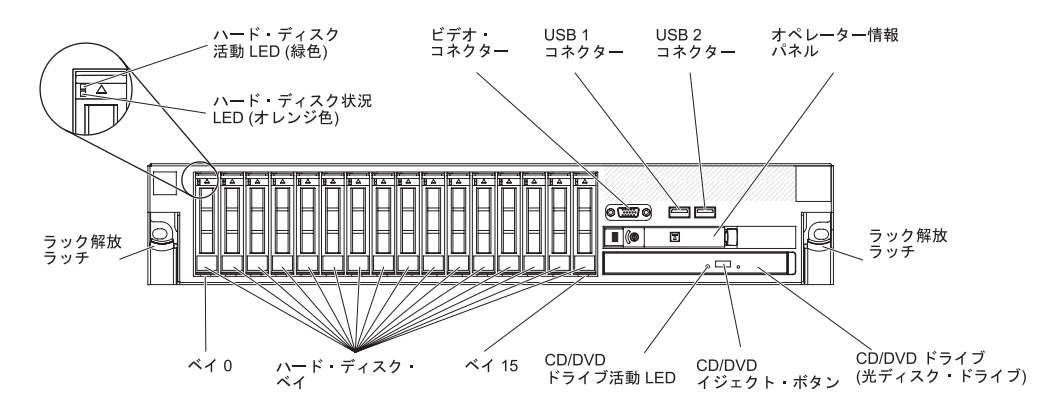

図5. コントロール・ボタン、コネクター、およびハード・ディスク・ベイの正面図

**ハード・ディスク活動 LED:** それぞれのハード・ディスクに活動 LED がありま す。この LED が点滅しているときは、ドライブが使用中であることを示します。

**ハード・ディスク状況 LED:** それぞれのハード・ディスクに状況 LED がありま す。この LED が点灯しているときは、ドライブに障害があることを示します。こ の LED が低速で(毎秒 1 回)点滅しているときは、ドライブが RAID 構成の一部 として再ビルドされつつあることを示します。LED が素早く(1 秒に 3 回)点滅す るときは、コントローラーがドライブを識別していることを示します。

ビデオ・コネクター: このコネクターには、モニターを接続します。サーバーの前 面および背面にあるビデオ・コネクターは、両方とも同時に使用できます。

**USB コネクター:** USB マウス、キーボード、およびその他の USB デバイスのよう な USB デバイスをこれらのコネクターのどちらかに接続します。

**オペレーター情報パネル:** このパネルには、コントロール・ボタン、発光ダイオード (LED)、およびコネクターが付いています。オペレーター情報パネルのコントロールと LED については、『オペレーター情報パネル』を参照してください。

**ラック解放ラッチ:** ラックからサーバーを取り外すときに、このラッチを押します。

**オプションの CD/DVD イジェクト・ボタン:** CD-RW/DVD ドライブから CD また は DVD を取り出すには、このボタンを押します。

オプションの CD/DVD ドライブ活動 LED: この LED が点灯しているときは、 CD-RW/DVD ドライブが使用中であることを示します。

#### オペレーター情報パネル

次の図は、オペレーター情報パネル上のコントロールと LED を示しています。

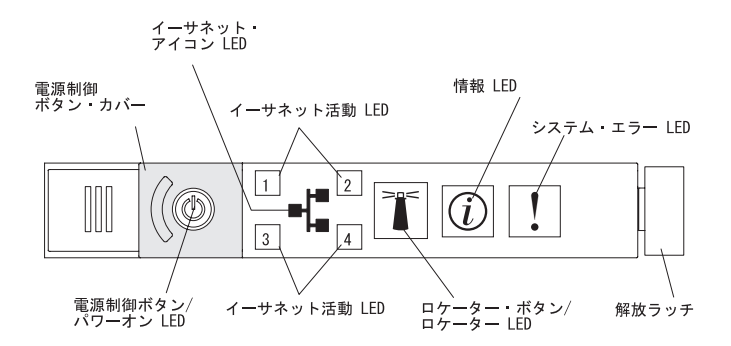

図 6. コントロール・ボタンおよび LED

次のコントロール・ボタンおよび LED が、オペレーター情報パネルにあります。

- 電源制御ボタンとパワーオン LED: サーバーの電源を手動でオンまたはオフにしたり、サーバーを電力低下状態からウェイクさせるには、このボタンを押します。パワーオン LED の状態は次のとおりです。
  - **オフ:** AC 電源が供給されていないか、パワー・サプライまたは LED 自体に 障害があることを示します。
  - 高速で点滅(1 秒間に 4 回): サーバーはオフであり、オンにする準備ができていません。
     電源制御ボタンが使用不可になっています。
     この状態は約 20 秒から 40 秒続きます。

注: サーバーが AC 電源に接続されてから約 40 秒後に、電源制御ボタンがア クティブになります。

- 低速で点滅(1秒間に1回):サーバーはオフであり、オンにする準備ができています。電源制御ボタンを押すと、サーバーの電源をオンにすることができます。
- 点灯: サーバーの電源はオンになっています。
- 減光オン/オフ:サーバーは電力低下状態です。サーバーをウェイクさせるには、電源制御ボタンを押すか、IMM Web インターフェースを使用します。
   IMM Web インターフェースにログオンする方法については、187ページの『Web インターフェースへのログオン』を参照してください。

- イーサネット・アイコン LED: この LED はイーサネット・アイコンを点灯しま す。
- イーサネット活動 LED: これらの LED のいずれかが点灯しているときは、サーバーが、LED に対応するイーサネット・ポートに接続されているイーサネット LAN との間で、信号の送受信をしていることを示します。
- 情報 LED: この LED が点灯すると、非クリティカル・イベントが発生したこと を示します。 Light Path 診断パネルの上の LED も点灯して、エラーの特定に役 立ちます。
- システム・エラー LED: この LED が点灯しているときは、システム・エラーが 起こったことを示します。Light Path 診断パネルの上の LED も点灯して、エラ ーの特定に役立ちます。
- ・ 解放ラッチ: Light Path 診断パネル (オペレーター情報パネルの裏側にあります)
   にアクセスするには、このラッチを左へスライドさせます。
- ロケーター・ボタンおよびロケーター LED: 複数のサーバーの中から該当のサーバーを視覚的に見つけるときに、この LED を使用します。この LED をローカルでオン、またはオフにするときに、このボタンを押します。 IBM Systems Director を使用すると、リモート側でこの LED を点灯することができます。

#### Light Path 診断パネル

Light Path 診断パネルは、オペレーター情報パネルの上部にあります。

Light Path 診断パネルにアクセスするには、オペレーター情報パネルにある青色の リリース・ボタンを左側にスライドさせます。オペレーター情報パネルを、サーバ ー・シャーシからパネルのヒンジが現れるまで引き出します。オペレーター情報パ ネルを引き下げて、Light Path 診断のパネル情報が確認できるようにします。

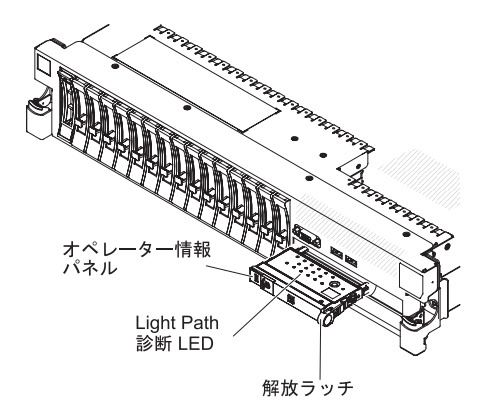

図 7. Light Path 診断パネル

次の図は、Light Path 診断パネルにあるコントロールと LED を示しています。

注:

- 1. Light Path 診断パネルをサーバーから引き出したまま長時間サーバーを稼働しな いでください。
- 2. Light Path 診断 LED は、サーバーが電源に接続されている間のみ点灯させることができます。

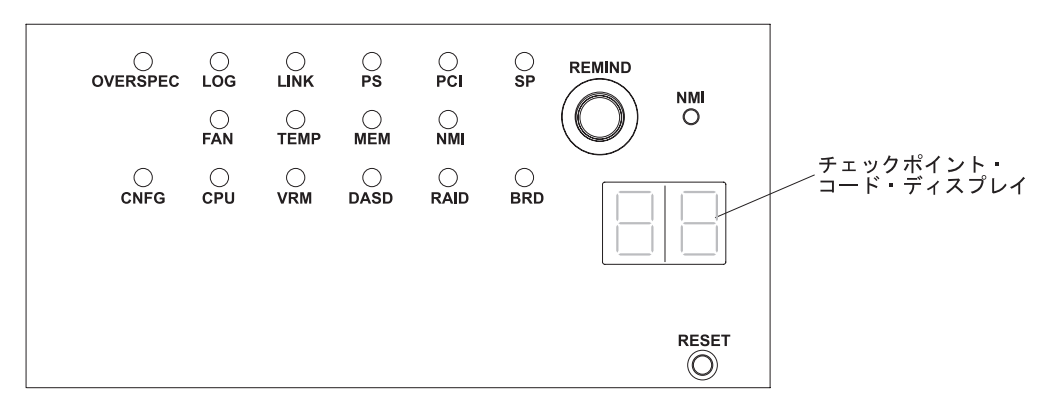

図 8. Light Path 診断パネル上のコントロール・ボタンおよび LED

 リマインド・ボタン: このボタンは、フロント・パネルのシステム・エラー LED をリマインド・モードにセットします。リマインド・モードになると、問題が修 正されるか、サーバーが再始動するか、または新たに問題が発生するまでシステ ム・エラー LED が 2 秒に 1 回点滅します。

システム・エラー LED インディケーターをリマインド・モードにすることによって、最後に発生した障害の確認のみを行い、問題を修正するための即時アクションをとらないようにすることができます。リマインド機能は IMM が制御します。

- NMI ボタン: IBM サービスおよびサポートから指示があった場合、強制的にマ イクロプロセッサーにマスク不可割り込み (NMI) を発生させるために、このボタ ンを押します。
- リセット・ボタン: サーバーをリセットして、パワーオン・セルフテスト (POST) を実行するには、このボタンを押します。このボタンを押すには、ペンまたはま っすぐに伸ばしたペーパー・クリップの先を使用するとよいかもしれません。 リ セット・ボタンは、Light Path 診断パネルの右下の隅にあります。

Light Path 診断についての詳細は、IBM Documentation CD に収録されている「問 題判別の手引き」を参照してください。

#### 背面図

次の図は、サーバーの背面にあるコネクターを示しています。

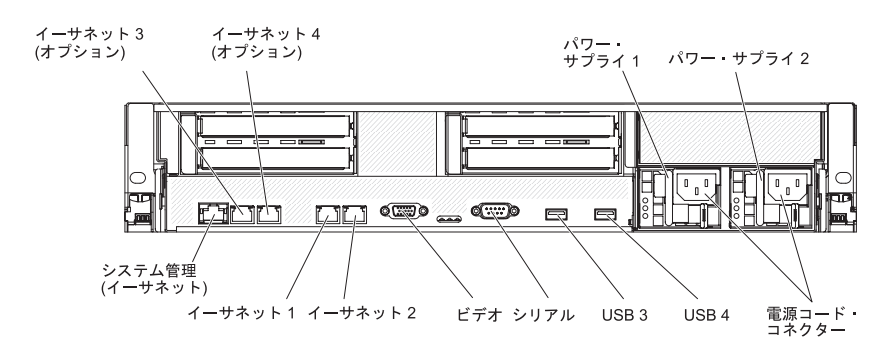

図9. コネクターの背面図

**イーサネット・コネクター:** これらのコネクターのいずれかを使用して、サーバー をネットワークに接続します。イーサネット 1 コネクターを使用する場合、単一の ネットワーク・ケーブルを使用してネットワークを IMM と共用できます。

電源コード・コネクター: このコネクターには電源コードを接続します。

**USB コネクター: USB** マウス、キーボード、およびその他の USB デバイスのよう な USB デバイスをこれらのコネクターのどれかに接続します。

**シリアル・コネクター:**9 ピンのシリアル装置は、このコネクターに接続します。 シリアル・ポートは、統合管理モジュール (IMM) と共有されます。IMM は、Serial over LAN (SOL) を使用して、共有シリアル・ポートを制御して、テキスト・コン ソール・リダイレクトを実行したりシリアル・トラフィックをリダイレクトしたり することができます。

ビデオ・コネクター: モニターは、このコネクターに接続します。サーバーの前面 および背面のビデオ・コネクターは同時に使用することができます。

注: 最大ビデオ解像度は、75 Hz で 1600 x 1200 です。

システム管理イーサネット・コネクター: このコネクターは、システム管理情報の 制御のためにサーバーをネットワークに接続するために使用します。このコネクタ ーは IMM のみで使用されます。

次の図は、サーバーの背面にある LED を示しています。

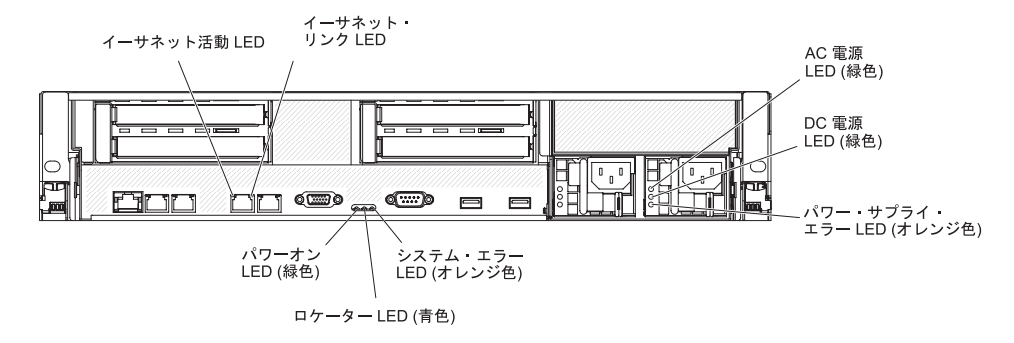

図 10. LED の背面図

**イーサネット活動 LED:** この LED が点灯している場合、サーバーが、イーサネット・ポートに接続されたイーサネット LAN との間で信号の送受信を行っていることを示します。

**イーサネット・リンク LED:** この LED が点灯している場合、イーサネット・ポート用の 10BASE-T、100BASE-TX、または 1000BASE-TX インターフェース上にアクティブなリンク接続が存在することを示します。

AC 電源 LED: 各ホット・スワップ・パワー・サプライには AC 電源 LED と DC 電源 LED があります。 AC 電源 LED が点灯している場合は、電源コードを通し て十分な電力がパワー・サプライに供給されていることを示します。 通常の稼働時 には、AC および DC の電源 LED はともに点灯します。 その他の LED の組み合 わせについて詳しくは、IBM *Documentation* CD に収録されている「問題判別の手 引き」を参照してください。 IN OK 電源 LED: 各ホット・スワップ DC パワー・サプライには IN OK 電源 LED と OUT OK 電源 LED があります。 IN OK 電源 LED が点灯している場合 は、電源コードを通して十分な電力がパワー・サプライに供給されていることを示 します。通常の稼働時には、IN OK 電源 LED および OUT OK 電源 LED はとも に点灯します。

DC 電源 LED: 各ホット・スワップ・パワー・サプライには DC 電源 LED と AC 電源 LED があります。DC 電源 LED が点灯している場合は、パワー・サプライが システムに対して十分な DC 電源を供給していることを示します。 通常の稼働時 には、AC および DC の電源 LED はともに点灯します。 その他の LED の組み合 わせについて詳しくは、IBM *Documentation* CD に収録されている「問題判別の手 引き」を参照してください。

OUT OK 電源 LED: 各ホット・スワップ DC パワー・サプライには IN OK 電源 LED と OUT OK 電源 LED があります。OUT OK 電源 LED が点灯している場 合は、パワー・サプライがシステムに対して十分な DC 電源を供給していることを 示します。通常の稼働時には、IN OK 電源 LED および OUT OK 電源 LED はと もに点灯します。

**パワー・サプライ・エラー LED:** パワー・サプライ・エラー LED が点灯している 場合、パワー・サプライに障害が発生したことを示します。

**注:** パワー・サプライ 1 がデフォルトであり、1 次パワー・サプライです。パワ ー・サプライ 1 に障害が起きた場合は、ただちに交換する必要があります。

**システム・エラー LED**: この LED が点灯すると、システム・エラーが発生したことを示します。Light Path 診断パネルの上の LED も点灯して、エラーの特定に役立ちます。この LED は、サーバー前面のシステム・エラー LED と同じです。

**ロケーター LED**: この LED は、他のサーバーの中からご使用のサーバーを視覚的 に確認するのに使用します。 IBM Systems Director を使用すると、リモート側でこ の LED を点灯することができます。この LED は、サーバー前面のシステム・ロ ケーター LED と同じです。

**パワーオン LED:** サーバーの電源を手動でオンまたはオフにしたり、サーバーを電力低下状態からウェイクさせるには、このボタンを押します。パワーオン LED の状態は次のとおりです。

- オフ: AC 電源が供給されていないか、パワー・サプライまたは LED 自体に障害 があることを示します。
- 高速で点滅 (1 秒間に 4 回): サーバーはオフであり、オンにする準備ができていません。
   電源制御ボタンが使用不可になっています。
   この状態は約 20 秒から40 秒続きます。

注: サーバーが AC 電源に接続されてから約 40 秒後に、電源制御ボタンがアク ティブになります。

- 低速で点滅 (1 秒間に 1 回): サーバーはオフであり、オンにする準備ができています。 電源制御ボタンを押すと、サーバーの電源をオンにすることができます。
- 点灯: サーバーの電源はオンになっています。

減光オン/オフ: サーバーは電力低下状態です。サーバーをウェイクさせるには、
 電源制御ボタンを押すか、IMM Web インターフェースを使用します。IMM Web インターフェースにログオンする方法については、187ページの『Web インターフェースへのログオン』を参照してください。

#### パワー・サプライ LED

次の図は、サーバー背面にあるパワー・サプライ LED を示しています。パワー・ サプライの問題解決について詳しくは、「問題判別の手引き」を参照してくださ い。

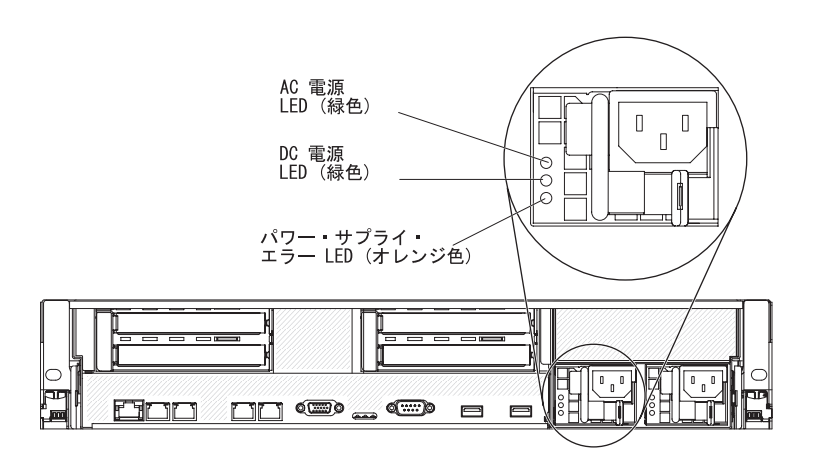

図11. パワー・サプライ LED の背面図

次の表は、パワー・サプライの LED とオペレーター情報パネル上のパワーオン LED の各種の組み合わせが示す問題と、検出された問題を修正するための推奨処置 について説明しています。

表 2. パワー・サプライ LED

| AC / | パワー・サプ | ライ LED |                                                                                     |                                                                                                    |                                                             |
|------|--------|--------|-------------------------------------------------------------------------------------|----------------------------------------------------------------------------------------------------|-------------------------------------------------------------|
| AC   | DC     | エラー    | 説明                                                                                  | 処置                                                                                                    | 注                                                           |
| オフ   | オフ     | オフ     | サーバーに AC<br>電源が接続され<br>ていない、また<br>は AC 給電部に<br>問題がある                                | <ol> <li>サーバーへの AC 電源をチェックします。</li> <li>電源コードが正常に機能している電源に接続されていることを確認します。</li> <li>サーバーの電源をオフにし、再びサーバーの電源をオンにします。</li> <li>問題が解決しない場合は、パワー・サプライを交換します。</li> </ol> | AC 電源を接続して<br>いないときは、これ<br>が正常な状態です。                        |
| オフ   | オフ     | オン     | サーバーに AC<br>電源が接続され<br>ていない、また<br>は AC 給電部に<br>問題があり、パ<br>ワー・サプライ<br>が内部問題を検<br>出した | <ol> <li>パワー・サプライを交換してください。</li> <li>電源コードが正常に機能している電源に接続されていることを確認します。</li> </ol>                                                                                 | これは、2 台目のパ<br>ワー・サプライがサ<br>ーバーに電源を供給<br>している場合にのみ<br>発生します。 |
表 2. パワー・サプライ LED (続き)

| AC パワー・サプライ LED |             |     |                                                                                    |                                                                                                    |                                                                                      |
|-----------------|-------------|-----|------------------------------------------------------------------------------------|----------------------------------------------------------------------------------------------------|--------------------------------------------------------------------------------------|
| AC              | DC          | エラー | 説明                                                                                 | 処置                                                                                                    | 注                                                                                    |
| オフ              | オン          | オフ  | 障害のあるパワ<br>ー・サプライ                                                                  | パワー・サプライを交換してください。                                                                                                    |                                                                                      |
| オフ              | オン          | オン  | 障害のあるパワ<br>ー・サプライ                                                                  | パワー・サプライを交換してください。                                                                                                    |                                                                                      |
| オン              | オフ          | オフ  | パワー・サプラ<br>イが完全に差し<br>込まれていな<br>い、システム・<br>ボードに障害が<br>ある、またはパ<br>ワー・サプライ<br>に障害がある | <ol> <li>(トレーニングを受けたサービス技術員<br/>のみ)パワー・サプライを取り付け直<br/>します。</li> <li>システム・ボード上の電源チャネル・<br/>エラー LED が点灯していない場合<br/>は、パワー・サプライを交換します<br/>(説明については、パワー・サプライに<br/>付属の資料を参照)。</li> <li>システム・ボード上の電源チャネル・<br/>エラー LED が点灯している場合は、<br/>(トレーニングを受けたサービス技術員<br/>のみ)システム・ボードを交換しま<br/>す。</li> </ol> | <ul> <li>一般的には、パワ</li> <li>・サプライが完全</li> <li>に差し込まれていな</li> <li>い状態を示します。</li> </ul> |
| オン              | オフまた<br>は点滅 | オン  | 障害のあるパワ<br>ー・サプライ                                                                  | パワー・サプライを交換してください。                                                                                                    |                                                                                      |
| オン              | オン          | オフ  | 正常に作動                                                                              |                                                                                                    |                                                                                      |
| オン              | オン          | オン  | パワー・サプラ<br>イに障害がある<br>が、まだ作動可<br>能                                                 | パワー・サプライを交換してください。                                                                                                    |                                                                                      |

次の表は、DC パワー・サプライにあるパワー・サプライ LED のさまざまな組み 合わせによって示される問題と、検出された問題を修正するための推奨アクション について説明します。

| DC パワー・サプライ LED |        |         |                                          |                                                                                                    |                                      |
|-----------------|--------|---------|------------------------------------------|----------------------------------------------------------------------------------------------------|--------------------------------------|
| IN OK           | OUT OK | エラー (!) | 説明                                       | 処置                                                                                                    | 注                                    |
| オン              | オン     | オフ      | 正常に作動                                    |                                                                                                    |                                      |
| オフ              | オフ     | オフ      | サーバーへの DC<br>電源供給がない<br>か、DC 給電部の問<br>題。 | <ol> <li>サーバーへの DC 電源を調べ<br/>ます。</li> <li>電源コードが正常に機能して<br/>いる電源に接続されているこ<br/>とを確認します。</li> <li>サーバーを再始動します。エ<br/>ラーが解決されない場合は、<br/>パワー・サプライ LED を確<br/>認します。</li> <li>パワー・サプライを交換しま<br/>す。</li> </ol> | DC 電源を接続してい<br>ないときは、これは正<br>常な状態です。 |

| DC パワー・サプライ LED |        |         |                                                                                |                                                                                                    |                                                             |
|-----------------|--------|---------|--------------------------------------------------------------------------------|----------------------------------------------------------------------------------------------------|-------------------------------------------------------------|
| IN OK           | OUT OK | エラー (!) | 説明                                                                             | 処置                                                                                                    | 注                                                           |
| オフ              | オフ     | オン      | サーバーへの DC<br>電源がないか、DC<br>給電部の問題があ<br>り、パワー・サプ<br>ライが内部の問題<br>を検出しました。         | <ul> <li>・電源コードが正常に機能している電源に接続されていることを確認します。</li> <li>・パワー・サプライを交換します(説明については、パワー・サプライに付属の資料を参照)。</li> </ul>                                                                                                    | これは、2 台目のパワ<br>ー・サプライがサーバ<br>ーに電源を供給してい<br>る場合にのみ発生しま<br>す。 |
| オフ              | オン     | オフ      | 障害のあるパワ<br>ー・サプライ                                                              | パワー・サプライを交換してくだ<br>さい。                                                                                                    |                                                             |
| オフ              | オン     | オン      | 障害のあるパワ<br>ー・サプライ                                                              | パワー・サプライを交換してくだ<br>さい。                                                                                                    |                                                             |
| オン              | オフ     | オフ      | パワー・サプライ<br>が完全に差し込ま<br>れていない、シス<br>テム・ボードに障<br>害がある、または<br>パワー・サプライ<br>に障害がある | <ol> <li>(トレーニングを受けたサービ<br/>ス技術員のみ)パワー・サプ<br/>ライを取り付け直します。</li> <li>システム・ボード上の電源チャネル・エラー LED が点灯<br/>していない場合は、パワー・<br/>サプライを交換します(説明<br/>については、パワー・サプラ<br/>イに付属の資料を参照)。</li> <li>システム・ボード上の電源チャネル・エラー LED が点灯<br/>している場合は、(トレーニン<br/>グを受けたサービス技術員の<br/>み)システム・ボードを交換<br/>します。</li> </ol> | ー般的には、パワー・<br>サプライが完全に差し<br>込まれていない状態を<br>示します。             |
| オン              | オフ     | オン      | 障害のあるパワ<br>ー・サプライ                                                              | パワー・サプライを交換してくだ<br>さい。                                                                                                    |                                                             |
| オン              | オン     | オン      | パワー・サプライ<br>に障害があるが、<br>作動可能である                                                | パワー・サプライを交換してくだ<br>さい。                                                                                                    |                                                             |

# サーバーのパワー・サプライ

サーバーを給電部に接続しても、電源をオンにしなければ、オペレーティング・シ ステムは稼働せず、統合管理モジュール用を除くすべてのコア・ロジックはシャッ トダウンされています。ただし、IMM からサーバーの電源をオンにするリモート要 求などがあれば、サーバーはこれに応答できます。サーバーが電源に接続されては いても、電源がオンになっていない場合は、パワーオン LED が点滅します。

### サーバーの電源をオンにする

サーバーを電源に接続してから約3分経過すると、電源制御ボタンがアクティブになり、1つ以上のファンが動作を開始します。これによって、サーバーが電源に接続されている間、冷却効果が得られます。電源制御ボタンを押すことにより、サーバーの電源をオンにして、オペレーティング・システムを開始することができます。

また、サーバーの電源は、次のいずれの方法でオンにすることもできます。

- サーバーの電源がオンのときに電源障害が発生した場合は、電源が復元したとき
   に、サーバーは自動的に再始動します。
- 使用しているオペレーティング・システムが Wake on LAN 機能をサポートして いる場合は、Wake on LAN 機能がサーバーをオンにできます。

32 ビット・オペレーティング・システムの場合のみ: 一部のメモリーがさまざまな システム・リソース用に予約されるため、オペレーティング・システムでは使用で きなくなります。システム・リソース用に予約されるメモリーの量は、オペレーテ ィング・システム、サーバー構成、構成済みの PCI オプションなどによって異なり ます。

#### サーバーの電源をオフにする

サーバーの電源をオフにしても、電源を接続したままにしておくと、IMM からサー バーの電源をオンにするリモート要求などがあれば、サーバーはこれに応答できま す。サーバーを電源に接続したままにしていると、1 つ以上のファンが動作を続け る場合があります。 サーバーからすべての電源を切るには、電気コンセントから電 源コードを抜く必要があります。

**重要:** システム・ボード上のエラー LED を表示するためには、サーバーを給電部 に接続したままにしてください。

オペレーティング・システムによっては、サーバーの電源をオフにする前に正常シ ャットダウンが必要な場合があります。 オペレーティング・システムのシャットダ ウンについては、オペレーティング・システムの資料を参照してください。

#### 安全 5

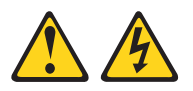

注意:

装置の電源制御ボタンおよび電源機構の電源スイッチは、装置に供給されている電流をオフにするものではありません。装置には 2 本以上の電源コードが使われている場合があります。装置から完全に電気を取り除くには給電部からすべての電源コードを切り離してください。

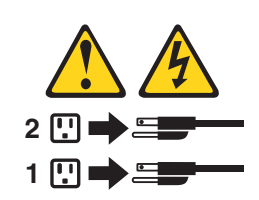

サーバーは、次のいずれかの方法でオフにすることができます。

- ご使用のオペレーティング・システムがサーバーの電源をオフにする機能をサポ ートしている場合は、オペレーティング・システムからオフにできます。オペレ ーティング・システムの正常なシャットダウンの後、サーバーは自動的にオフに なります。
- ご使用のオペレーティング・システムが、電源制御ボタンを押してオペレーティング・システムを正常シャットダウンし、サーバーをオフにする機能をサポートしている場合、電源制御ボタンを押してオペレーティング・システムの正常シャットダウンを開始しサーバーをオフにすることができます。
- オペレーティング・システムの機能が停止した場合は、電源制御ボタンを4秒間
   を超えて押し続けるとサーバーの電源をオフにできます。
- IMM は、重大なシステム障害への自動応答として、サーバーの電源をオフにできます。
- IMM からの要求を介して、サーバーの電源をオフにできます。

# 第2章オプション装置の取り付け

この章では、オプションのハードウェア・デバイスをサーバーに取り付ける手順を 詳しく説明しています。

この章で説明するオプションのハードウェア・デバイスの取り付け、ファームウェ アおよびデバイス・ドライバーの更新、取り付けの完了に関する手順に加えて、 IBM ビジネス・パートナーは 28 ページの『IBM ビジネス・パートナー用の手順』 の手順も完了する必要があります。

**重要:**取り付けるデバイスが正しく作動し、問題が発生しないことを確実にするために、以下の予防措置に従ってください。

- サーバーおよびインストール済みのファームウェア・レベルが、取り付けるデバ イスをサポートしていることを確認します。 必要に応じて、UEFI および IMM ファームウェア、システム・ボードに格納されているその他のファームウェアを 更新します。ファームウェアが格納されているサーバー内の場所については、 「問題判別の手引き」の『第6章構成情報と説明』を参照してください。サー バーでサポートされているオプション装置のリストについては、 http://www.ibm.com/systems/info/x86servers/serverproven/compat/us/を参照してくだ さい。
- オプションのハードウェア装置を取り付ける前に、サーバーが正しく作動していることを確認してください。サーバーを始動し、オペレーティング・システムがインストール済みのときはオペレーティング・システムが開始することを確認してください。あるいは、オペレーティング・システムがインストールされていない場合は、オペレーティング・システムはインストールされていないがサーバーは正常に作動していることを示すエラー・コード 19990305 が表示されることを確認してください。サーバーが正常に作動しない場合は、「問題判別の手引き」の診断の実行方法に関する情報を参照してください。
- この章の取り付け手順に従い、正しいツールを使用してください。 誤って装置 を取り付けると、ソケット内やコネクター内の損傷したピン、緩んだケーブル配 線、あるいは緩んだコンポーネントが原因となって、システム障害が引き起こさ れることがあります。
- ベスト・プラクティスを用いて、サーバーおよびオプション装置用の最新ファームウェアとデバイス・ドライバーの更新を適用します。「*IBM System x Firmware Update Best Practices*」資料をダウンロードするには、www.ibm.com/support/entry/portal/docdisplay?lndocid=5082923 &brandind=5000008にアクセスしてください。追加のヒントは、以下のサイトから入手可能です。
  - IBM サポート: http://www.ibm.com/supportportal/
  - System x 構成ツール: http://www.ibm.com/systems/x/hardware/configtools.html

# IBM ビジネス・パートナー用の手順

Dynamic System Analysis (DSA) ストレス・テストを実行することによる、新たに取り付けられた装置の検証に関する IBM ビジネス・パートナー用の手順。

この章で説明するオプションのハードウェア・デバイスの取り付け、ファームウェ アおよびデバイス・ドライバーの更新、取り付けの完了に関する手順に加えて、 IBM ビジネス・パートナーは以下の手順も完了する必要があります。

- お客様のためにサーバーを構成する前に、Solution Assurance チェックリスト (http://www.ibm.com/support/assure/assur30i.nsf/webindex/sa294/)を完了してください。
- サーバーが正常に始動し、新しく取り付けた装置を認識すること、およびエラー LED が点灯していないことを確認したら、Dynamic System Analysis (DSA) スト レス・テストを実行します。DSA の使用について詳しくは、「問題判別の手引 き」を参照してください。
- 3. サーバーを複数回シャットダウンおよび再始動し、サーバーが正しく構成され、 新しく取り付けた装置が正しく機能していることを確認します。
- 4. DSA ログをファイルとして保存し、IBM に送信します。
- 5. サーバーを出荷する場合は、損傷を受けていないオリジナルの配送用資材で再梱 包し、IBM の配送手順に従ってください。

IBM ビジネス・パートナー用のサポート情報は、http://www.ibm.com/partnerworld/jp/ で入手できます。

# サーバー・コンポーネント

次の図は、このサーバーの主要コンポーネントを示します。

注:本書に示す図は、ご使用のハードウェアと多少異なる場合があります。

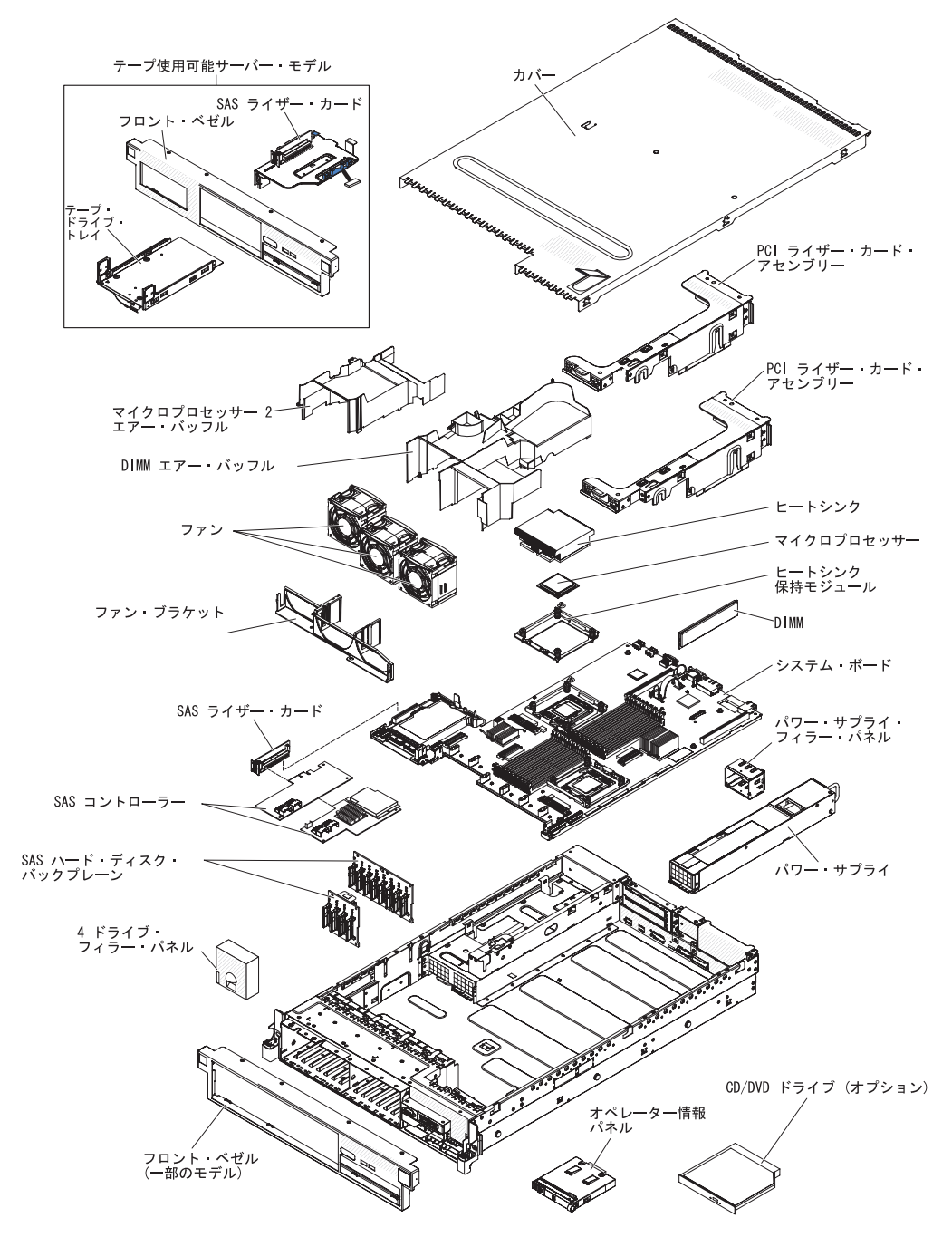

図 12. サーバー・コンポーネント

# システム・ボードの内部コネクター

次の図で、システム・ボード上の内部コネクターを示します。

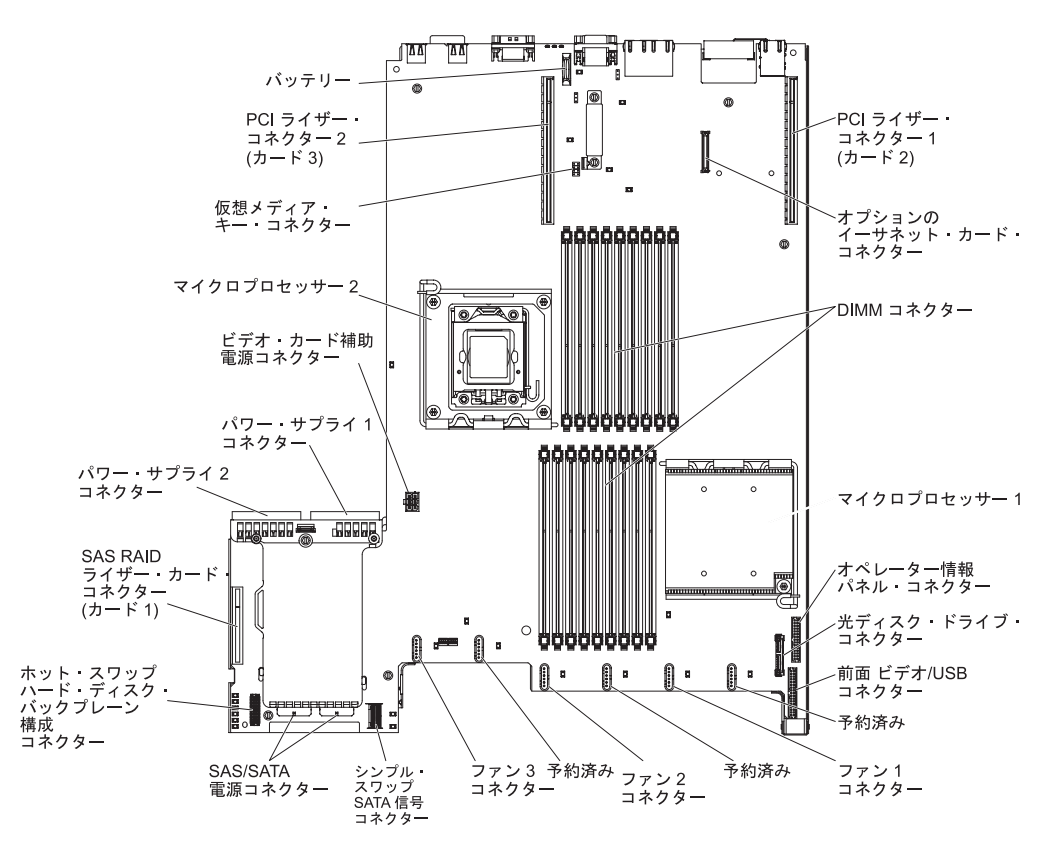

図13. システム・ボードの内部コネクター

システム・ボードの外部コネクター

次の図は、システム・ボード上の外部入出力コネクターを示しています。

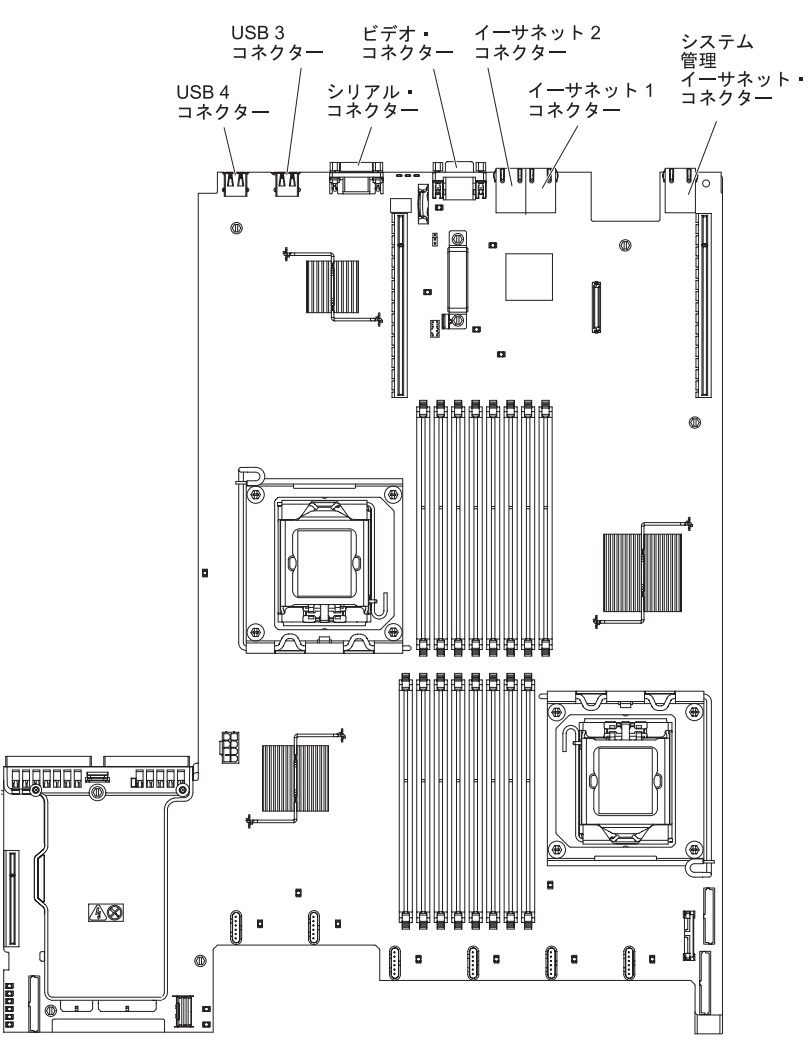

図 14. システム・ボードの外部コネクター

# システム・ボードのスイッチとジャンパー

以下の図でスイッチとジャンパーについての位置と説明を示します。

**注**: スイッチ・ブロックの上に透明な保護ステッカーが張られている場合、スイッ チにアクセスするためにステッカーを取り除いて廃棄する必要があります。

UEFI および IMM のリカバリー・ジャンパーのデフォルト位置は、ピン 1 と 2 です。

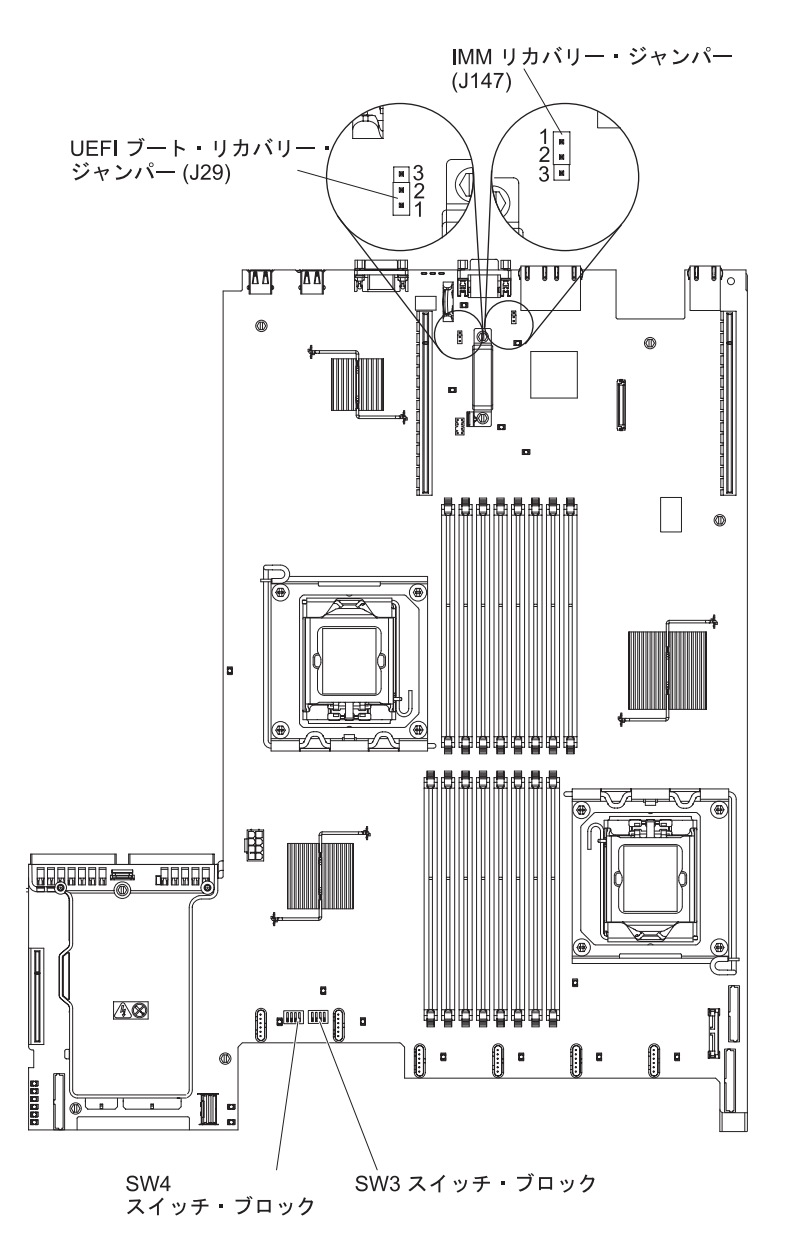

図15. システム・ボードのスイッチとジャンパー

以下の表は、システム・ボード上のジャンパーについて説明しています。

表3. システム・ボードのジャンパー

| ジャンパー<br>番号 | ジャンパー<br>名                       | ジャンパーの設定                                                                                                    |
|-------------|----------------------------------|----------------------------------------------------------------------------------------------------|
| J29         | UEFI ブー<br>ト・リカバ<br>リー・ジャ<br>ンパー | <ul> <li>・ ピン 1 と 2: 通常 (デフォルト) プライマリー・サーバー・ファームウェア ROM ページをロードします。</li> <li>・ ピン 2 と 3: セカンダリー (バックアップ) サーバー・ファームウェア ROM ページをロードします。</li> </ul> |
| J147        | IMM リカ<br>バリー・ジ<br>ャンパー          | <ul> <li>ピン1と2:通常(デフォルト)。1次 IMM ファームウェア<br/>ROM ページをロードします。</li> <li>ピン2と3:2次(バックアップ) IMM ファームウェア<br/>ROM ページをロードします。</li> </ul>                 |

注:

1. ジャンパーを取り付けていない場合、サーバーはジャンパーがピンの 1 と 2 にセット されているものとして反応します。

2. UEFI ブート・リカバリー・ジャンパーの位置をピン 1 と 2 から 2 と 3 へ変更するの は、サーバーの電源をオンにしてフラッシュ ROM ページが読み込まれて更新される前 に行ってください。サーバーの電源を入れた後は、ジャンパー・ピンの位置を変更しな いでください。これを行うと、予測不能な問題が発生する可能性があります。

次の図は、システム・ボード上にある SW3 および SW4 スイッチ・ブロックのス イッチ設定について説明しています。

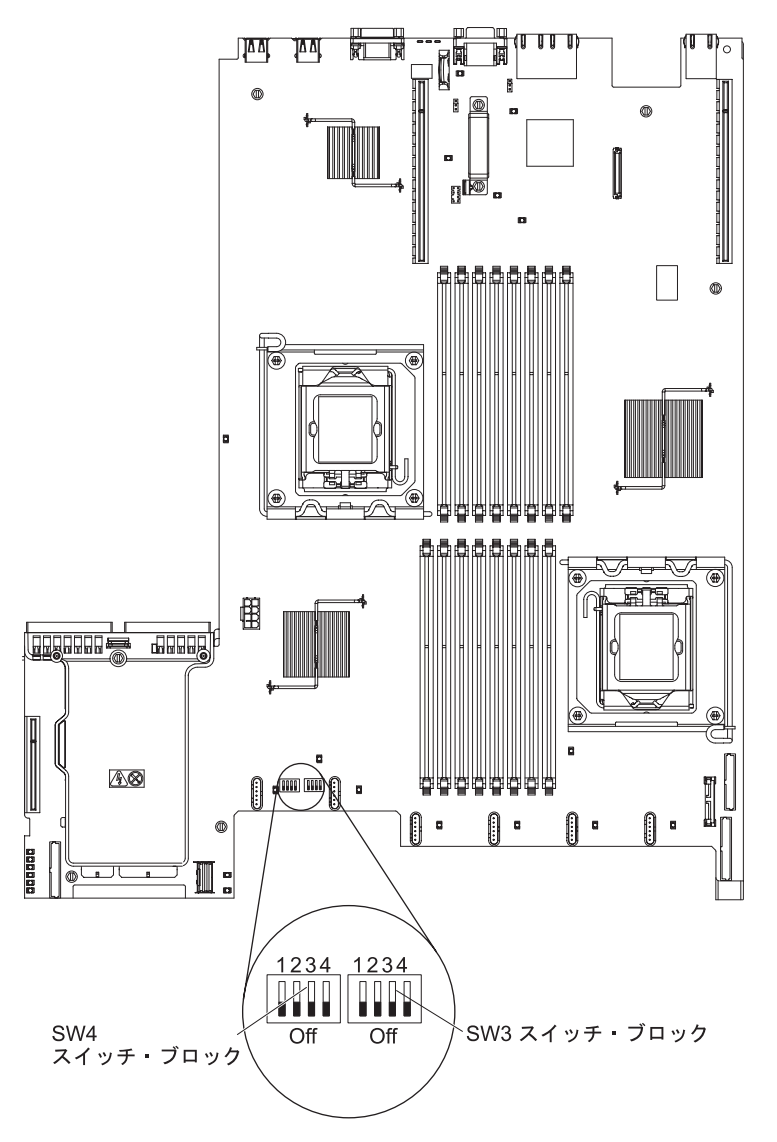

図16. SW3 および SW4

表4 および 35ページの表5 は、システム・ボード上にある SW3 および SW4 ス イッチ・ブロックの機能について説明しています。

表4. システム・ボードのスイッチ・ブロック3、スイッチ1から4

| スイッチ番号 | デフォルト値 | スイッチの説明                                                                         |
|--------|--------|---------------------------------------------------------------------------------|
| 1      | オフ     | CMOS メモリーをクリアします。このスイッチがオンに切り替えられると、CMOS<br>メモリー内のデータがクリアされます。                  |
| 2      | オフ     | Trusted Platform Module (TPM) 物理プレゼンス。このスイッチをオン位置にする<br>と、TPM に対して物理プレゼンスを示します。 |
| 3      | オフ     | 予約済み                                                                            |
| 4      | オフ     | 予約済み                                                                            |

表 5. システム・ボードのスイッチ・ブロック 4、スイッチ 1 から 4

| スイッチ番号 | デフォルト値 | スイッチの説明                                                                                                    |
|--------|--------|----------------------------------------------------------------------------------------------------|
| 1      | オフ     | 始動パスワードのオーバーライド。 このスイッチの位置を変更すると、次回のサー<br>バーの電源オン時に始動パスワード検査をバイパスし、Setup ユーティリティーを開<br>始して始動パスワードを変更または削除できます。パスワードのオーバーライド<br>後、このスイッチをデフォルトの位置に戻す必要はありません。 |
|        |        | 管理者パスワードが設定されている場合、このスイッチの位置を変更しても管理者<br>パスワード検査に影響を及ぼすことはありません。                                                                                             |
|        |        | 始動パスワードの追加情報については、 177 ページの『パスワード』を参照してく<br>ださい。                                                                                                    |
| 2      | オフ     | 電源オン時オーバーライド。このスイッチをオンに切り替えてからオフにすると、<br>パワーオンを強制して、サーバーのパワーオンおよびパワーオフのボタンをオーバ<br>ーライドするため、これらのボタンは機能しなくなります。                                                |
| 3      | オフ     | IMM のパワーオン検査プロセスをオーバーライドする強制電源許可。(トレーニン<br>グを受けたサービス技術員のみ)                                                                                                   |
| 4      | オフ     | 予約済み                                                                                                    |

#### 重要:

- スイッチの設定の変更またはジャンパーの移動を行うときは、その前にサーバーの電源をオフにして、電源コードと外部ケーブルをすべて外してください。(v ページの『安全について』、40ページの『取り付けのガイドライン』、43ページの『静電気に弱い装置の取り扱い』、および 25ページの『サーバーの電源を オフにする』に記載されている情報を確認します。)
- 2. 本書の図に表示されていないシステム・ボード・スイッチまたはジャンパー・ブ ロックは予約済みです。

# システム・ボードの LED

次の図は、システム・ボード上の発光ダイオード (LED) を示しています。

注: エラー LED は、サーバーが電源に接続されている間のみ点灯しています。

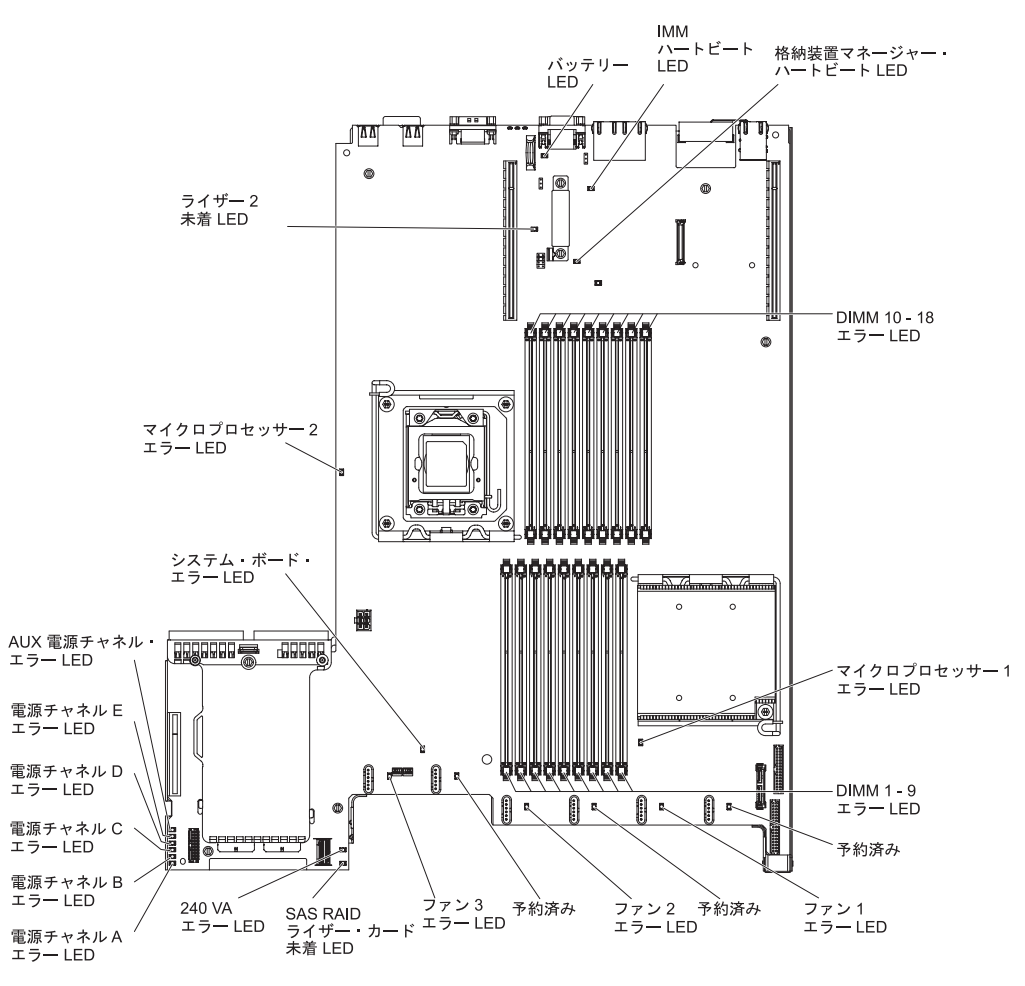

図 17. システム・ボードの LED

### システム・パルス LED

次の LED はシステム・ボード上にあり、システムの電源オンおよびオフの順序、 およびブート進行をモニターすることができます (LED の位置は 35 ページの『シス テム・ボードの LED』を参照)。

表 6. システム・パルス LED

| LED               | 説明                                                                                                    | 処置                                                                                    |
|-------------------|----------------------------------------------------------------------------------------------------|---------------------------------------------------------------------------------------|
| 格納装置マネージャー・ハートビート | パワーオンおよびパワーオフ<br>の順序付けの状況を示しま<br>す。<br>サーバーが電源に接続される<br>と、この LED が低速で点滅<br>して、格納装置マネージャー<br>が正常に作動していることを<br>示します。 | (トレーニングを受けたサービ<br>ス技術員のみ) サーバーが電<br>源に接続されていて LED が<br>点滅していない場合は、シス<br>テム・ボードを交換します。 |

表 6. システム・パルス LED (続き)

| LED        | 説明                                                                                                    | 処置                                                                                                    |
|------------|----------------------------------------------------------------------------------------------------|----------------------------------------------------------------------------------------------------|
| IMM ハートビート | IMM ブート・プロセスの状<br>況を示します。<br>サーバーに電源を接続する<br>と、この LED が素早く点滅<br>して IMM コードをロードし<br>ていることを示します。ロー<br>ドが完了すると LED の点滅<br>が一時的に停止し、それから<br>ゆっくりと点滅します。これ<br>は IMM が完全に作動可能と<br>なったことを示すため、サー<br>バーを始動するために電源制<br>御ボタンを押すことができま<br>す。 | サーバーに電源を接続してか<br>ら 30 秒以内に LED が点滅<br>を始めない場合、次のステッ<br>プを実行してください。<br>1. (トレーニングを受けたサ<br>ービス技術員のみ) IMM<br>リカバリー・ジャンパー<br>を使用して、ファームウ<br>ェアを回復させます (33<br>ページの表 3を参照)。<br>2. (トレーニングを受けたサ<br>ービス技術員のみ) システ<br>ム・ボードを交換しま<br>す。 |

# システム・ボードのオプション装置コネクター

次の図は、システム・ボード上のユーザーが取り付け可能なオプション用のコネク ターを示しています。

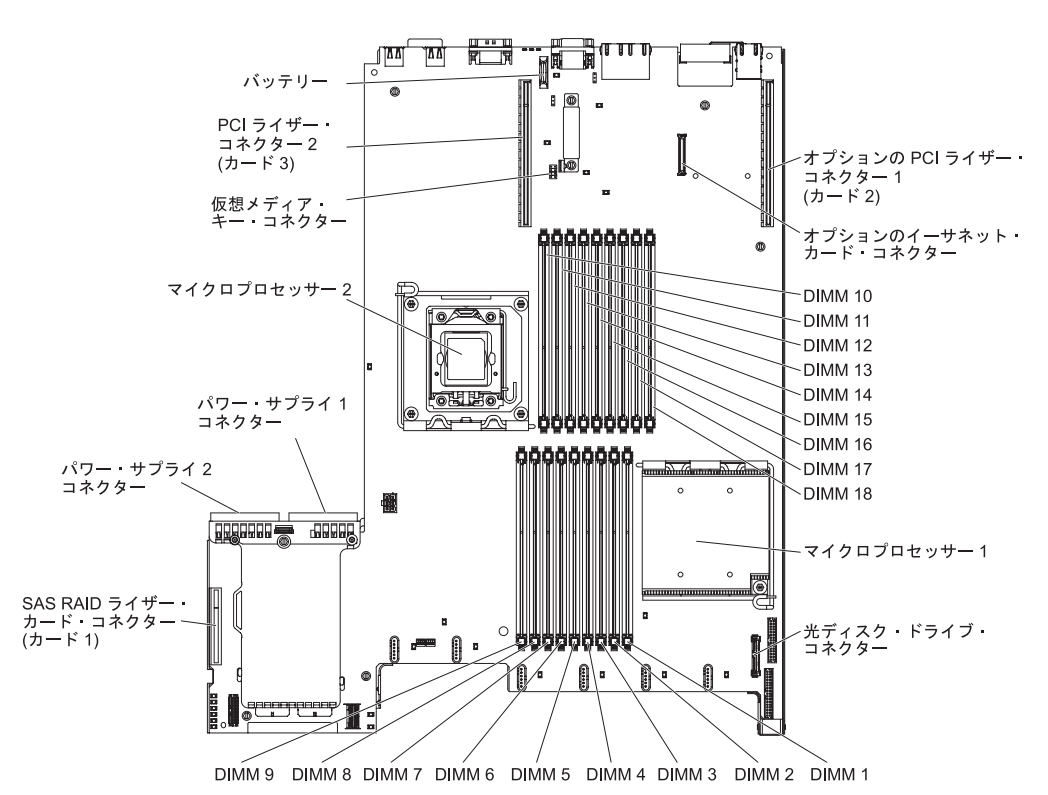

図 18. システム・ボードのオプション装置コネクター

# SAS ライザー・カード・コネクターおよび LED

次の図は、SAS ライザー・カード上のコネクターおよび LED を示しています。

注: エラー LED は、サーバーが電源に接続されている間のみ点灯しています。

16 ドライブ対応モデルのサーバーは、次の図に示されるライザー・カードを搭載しています。

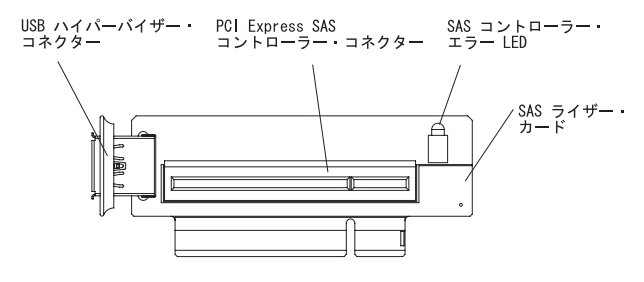

図 19. SAS ライザー・カード・コネクターおよび LED

テープ使用可能モデルのサーバーは、次の図に示されるライザー・カードを搭載しています。

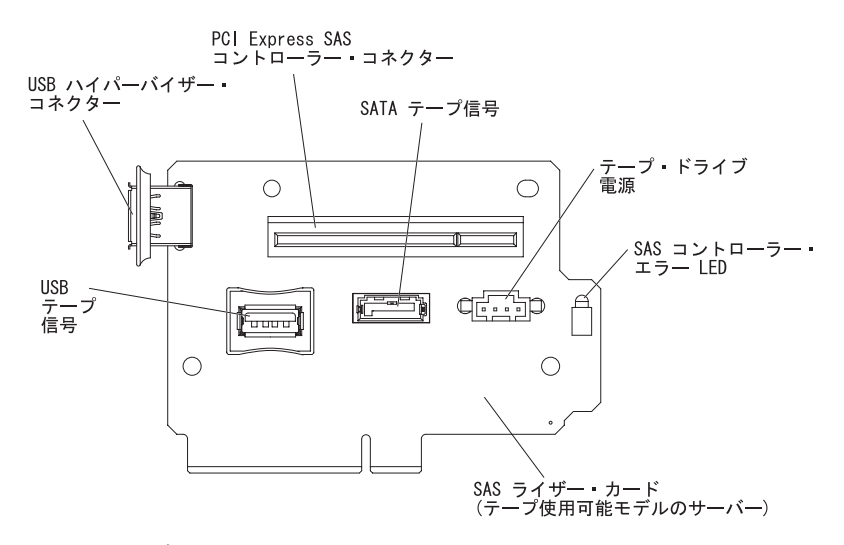

図 20. ライザー・カード

# PCI ライザー・カード・アダプターのコネクター

次の図は、PCI ライザー・カード上にある、ユーザーが取り付け可能な PCI アダプ ター用のコネクターを示しています。

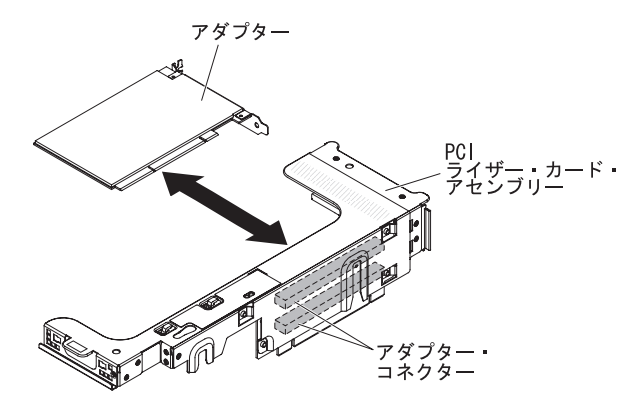

図 21. PCI ライザー・カード・アダプターのコネクター

## PCI ライザー・カード・アセンブリー LED

次の図は、PCI ライザー・カード・アセンブリー上の発光ダイオード (LED) を示しています。

注: エラー LED は、サーバーが電源に接続されている間のみ点灯しています。

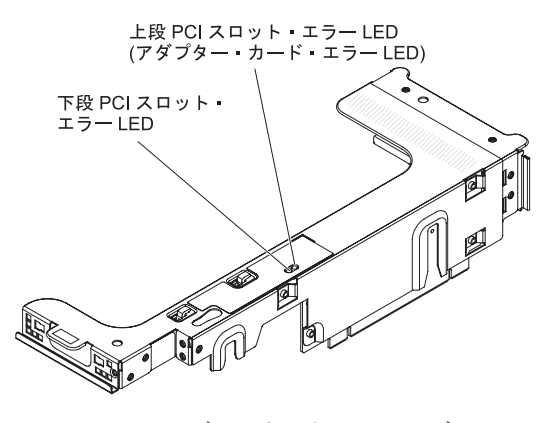

図 22. PCI ライザー・カード・アセンブリー LED

### 取り付けのガイドライン

System x3650 M3 Types 4255、7945、および 7949 を取り付けるには、取り付けの ガイドラインを使用します。

**重要:** 電源がオンのサーバーの内部コンポーネントに静電気が放電すると、システムは停止することがあり、その結果データが失われる可能性があります。 こうした 潜在的な問題が起きないよう、ホット・スワップ装置の取り付けまたは取り外しを 行うときは、常に静電気放電用のリスト・ストラップを着用するか、またはその他 の接地対策を採用してください。

オプション装置を取り付ける前に、以下の情報をお読みください。

- vページの『安全について』 ページから始まる『安全について』、42ページの 『電源オンされているサーバー内部での作業』のガイドライン、および 43ページの『静電気に弱い装置の取り扱い』をお読みください。この情報は、安全に作業するのに役立ちます。
- 新規サーバーをインストールする場合は、最新のファームウェア更新をダウンロードし適用してください。この手順は、既知の問題に対処し、ご使用のサーバーを最高レベルの性能で作動可能にするために役立ちます。サーバーのファームウェア更新をダウンロードするには、以下のステップを実行してください。
  - 1. http://www.ibm.com/systems/support/ にアクセスします。
  - 2. 「**Product support**」の下で、「**System x**」をクリックします。
  - 3. 「**Popular links**」の下で、「Software and device drivers」をクリックしま す。
  - 4. 「**System x3650 M3**」をクリックして、サーバー用にダウンロード可能なファ イルのマトリックスを表示します。

ファームウェアの更新、管理、およびデプロイ用のツールに関する追加情報については、System x and xSeries Tools Center (http://publib.boulder.ibm.com/ infocenter/toolsctr/v1r0/index.jsp) を参照してください。

- オプションのハードウェアを取り付ける前に、サーバーが正常に作動していることを確認してください。サーバーを始動し、オペレーティング・システムがインストール済みのときはオペレーティング・システムが開始することを確認してください。あるいは、オペレーティング・システムがインストールされていない場合は、オペレーティング・システムはインストールされていないがサーバーは正常に作動していることを示すエラー・コード 19990305 が表示されることを確認してください。サーバーが正常に作動しない場合は、IBM System x
   Documentation CD に収録されている「問題判別の手引き」に記載の診断情報を参照してください。
- 作業を行う区域の整理整頓を心掛けてください。取り外したカバーやその他の部 品は、安全な場所に置いてください。
- カバーを取り外したままでサーバーを始動する必要がある場合は、サーバーの近くに人がおらず、サーバーの内部に工具や他の物体が残されていないことを確認してください。
- 自分1人では重すぎると思われる物体を持ち上げようとしないでください。重い 物体を持ち上げる必要がある場合は、以下の予防措置に従ってください。

- 足元が安全で、滑るおそれがないことを確認します。

- 足の間でオブジェクトの重量が同量になるよう分散します。
- ゆっくりとした持ち上げる力を使用します。 重い物体を持ち上げるときは、 決して身体を急に動かしたり、ひねったりしないでください。
- 背筋を痛めないよう、脚の筋肉を使用して立ち上がるか、押し上げるようにし て持ち上げます。
- サーバー、モニター、およびその他の装置用に、適切に接地されたコンセントの 数量が十分にあることを確認してください。
- ディスク・ドライブを変更する前に、重要なデータはすべてバックアップします。
- 小型のマイナス・ドライバーを用意してください。
- システム・ボードおよび内部コンポーネント上のエラー LED を表示するために は、サーバーを給電部に接続したままにしてください。
- ホット・スワップ・ファン、リダンダント・ホット・スワップ AC パワー・サプ ライ、またはホット・プラグ USB 装置の取り付けまたは交換の場合は、サーバ ーの電源をオフにする必要はありません。ただし、アダプター・ケーブルあるい は非ホット・スワップのオプション装置またはコンポーネントの取り外しや取り 付けを伴うステップを行う場合は、事前にサーバーの電源をオフにする必要があ ります。
- コンポーネント上の青い表示はタッチ・ポイントを示しています。コンポーネントをサーバーから取り外したり、取り付けたりするとき、またはラッチを開閉するときなどは、このタッチ・ポイントをつかみます。
- コンポーネント上のオレンジ色の表示、またはコンポーネント上またはその付近 にあるオレンジ色のラベルは、そのコンポーネントがホット・スワップ可能であ ることを示しています。ホット・スワップが可能な場合、サーバーとオペレーテ ィング・システムがホット・スワップ機能をサポートしていれば、サーバーの稼 働中でもそのコンポーネントの取り外しや取り付けを行うことができます。(オ レンジ色の表示がホット・スワップ・コンポーネントのタッチ・ポイントを示す 場合もあります。)それぞれのホット・スワップ・コンポーネントの取り外しま たは取り付け前に実行する必要のある追加手順については、そのコンポーネント の取り外しまたは取り付けの説明を参照してください。
- サーバーに対する作業が終了したら、安全用のシールド、ガード、ラベル、および接地ワイヤーをすべて再取り付けします。
- サーバーでサポートされているオプション装置のリストについては、 http://www.ibm.com/systems/info/x86servers/serverproven/compat/us/を参照してください。

### システムの信頼性に関するガイドライン

適切なシステム冷却を確保するための、システムの信頼性に関するガイドライン。

システムの適切な冷却と信頼性を確保するために、以下の要件を満たしていることを確認してください。

- すべてのドライブ・ベイには、ドライブまたはフィラー・パネル、およびその中 に電磁適合性 (EMC) シールドが取り付けられていること。
- サーバーに冗長電源がある場合、それぞれのパワー・サプライ・ベイにパワー・ サプライが取り付けられている。
- サーバーの周囲に、サーバーが冷却システムを正しく作動させるための十分なスペースがある。約 50 mm の空きスペースをサーバーの前面および背面の周囲に確保してください。ファンの前には物を置かないでください。適切な冷却と空気の流れを確保するために、サーバーのカバーを元通りに取り付けてからサーバーの電源をオンにしてください。サーバーのカバーを取り外して長時間 (30 分以上)サーバーを操作すると、サーバーのコンポーネントが損傷を受けることがあります。
- オプションのアダプターに付属する配線手順に従っている。
- 障害のあるファンを 48 時間以内に交換してある。
- ホット・スワップ・ファンを取り外してから 30 秒以内に元に戻した。
- ホット・スワップ・ドライブは、取り外してから 2 分以内に再取り付けを行う。
- エアー・バッフルを取り付けずにサーバーを作動させないこと。エアー・バッフ ルなしでサーバーを稼働させると、マイクロプロセッサーが過熱するおそれがあ ります。
- マイクロプロセッサー 2 エアー・バッフルおよび DIMM エアー・バッフルが取り付けられている。
- Light Path 診断パネルが、サーバーから引き出されていない。

### 電源オンされているサーバー内部での作業

電源オンされているサーバー内部での作業のガイドライン

**重要:** 電源がオンのサーバーの内部コンポーネントで静電気が放電されると、サー バーは停止することがあり、その結果データが失われる可能性があります。こうし た潜在的な問題を回避するために、電源がオンになっているサーバー内で作業する ときは、常に静電気放電用リスト・ストラップを着用するか、またはその他の接地 対策を採用してください。

ご使用のサーバーはホット・スワップ、ホット・アド、およびホット・プラグ装置 をサポートしているため、電源オンのまま、カバーが取り外された状態で安全に動 作するように設計されています。電源がオンになっているサーバー内部の作業を行 うときは、次のガイドラインに従ってください。

- ・ 腕の部分がゆったりした衣服を着用しないでください。サーバー内部の作業をする前に、長袖シャツのボタンを留めてください。サーバー内部の作業中はカフス・ボタンを着けないでください。
- サーバー内部にネクタイやスカーフが垂れ下がらないようにしてください。

- ブレスレット、ネックレス、リング、緩みのある腕時計などの装身具は外してく ださい。
- サーバーの上に身体を乗り出したときに、ペンや鉛筆などの落下する可能性があるものをシャツのポケットから取り出してください。
- 用紙クリップ、ヘア・ピン、ねじなどの金属製のものがサーバーの中へ落ちない ようにしてください。

### 静電気に弱い装置の取り扱い

**重要:** 静電気によってサーバーやその他の電子部品が損傷するおそれがあります。 静電気による損傷を防止するために、静電気の影響を受けやすい部品を取り付ける 準備ができるまでは、帯電防止パッケージに入れておいてください。

静電気の放電による損傷のおそれを減らすために、次の注意事項を守ってください。

- 動きを制限する。動くと、周囲に静電気が蓄積されることがあります。
- 静電防止対策の採用が推奨されます。例えば、静電気放電用のリスト・ストラップがあればそれを着用してください。電源をオンにしたサーバーの内部で作業を行うときは、常に静電気放電用のリスト・ストラップを着用するか、またはその他の接地対策を採用してください。
- 部品は、縁またはフレームを持って慎重に取り扱ってください。
- ・ はんだの接合部、ピン、または露出した回路には触れないでください。
- 部品は、他の人が触ったり、あるいは部品に損傷を与えたりできるような場所に 放置しないでください。
- 部品を帯電防止パッケージに入れたまま、サーバーの外側の塗装されていない金属面に2秒以上接触させてください。これにより、パッケージとご自分の身体から静電気が排出されます。
- 部品をパッケージから取り出して、下に置かずに直接サーバーに取り付けてください。部品を下に置く必要がある場合は、その帯電防止パッケージに戻します。
   部品をサーバーのカバーや金属面の上には置かないでください。
- 寒い天候では、部品の取り扱いには特に注意してください。暖房で室内の湿度が 下がり、静電気が増えるからです。

## 内部ケーブルのルーティングおよびコネクター

次の図は、2 本の SAS 信号ケーブル (SAS ドライブ・ベイが 8 個のモデルの場合)の内部取り回しとコネクターを示しています。

注:

- 1. SAS 信号ケーブルを接続するには、必ず最初に信号ケーブル、次に電源ケーブ ルと構成ケーブルを接続するようにしてください。
- 2. SAS 信号ケーブルを切り離すには、必ず最初に電源ケーブル、次に信号ケーブルと構成ケーブルを切り離すようにしてください。

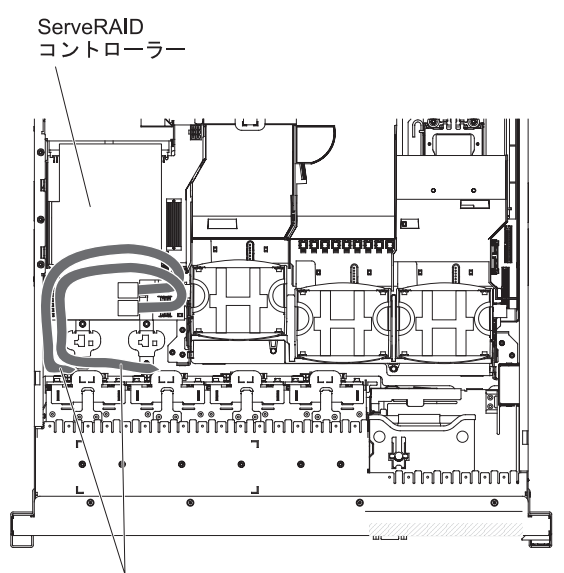

SAS 信号ケーブル

図 23. SAS 信号ケーブル

SATA ケーブルは電源ケーブルと信号ケーブルが組み合わされており、両端は同じ 形状のコネクターとなっています。次の図は、 SATA ケーブルの内部取り回しとコ ネクターを示しています。

**重要:** オプションの光学式ドライブ・ケーブルを切り離すには、最初にコネクター のリリース・タブを押し、次にシステム・ボードのコネクターからケーブルを切り 離す必要があります。過剰な力でケーブルを切り離さないでください。ケーブルを 正しく接続しないと、システム・ボード上のコネクターが損傷する可能性がありま す。コネクターが損傷すると、システム・ボードの交換が必要になります。

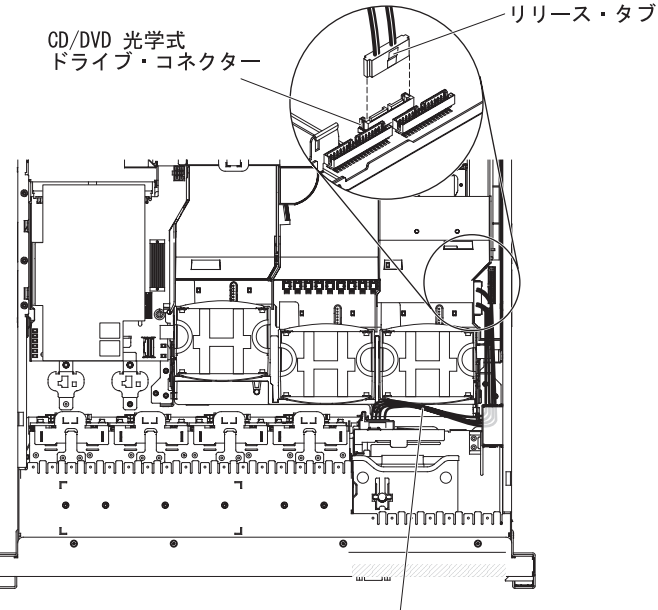

CD/DVD SATA ケーブル

図 24. オプションの光学式ドライブ・ケーブルの取り外し

次の図は、オペレーター情報パネル・ケーブルの内部取り回しとコネクターを示しています。以下の注では、オペレーター情報パネル・ケーブルの取り付けまたは取り外しを行う際に考慮する必要がある追加情報を記載しています。

- オペレーター情報パネル・ケーブルの取り付けまたは取り外しを行う前に、スペースを広げるために、オプションの光学式ドライブ・ケーブルを取り外す場合があります。
- オペレーター情報パネル・ケーブルを取り外すには、ケーブルをシャーシ方向に 少し押してから、システム・ボード上のコネクターからケーブルを引いて取り外 します。過剰な力でケーブルをコネクターから引き抜くと、ケーブルあるいはコ ネクターが損傷する可能性があります。
- オペレーター情報パネル・ケーブルをシステム・ボードに接続するには、ケーブルを均等に押し込みます。ケーブルの片側だけを押すと、ケーブルあるいはコネクターが損傷する可能性があります。

**重要:** ケーブルの取り付けまたは取り外しは慎重に行わないと、システム・ボード上のコネクターを損傷する可能性があります。コネクターが損傷すると、システム・ボードの交換が必要になります。

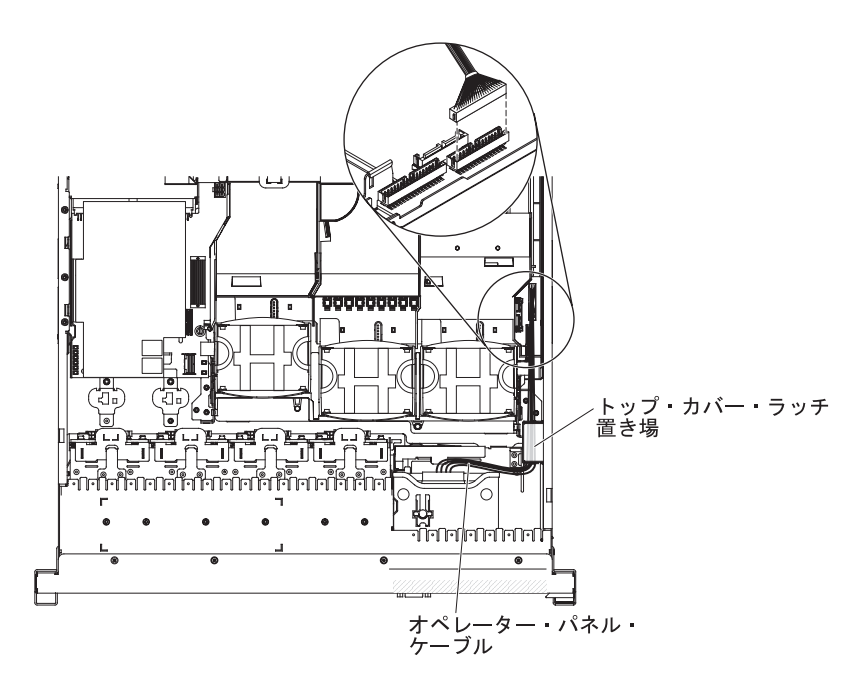

図 25. オペレーター情報パネル・ケーブル

次の図は、USB/ビデオ・ケーブルの内部取り回しとコネクターを示しています。

注: USB ケーブルは、ビデオ・ケーブルの下を通します。また、USB ケーブルおよ びビデオ・ケーブルはどちらもケーブル保持タブおよびトップ・カバー・ラッチ置 き場の下を通します。

図 26. USB ケーブルとビデオ・ケーブル

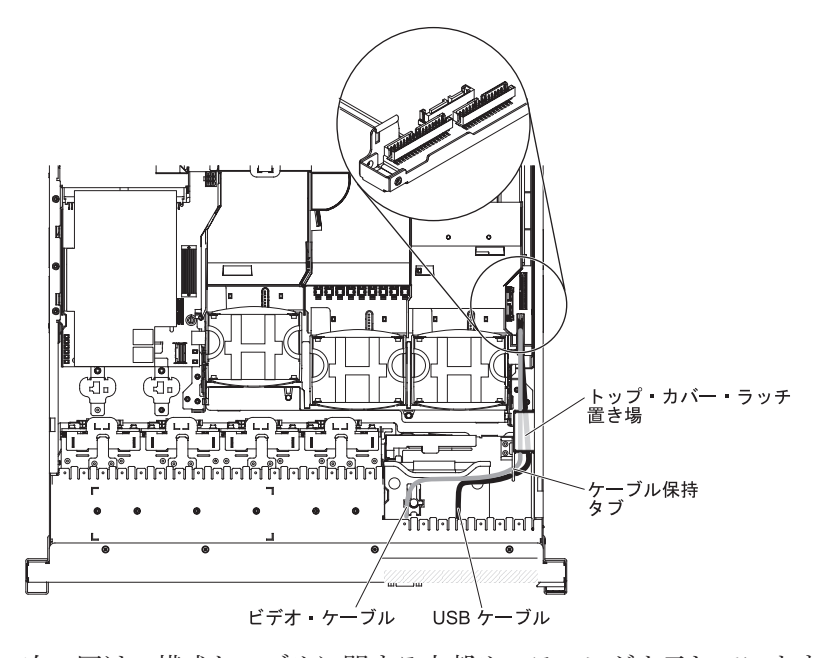

次の図は、構成ケーブルに関する内部ルーティングを示しています。

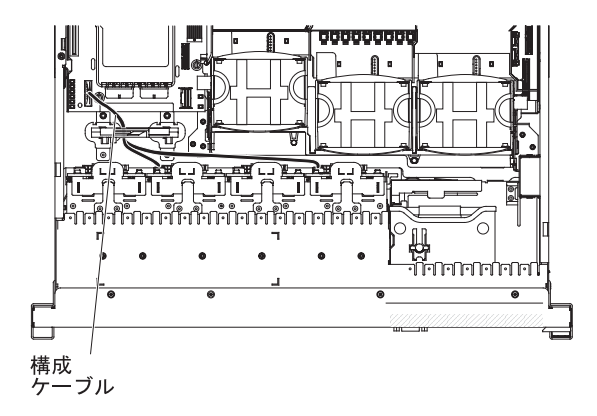

図 27. 構成ケーブル

次の図は、SAS ハード・ディスク・バックプレーン・ケーブル (16 ハード・ディス ク・モデルの場合) の内部取り回しを示しています。

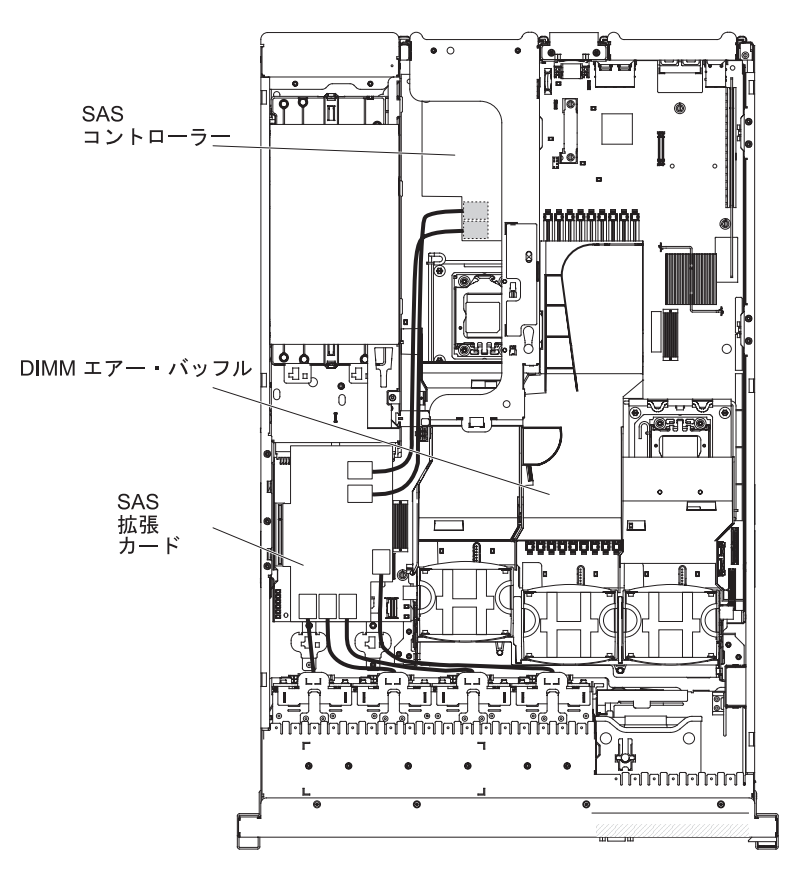

図 28. SAS ハード・ディスク・バックプレーン・ケーブル

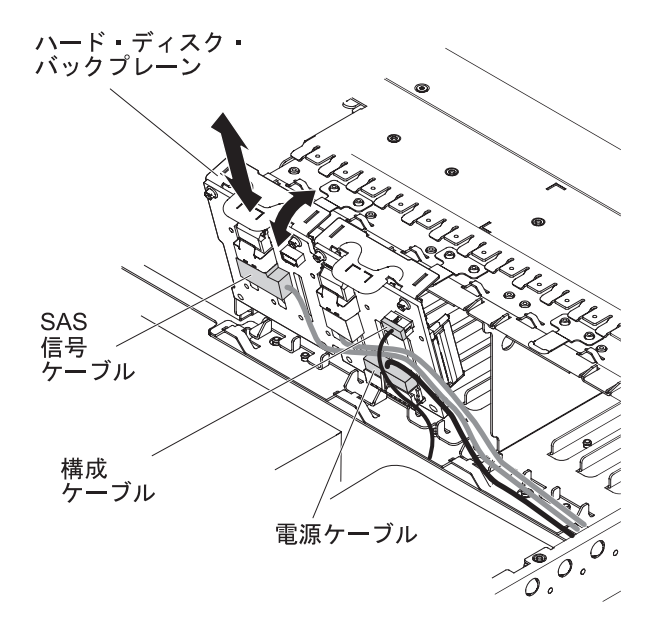

図 29. SAS ハード・ディスク・バックプレーン・ケーブル

# カバーの取り外し

次の図は、カバーを取り外す方法を示しています。

### このタスクについて

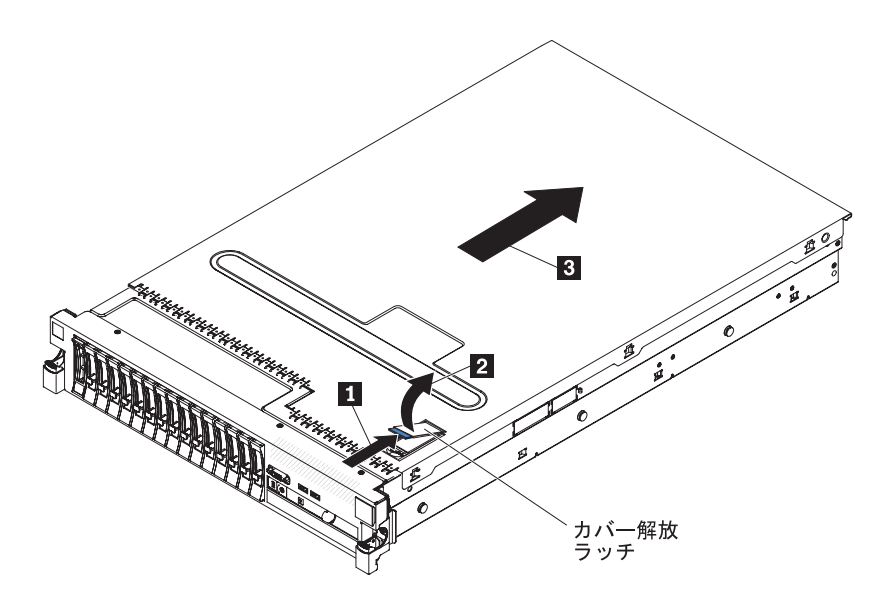

図 30. カバーの取り外し

**重要:** オプションのハードウェアを取り付ける場合は、取り付ける前にサーバーが 正常に作動していることを確認してください。サーバーを始動し、オペレーティン グ・システムがインストール済みのときはオペレーティング・システムが開始する ことを確認してください。あるいは、オペレーティング・システムがインストール されていない場合は、オペレーティング・システムはインストールされていないが サーバーは正常に作動していることを示すエラー・コード 19990305 が表示される ことを確認してください。サーバーが正常に作動しない場合は、「問題判別の手引 き」の診断情報を参照してください。

カバーを取り外すには、次のステップを実行してください。

- 1. vページの『安全について』 と 40ページの『取り付けのガイドライン』をお 読みください。
- システム・ボードおよびコンポーネントのエラー LED を表示させる予定の場合、サーバーを給電部に接続したままにして直接ステップ 4 へ進んでください。
- マイクロプロセッサー、メモリー・モジュール、PCI アダプター、バッテリー、 またはその他の非ホット・スワップ・オプション・デバイスを取り付けあるいは 取り外しを行う場合は、サーバーと、サーバーに接続されたすべての装置の電源 をオフにし、すべての外部ケーブルおよび電源コードを切り離してください (25ページの『サーバーの電源をオフにする』を参照)。
- 4. 左右のサイド・ラッチを押し下げ、両方のスライド・レールがロックするまでサ ーバーを格納装置から引き出します。

注: サーバーがロックされた位置にあれば、サーバー背面のケーブルに手が届き ます。

5. カバー解放ラッチの端にある青色のラッチ 1 を押し、カバー解放ラッチ 2
 を持ち上げます。カバーを後方 3 にスライドさせ、サーバーからカバーを持ち上げます。カバーを横に置きます。

**重要:** サーバーの電源を入れる前に、適切な冷却と空気の流れを得るため、および サーバー・コンポーネントの損傷を避けるためにカバーを元に戻してください。サ ーバーのカバーを外した状態で長時間 (30 分を超えて) サーバーを稼働させた場 合、IMM がサーバーの電源をオフにします。

# PCI ライザー・カード・アセンブリーの取り外し

以下の情報を使用して、PCI ライザー・カード・アセンブリーを取り外します。

### このタスクについて

このサーバーには、それぞれに 2 つの PCI Express x8 コネクターを含むライザ ー・カード・アセンブリーが 1 つ付属しています (オプションでもう 1 つ追加可 能)。この PCI Express ライザー・カード・アセンブリーを、1 つの PCI Express Gen 2 x16 コネクターまたは 2 つの PCI-X 64 ビット 133 MHz コネクターを含 むライザー・カード・アセンブリーと交換することができます。このサーバーで使 用できるライザー・カード・アセンブリーのリストについては、

http://www.ibm.com/systems/info/x86servers/serverproven/compat/us/ を参照してください。

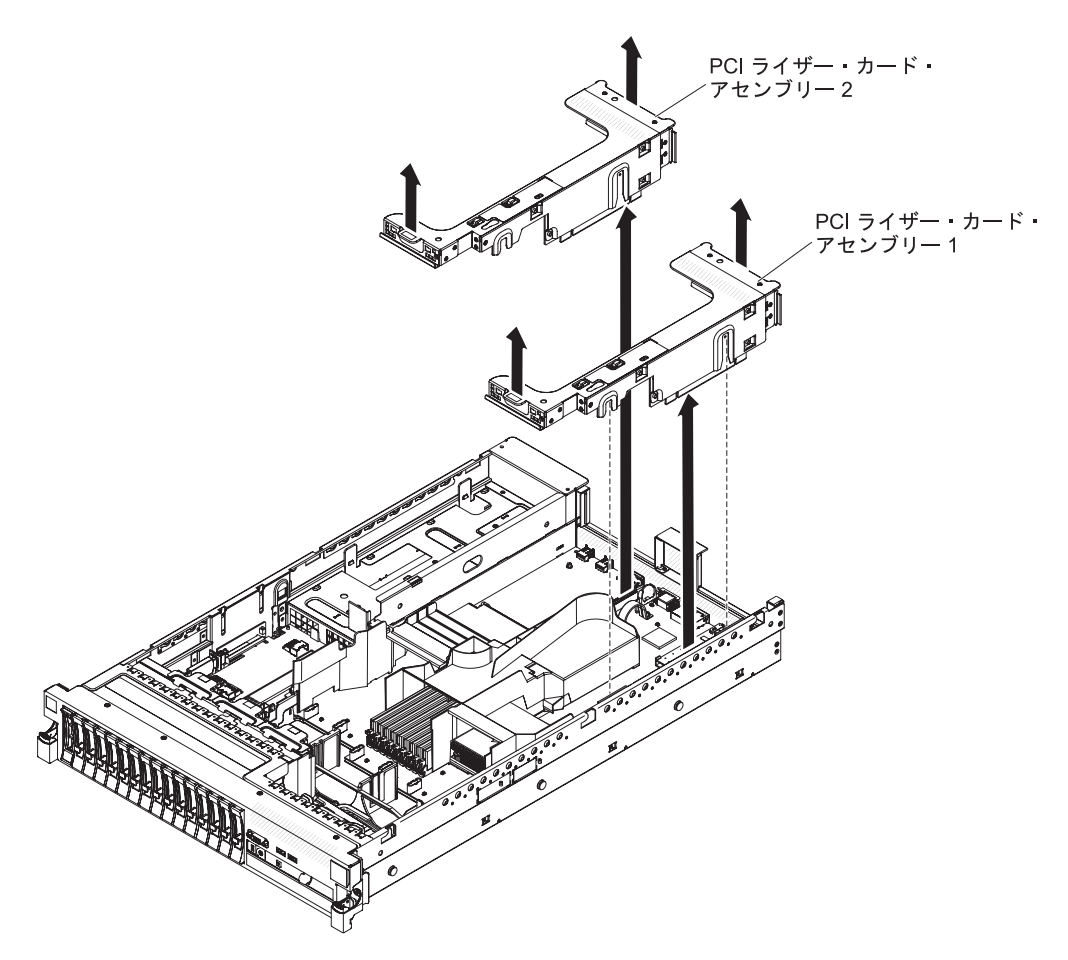

図 31. PCI ライザー・カード・アセンブリーの取り外し

ライザー・カード・アセンブリーを取り外すには、次のステップを実行してください。

### 手順

- 1. vページの『安全について』 と 40ページの『取り付けのガイドライン』をお 読みください。
- 2. サーバーおよび周辺装置の電源をオフにし、電源コードとすべての外部ケーブル を切り離します。
- 3. カバーを取り外します (48ページの『カバーの取り外し』を参照)。
- アセンブリー前面のタブと後方の端をつかんで、サーバーから持ち上げて取り外します。 ライザー・カード・アセンブリーを帯電防止性のある平らな面に置いてください。

## PCI ライザー・カード・アセンブリーの取り付け

PCI ライザー・カード・アセンブリーを取り付けるには、次のステップを実行して ください。

### このタスクについて

注:本書の図は、ご使用のハードウェアと多少異なる場合があります。

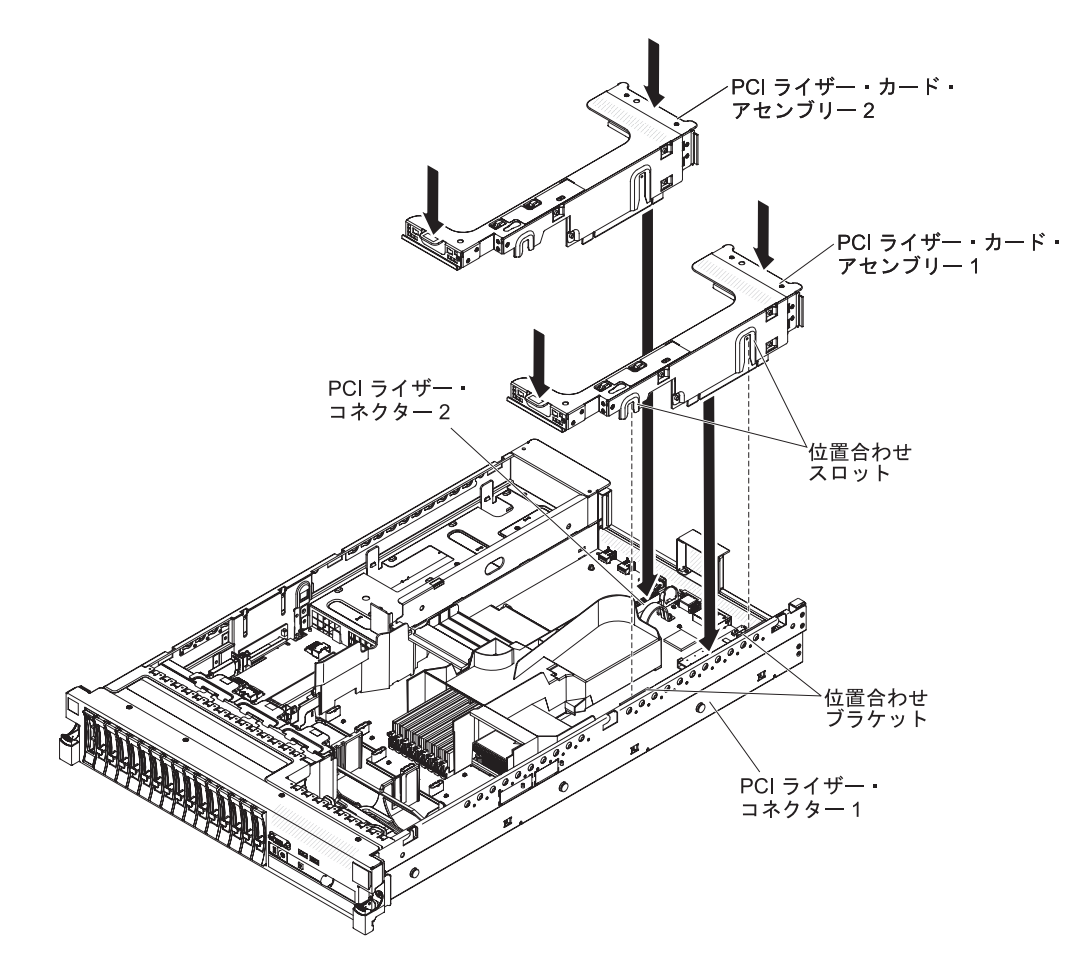

図 32. PCI ライザー・カード・アセンブリーの取り付け

#### 手順

- 1. vページの『安全について』 と 40ページの『取り付けのガイドライン』をお 読みください。
- 2. サーバーとすべての周辺装置の電源がオフになっていること、および電源コード とすべての外部ケーブルが切り離されていることを確認します。
- 3. すべてのアダプターを再取り付けし、他の手順で取り外したすべての内部ケーブ ルを再接続します。
- 4. PCI ライザー・カード・アセンブリーと、システム・ボード上の選択した PCI ライザー・カード・コネクターの位置を合わせます。
  - PCI ライザー・カード・コネクター 1: アセンブリー側面にある 2 つの位置 合わせのスロットを、シャーシ側面にある 2 つの位置合わせのブラケットに 注意深く差し込みます。

- PCI ライザー・カード・コネクター 2: ライザー・カード・アセンブリーの下端 (接点部分) とシステム・ボード上の PCI ライザー・カード・コネクターの位置を注意深く合わせます。
- 5. アセンブリーを押し下げます。 ライザー・カード・アセンブリーがシステム・ ボード上のライザー・カード・コネクターにしっかりと固定されたことを確認し てください。

### タスクの結果

他に取り付ける装置がある場合は、この時点で行ってください。そうでない場合 は、164ページの『取り付けの完了』に進みます。

# マイクロプロセッサー 2 エアー・バッフルの取り外し

以下の情報を使用して、マイクロプロセッサー 2 エアー・バッフルを取り外しま す。

### このタスクについて

一部のオプション装置を取り扱う場合、特定のコンポーネントにアクセスするために、最初にマイクロプロセッサー2エアー・バッフルを取り外す必要があります。次の図は、マイクロプロセッサー2エアー・バッフルを取り外す方法を示しています。

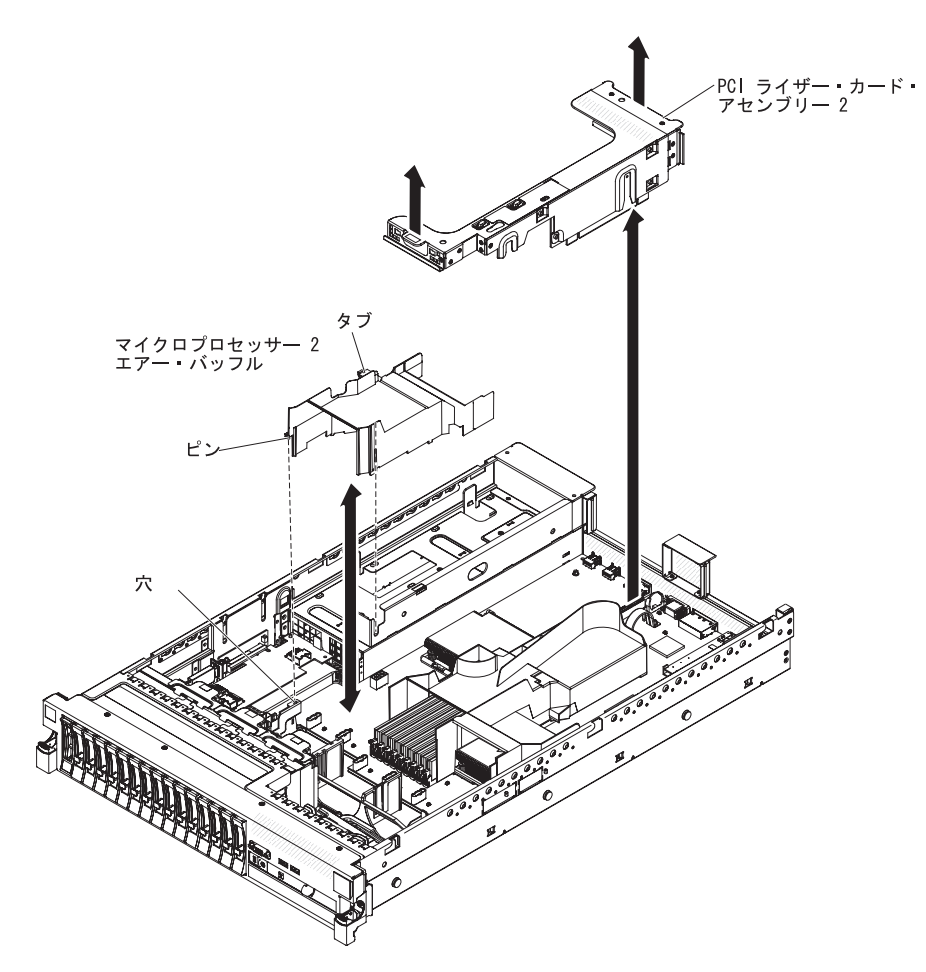

図 33. マイクロプロセッサー 2 エアー・バッフルの取り外し

マイクロプロセッサー 2 エアー・バッフルを取り外すには、次のステップを実行し てください。

#### 手順

- 1. vページの『安全について』 と 40ページの『取り付けのガイドライン』をお 読みください。
- 2. サーバーおよび周辺装置の電源をオフにし、電源コードとすべての外部ケーブル を切り離します (25 ページの『サーバーの電源をオフにする』を参照)。
- 3. カバーを取り外します (48ページの『カバーの取り外し』を参照)。
- 4. 取り付け済みの場合、PCI ライザー・カード・アセンブリー 2 を取り外します (49ページの『PCI ライザー・カード・アセンブリーの取り外し』を参照)。
- 5. エアー・バッフルの上部をつかんで、サーバーからエアー・バッフルを持ち上げ て取り外します。

**重要:**適切な冷却と空気の流れを得るために、サーバーの電源を入れる前にすべてのエアー・バッフルを元に戻してください。エアー・バッフルを取り外した状態でサーバーを稼働させると、サーバー・コンポーネントが損傷するおそれがあります。

### マイクロプロセッサー 2 エアー・バッフルの取り付け

以下の情報を使用して、マイクロプロセッサー 2 エアー・バッフルを取り付けま す。

### このタスクについて

図 34. マイクロプロセッサー 2 エアー・バッフルの取り付けマイクロプロセッサー 2 エア ー・バッフルの取り付け

マイクロプロセッサー 2 エアー・バッフルを取り付けるには、次のステップを実行 してください。

#### 手順

- 1. v ページの『安全について』 と 40 ページの『取り付けのガイドライン』をお 読みください。
- 2. サーバーと周辺装置の電源がオフになっていること(25ページの『サーバーの 電源をオフにする』を参照)、および電源コードとすべての外部ケーブルが切り 離されていることを確認します。
- 3. カバーを取り外します (48ページの『カバーの取り外し』を参照)。
- 4. マイクロプロセッサー 2 のエアー・バッフルの左側のタブを、パワー・サプラ イの右側のスロットと位置合わせします。
- 5. マイクロプロセッサー 2 エアー・バッフルを下げてサーバーに収めます。エア ー・バッフル端のピンが、システム・ボード上の穴に挿入されていることを確認 してください (図を参照)。

**重要:** 適切な冷却と空気の流れを得るために、サーバーの電源を入れる前にす べてのエアー・バッフルを元に戻してください。エアー・バッフルを取り外した 状態でサーバーを稼働させると、サーバー・コンポーネントが損傷するおそれが あります。

### DIMM エアー・バッフルの取り外し

以下の情報を使用して、DIMM エアー・バッフルを取り外します。

### このタスクについて

オプションの装置によっては、その取り扱い時に、システム・ボード上の特定のコ ンポーネントやコネクターに手が届くようにするために、まず DIMM エアー・バ ッフルを取り外すことが必要な場合があります。次の図は、DIMM エアー・バッフ ルを取り外す方法を示しています。

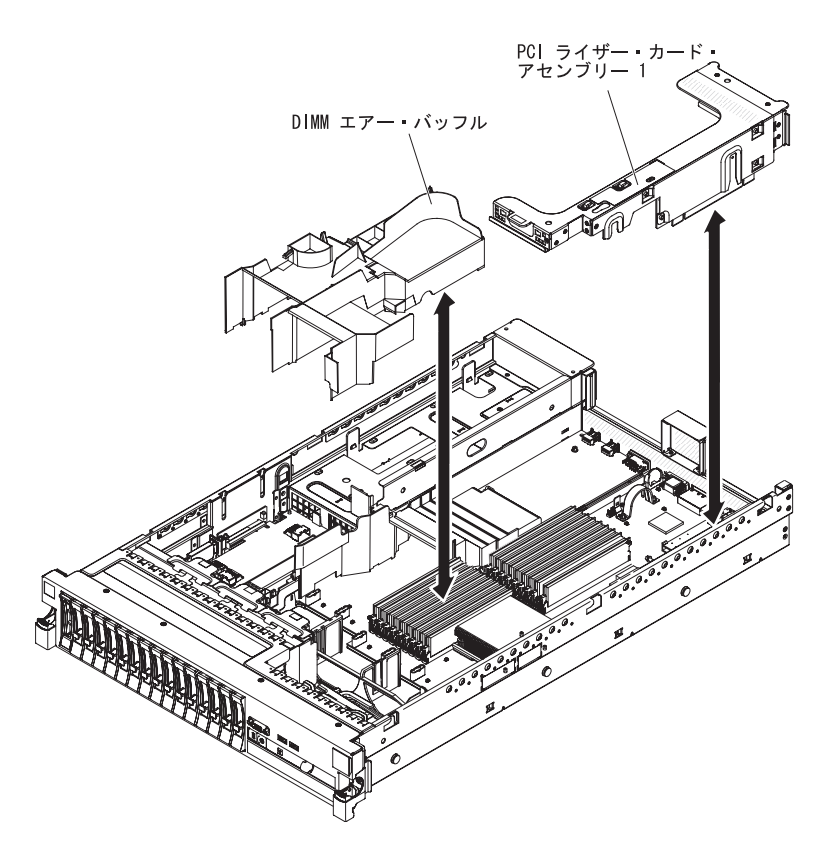

図 35. DIMM エアー・バッフルの取り外し

DIMM エアー・バッフルを取り外すには、次のステップを実行してください。

#### 手順

- 1. vページの『安全について』 と 40ページの『取り付けのガイドライン』をお 読みください。
- 2. サーバーおよび周辺装置の電源をオフにし、電源コードとすべての外部ケーブル を切り離します (25 ページの『サーバーの電源をオフにする』を参照)。
- 3. カバーを取り外します (48ページの『カバーの取り外し』を参照)。
- 4. 必要な場合、PCI ライザー・カード・アセンブリー 1 を取り外します (49 ページの『PCI ライザー・カード・アセンブリーの取り外し』を参照)。
- 5. エアー・バッフル上部の前面および背面の下に指を入れて、エアー・バッフルを 持ち上げてサーバーから取り外します。

**重要:** 適切な冷却と空気の流れを得るために、サーバーの電源を入れる前にす べてのエアー・バッフルを元に戻してください。エアー・バッフルを取り外した 状態でサーバーを稼働させると、サーバー・コンポーネントが損傷するおそれが あります。

## DIMM エアー・バッフルの取り付け

以下の情報を使用して、DIMM エアー・バッフルを取り付けます。

### このタスクについて

次の図は、DIMM エアー・バッフルを取り付ける方法を示しています。

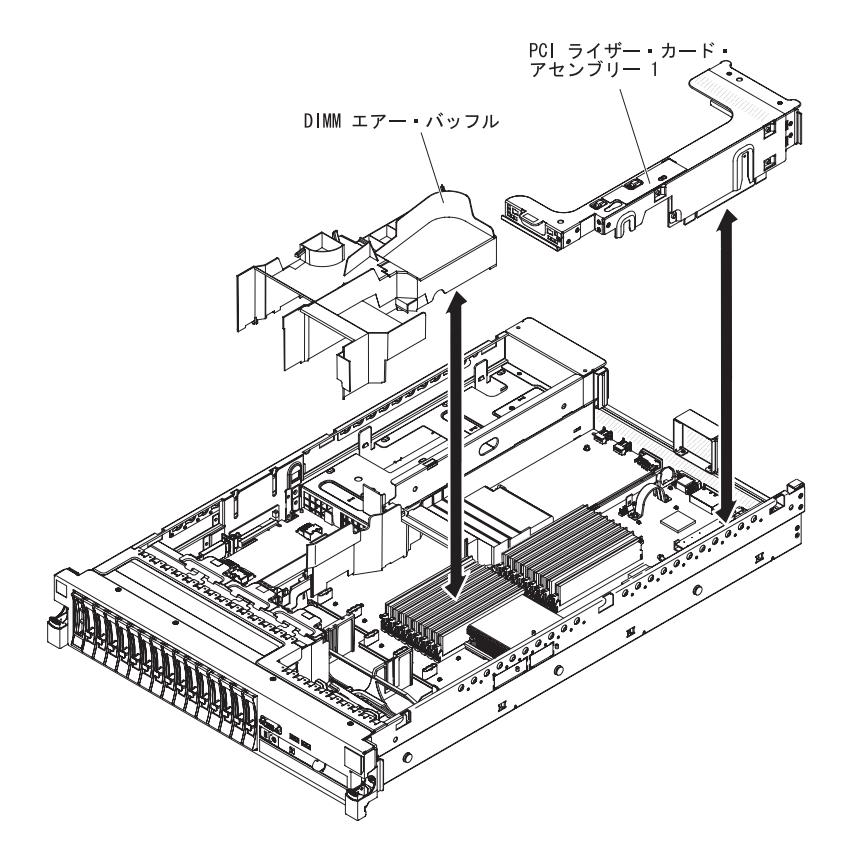

図 36. DIMM エアー・バッフルの取り付け

DIMM エアー・バッフルを取り付けるには、次のステップを実行してください。

#### 手順

- 1. vページの『安全について』 と 40ページの『取り付けのガイドライン』をお 読みください。
- 2. サーバーと周辺装置の電源がオフになっていること(25ページの『サーバーの 電源をオフにする』を参照)、および電源コードとすべての外部ケーブルが切り 離されていることを確認します。
- 3. カバーを取り外します (48ページの『カバーの取り外し』を参照)。
- 4. PCI ライザー・カード・アセンブリー 1 が取り外されていることを確認します (49ページの『PCI ライザー・カード・アセンブリーの取り外し』を参照)。
- 5. DIMM エアー・バッフルの位置を、DIMM およびファンの背面と合わせます。
- 6. エアー・バッフルを下げて所定の場所に収めます。
- 7. 必要な場合、PCI ライザー・カード・アセンブリー 1 を取り付けます (51 ページの『PCI ライザー・カード・アセンブリーの取り付け』 を参照)。

### タスクの結果

重要: 適切な冷却と空気の流れを得るために、すべてのエアー・バッフルを元に戻 してからサーバーの電源をオンにしてください。いずれかのエアー・バッフルを取 り外した状態でサーバーを作動させると、サーバー・コンポーネントに損傷を与え る可能性があります。

## フルサイズ・アダプター・ブラケットの取り付け

以下の情報を使用して、フルサイズ・アダプター・ブラケットを取り付けます。

#### このタスクについて

フルサイズのアダプターをライザー・カード上段の PCI スロットに取り付ける場合、最初にライザー・カード・アセンブリーの端にフルサイズ・アダプター・ブラケットを取り付ける必要があります。

図 37. フルサイズ・アダプター・ブラケットの取り付けフルサイズ・アダプター・ブラケット の取り付け

フルサイズ・アダプター・ブラケットを取り付けるには、次のステップを実行して ください。

#### 手順

- 1. ライザー・カード・アセンブリーを図で示す向きに合わせます。
- 2. 保管場所からフルサイズ・アダプター・ブラケットを取り外します。
  - a. ブラケット・タブ 3 を押して、ブラケットをライザー・カード・アセンブ リーの端へ向けてスライドします。
  - b. ブラケットを押して、ライザー・カード・アセンブリー上の保管場所から外 します。
- 3. ブラケットとライザー・カード・アセンブリーの端を図で示す位置に合わせま す。
- 4. 2 つのフック 1 を、ライザー・カード・アセンブリー端の 2 つの開口部 2 に差し込みます。
- 5. ブラケット・タブ **3** を押して、カチッと音がして所定の位置に収まるまでブ ラケットを右にスライドします。
- 6. アダプター取り付けの説明に戻ります。

# フルサイズ・アダプター・ブラケットの保管

以下の情報を使用して、フルサイズ・アダプター・ブラケットを保管します。

#### このタスクについて

ライザー・カードの上段の PCI スロットからフルサイズ・アダプターを取り外し て、短い方のアダプターに交換するか、あるいはアダプターを取り付けない場合 は、ライザー・カード・アセンブリーの端からフルサイズ・アダプター・ブラケッ トを取り外し、ブラケットを保管場所に戻す必要があります。

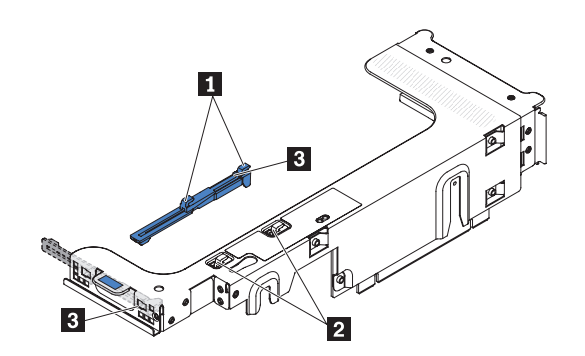

図 38. フルサイズ・アダプター・ブラケットの取り外し

フルサイズ・アダプター・ブラケットを取り外して保管するには、次のステップを 実行してください。

- 1. ブラケット・タブ **3** を押し、ブラケットをライザー・カード・アセンブリー から解放されるまで左側にスライドさせます。
- 2. ブラケットとライザー・カード・アセンブリー上の保管場所を、図で示す位置に 合わせます。
- 3. 2 つのフック 1 をライザー・カード・アセンブリーの保管場所にある 2 つの 開口部 2 に差し込みます。
- 4. ブラケット・タブ **3** を押して、カチッと音がして所定の位置に収まるまでア センブリーの拡張スロット開口部の端へ向けてブラケットをスライドします。
- 5. 59 ページの『PCI アダプターの取り付け』または 51 ページの『PCI ライザ ー・カード・アセンブリーの取り付け』の適切な手順に戻ります。
## PCI アダプターの取り付け

以下の情報を使用して、PCI アダプターを取り付けます。

#### このタスクについて

次の図は、サーバー背面にある PCI アダプター拡張スロットを示しています。

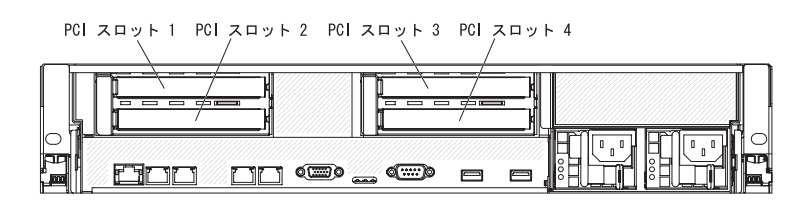

図 39. PCI アダプター拡張スロット

以下の注意書きは、サーバーがサポートするアダプターのタイプと、アダプターを 取り付けるときに考慮すべきその他の情報について説明します。

- このセクションの説明に追加して、アダプターに付属の資料に記載の説明にも従ってください。アダプター上でスイッチやジャンパーの設定を変更する必要がある場合、アダプターに付属の指示に従ってください。
- ServeRAID-10i、ServeRAID-10is、または ServeRAID-10M アダプターがお客様の UEFI ベースのサーバーで正しく動作することを保証するために、アダプターの ファームウェアが最新レベルになっていることを確認してください。

重要: 一部のクラスター・ソリューションには、特定のコード・レベルまたは調整コード更新が必要です。デバイスがクラスター・ソリューションの一部である場合は、コードを更新する前に、コードの最新レベルがクラスター・ソリューションでサポートされていることを確認してください。

- このサーバーは、一部の高性能ビデオ・アダプターをサポートします。詳しくは、http://www.ibm.com/systems/info/x86servers/serverproven/compat/us/を参照してください。
- 以下の注意書きは、一部のサーバー・モデルであらかじめ取り付けられている NVIDIA ビデオ・アダプターについての重要な情報を説明します。
  - LCD モニター用のデジタル・ビデオ最大解像度を、75 Hz で 1600 x 1200 より大きく設定しないでください。これは、サーバーに取り付けられたオプションのビデオ・アダプターがサポートする最大解像度です。
  - オプションのビデオ・アダプター上のあらゆる高品位ビデオ出力コネクターお よびステレオ・コネクターはサポートされません。
- 1 つの PCI Express Gen 2 x16 ライザー・カードは、1 つのアダプターのみをサ ポートします。
- 1 つの PCI Express Gen 2 x8 ライザー・カードおよび 1 つの PCI-X ライザ ー・カードは、それぞれ 2 つのアダプターをサポートします。
- PCI ライザー・カードの拡張スロットに適合する非ホット・プラグ・アダプターのさまざまなフォーム・ファクターは次のとおりです。
  - 拡張スロット 1: フルハイト、フルサイズ
  - 拡張スロット 2: 標準ブラケット付きのロー・プロファイル
  - 拡張スロット 3: フルハイト、フルサイズ

- 拡張スロット 4: フルハイト、ハーフサイズ

注: x3650 M3 PCI Express Gen 2 x8 ライザー・カード (部品番号 59Y3818) を 取り付ける場合、スロット 1 にアダプターを取り付けることはできません。

サポートされた他のライザー・カード・アセンブリーを取り付ける場合、サポートするアダプターのタイプは変更される可能性があります。サポートされるライ ザー・カード・アセンブリーのリストについては、http://www.ibm.com/systems/ info/x86servers/serverproven/compat/us/ を参照してください。

- システムは、デフォルトのブート優先順位を変更しない限り、次の順序でデバイ スをスキャンします。
  - Unified Extensible Firmware Interface (UEFI) ビデオ (固定)
  - システム・ボード・イーサネット 1 PXE (固定)
  - システム・ボード・イーサネット 2 PXE (固定)
  - システム・ボード SAS (または RAID)

次の図は、PCI ライザー・カード・アセンブリー上のアダプター・コネクターを示 しています。

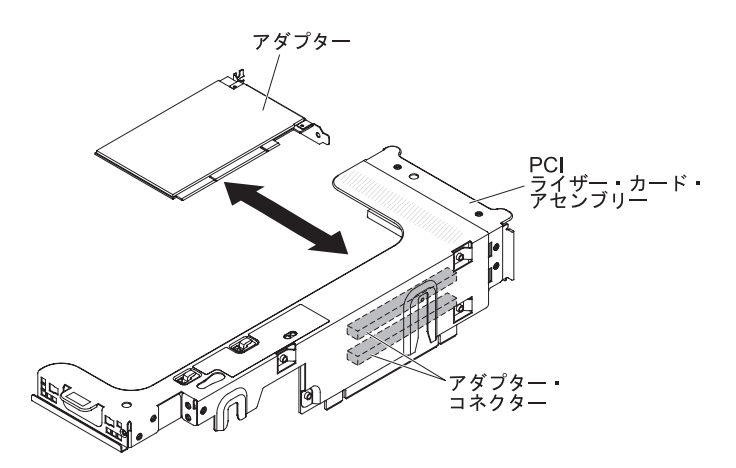

図 40. PCI ライザー・カード・アセンブリー上のアダプター・コネクター

PCI アダプターを取り付けるには、次のステップを実行してください。

- 1. vページの『安全について』 と 40ページの『取り付けのガイドライン』をお 読みください。
- 2. サーバーおよび周辺装置の電源をオフにし、電源コードとすべての外部ケーブ ルを切り離します (25ページの『サーバーの電源をオフにする』を参照)。
- 3. カバーを取り外します (48ページの『カバーの取り外し』を参照)。
- 4. アダプターを取り付ける拡張スロットを決定します。
- 5. アダプターを PCI 拡張スロット 1 または 2 に取り付ける場合は、PCI ライザ ー・カード・アセンブリー 1 を取り外します。アダプターを PCI 拡張スロッ ト 3 または 4 に取り付ける場合は、PCI ライザー・カード・アセンブリー 2 を取り外します (49 ページの『PCI ライザー・カード・アセンブリーの取り外 し』 を参照)。

- 6. 拡張スロット・カバーを PCI ライザー・カード・アセンブリーの拡張スロット から抜き取ります。
- 図 41. 拡張スロット・カバーの取り外し

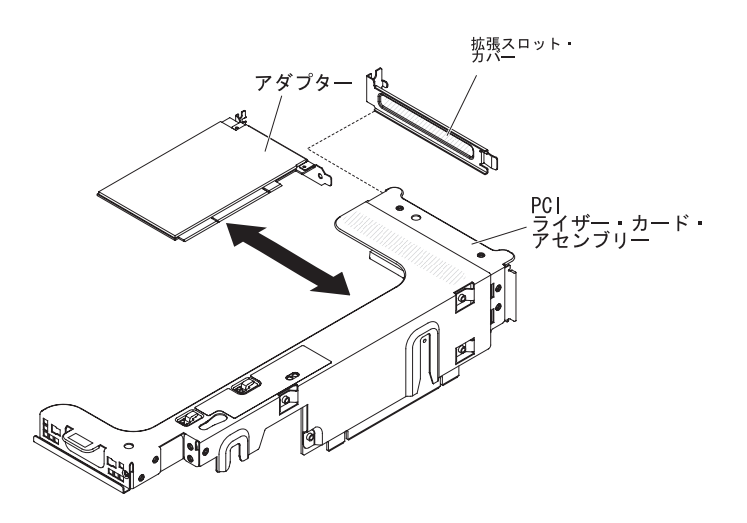

- 7. アダプターを取り付けます。
  - a. このアダプターがフルサイズのアダプターで、それをライザー・カード上段 の拡張スロットに取り付ける場合、ライザー・カード・アセンブリー上面の 下からフルサイズ・アダプター・ブラケットを取り外し、ライザー・カー ド・アセンブリー上段の拡張スロットの端に取り付けてください。手順につ いては、57ページの『フルサイズ・アダプター・ブラケットの取り付け』 を参照してください。
  - b. アダプターの位置を、ライザー・カード上のアダプター・コネクター、および PCI ライザー・カード・アセンブリー端の外側にあるガイドと合わせます。
  - c. ライザー・カードのアダプター・コネクターにアダプターをしっかりと押し 込みます。

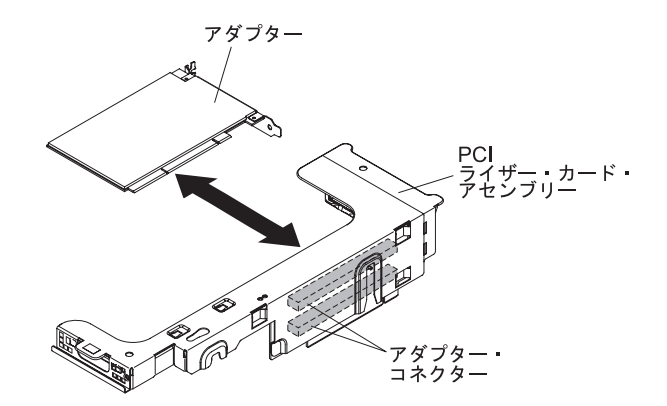

図 42. アダプターの取り付け

8. 必要なケーブルをアダプターに接続します。

重要:

- ケーブルを配線するときは、すべてのコネクターや、ファンのまわりの通気 スペースをふさがないようにしてください。
- ケーブルが PCI ライザー・カード・アセンブリーの下にあるコンポーネントの上部に配線されていないことを確認してください。
- ケーブルがサーバー・コンポーネントに挟まれていないことを確認してください。
- 9. PCI ライザー・カード・アセンブリーと、システム・ボード上の選択した PCI ライザー・カード・コネクターの位置を合わせます。

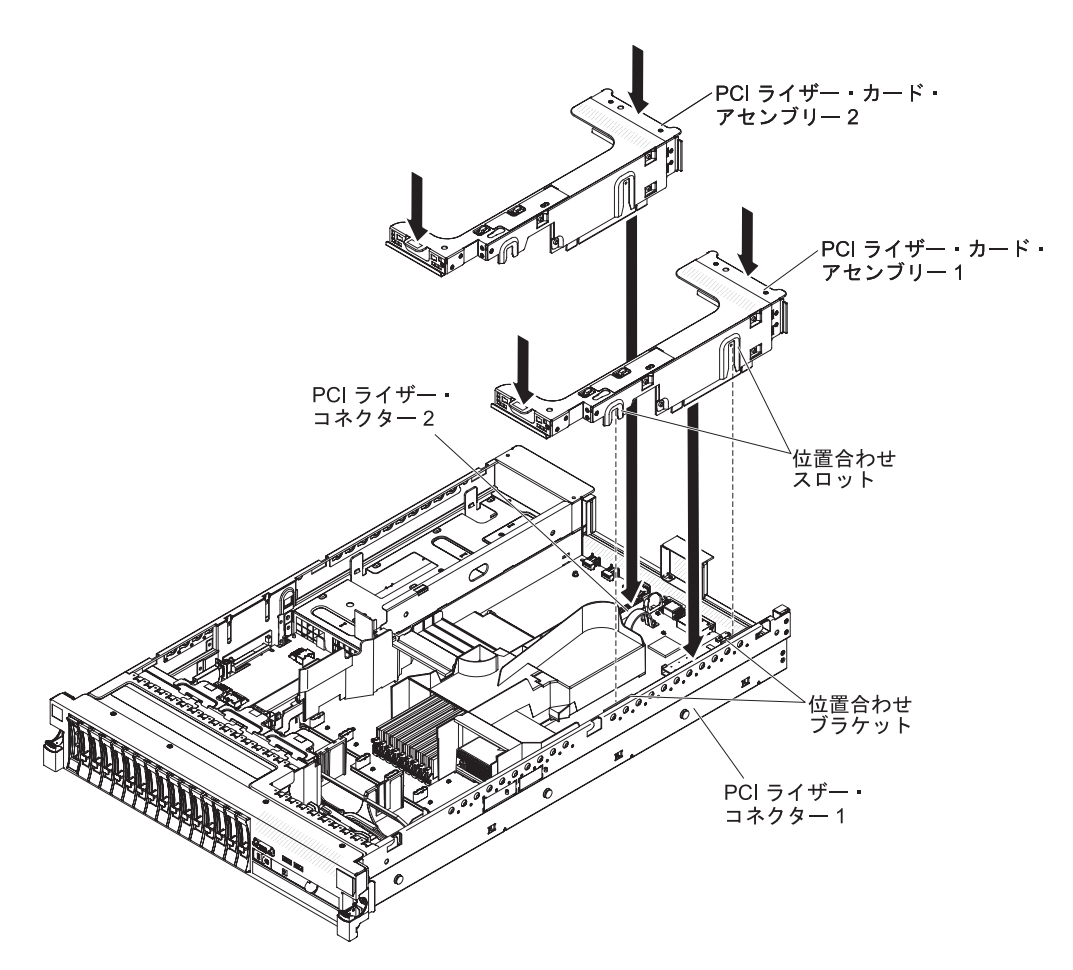

図43. PCI ライザー・カード・アセンブリーの取り付け

- PCI ライザー・カード・コネクター 1: アセンブリー側面にある 2 つの位置 合わせのスロットを、シャーシ側面にある 2 つの位置合わせのブラケットに 注意深く差し込み、アセンブリー後部とサーバー後部のガイドの位置を合わ せます。
- PCI ライザー・カード・コネクター 2: ライザー・カード・アセンブリーの 下端(接点部分)とシステム・ボード上の PCI ライザー・カード・コネクタ ーの位置を注意深く合わせ、アセンブリー後部とサーバー後部のガイドの位 置を合わせます。

- 10. アセンブリーを押し下げます。 ライザー・カード・アセンブリーがシステム・ ボード上の PCI ライザー・カード・コネクターに完全に収まっていることを確 認します。
- 11. アダプターに必要な構成タスクをすべて実行します。

他に取り付ける装置または取り外す装置がある場合は、この時点でそれを実行して ください。そうでない場合は、164ページの『取り付けの完了』に進みます。

## PCI アダプターの取り外し

以下の情報を使用して、PCI アダプターを取り外します。

#### このタスクについて

PCI ライザー・カード・アセンブリーからアダプターを取り外すには、次のステップを実行してください。

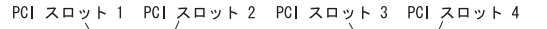

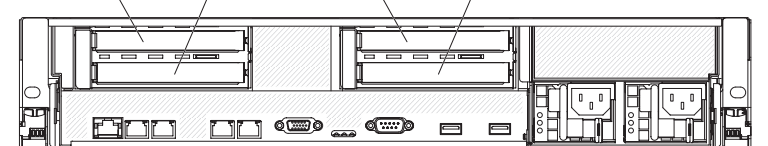

図 44. PCI アダプター拡張スロット

- 1. vページの『安全について』 と 40ページの『取り付けのガイドライン』をお 読みください。
- 2. サーバーおよび周辺装置の電源をオフにし、電源コードとすべての外部ケーブル を切り離します (25 ページの『サーバーの電源をオフにする』を参照)。
- 3. 左および右サイドのラック・ラッチを押して、両方のスライド・レールがロック するまでサーバーをラック格納装置からスライドして出します (48 ページの 『カバーの取り外し』を参照)。

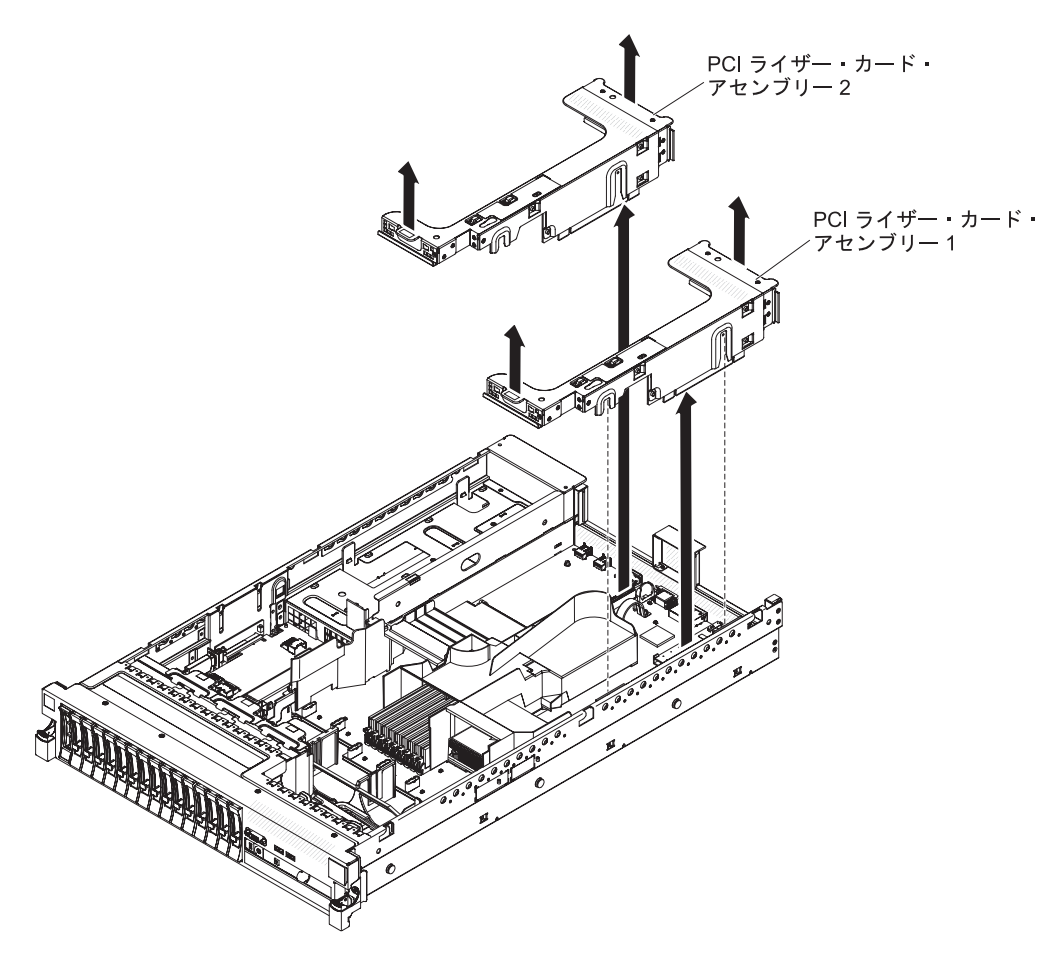

図45. PCI ライザー・カード・アセンブリーの取り外し

- 4. アダプターを含んだままの PCI ライザー・カード・アセンブリーを取り外しま す (49ページの『PCI ライザー・カード・アセンブリーの取り外し』を参照)。
- 5. アダプターからケーブルを切り離します (後でアダプターを再取り付けする場合 は、ケーブル・ルーティングをメモしておきます)。
- 6. アダプターの上端または上部隅を慎重に持ち、アダプターを PCI 拡張スロット から引き出します。

## タスクの結果

他に取り付ける装置または取り外す装置がある場合は、この時点でそれを実行して ください。そうでない場合は、164ページの『取り付けの完了』に進みます。

## IBM 仮想メディア・キーの取り付け

オプションの IBM 仮想メディア・キーは、 IMM のリモート・プレゼンス機能と ブルー・スクリーン・キャプチャー機能を使用可能にします。この機能は、リモー トのキーボードおよびマウス対話、さらにリモートのディスケットおよび CD/DVD ドライブをサポートするグラフィカル・コンソール・リダイレクトを提供します。

#### このタスクについて

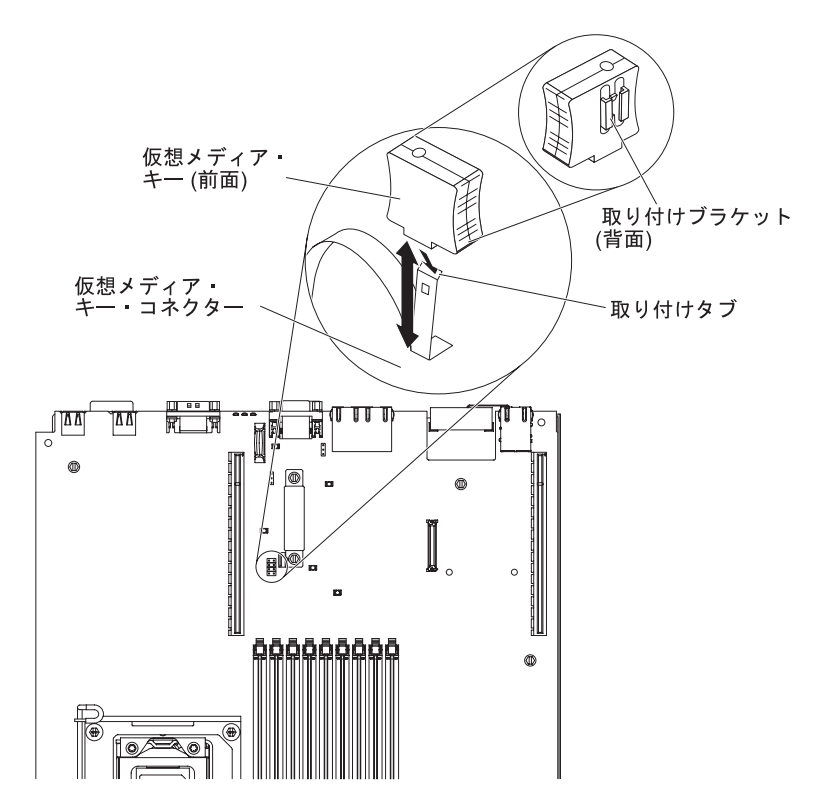

図46. 仮想メディア・キーの取り付け

仮想メディア・キーを取り付けるには、次のステップを実行してください。

- 1. vページの『安全について』 と 40ページの『取り付けのガイドライン』をお 読みください。
- 2. サーバーおよび周辺装置の電源をオフにし、電源コードとすべての外部ケーブル を切り離します (25 ページの『サーバーの電源をオフにする』を参照)。
- 3. カバーを取り外します (48 ページの『カバーの取り外し』を参照)。
- 4. 仮想メディア・キー背面の取り付け用ブラケットと取り付けタブの位置を合わ せ、スライドさせてシステム・ボード上の Virtual Medial Key コネクターに入 るまでタブを下げます。仮想メディア・キーをシステム・ボード上のコネクター に完全に収まるまで押し込みます。

他に取り付ける装置または取り外す装置がある場合は、この時点でそれを実行して ください。そうでない場合は、164ページの『取り付けの完了』に進みます。

## ハード・ディスクの取り付け

ハード・ディスクを取り付けるには、この情報を使用します。

#### このタスクについて

以下の注意書きは、サーバーがサポートするハード・ディスクのタイプと、ドライ ブを取り付けるときに考慮するべきその他の情報について説明します。サポートさ れるドライブのリストについては、http://www.ibm.com/systems/info/x86servers/ serverproven/compat/us/を参照してください。

重要: このサーバーには SCSI ハード・ディスクは取り付けられません。

- 本章の説明に追加して、ハード・ディスクに付属の資料に記載の説明にも従って ください。
- このサーバーは、Ultra-Slim ハード・ディスク・トレイ上に取り付けられた、8 個の 2.5 型ホット・スワップまたはシンプル・スワップ・ハード・ディスクをサポートします。16 ドライブ対応サーバー・モデル用に、オプションの8 ドライブ・ベイ・キットが使用可能です。サポートされている2.5 型ハード・ディスクのリストについては、http://www.ibm.com/systems/info/x86servers/serverproven/compat/us/を参照してください。
- サーバー内のホット・スワップ・ドライブはすべて同一スループット速度でなければなりません。速度定格が異なるハード・ディスクを使用すると、すべてのドライブが最も遅いドライブのスループット速度で作動することになります。
- 各ベイに割り当てられた ID は、サーバー前面のドライブ・ベイの上に印刷され ています。

次の図は、ホット・スワップ・ハード・ディスクの取り付け方法を示しています。

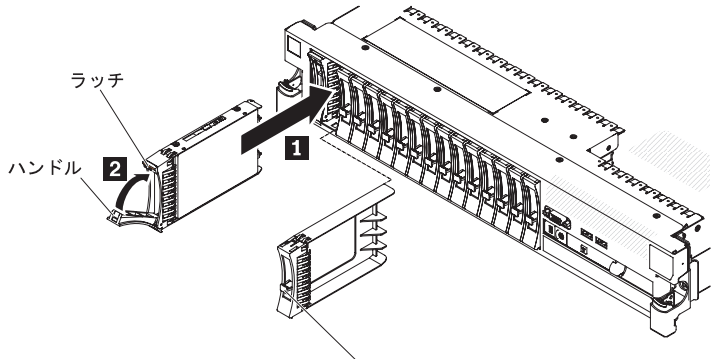

フィラー・パネル・ハンドル

図 47. ホット・スワップ・ハード・ディスクの取り付け

ドライブをホット・スワップ・ベイに取り付けるには、次のステップを実行してく ださい。

**重要:** システムを正しく冷却するために、各ベイにドライブまたフィラー・パネル を取り付けない状態で、10分を超えてサーバーを動作させないでください。

#### 手順

- vページの『安全について』 ページから始まる『安全について』、40ページの 『取り付けのガイドライン』、および 43ページの『静電気に弱い装置の取り扱い』をお読みください。
- 空のホット・スワップ・ベイの1つから、フィラー・パネルを取り外します。 フィラー・パネル・ハンドルをつかみ、フィラー・パネルをサーバーから引き抜きます。
- 次のようにしてハード・ディスクをホット・スワップ・ベイに取り付けます。
  a. ドライブを図で示す向きに合わせます。
  - b. トレイ・ハンドルが開いた位置になっていることを確認します。
  - c. ドライブ・アセンブリーをベイのガイド・レールと位置合わせします。
  - d. ドライブ・アセンブリーをドライブが止まるまで慎重にベイに押し入れます
    1。
  - e. トレイ・ハンドルを閉じた (ロックされた) 位置に押します 2。
  - f. システムの電源が入っている場合は、ハード・ディスク状況 LED を調べて、 ハード・ディスクが正しく作動していることを確認します。

ハード・ディスクを取り付けた後、ディスクのスピンアップ中は緑色の活動 LED が点滅します。オレンジ色の LED は、およそ 1 分後にオフになります。 新しいドライブが再構築を開始した場合、再構築の処理中はオレンジ色の LED がゆっくり点滅し、緑色の活動 LEDは点灯したままになります。オレンジ色の LED が点灯したままになった場合、IBM *Documentation* CD に収録されている 「問題判別の手引き」を参照して、ハード・ディスクの問題を解決してくださ い。

注: ハード・ディスクを取り付けた後、ディスク・アレイを再構成する必要があ る場合があります。RAID コントローラーについては、IBM ServeRAID Support CD に格納されている RAID の資料を参照してください。

#### タスクの結果

他に取り付ける装置または取り外す装置がある場合は、この時点でそれを実行して ください。そうでない場合は、164ページの『取り付けの完了』に進みます。

## ハード・ディスクの取り外し

ハード・ディスクを取り外すには、この情報を使用します。

### このタスクについて

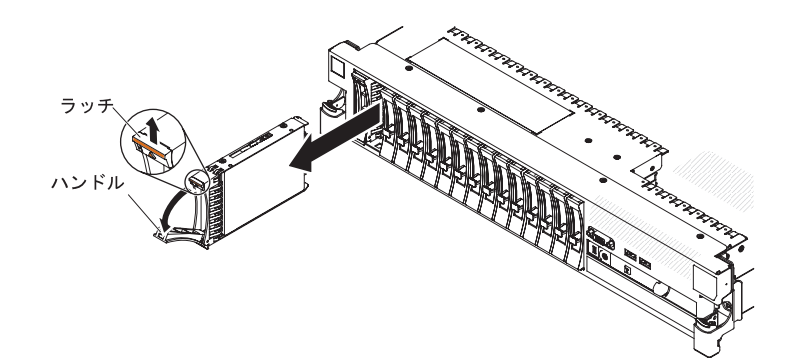

図48. ホット・スワップ・ハード・ディスクの取り外し

ホット・スワップ・ハード・ディスクを取り外すには、次のステップを実行してく ださい。

#### 手順

- vページの『安全について』 ページから始まる『安全について』、40ページの 『取り付けのガイドライン』、および 43ページの『静電気に弱い装置の取り扱い』をお読みください。
- 2. ドライブ前面の上部にあるリリース・ラッチを押し上げます。
- 3. ドライブのハンドルを開いた位置 (ドライブに対して直角) に動かします。
- ホット・スワップ・ドライブ・アセンブリーを、ベイから約 25 mm 外に引き出します。. ドライブの回転がおさまるまで約 45 秒待ってから、ドライブ・アセンブリーをベイから完全に取り外します。

注: ハード・ディスクを取り外した後、ディスク・アレイを再構成する必要があ る場合があります。 RAID コントローラーについては、IBM ServeRAID Support CD に格納されている RAID の資料を参照してください。

### タスクの結果

他に取り付ける装置または取り外す装置がある場合は、この時点でそれを実行して ください。そうでない場合は、164ページの『取り付けの完了』に進みます。

## シンプル・スワップ・ハード・ディスクの取り付け

シンプル・スワップ・ハード・ディスクを取り付けるには、この情報を使用します。

## このタスクについて

ハード・ディスクに付属の資料を見つけ、このセクションの説明に加えて、その付 属資料に記載の説明にも従ってください。

シンプル・スワップ・モデルは、SAS ホット・スワップ・バックプレーンも SAS ライザー・カードもサポートしません。

ご使用のサーバーがサポートしているハード・ディスクのタイプ、およびハード・ ディスクを取り付けるときに考慮する必要があるその他の情報については、IBM *Documentation* CD の中の「インストールおよびユーザーズ・ガイド」を参照してく ださい。

重要: このサーバーには SCSI ハード・ディスクは取り付けられません。

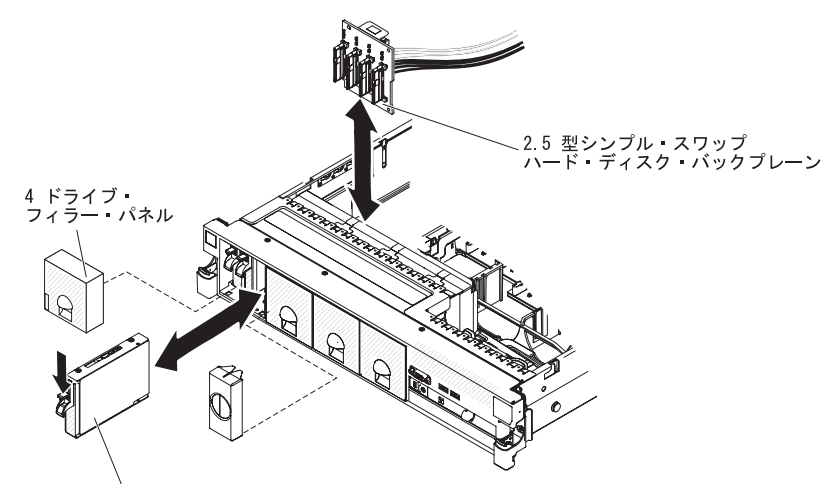

2.5 型シンプル・スワップ ハード・ディスク

図49. シンプル・スワップ・モデルの取り付け

ドライブをシンプル・スワップ・ベイに取り付けるには、次のステップを実行して ください。

**重要:** システムを正しく冷却するために、各ベイにドライブまたフィラー・パネル を取り付けない状態で、10分を超えてサーバーを動作させないでください。

- 1. サーバー前面からドライブ・フィラー・パネルを取り外します。
- 2. ドライブを図で示す向きに合わせます。
- 3. ドライブ・アセンブリーをベイのガイド・レールと位置合わせします。
- 4. ドライブ・アセンブリーを、ドライブが停止するまで静かにベイに挿入します。

### タスクの結果

注: ハード・ディスクを取り付けた後、ディスク・アレイを再構成する必要がある 場合があります。 RAID コントローラーについては、IBM ServeRAID Support CD に収められている RAID の資料を参照してください。

## シンプル・スワップ・ハード・ディスクの取り外し

シンプル・スワップ・ハード・ディスクを取り外すには、この情報を使用します。

### このタスクについて

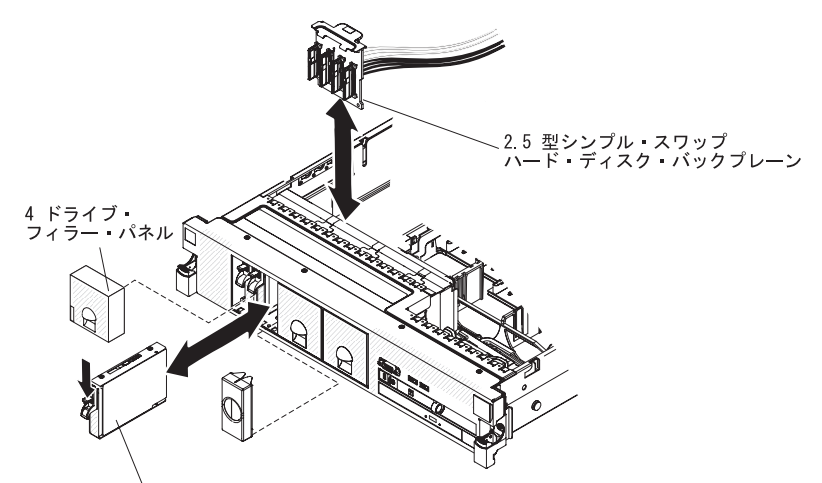

2.5 型シンプル・スワップ ハード・ディスク

図 50. シンプル・スワップ・モデルの取り外し

**重要:** システムを正しく冷却するために、各ベイにドライブまたフィラー・パネル を取り付けない状態で、10分を超えてサーバーを動作させないでください。

ハード・ディスクをシンプル・スワップ・ベイから取り外すには、次のステップを 実行してください。

- vページの『安全について』 ページから始まる『安全について』、40ページの 『取り付けのガイドライン』、および 43ページの『静電気に弱い装置の取り扱い』をお読みください。
- 2. ドライブ・フィラー・パネルを取り外します。
- 3. ドライブが所定の位置にラッチで固定されるまで、ベイに押し込みます。
- 4. ドライブ・フィラー・パネルを交換します。

## 追加 4 ハード・ディスク・ドライブ搭載キットの取り付け このタスクについて

ご使用のサーバーが、4 個のハード・ディスク・ベイが取り付けられている 16 ド ライブ対応モデルの場合、IBM System x3650 M3 追加 4 ハード・ディスク・ドラ イブ搭載キットを取り付けることができます。サポート対象のオプション装置のリ ストについては、http://www.ibm.com/systems/info/x86servers/serverproven/compat/us/を 参照してください。追加 4 ハード・ディスク・ドライブ搭載キットを発注する場合 は、お客様の IBM 営業担当員または特約店にお問い合わせください。

**注:** 追加 16 ハード・ディスク搭載システムまたは追加 8 ハード・ディスク + テ ープ搭載システムのどちらかにアップグレードするためには、最初に追加 4 ハー ド・ディスク・ドライブ搭載キットを取り付ける必要があります。

追加 4 ハード・ディスク・ドライブ搭載キットには、以下のコンポーネントが含まれています。

- 1 つの 2.5 型ハード・ディスク・バックプレーン
- 4 個の M3.5 ねじ
- 1 個の空の EMC フィラー
- 4 つのドライブ・ベイ・フィラー・パネル
- 2 個のバックプレーン・ブラケット
- 1 つの ServeRaid コントローラー
- SAS 信号ケーブル 1 本
- 内部電源ケーブル (1)
- 1 つのバックプレーン・ブラケット

追加 4 ハード・ディスク・ドライブ搭載キットのハード・ディスク・バックプレー ンを 8 ドライブ対応サーバー・モデルに取り付けるには、次のステップを実行して ください。

- 1. vページの『安全について』 と 40ページの『取り付けのガイドライン』をお 読みください。
- 2. サーバーの電源をオフにし、電源コードとすべての外部ケーブルを切り離しま す (25ページの『サーバーの電源をオフにする』を参照)。
- 3. サーバーのカバーを取り外します (48ページの『カバーの取り外し』を参照)。
- 3 つの 4 ドライブ・フィラー・パネルを取り外します (このフィラー・パネル は、フロント・ベゼルのドライブ・ベイ 4 の右側、ID 4 から 15 の位置にあ ります)。

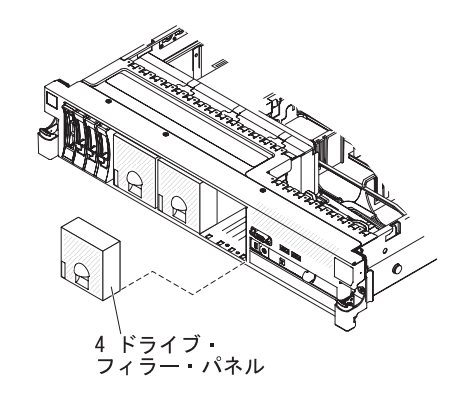

図 51.4 ドライブ・フィラー・パネルの取り外し

- 5. 作業スペースを広げるために、ファン 2 および 3 を取り外します (135 ページの『ホット・スワップ・ファンの取り外し』を参照)。
- ハード・ディスクあるいはフィラーをサーバーからわずかに引き出し、バック プレーンから外します。詳しくは、68ページの『ハード・ディスクの取り外 し』を参照してください。
- SAS ライザー・カードに接続されている SAS コントローラーから、SAS 信号 ケーブルを取り外します。SAS 信号ケーブルのもう一方の端は、ハード・ディ スク・バックプレーンに接続したままにします。

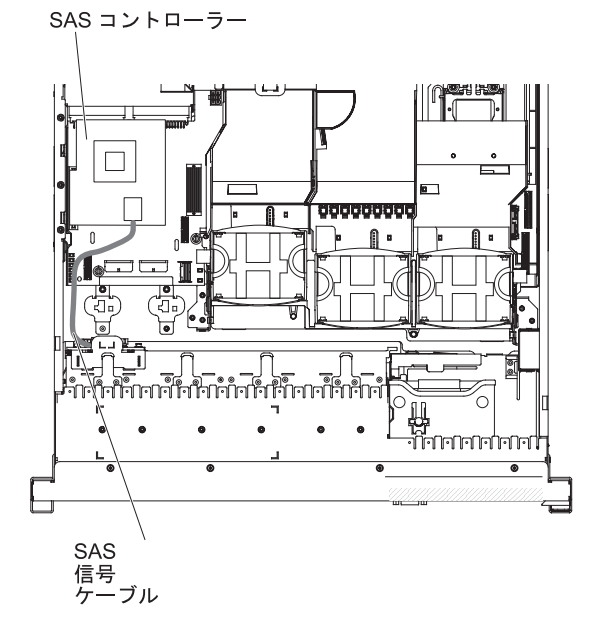

図 52. SAS 信号ケーブル

8. SAS コントローラー・アセンブリーをサーバーから取り外し、次に、SAS コン トローラーを SAS ライザー・カードから取り外します。手順については、 142 ページの『SAS ライザー・カードからの ServeRAID SAS コントローラー の取り外し』を参照してください。

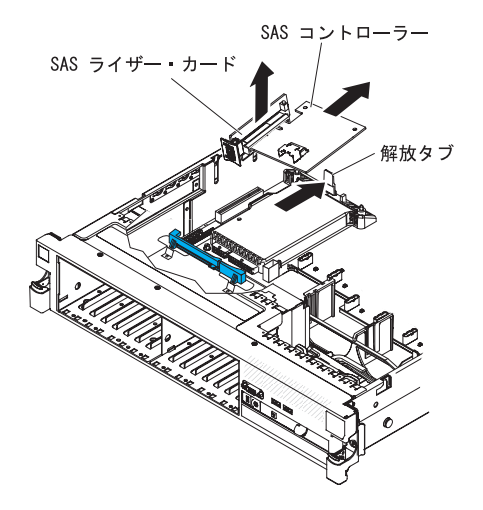

図 53. SAS コントローラーの取り外し

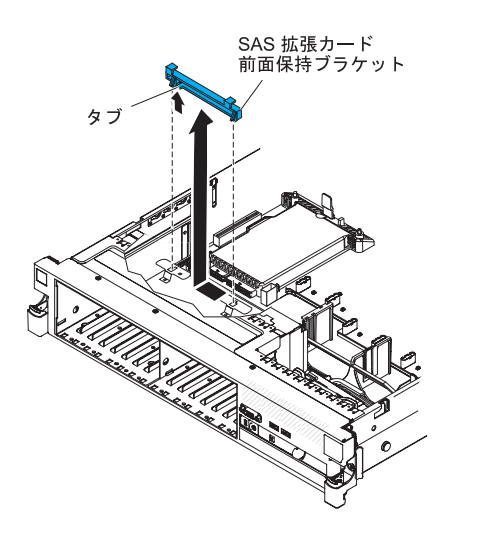

9. サーバーから、SAS コントローラー前面保持ブラケットを取り外します。

図 54. SAS コントローラー前面保持ブラケットの取り外し

10. 追加 4 ハード・ディスク・ドライブ搭載キットに付属の内部電源ケーブルの一 方の端を、システム・ボード上のホット・スワップ SAS/SATA 電源コネクター に接続します。

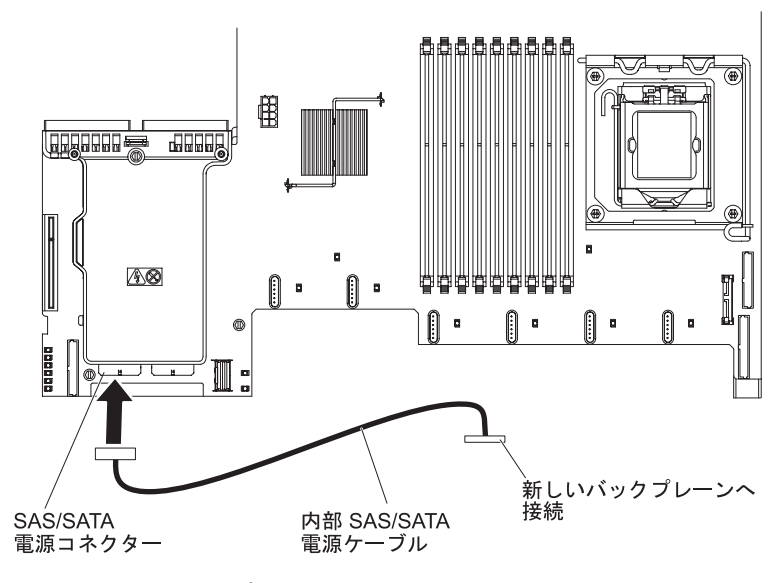

図 55. 内部電源ケーブルの接続

11. ハード・ディスク・バックプレーンをサーバーから取り外します。

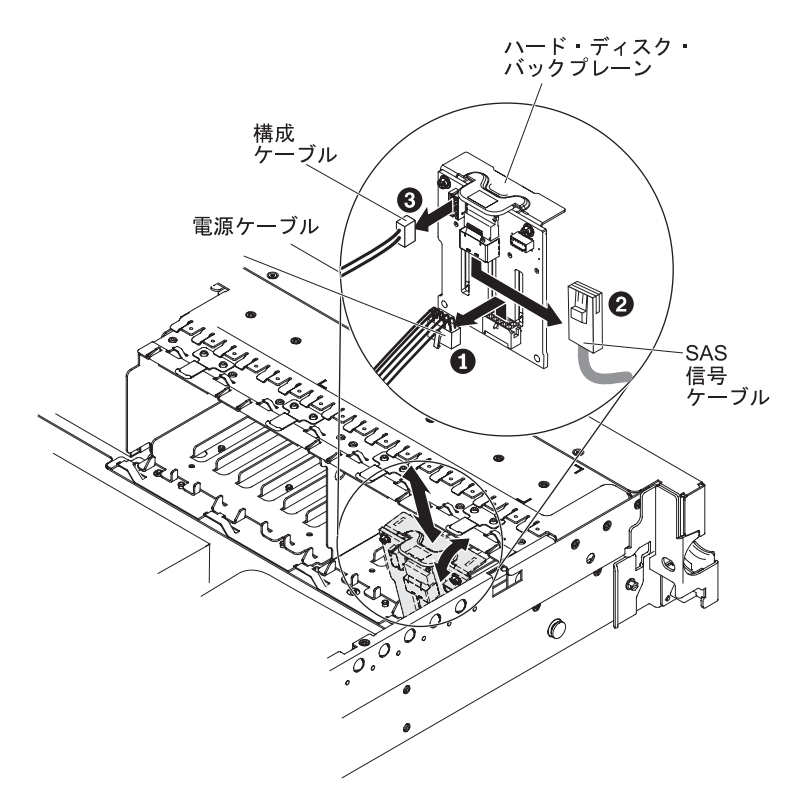

図 56. ハード・ディスク・バックプレーンの取り外し

a. バックプレーンから、以下のケーブルをリストに示す順序で切り離します。

- 電源ケーブル
- SAS 信号ケーブル 2
- 構成ケーブル 3

- b. バックプレーンをサーバーの後方に引いて持ち上げ、サーバーから取り出し ます。
- 12. 以下のようにして、新しいバックプレーンを取り付けます。
  - a. SAS 信号ケーブルを、古いハード・ディスク・バックプレーンから新しいバ ックプレーン 1 に移動します。新しいバックプレーンは、オプション・ キットに付属しています。

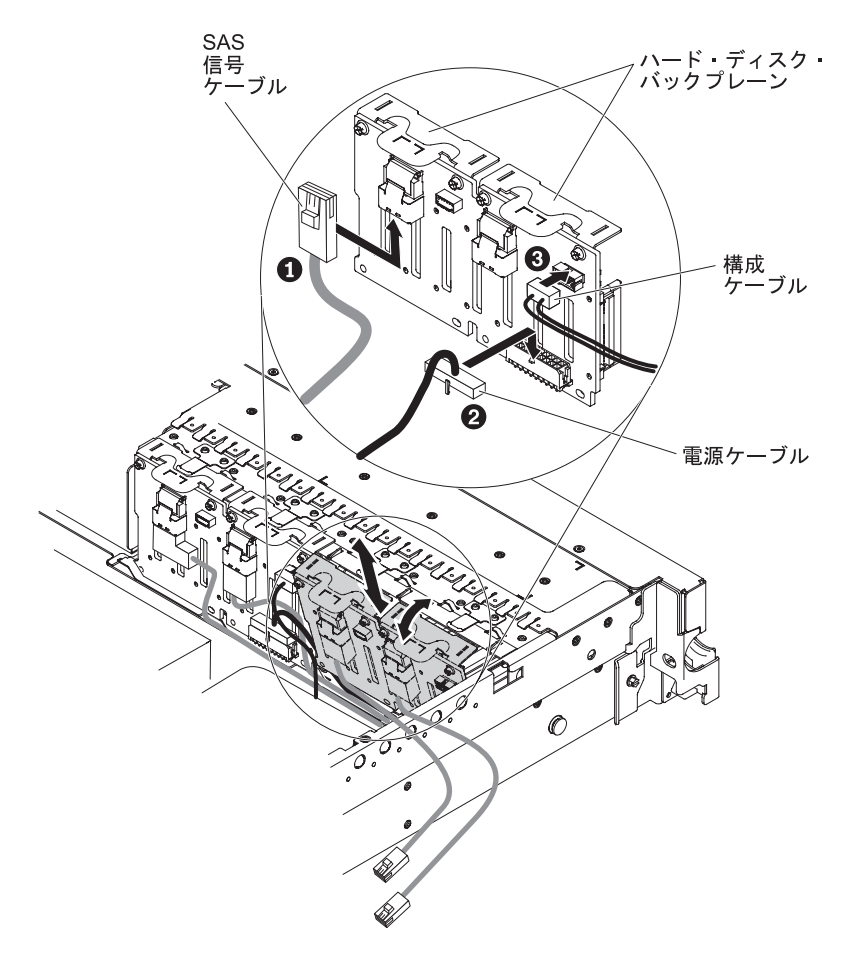

図 57. 新しいバックプレーンの取り付け

- b. オプション・キットに付属の新しい電源ケーブルを、新しいハード・ディスク・バックプレーン 2 に接続します。
- c. 構成ケーブルを新しいバックプレーン 3 に接続します。
- d. 新しいバックプレーンを傾けて、下端を、シャーシ上のそのバックプレーン 用スロットに入れます。
- e. ブラケットがシャーシ上のラッチおよびタブの下に移動するようにバックプ レーンを垂直に回転させ、バックプレーン・ブラケットのスロットに固定し てください。
- 13. 構成ケーブルがバックプレーンに接続されていることを確認します。
- 14. リリース・タブ 1 を持ち上げ、ブラケットを外側にスライドさせ 2、パワ ー・サプライの上のバッテリー・ベイにある後部コントローラー保持ブラケッ トを取り外します。

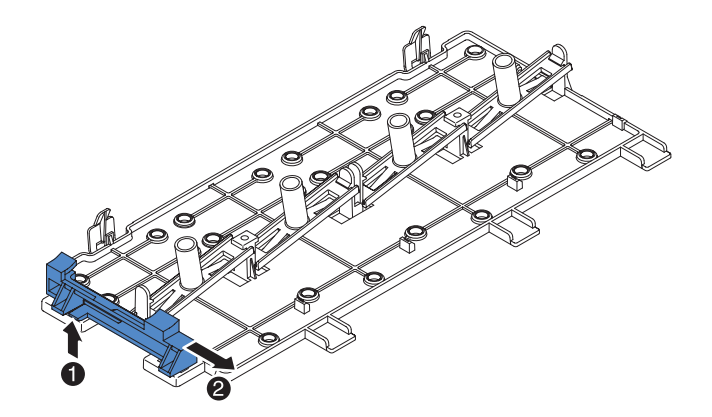

図 58. 後部コントローラー保持ブラケットの取り外し

- 15. 以下のように、ステップ 14 で得た SAS コントローラー前面保持ブラケット を取り付けます。
  - a. 保持ブラケットのコントローラー・スロットが、サーバーの背面に向くよう に位置合わせします。

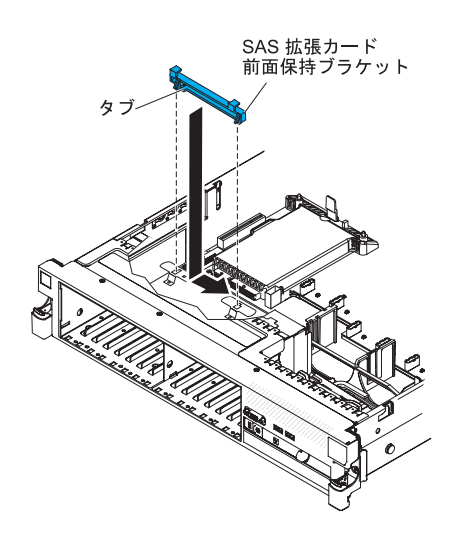

図 59. SAS コントローラー前面保持ブラケットの取り付け

- b. シャーシ上の穴にブラケット・タブを置き、カチッと音がして所定の位置に 収まるまでブラケットを左にスライドします。
- 16. オプション・キットに付属の SAS コントローラーにある 2 つのコネクターか らフィラーを取り外します (フィラーが取り付けられている場合)。
- 17. SAS コントローラーを取り付けます。
  - a. SAS コントローラーを、SAS ライザー・カードのコネクターに挿入しま す。
  - b. SAS コントローラーの前面を、前面保持ブラケットに挿入します。

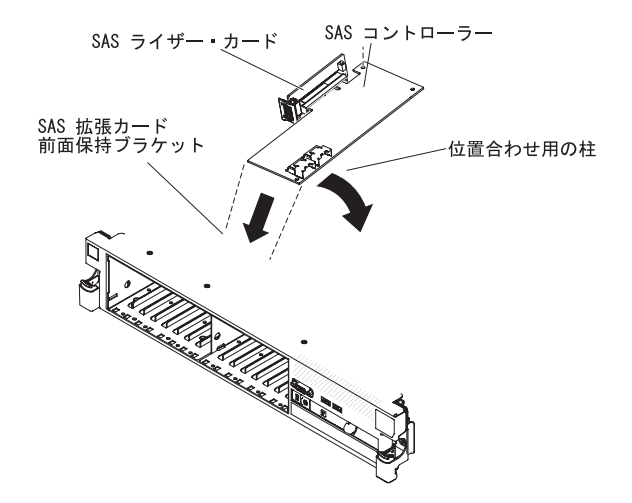

図 60. SAS コントローラーの取り付け

- c. SAS コントローラー付きの SAS ライザー・カードをシステム・ボード上の コネクターに取り付け、位置合わせ用の突起がコントローラーの穴を通って いることを確認します。ライザー・カードの背面にあるラッチがきちんとは まって閉じるまで、カードを所定の位置に押し込みます。
- 18. 以下のようにして、SAS 信号ケーブルを SAS コントローラーに接続します。
  - a. SAS 信号ケーブルを、ハード・ディスク・バックプレーンの右側面から、 SAS コントローラーの右前面のコネクターに接続します (サーバーの前面に 向かった場合)。

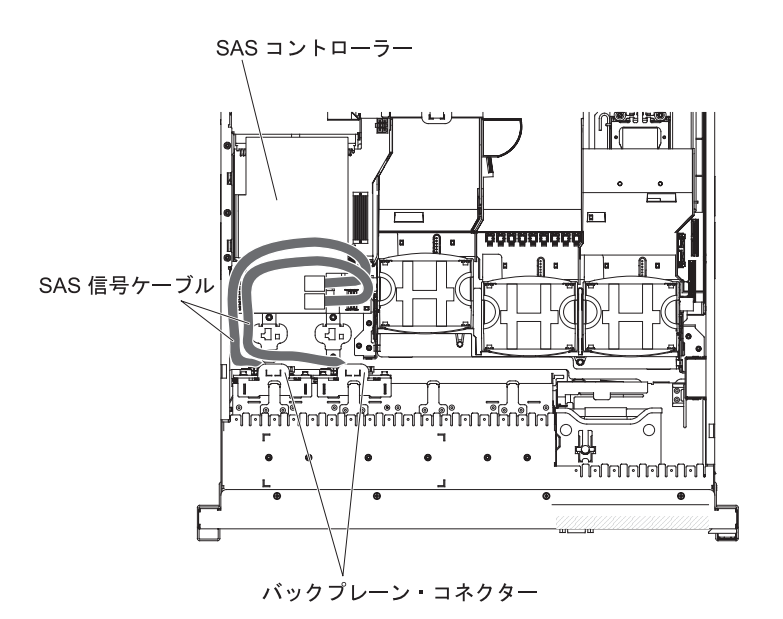

図 61. SAS 信号ケーブルの接続

- b. 追加 4 ハード・ディスク・ドライブ搭載キットに付属の SAS 信号ケーブ ルを、ハード・ディスク・バックプレーンの左側面から、SAS コントロー ラーの左前面のコネクターに接続します (サーバーの前面に向かった場合)。
- 19. ファンを取り外した場合、ファンを取り付けます。
- 20. ハード・ディスクおよびフィラーを最後までベイに挿入します。

### タスクの結果

他に取り付ける装置または取り外す装置がある場合は、この時点でそれを実行して ください。そうでない場合は、164ページの『取り付けの完了』に進みます。

## 追加 8 ハード・ディスク・ドライブ搭載キットの取り付け

以下の情報を使用して、追加 8 ハード・ディスク・ドライブ搭載キットを取り付けます。

#### このタスクについて

ご使用のサーバーが、8 個のハード・ディスク・ベイが取り付けられている 16 ド ライブ対応モデルの場合、IBM System x3650 M3 追加 8 ハード・ディスク・ドラ イブ搭載キットを取り付けることができます。サポート対象のオプション装置のリ ストについては、http://www.ibm.com/systems/info/x86servers/serverproven/compat/us/を 参照してください。追加 8 ハード・ディスク・ドライブ搭載キットを発注する場合 は、お客様の IBM 営業担当員または特約店にお問い合わせください。

追加 8 ハード・ディスク・ドライブ搭載キットには、以下のコンポーネントが含まれています。

- 1 つの 2.5 型ハード・ディスク・バックプレーン
- 1 つの SAS 拡張カード
- M3 ねじ (4)
- 1本のリモート・バッテリー・ケーブル
- 8 個の空の EMC フィラー
- 4 本の SAS 信号ケーブル (1 本は直角コネクター付きケーブル)
- 内部電源ケーブル (1)
- 2 個のバックプレーン・ブラケット

追加 8 ハード・ディスク・ドライブ搭載キットのハード・ディスク・バックプレー ンを 16 ドライブ対応サーバー・モデルに取り付けるには、次のステップを実行し てください。

- 1. vページの『安全について』 と 40ページの『取り付けのガイドライン』をお 読みください。
- 2. サーバーの電源をオフにし、電源コードとすべての外部ケーブルを切り離しま す (25ページの『サーバーの電源をオフにする』を参照)。
- 3. サーバーのカバーを取り外します (48ページの『カバーの取り外し』を参照)。
- 2 つの 4 ドライブ・フィラー・パネルを取り外します (このフィラー・パネル は、フロント・ベゼルのドライブ・ベイ 7 の右側、ID 8 から 15 の位置にあ ります)。

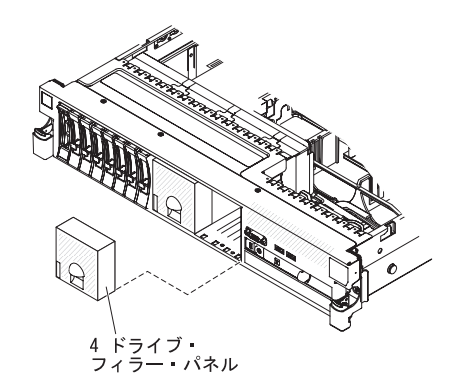

図 62.4 ドライブ・フィラー・パネルの取り外し

- 5. 作業スペースを広げるために、ファン 2 および 3 を取り外します (135 ページの『ホット・スワップ・ファンの取り外し』を参照)。
- ハード・ディスクあるいはフィラーをサーバーからわずかに引き出し、バック プレーンから外します。詳しくは、68ページの『ハード・ディスクの取り外 し』を参照してください。
- SAS ライザー・カードに接続されている SAS コントローラーから、SAS 信号 ケーブルを取り外します。SAS 信号ケーブルのもう一方の端は、ハード・ディ スク・バックプレーンに接続したままにします。

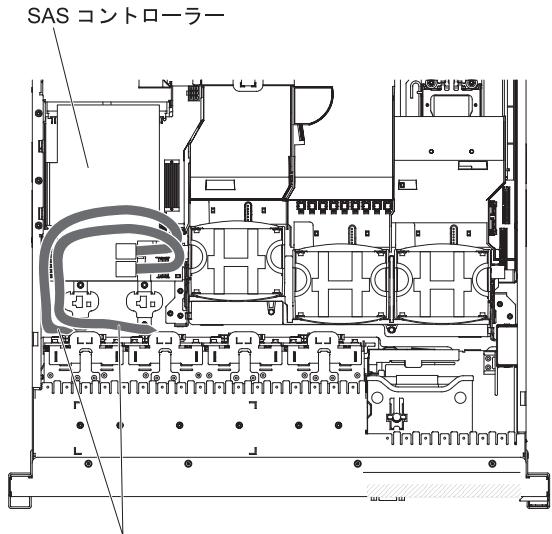

SAS 信号ケーブル

図 63. SAS 信号ケーブルの取り外し

8. サーバーから SAS コントローラー・アセンブリーを取り外します。次に、SAS ライザー・カードから SAS コントローラーを取り外します。手順について は、142ページの『SAS ライザー・カードからの ServeRAID SAS コントロー ラーの取り外し』を参照してください。

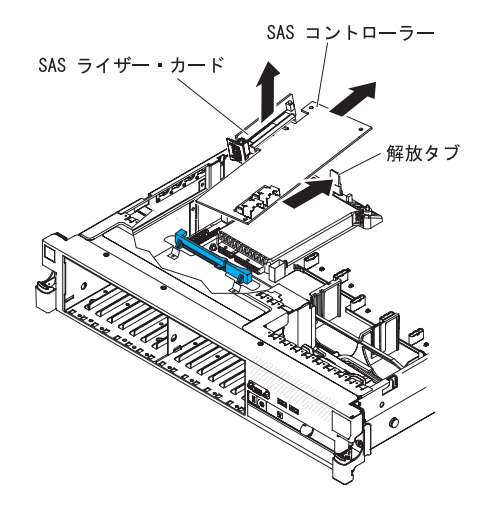

図 64. SAS コントローラーの取り外し

9. サーバーから、SAS コントローラー前面保持ブラケットを取り外します。

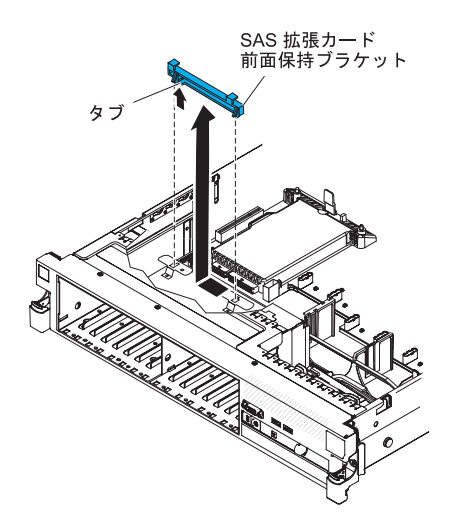

図 65. SAS コントローラー前面保持ブラケットの取り外し

10. 追加 8 ハード・ディスク・ドライブ搭載キットに付属の内部電源ケーブルの片 方の端を、システム・ボードにある空いているホット・スワップ SAS/SATA 電 源コネクターに接続します。

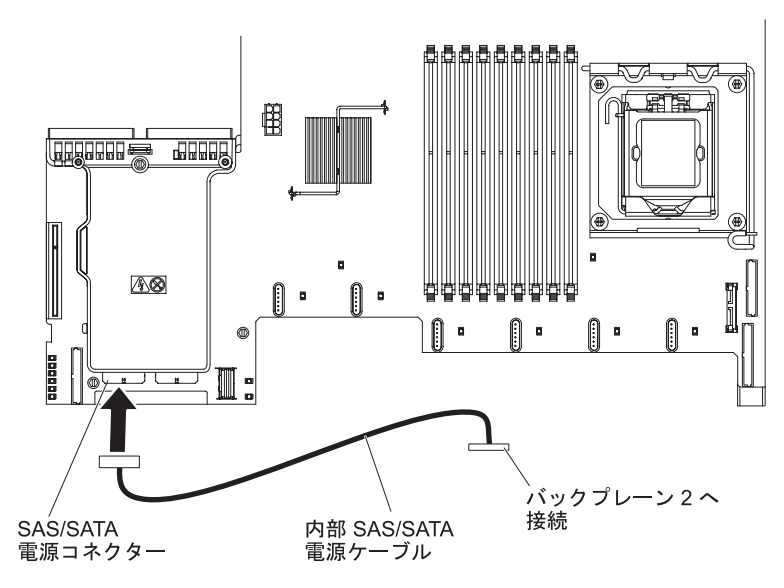

図 66. 内部電源ケーブルの接続

11. ハード・ディスク・バックプレーン 1 をサーバーから取り外します。

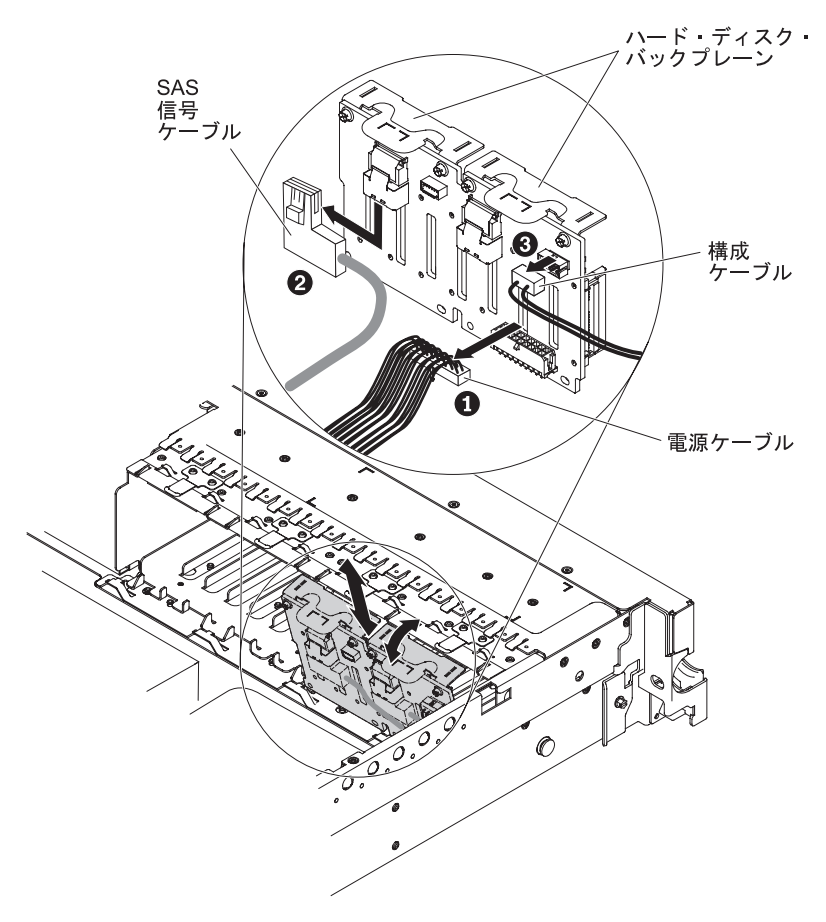

図 67. ハード・ディスク・バックプレーン 1 の取り外し

a. バックプレーン 1 から、以下のケーブルをリストに示す順序で切り離しま す。

- 電源ケーブル
- SAS 信号ケーブル 2
- ・構成ケーブル 3
- b. バックプレーン 1 をサーバーの後方に引いて持ち上げ、サーバーから取り 出します。
- 12. 新しいバックプレーンをスロット 2 に取り付けます。
  - a. SAS 信号ケーブルを、ハード・ディスク・バックプレーン 1 から新しいバ ックプレーン 2 1 に移動します。この新しいバックプレーンは、オプシ ョン・キットに付属しています。

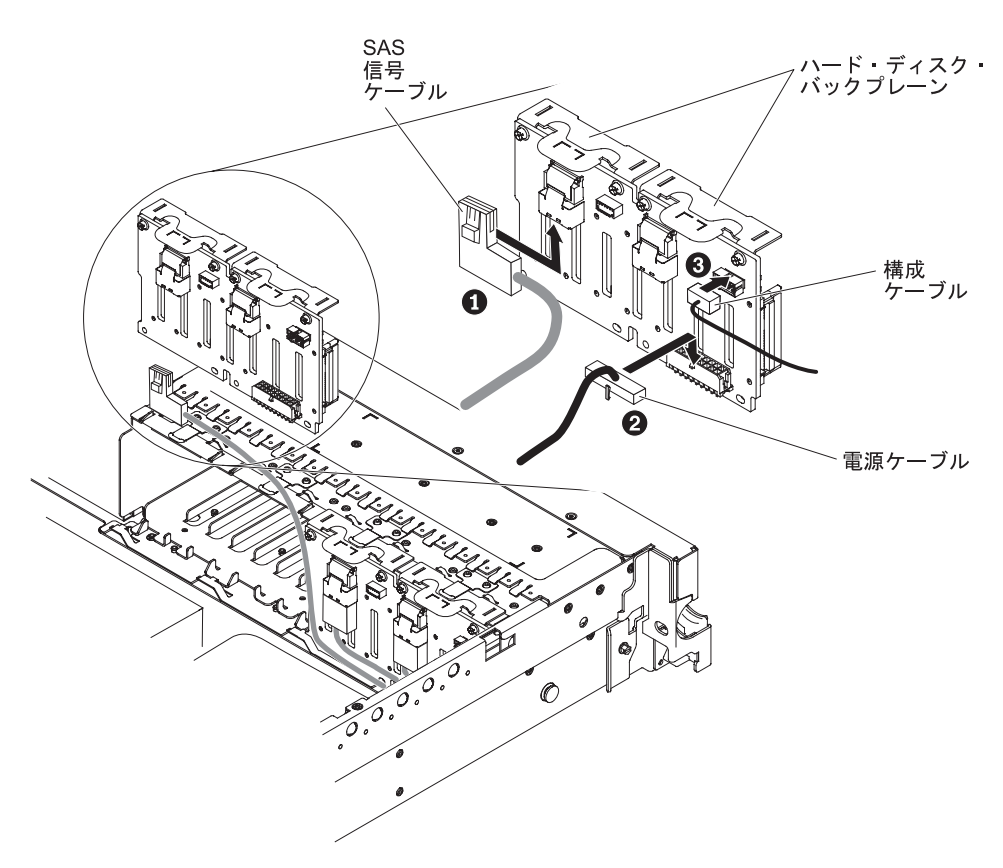

図 68. SAS 信号ケーブルの接続

- b. オプション・キットに付属の新しい電源ケーブルを、新しいハード・ディスク・バックプレーン22
  に接続します。
- c. 構成ケーブルをバックプレーン 2 3 に接続します。
- d. 新しいバックプレーンの角度をつけて、光学式ドライブの横にあるシャーシ のバックプレーン 2 用スロットに下端の位置を合わせます。

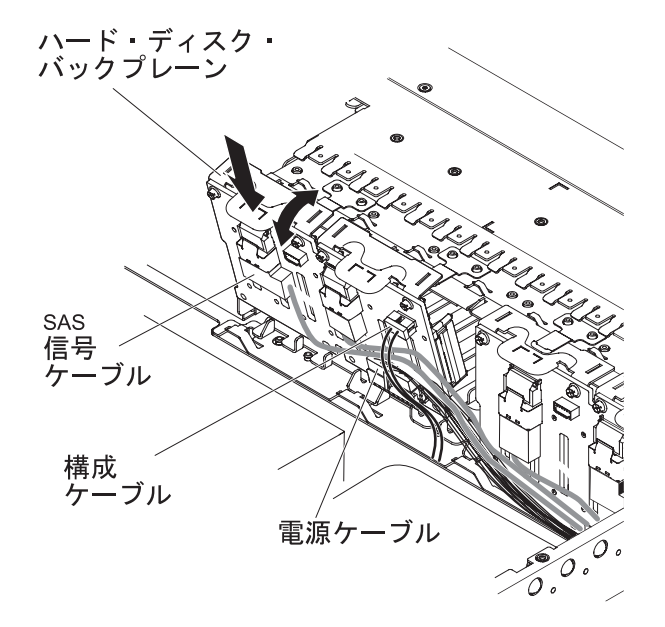

図 69. 新しいバックプレーンの取り付け

- e. ブラケットがシャーシ上のラッチおよびタブの下に移動するようにバックプ レーンを垂直に回転させ、バックプレーン・ブラケットのスロットに固定し てください。
- 13. 以下のようにして、ハード・ディスク・バックプレーン 1 を取り付けます。
  - a. オプション・キットに付属の長い方の SAS 信号ケーブルの直角の端を、ハ ード・ディスク・バックプレーン 1 1 に接続します。

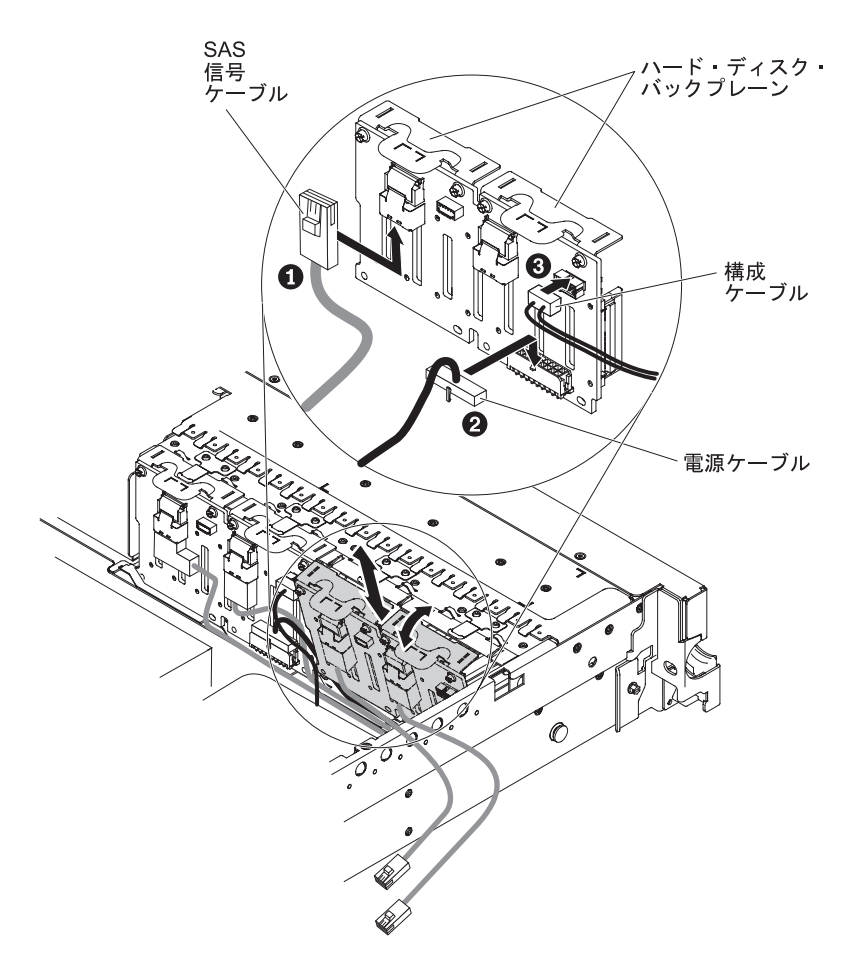

図 70. SAS 信号ケーブルの接続

- b. 電源ケーブル 2 をバックプレーン 1に再接続します。
- c. 構成ケーブル 3 をバックプレーン 1に再接続します。
- d. バックプレーンの角度をつけて、シャーシのバックプレーン 1 用スロット に下端の位置を合わせます。
- e. ブラケットがシャーシ上のラッチおよびタブの下に移動するようにバックプ レーンを垂直に回転させ、バックプレーン・ブラケットのスロットに固定し てください。
- 14. 構成ケーブルがすべてのバックプレーンに接続されていることを確認します。
- 15. リリース・タブ 1 を持ち上げ、ブラケットを外側にスライドさせ 2、パワ ー・サプライの上のバッテリー・ベイにある後部コントローラー保持ブラケッ トを取り外します。

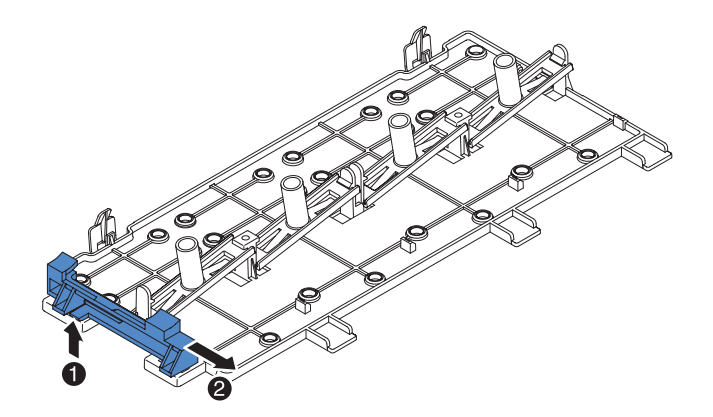

図71. 後部コントローラー保持ブラケットの取り外し

- 16. 以下のように、ステップ 15 で得た SAS コントローラー前面保持ブラケット を取り付けます。
  - a. 保持ブラケットのコントローラー・スロットが、サーバーの背面に向くよう に位置合わせします。

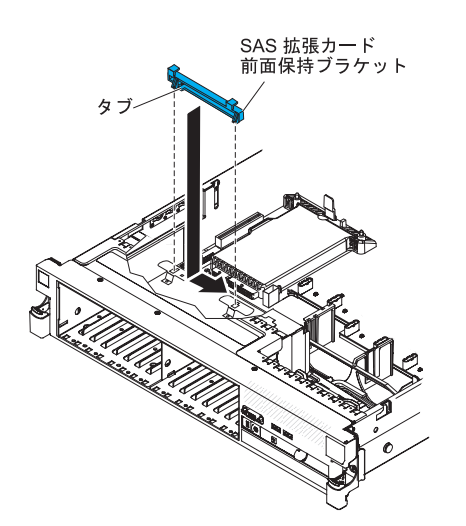

図 72. SAS コントローラー前面保持ブラケットの取り付け

- b. シャーシ上の穴にブラケット・タブを置き、カチッと音がして所定の位置に 収まるまでブラケットを左にスライドします。
- 17. キットに付属の SAS 拡張カードにある 4 つのコネクターから、オプション・ フィラーを取り外します (フィラーが取り付けられている場合)。

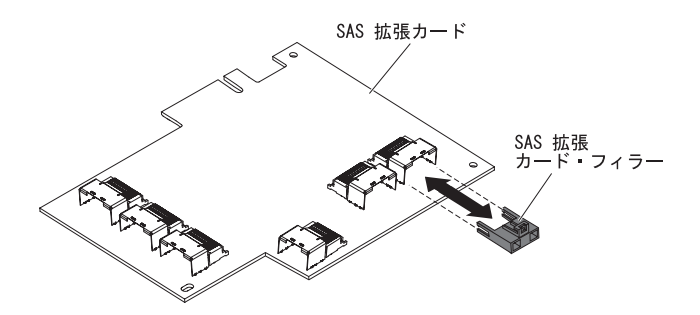

図 73. フィラーの取り外し

- 18. SAS 拡張カードを取り付けます。
  - a. SAS ライザー・カードにあるコネクターに、SAS 拡張カードを挿入しま す。
  - b. SAS 拡張カードの前面を、前面保持ブラケットに挿入します。

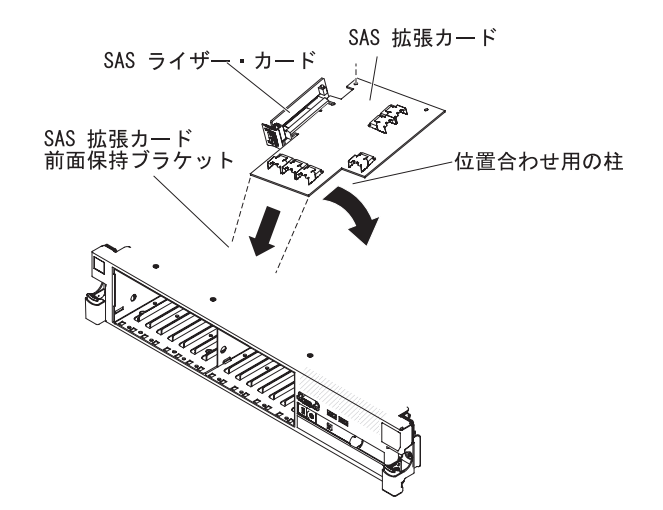

図 74. SAS 拡張カードの取り付け

- c. SAS 拡張カード付きの SAS ライザー・カードをシステム・ボード上のコネ クターに取り付け、位置合わせ用の突起がコントローラーの穴を通っている ことを確認します。ライザー・カードの背面にあるラッチがきちんとはまっ て閉じるまで、カードを所定の位置に押し込みます。
- ステップ 8(72ページ) で取り外した SAS コントローラーにバッテリーおよび バッテリー・キャリアが接続されている場合、バッテリーからバッテリー・キャリア・ケーブルを取り外し、バッテリー・キャリアと SAS コントローラー を固定している 3 つのねじを取り外します。バッテリーおよびバッテリー・キャリアを横に置きます。

注:本書に示す図は、ご使用のハードウェアと多少異なる場合があります。

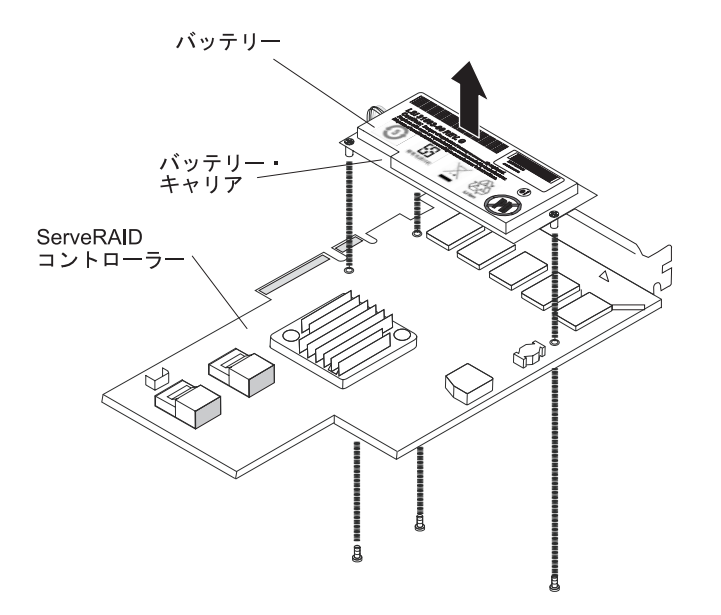

図 75. バッテリーの取り外し

- 20. オプション・キットに付属の変換コネクター・カードを、SAS コントローラー にある変換コネクター・カード用コネクターに取り付けます。
  - a. 変換コネクター・カードおよび外れた状態のねじをバッグから取り出しま す。
  - b. 支柱を回転して、ServeRAID コントローラー上の穴の位置と合わせます。そ れから、変換コネクター・カードのコネクターを SAS コントローラーのコ ネクター上に配置します。

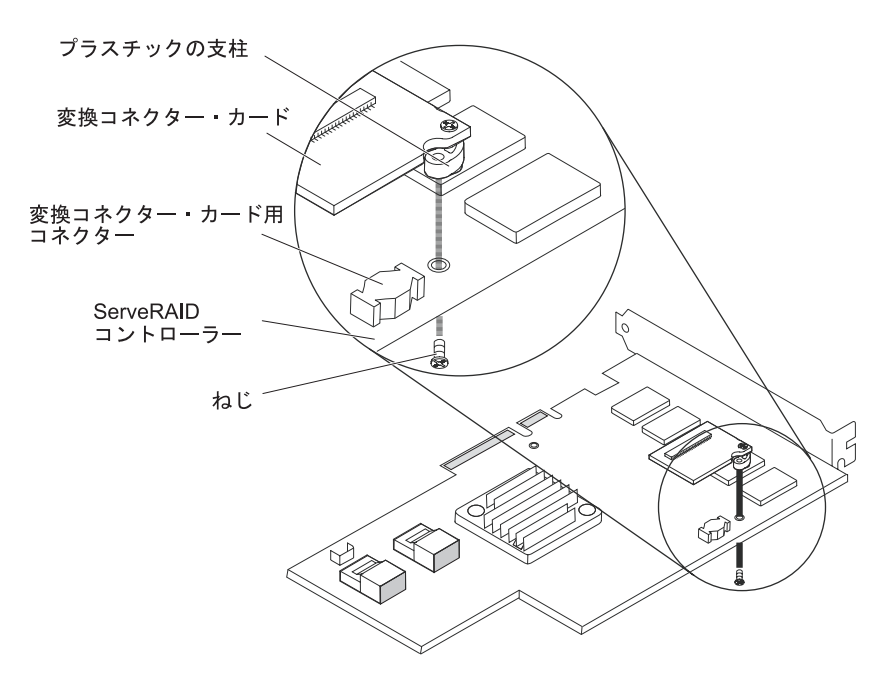

図76.変換コネクター・カードの取り付け

c. 変換コネクター・カードを、変換コネクター・カード用コネクターに押し下 げて固定します。

- d. SAS コントローラーの反対側から、ねじを差し込んで締め付け、変換コネ クター・カードと SAS コントローラーを固定します。
- 21. パワー・サプライの上にある垂直の壁にねじ止めされている拡張スロット・ブ ラケットを取り外し、SAS コントローラーにこの拡張スロット・ブラケットを 取り付けます。

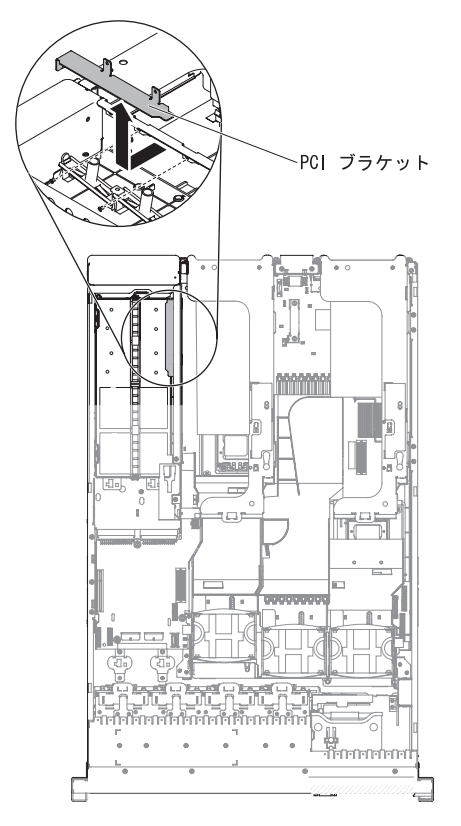

図 77. PCI ブラケットの取り外し

a. SAS コントローラーを図で示す向きに合わせます。

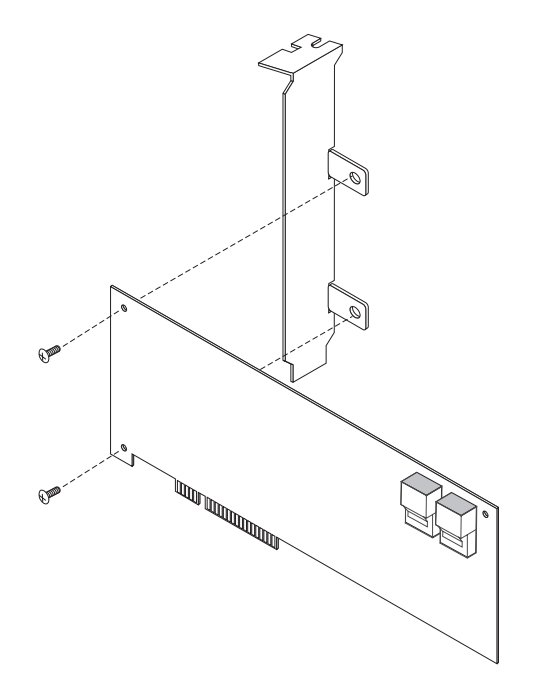

図 78. SAS コントローラーの方向合わせ

- b. 金属ブラケットにあるタブを SAS コントローラー背面に合わせ、タブにあ る穴と SAS コントローラーにある穴の位置を合わせます。
- c. SAS コントローラーの前面から、ねじを 2 つ差し込んで SAS コントロー ラーに金属ブラケットを固定します。
- 22. 必要であれば、リモート・バッテリー・ケーブルの片方の端を変換コネクター・カードに接続します。

**重要:** ハードウェアの損傷を避けるために、ケーブル・コネクターと変換コネ クター・カードのコネクターにある黒ドットの位置が合っていることを確認し てください。リモート・バッテリー・ケーブルを 無理にコネクターに差し込ま ないでください。

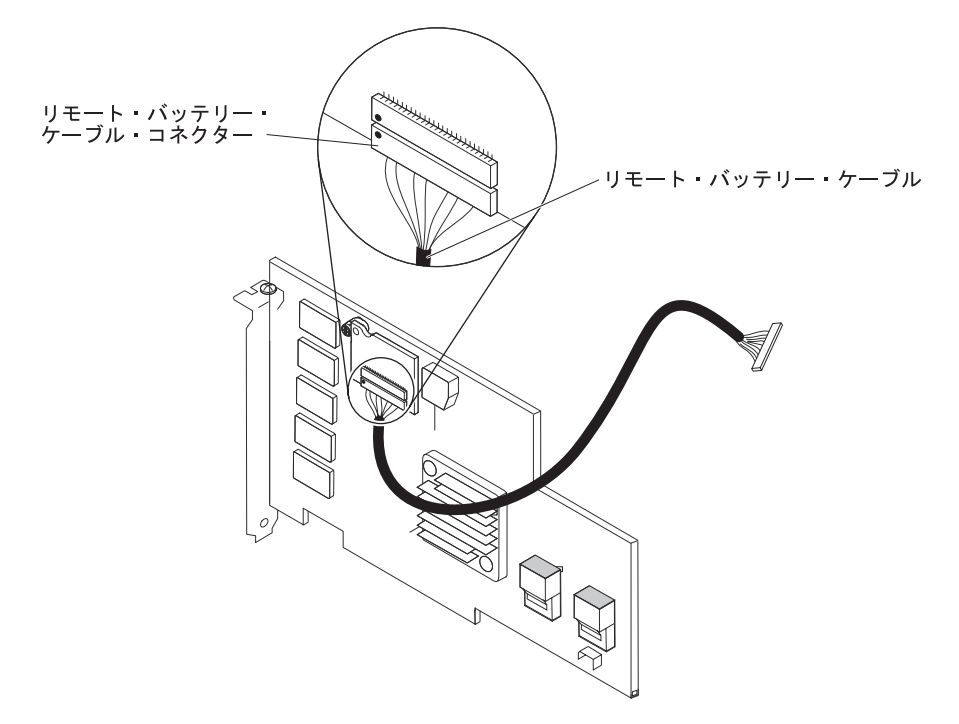

図 79. リモート・バッテリー・ケーブルの接続

23. オプション・キットに付属の短い方の SAS 信号ケーブルを、「Ports 7-4」とい うラベルが付いている SAS コントローラーのコネクターに接続します。

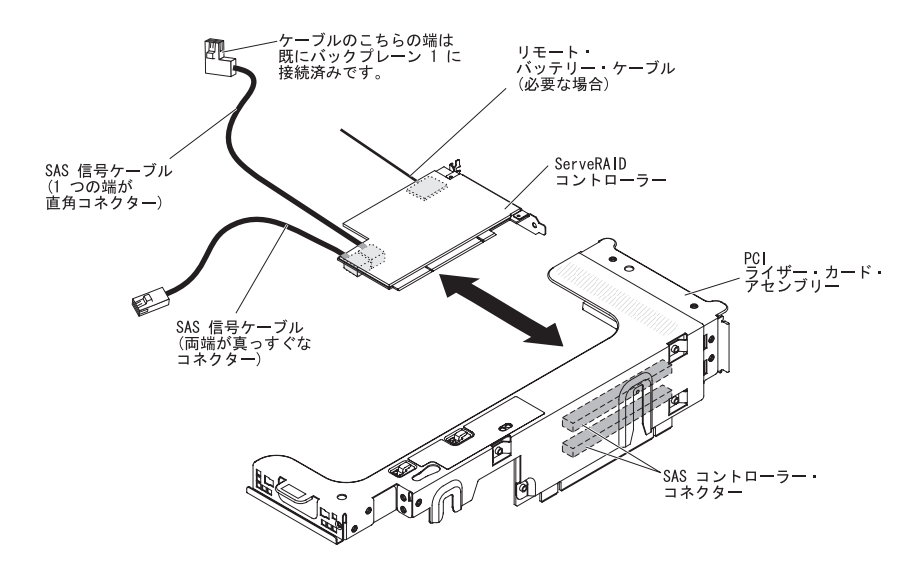

図 80. SAS 信号ケーブルの接続

#### 注:

a. 短い方の SAS 信号ケーブルを ServeRAID-BR10i v2 SAS/SATA コントロー ラーに接続しようとする場合、コネクターは逆になります。短い方の SAS 信号ケーブルは、「Port 4-7」というラベルが付いているコネクターに接続 する必要があります。このコネクターは、コントローラーの端に最も近いも のではありません。

- b. 長い方の SAS 信号ケーブルを ServeRAID-BR10i v2 SAS/SATA コントロー ラーに接続しようとする場合、コネクターは逆になります。長い方の SAS 信号ケーブルの真っすぐなコネクターの端は、「Port 0-3」というラベルが 付いているコネクターに接続する必要があります。
- 24. ライザー・カード・アセンブリーを取り外します (49 ページの『PCI ライザ ー・カード・アセンブリーの取り外し』を参照)。
- このコネクターがコントローラーの下側になるように SAS コントローラーを 回転します。SAS コントローラーを PCI ライザー・カードのコネクターに取 り付けます。(前の図、および 59ページの『PCI アダプターの取り付け』を参 照してください。)
- 26. サーバーに PCI ライザー・カード・アセンブリーを取り付けます (49 ページ の『PCI ライザー・カード・アセンブリーの取り外し』を参照)。
- リモート・バッテリー・ケーブルの空いている端を、リモート・バッテリー・ トレイ上のバッテリーに接続します。詳しくは、148ページの『リモート・バ ッテリー・トレイへの ServeRAID SAS コントローラー・バッテリーの取り付 け』を参照してください。
- 28. SAS 信号ケーブルを、SAS 拡張カードに接続します。
  - a. SAS 信号ケーブルを、ハード・ディスク・バックプレーン 2 から、SAS 拡 張カード上の右前面コネクターに接続します (サーバーの前面に向かった場 合)。

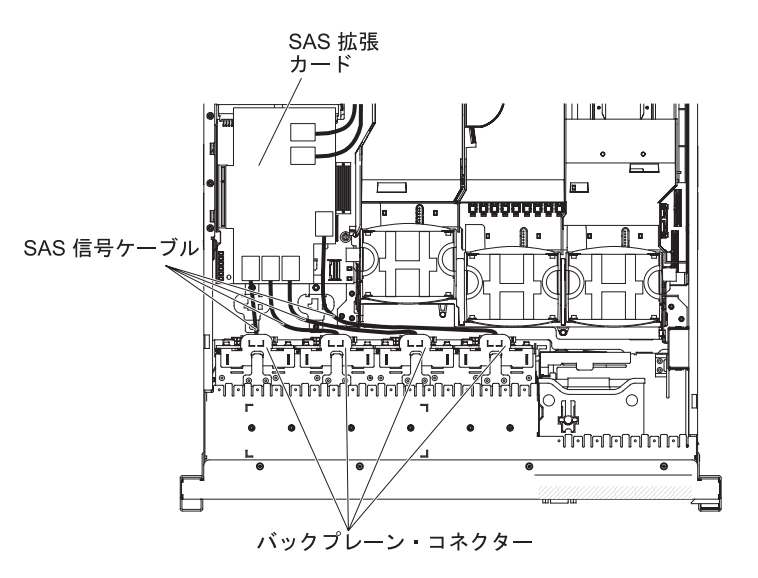

図 81. SAS 信号ケーブルの接続

- b. SAS 信号ケーブルを、ハード・ディスク・バックプレーン 1 から、SAS 拡張カード上の左前面コネクターに接続します (サーバーの前面に向かった場合)。
- SAS 信号ケーブルの固定されていない端 (ケーブルにはストレート・コネクタ ーが付いており、すでに ServRAID コントローラーに接続されています) を、 SAS 拡張カードの後部コネクターに接続します。ケーブルは、バッフルのケー ブル保持機構の下を通るように配線します。図を参照してください。

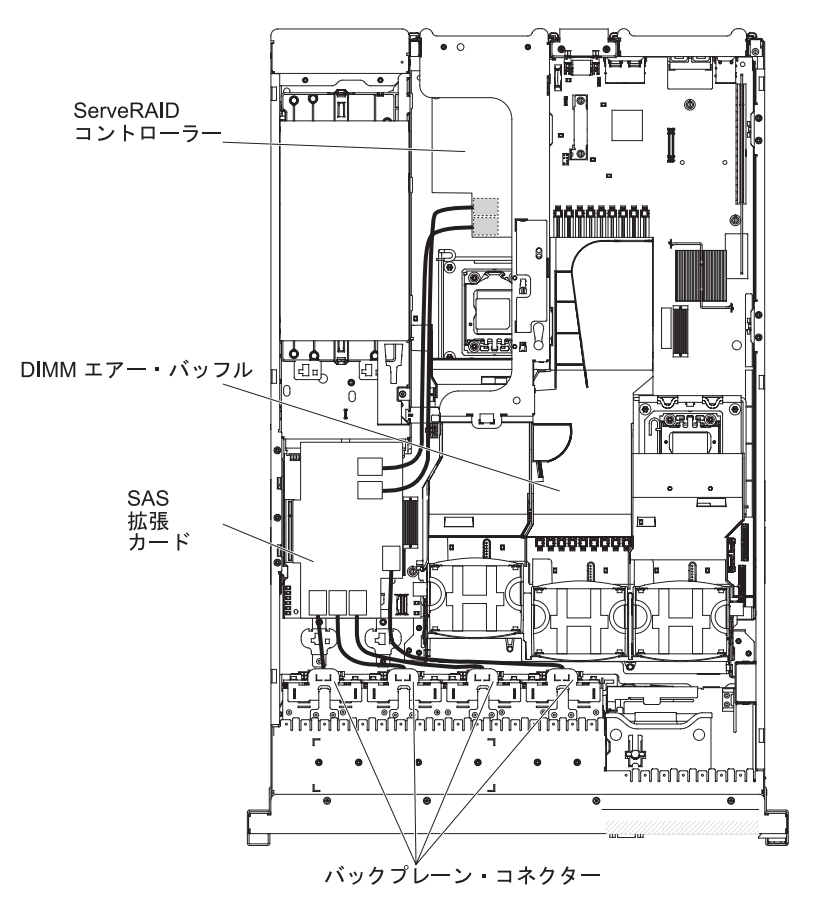

注: ServeRAID-BR10i v2 SAS/SATA コントローラーを接続するケーブルは、逆になります。

図 82. ケーブル・ルーティング

30. ファンを取り外した場合、ファンを取り付けます。

31. ハード・ディスクおよびフィラーを最後までベイに挿入します。

## タスクの結果

他に取り付ける装置または取り外す装置がある場合は、この時点でそれを実行して ください。そうでない場合は、164ページの『取り付けの完了』に進みます。

# 2 個の M5015 アダプターが付いた、2 RAID キット用追加 8 ハード・デ ィスク・ドライブ搭載キットの取り付け

## このタスクについて

ご使用のサーバーが、8 個のハード・ディスク・ベイが取り付けられている 16 ド ライブ対応モデルの場合、IBM System x3650 M3 追加 8 ハード・ディスク・ドラ イブ搭載キットを取り付けることができます。サポート対象のオプション装置のリ ストについては、http://www.ibm.com/systems/info/x86servers/serverproven/compat/us/を 参照してください。2 個の M5015 アダプターが付いた、2 RAID キット用追加 8 ハード・ディスク・ドライブ搭載キットを発注する場合は、お客様の IBM営業担当 員または特約店にお問い合わせください。

2 個の M5015 アダプターが付いた、2 RAID キット用追加 8 ハード・ディスク・ ドライブ搭載キットには、以下のコンポーネントが含まれています。

- 1つの 2.5 型ハード・ディスク・バックプレーン
- M5015 アダプター (2)
- M3 ねじ (4)
- 8 個の空の EMC フィラー
- SAS 信号ケーブル (2)
- 1 本のリモート・バッテリー・ケーブル
- 内部電源ケーブル (1)
- 2 個のバックプレーン・ブラケット

2 個の M5015 アダプターが付いた、2 RAID キット用追加 8 ハード・ディスク・ ドライブ搭載キットを 16 ドライブ対応サーバー・モデルに取り付けるには、以下 の手順を実行します。

- vページの『安全について』 ページから始まる『安全について』、40ページの『取り付けのガイドライン』、および 43ページの『静電気に弱い装置の取り扱い』をお読みください。
- 2. サーバーの電源をオフにし、電源コードとすべての外部ケーブルを切り離しま す (25ページの『サーバーの電源をオフにする』を参照)。
- 3. サーバーのカバーを取り外します (48ページの『カバーの取り外し』を参照)。
- 2 つの 4 ドライブ・フィラー・パネルを取り外します (このフィラー・パネル は、フロント・ベゼルのドライブ・ベイ 7 の右側、ID 8 から 15 の位置にあ ります)。

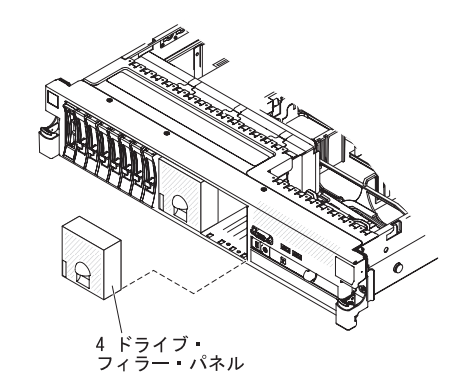

図83.4 ドライブ・フィラー・パネルの取り外し

- 5. 作業スペースを広げるために、ファン 2 および 3 を取り外します (135 ページの『ホット・スワップ・ファンの取り外し』を参照)。
- ハード・ディスクあるいはフィラーをサーバーからわずかに引き出し、バック プレーンから外します。詳しくは、68ページの『ハード・ディスクの取り外 し』を参照してください。
- SAS ライザー・カードに接続されている SAS コントローラーから、SAS 信号 ケーブルを取り外します。SAS 信号ケーブルのもう一方の端は、ハード・ディ スク・バックプレーンに接続したままにします。

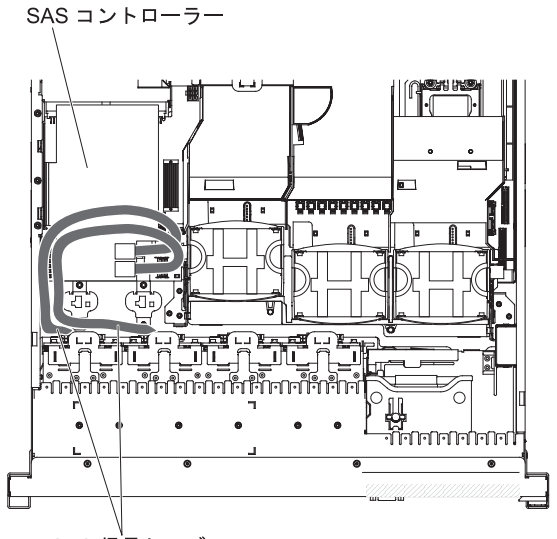

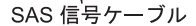

図 84. SAS 信号ケーブルの取り外し

8. サーバーから SAS コントローラー・アセンブリーを取り外します。次に、SAS ライザー・カードから SAS コントローラーを取り外します。手順について は、142ページの『SAS ライザー・カードからの ServeRAID SAS コントロー ラーの取り外し』を参照してください。
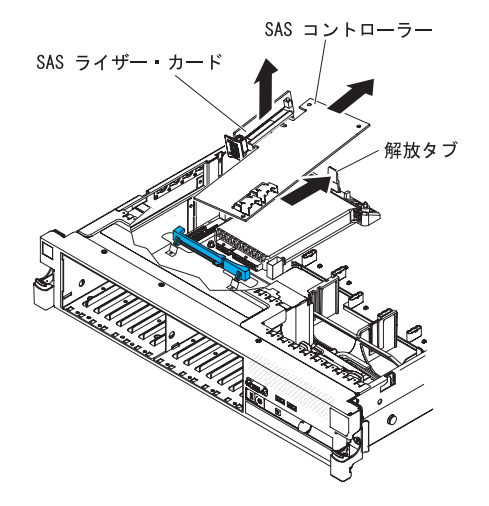

図 85. SAS コントローラーの取り外し

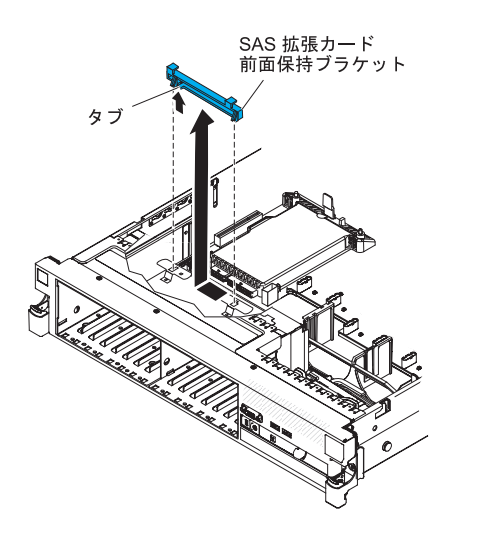

9. サーバーから、SAS コントローラー前面保持ブラケットを取り外します。

図 86. SAS コントローラー前面保持ブラケットの取り外し

10. 追加 8 ハード・ディスク・ドライブ搭載キットに付属の内部電源ケーブルの片 方の端を、システム・ボードにある空いているホット・スワップ SAS/SATA 電 源コネクターに接続します。

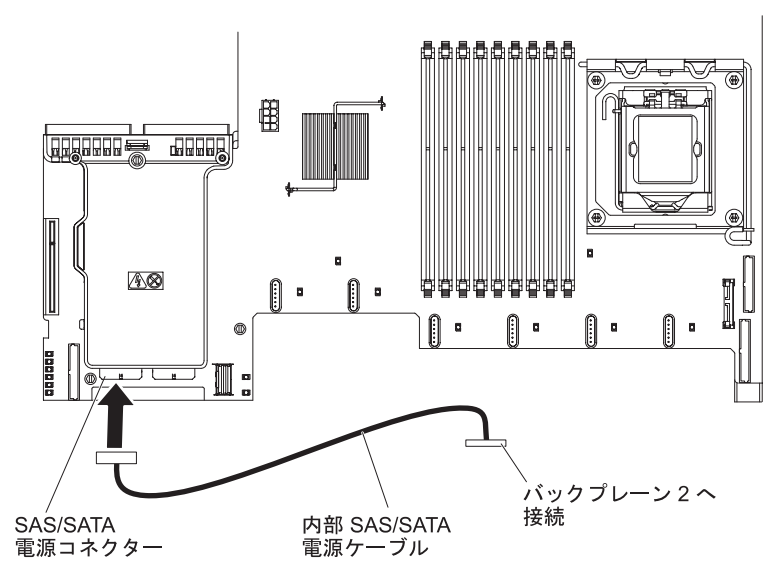

図 87. 内部電源ケーブルの接続

11. ハード・ディスク・バックプレーン 1 をサーバーから取り外します。

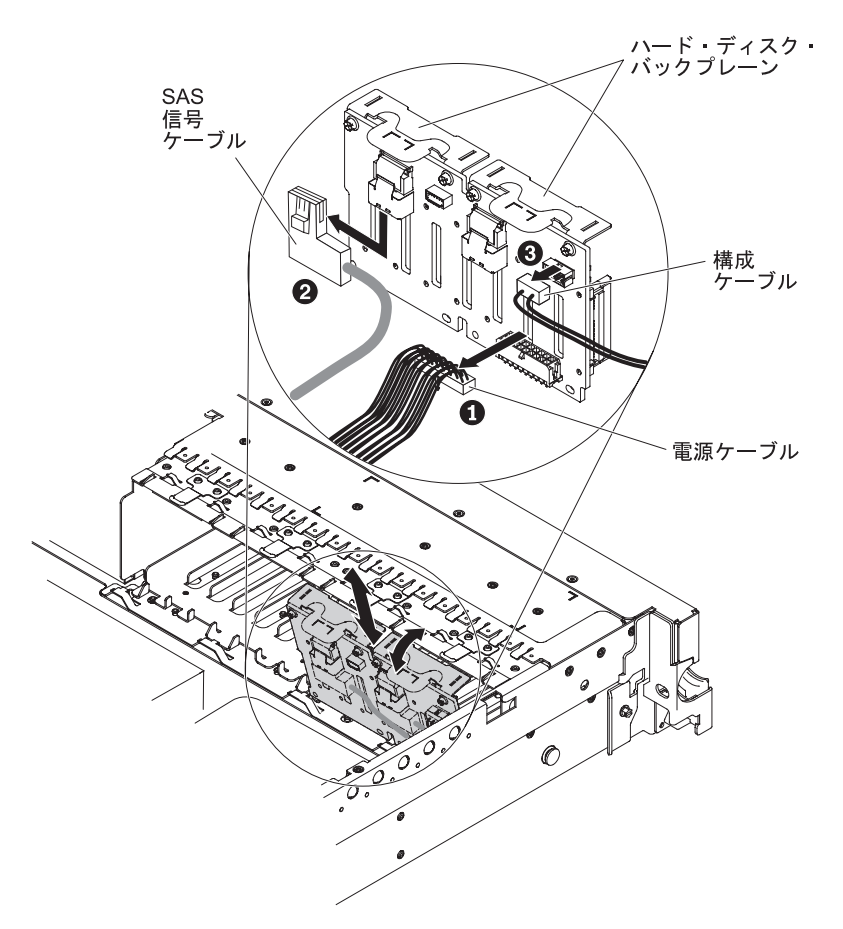

図 88. ハード・ディスク・バックプレーン 1 の取り外し

a. バックプレーン 1 から、以下のケーブルをリストに示す順序で切り離しま す。

- 電源ケーブル
- SAS 信号ケーブル 2
- 構成ケーブル 3
- b. バックプレーン 1 をサーバーの後方に引いて持ち上げ、サーバーから取り 出します。
- 12. 新しいバックプレーンをスロット 2 に取り付けます。
  - a. SAS 信号ケーブルを、ハード・ディスク・バックプレーン 1 から新しいバ ックプレーン 2 1 に移動します。この新しいバックプレーンは、オプシ ョン・キットに付属しています。

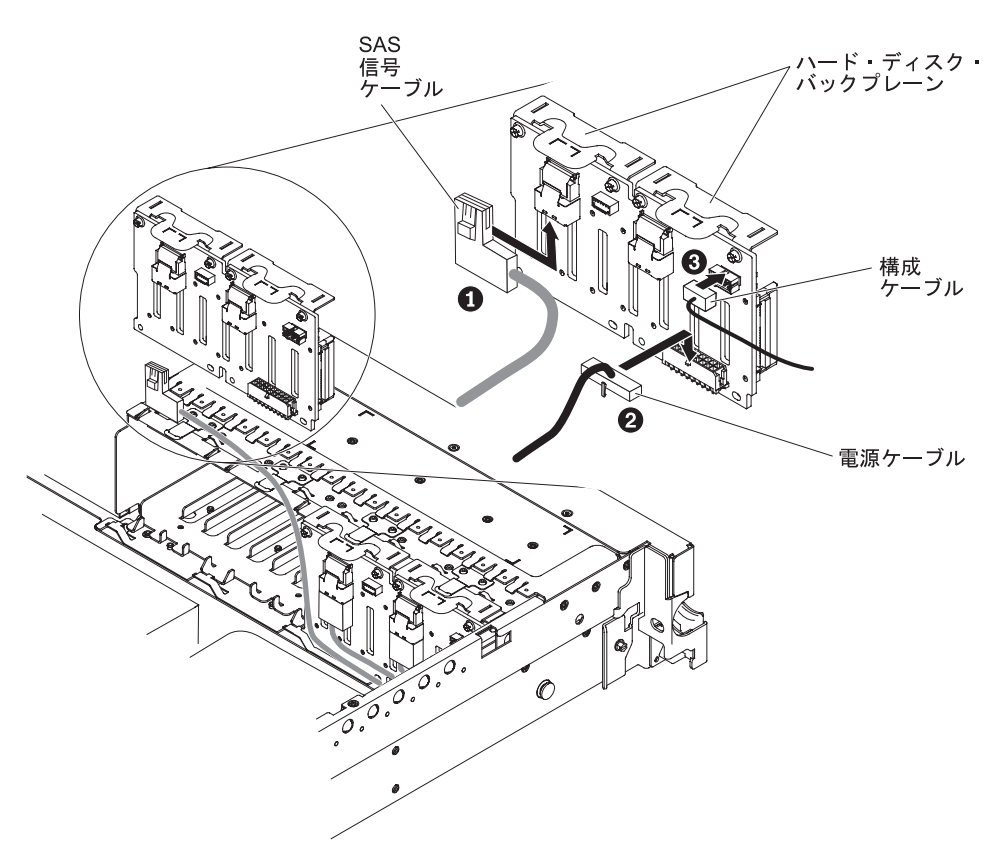

図 89. SAS 信号ケーブルの接続

- b. オプション・キットに付属の新しい電源ケーブルを、新しいハード・ディスク・バックプレーン22
  に接続します。
- c. 構成ケーブルをバックプレーン 2 3 に接続します。
- d. 新しいバックプレーンの角度をつけて、光学式ドライブの横にあるシャーシ のバックプレーン 2 用スロットに下端の位置を合わせます。

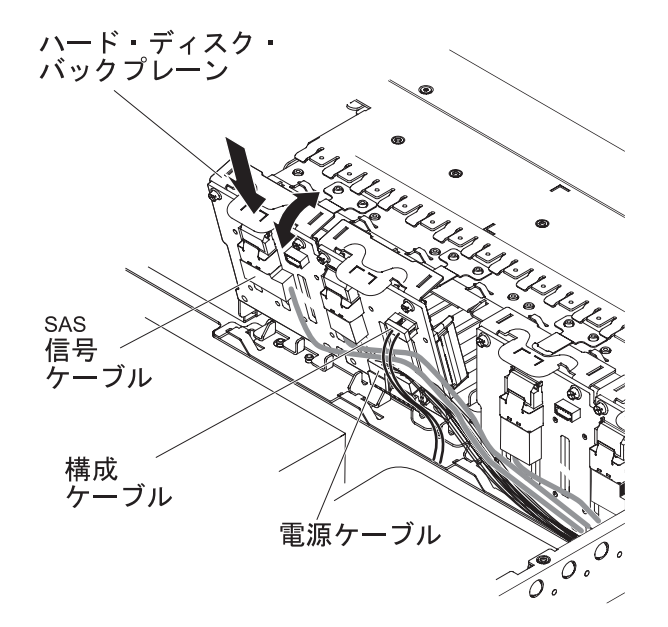

図 90. 新しいバックプレーンの取り付け

- e. ブラケットがシャーシ上のラッチおよびタブの下に移動するようにバックプ レーンを垂直に回転させ、バックプレーン・ブラケットのスロットに固定し てください。
- 13. 以下のようにして、ハード・ディスク・バックプレーン 1 を取り付けます。
  - a. オプション・キットに付属の長い方の SAS 信号ケーブルの直角の端を、ハ ード・ディスク・バックプレーン 1 1 に接続します。

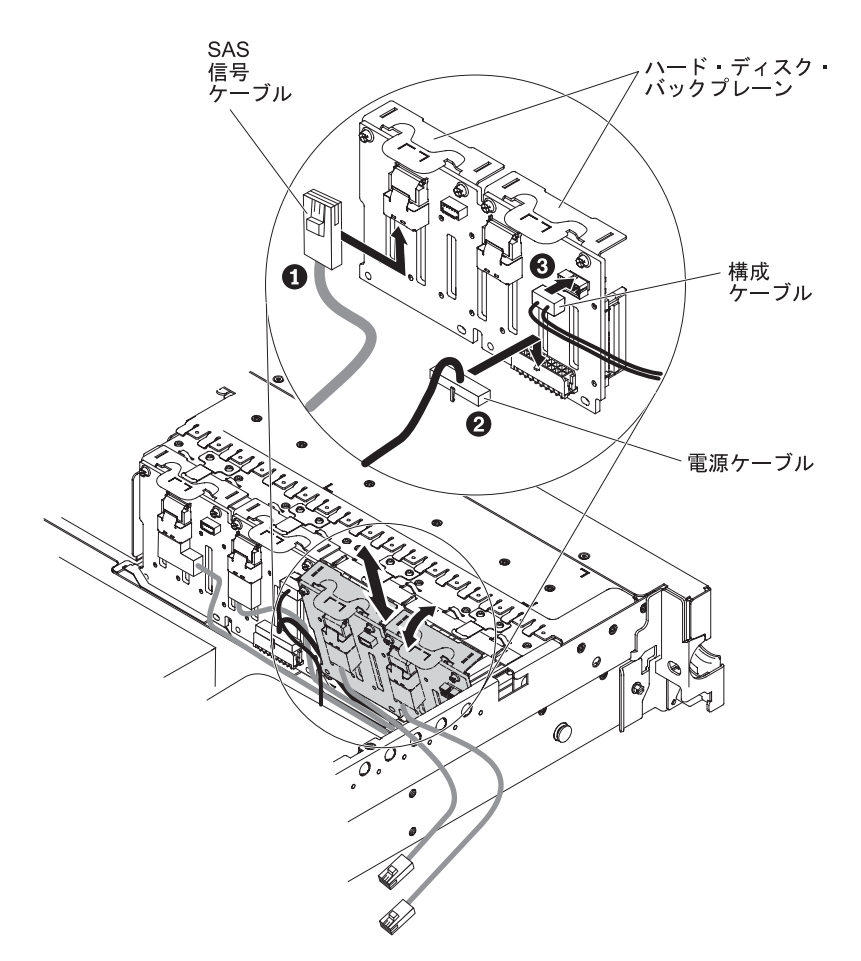

図 91. SAS 信号ケーブルの接続

- b. 電源ケーブル 2 をバックプレーン 1に再接続します。
- c. 構成ケーブル 3 をバックプレーン 1に再接続します。
- d. バックプレーンの角度をつけて、シャーシのバックプレーン 1 用スロット に下端の位置を合わせます。
- e. ブラケットがシャーシ上のラッチおよびタブの下に移動するようにバックプ レーンを垂直に回転させ、バックプレーン・ブラケットのスロットに固定し てください。
- 14. 構成ケーブルがすべてのバックプレーンに接続されていることを確認します。
- 15. リリース・タブ 1 を持ち上げ、ブラケットを外側にスライドさせ 2、パワ ー・サプライの上のバッテリー・ベイにある後部コントローラー保持ブラケッ トを取り外します。

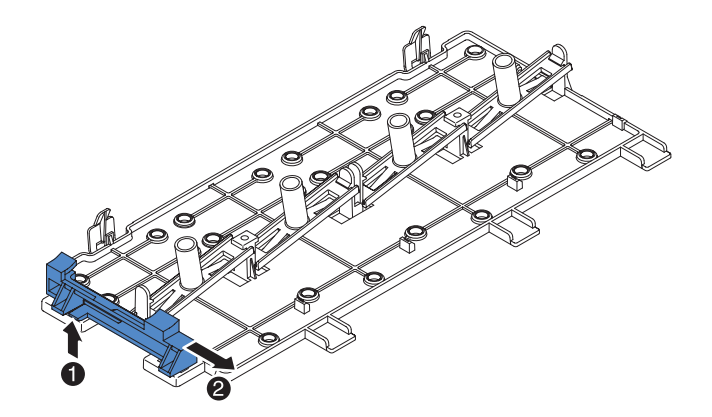

図 92. 後部コントローラー保持ブラケットの取り外し

- 16. ステップ 15 で得た SAS コントローラー前面保持ブラケットを取り付けま す。
  - a. 保持ブラケットのコントローラー・スロットが、サーバーの背面に向くよう に位置合わせします。

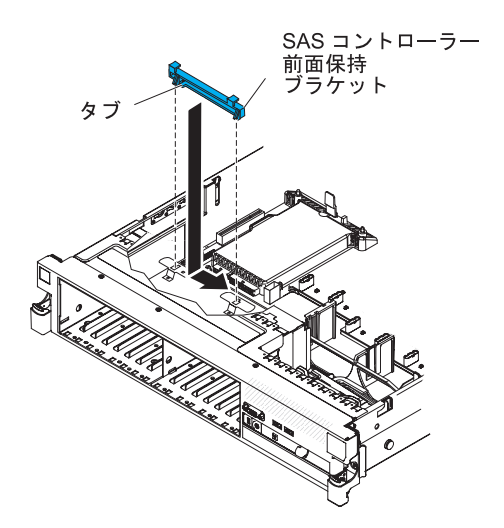

図 93. SAS コントローラー前面保持ブラケットの取り付け

- b. シャーシ上の穴にブラケット・タブを置き、カチッと音がして所定の位置に 収まるまでブラケットを左にスライドします。
- 17. オプション・キットに付属の M5015 アダプターにあるコネクターからフィラ ーを取り外します (フィラーが取り付けられている場合)。
- 18. 以下のようにして、M5015 アダプターの 1 つを取り付けます。
  - a. M5015 アダプターを、SAS ライザー・カードにあるコネクターに挿入しま す。
  - b. M5015 アダプターの前面を、前面保持ブラケットに挿入します。

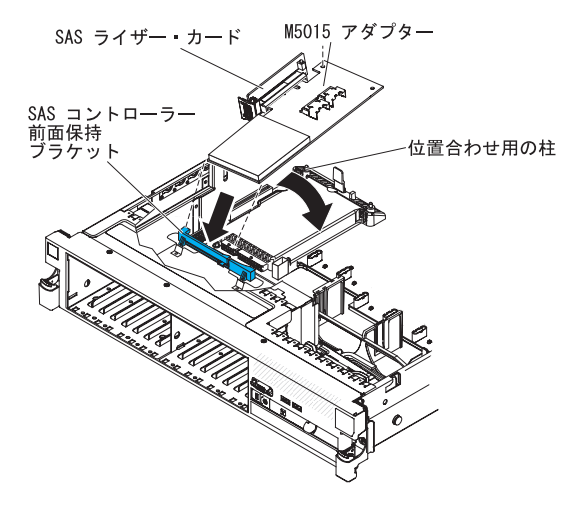

図 94. M5015 アダプターの取り付け

- c. M5015 アダプター付きの SAS ライザー・カードをシステム・ボード上のコ ネクターに取り付け、位置合わせ用の突起がコントローラーの穴を通ってい ることを確認します。ライザー・カードの背面にあるラッチがきちんとはま って閉じるまで、カードを所定の位置に押し込みます。
- 19. パワー・サプライの上にある垂直の壁にねじ止めされている拡張スロット・ブ ラケットを取り外し、M5015 アダプターにこの拡張スロット・ブラケットを取 り付けます。

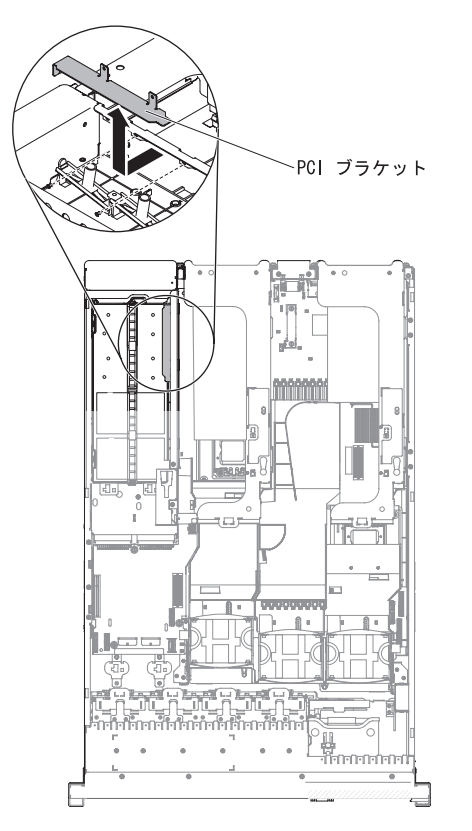

図 95. PCI ブラケットの取り外し

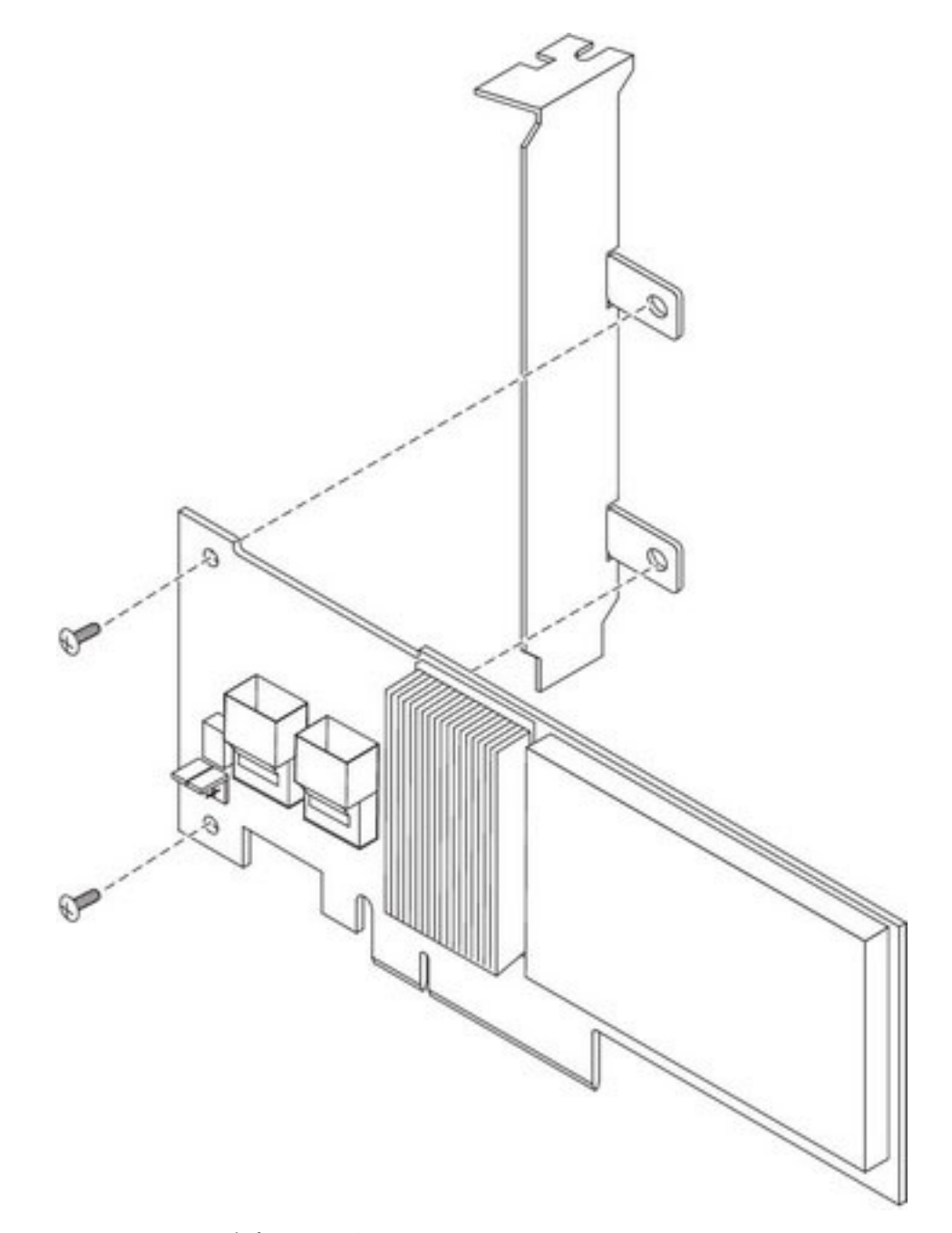

図 96. M5015 アダプターの方向合わせ

- b. 金属ブラケットにあるタブを SAS コントローラー背面に合わせ、タブにあ る穴と SAS コントローラーにある穴の位置を合わせます。
- c. M5015 アダプターの前面から、ねじを 2 つ差し込んで M5015 アダプター に金属ブラケットを固定します。
- 20. 以下のようにして、SAS 信号ケーブルを M5015 アダプター上のコネクターに 接続します。

a. オプション・キットに付属の短い方の SAS 信号ケーブルを、「Ports 3-0」 というラベルが付いている M5015 アダプターのコネクターに接続します。

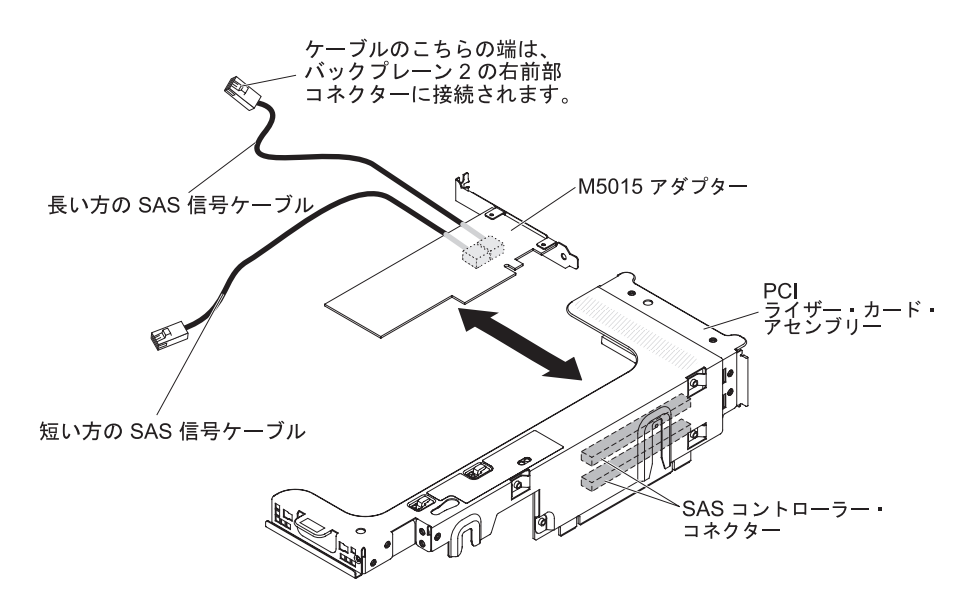

図 97. SAS 信号ケーブルの接続

- b. 長い方の SAS 信号ケーブルを、「Ports 7-4」というラベルが付いている、 もう一方の SAS コネクターに接続します。
- PCI ライザー・カード・アセンブリー 2 を取り外します (「IBM System x3650 M3 Installation and User's Guide」の『PCI ライザー・カード・アセンブリーの 取り外し』セクションを参照)。
- このコネクターがコントローラーの下側になるように M5015 アダプターを回転します。M5015 アダプターを、PCI ライザー・カード上のコネクターに取り付けます (PCI スロット 4 (直前の図を参照し、「IBM System x3650 M3 Installation and User's Guide」の『PCI アダプターの取り付け』セクションを参照))。
- PCI ライザー・カード・アセンブリー 2 をサーバーに取り付けます(「IBM System x3650 M3 Installation and User's Guide」の『PCI ライザー・カード・ア センブリーの取り付け』セクションを参照)。
- 24. 以下のようにして、SAS 信号ケーブルを、左下隅に取り付けられている M5015 アダプターに接続します (サーバーの前面に向かった場合)。
  - a. SAS 信号ケーブルを、ハード・ディスク・バックプレーン 1 の左前面のコ ネクターから M5015 アダプターの下段のコネクターに接続します (サーバ ーの前面に向かった場合)。

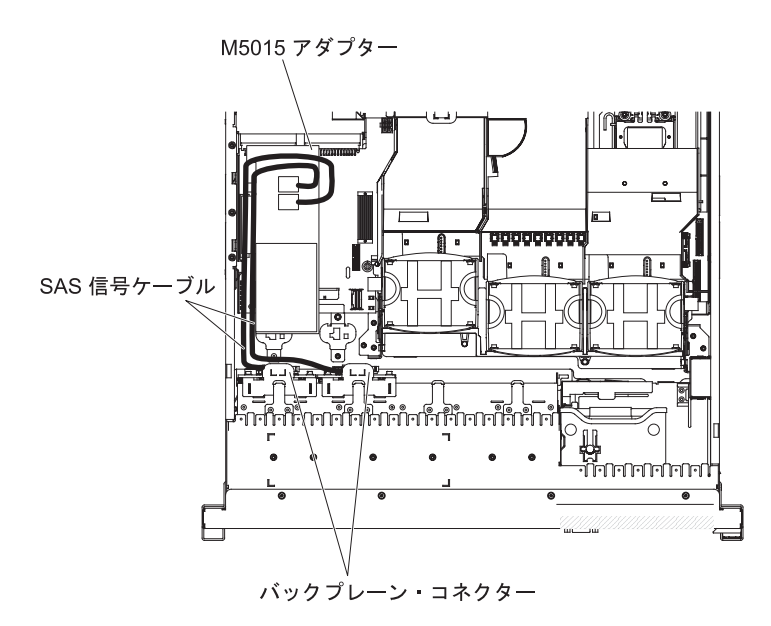

図 98. SAS 信号ケーブルの接続

- b. SAS 信号ケーブルを、ハード・ディスク・バックプレーン 1 の右前面のコ ネクターから M5015 アダプターの上段のコネクターに接続します (サーバ ーの前面に向かった場合)。
- 25. サーバーの背面に取り付けられた M5015 アダプター上のコネクターからの SAS 信号ケーブルを接続します。ケーブルは、バッフルのケーブル保持機構の 下を通るように配線します。図を参照してください。
  - a. 短い方の SAS 信号ケーブルを、ハード・ディスク・バックプレーン 2 の左 前面コネクターに接続します。
  - b. 長い方の SAS 信号ケーブルを、ハード・ディスク・バックプレーン 2 の 右前面コネクターに接続します。

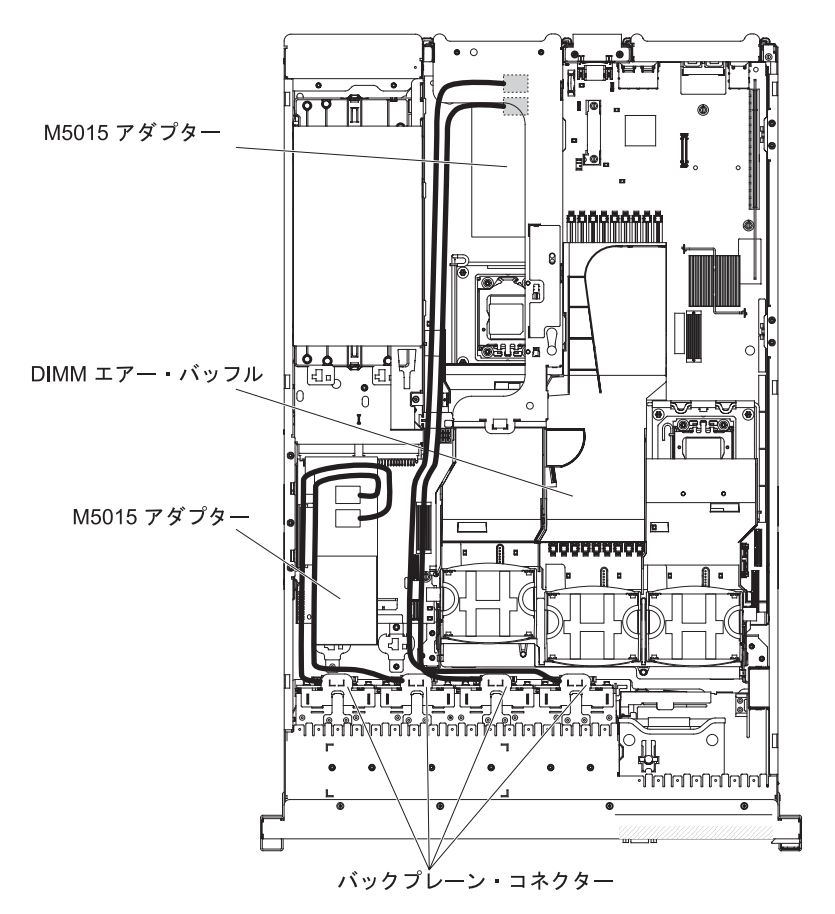

図 99. ケーブル・ルーティング

26. ファンを取り外した場合、ファンを取り付けます。

27. ハード・ディスクを最後までベイに挿入します。

#### タスクの結果

他に取り付ける装置または取り外す装置がある場合は、この時点でそれを実行して ください。そうでない場合は、164ページの『取り付けの完了』に進みます。

# オプションのテープ・ドライブの取り付け

以下の情報を使用して、オプションのテープ・ドライブを取り付けます。

#### このタスクについて

IBM System x3650 M3 RDX-DDS 内部使用可能化キットは、IBM テープ・ドライ ブを IBM System x3650 M3 サーバー内に取り付ける際に使用します。IBM System x3650 M3 RDX-DDS 内部使用可能化キットは、以下のテープ・ドライブとのみ互 換性があります。

- IBM DDS 第 5 世代 (DDS/5) SATA テープ・ドライブ
- IBM DDS 第 6 世代 (DDS/6) USB テープ・ドライブ
- IBM RDX USB 取り外し可能ハード・ディスク

注: ご使用のサーバーが 4 個の SAS ハード・ディスク・ベイ付きの場合、追加 8 ハード・ディスク + テープ搭載システムにアップグレードするために、最初に追加 4 ハード・ディスク・ドライブ搭載システムを取り付ける必要があります (71ペー ジの『追加 4 ハード・ディスク・ドライブ搭載キットの取り付け』を参照)。

RDX-DDS 内部使用可能化キットには、以下のコンポーネントが含まれています。

- 3.5 型 DDS Gen 6 ベゼル 1 個
- RDX ベゼル 1 個
- 3.5型ブラック・ベゼル1個
- コスメティック・ベゼル1個
- 3.5 型 RDX ベゼル 1 個
- SAS ライザー・カード 1 個、テープ使用可能化キット
- SAS ライザー・カードおよびコントローラー・アセンブリー 1 個
- ・ テープ使用可能化トレイ (1)
- EMC ブラケット
- SAS 信号ケーブル 1 本
- HDD 構成ケーブル 1 本
- HDD 電源ケーブル 1 本
- テープ・ドライブ電源ケーブル (1)
- M3 x 0.5 ねじ 8 個
- M3 x 5 ねじ (4)

取り付けたり取り外したりするデバイスが他にある場合、ここで実行します。そう でない場合は、164ページの『取り付けの完了』に進みます。

### 8 ベイ + テープ・システムへの 16 ベイ・システムの変換

以下の情報を使用して、16 ベイ・システムを 8 ベイ + テープ・システムに変換します。

#### このタスクについて

注: 16 ベイ・モデルがない場合、このセクションはスキップできます。

16 ベイ・システムを 8 + テープ・システムに変換するには、次のステップを実行 してください。

#### 手順

- vページの『安全について』 ページから始まる『安全について』、40ページの 『取り付けのガイドライン』、および 43ページの『静電気に弱い装置の取り扱い』をお読みください。
- 2. サーバーおよび周辺装置の電源をオフにし、電源コードとすべての外部ケーブル を切り離します。
- 3. サーバーのカバーを取り外します (48ページの『カバーの取り外し』を参照)。
- 4. 前面ベゼルを取り外します。

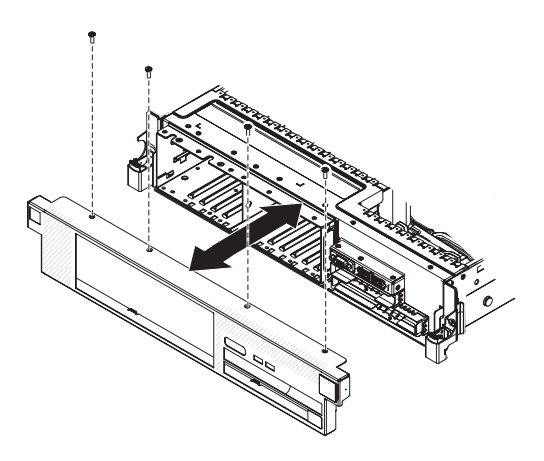

図100. 前面ベゼルの取り外し

- a. ベゼルからねじを取り外します。
- b. ベゼルの上部を回転させてサーバーから外し、ベゼルの下部にあるタブを、 シャーシの下側のスロットから取り外します。
- 5. ホット・スワップ ハード・ディスクまたはフィラーを、開いたドライブ・ベイ に移動します。
  - a. ドライブ・ベイ 7 内のハード・ディスクまたはフィラー・パネルを取り外 し、それをベイ 15 内に入れます。ドライブまたはフィラー・パネルは、し っかり固定されない程度までスライドさせてドライブ・ベイに入れます。
  - b. 残りのハード・ディスクまたはフィラー・パネルを、一度に 1 つずつ取り外し、使用可能なドライブ・ベイの最右端に配置します。ドライブまたはフィラー・パネルは、しっかり固定されない程度までスライドさせてドライブ・ベイに入れます。
- SAS ハード・ディスク・バックプレーンからのケーブル、および SASライザ ー・カードからのケーブルをすべて取り外します。SAS 信号ケーブルと構成ケ ーブルは、脇によけておきます。これらのケーブルは、テープ使用可能化キッ ト・ケーブルに代えられます。
- テープ・ドライブを取り付けるためのスペースができるように、SAS ハード・ ディスク・バックプレーンを右側に移動させます。

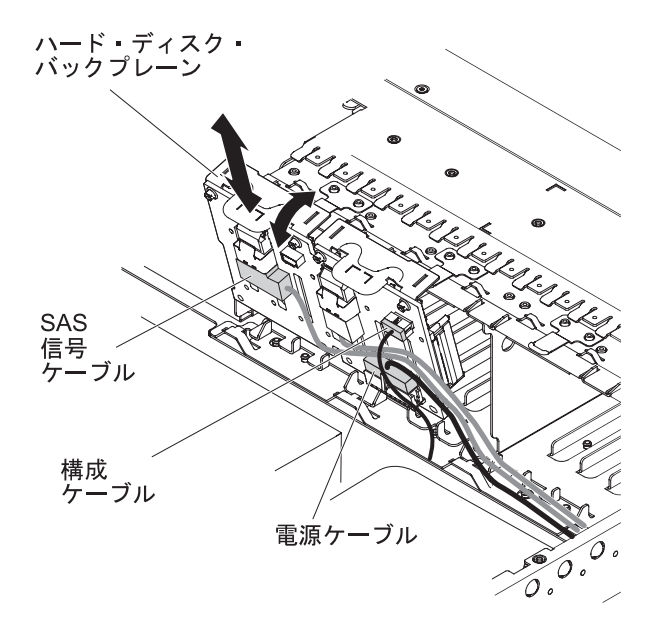

図101. SAS ハード・ディスク・バックプレーンの移動

- a. 作業スペースを広げるために、ファン 2 および 3 (135 ページの『ホット・ スワップ・ファンの取り外し』を参照) と、ファン・ブラケットを取り外しま す。
- b. バックプレーンをサーバーの後方に引いて持ち上げ、サーバーから取り出し ます。
- c. バックプレーンを右側のバックプレーンの位置に移動します。
- 8. 以下のようにして、シャーシに EMC ブラケットを取り付けます。
  - a. 右側の EMC ブラケットを、所定の場所にロックされるまでスライドさせて シャーシの前面に入れて取り付けます。
  - b. 左側の EMC ブラケットを、所定の場所にロックされるまでスライドさせて シャーシの前面に入れて取り付けます。

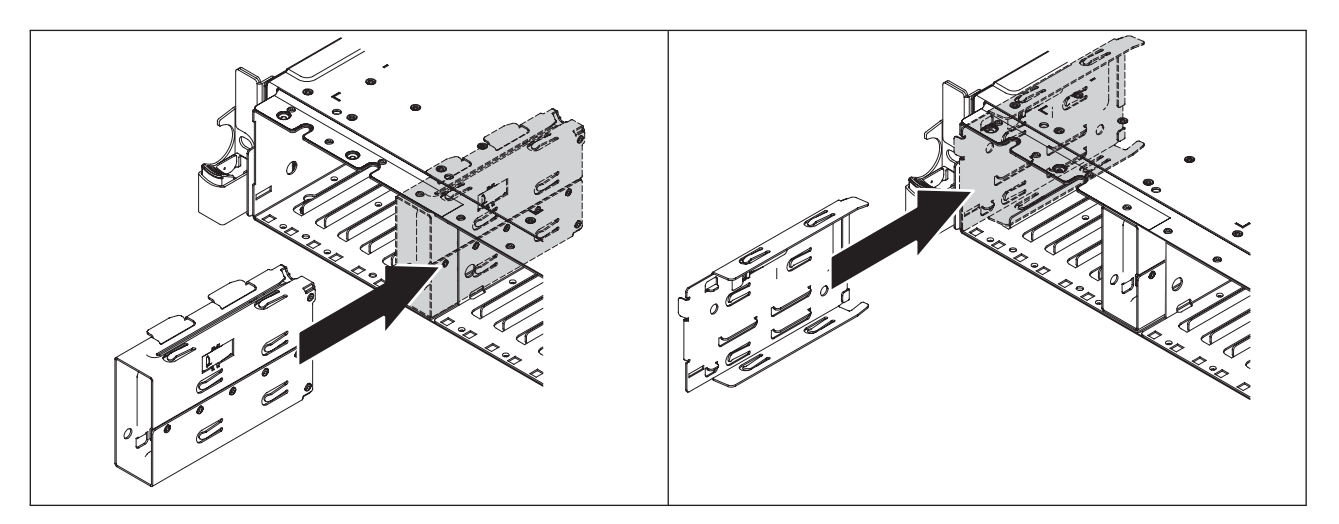

c. 下部の EMC ブラケットの開いている面がサーバーから見て外側に向いてい ることを確認します。下部の EMC ブラケットを取り付けるために、下部の ブラケットの皿穴に 2 本の M3 x 0.5 ねじを差し込んで締め、シャーシに取 り付けます。

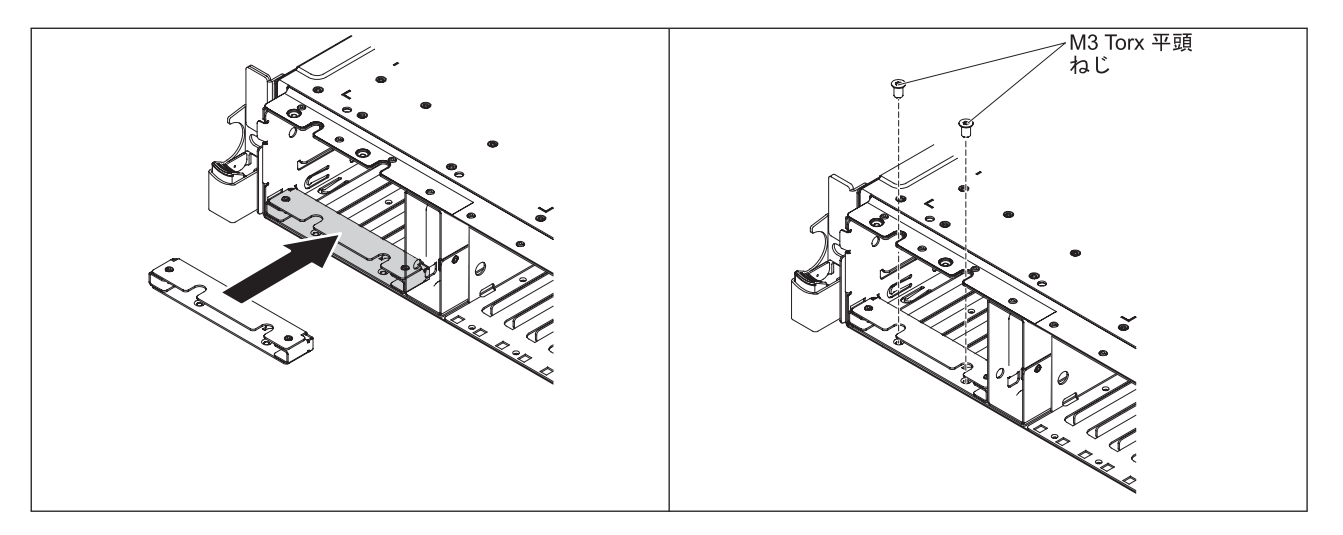

d. 上部の EMC ブラケットの開いている面がサーバーから見て外側に向いてい ることを確認します。上部の EMC ブラケットを取り付けるために、シャー シのねじ山付きの穴に 2 本の M3 x 0.5 ねじを差し込んで締め、上部ブラケ ットに取り付けます。

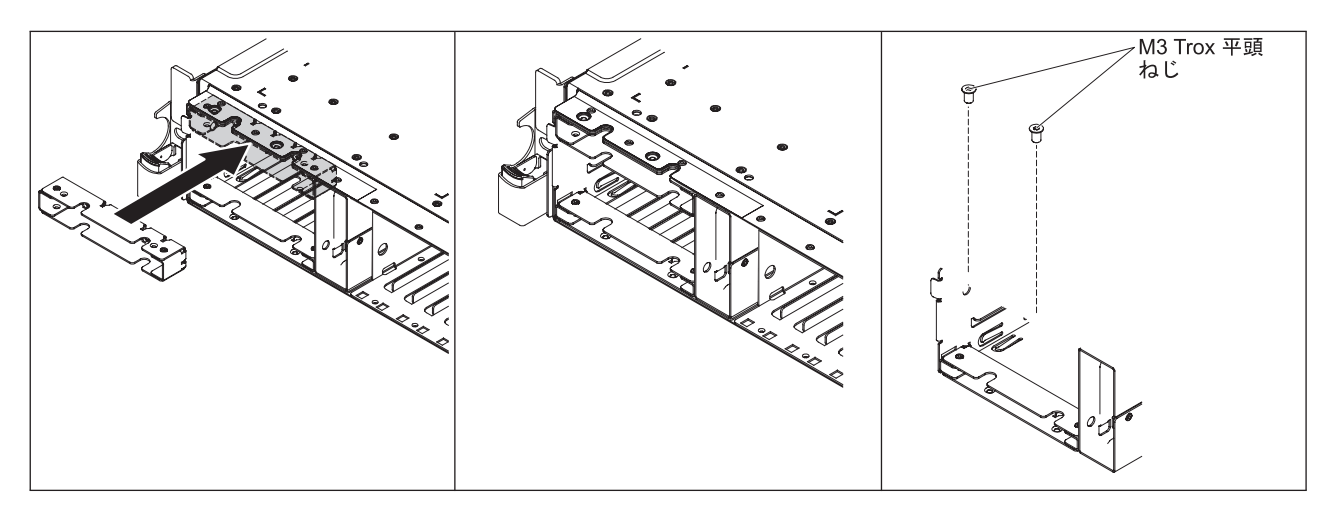

# テープ・ドライブ・オプションの取り付け

次の図は、オプションのテープ・ドライブを取り付ける方法を示しています。

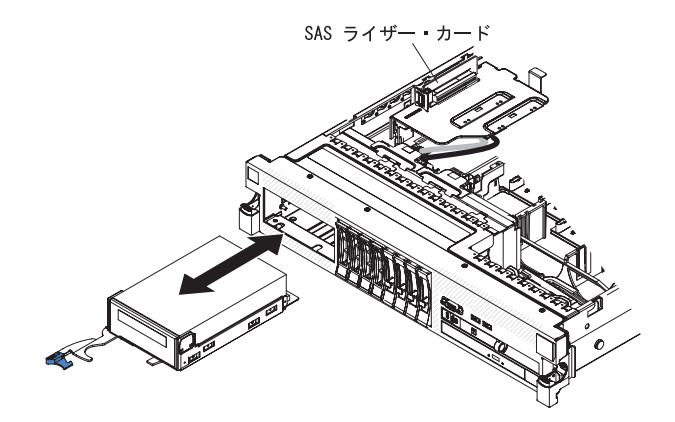

図102. テープ・ドライブの取り付け

SATA または USB テープ・ドライブを取り付けるには、次のステップを実行して ください。

#### 手順

- vページの『安全について』 ページから始まる『安全について』、40ページ の『取り付けのガイドライン』、および 43ページの『静電気に弱い装置の取 り扱い』をお読みください。
- 2. サーバーおよび周辺装置の電源をオフにし、電源コードとすべての外部ケーブ ルを切り離します。
- 3. 以下の図で示すように、テープ・ドライブをトレイに取り付けます。テープ・ ドライブに金属のスペーサーが取り付けられていた場合、テープ・ドライブを トレイに取り付ける前に、そのスペーサーを取り外してください。

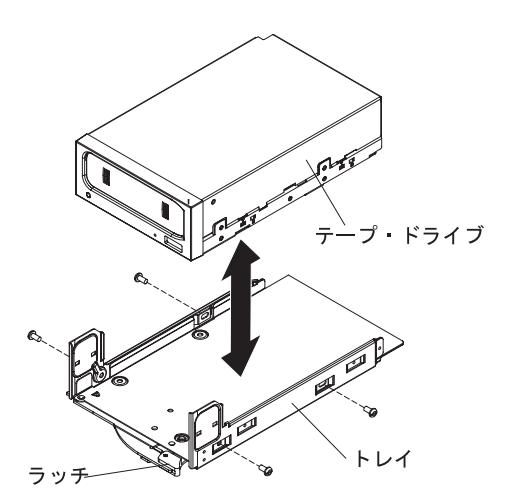

図103. テープ・ドライブの取り付け

ドライブに付属の説明に従ってドライブを準備して、スイッチまたはジャンパーを設定します。

- SAS ライザー・カードおよびコントローラー・アセンブリーを取り外します (137 ページの『SAS ライザー・カードおよびコントローラー・アセンブリーの 取り外し』を参照)。
- 6. SAS ライザー・カードから SAS コントローラーを取り外します。

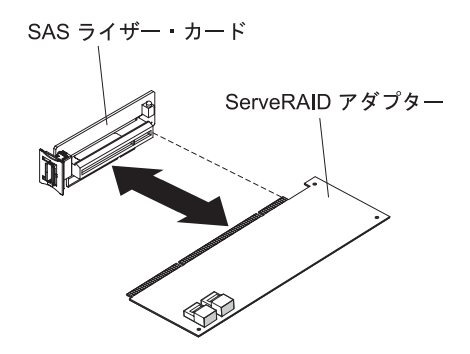

図 104. SAS コントローラーの取り外し

SAS ライザー・カードから SAS コントローラーを取り外すには、次のステップを実行してください。

- a. SAS 信号ケーブルを SAS コントローラー上のコネクターから外します。
- b. SAS コントローラーを水平に引き、SAS ライザー・カードのコネクターか ら外します。
- 7. 構成ケーブルを取り外して、SAS コントローラーをテープ使用可能 SAS ライ ザー・カードに取り付けます。

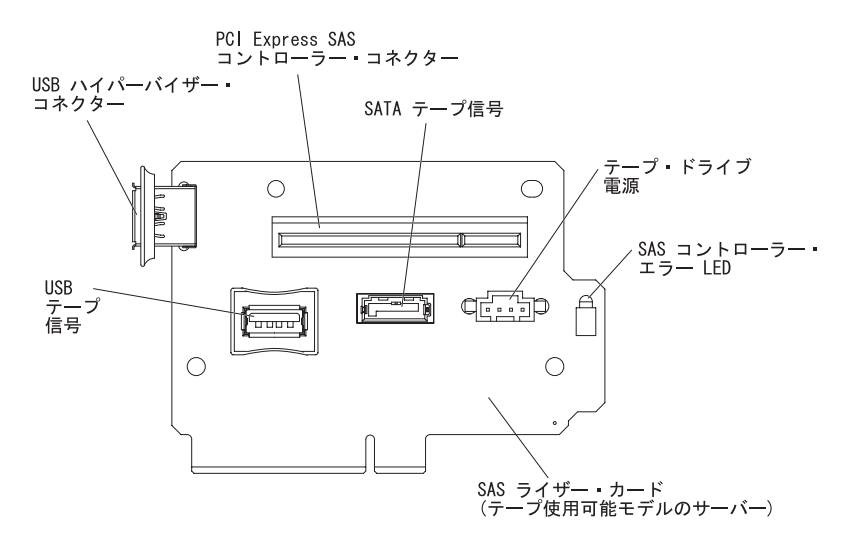

- a. システム・ボードから構成ケーブルを切り離して、取り外します。このケー ブルは、テープ使用可能構成ケーブルに代えられます。
- b. SAS コントローラーの下端の切り欠きが、SAS ライザー・カードおよびコ ントローラー・アセンブリーのテープ使用可能 SAS ライザー・カードのコ ネクターと正しく位置合わせされるような向きにします。
- c. SAS コントローラーを SAS ライザー・カードのコネクターにしっかり水平 に押し入れます。

d. SAS コントローラーの反対の端を慎重に押して、SAS ライザー・カードお よびコントローラー・アセンブリーのアダプター保持ブラケットに差し込み ます。

注: ご使用の SAS コントローラーの高さによっては、テープ使用可能 SAS ライザー・カードおよびコントローラー・アセンブリーから保持ブラケット を取り外し、SAS ライザー・カードおよびコントローラー・アセンブリー に SAS コントローラーとライザー・カードを取り付け、保持ブラケットを 再取り付けしなければならない場合があります。

- 8. 以下のテープ使用可能化キットのケーブルを、SAS ライザー・カードおよびハ ード・ディスク・バックプレーンのコネクターに接続します。
  - SAS 信号ケーブルをハード・ディスク・バックプレーンの SAS コネクター に接続
  - SAS バックプレーン電源ケーブル (システム・ボードに接続されている) を ハード・ディスク・バックプレーンに接続
  - 構成ケーブルを各ハード・ディスク・バックプレーンの構成コネクターに接続
- 9. テープ使用可能構成ケーブルをシステム・ボードに接続
- 10. ハード・ディスク・バックプレーンを取り付けます。

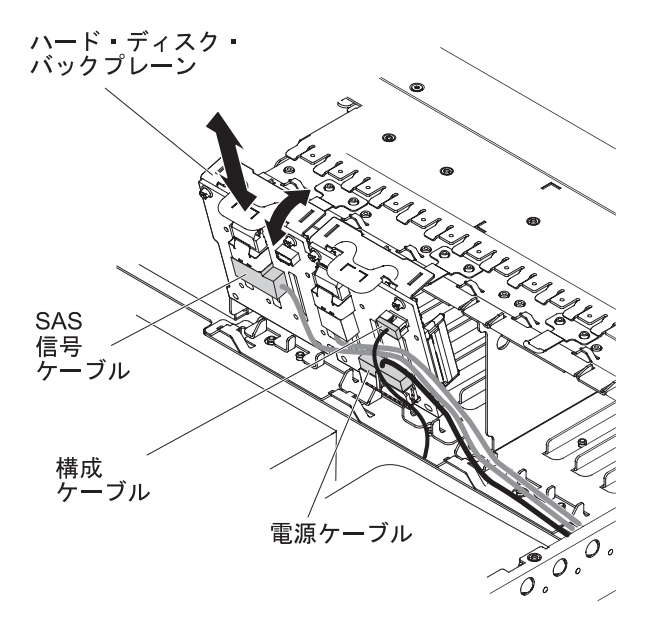

図105. ハード・ディスク・バックプレーンの取り付け

- a. バックプレーンをシャーシ内のバックプレーン・スロットおよびハード・ディスク・ケージの上部にある小さなスロットに位置合わせします。
- b. バックプレーンを下げて、シャーシのスロットに差し込みます。
- c. バックプレーンの上部を動かし、前部のタブがシャーシのラッチにカチッと 音がするまで差し込みます。
- d. ハード・ディスクおよびフィラー・パネルを最後までハード・ディスク・ベ イに挿入します。

- 11. SAS ライザー・カード上の以下のコネクターに、テープ・ケーブルがしっかり と接続されていることを確認します。
  - テープ電源ケーブル: テープ電源コネクター
  - テープ・ドライブに付属のテープ信号ケーブル: SATA テープ信号コネクター (SATA ドライブのみ) または USB テープ・コネクター (USB ドライブのみ)

次の図は、SATA テープ・ドライブ・ケーブルを接続する方法を示しています。

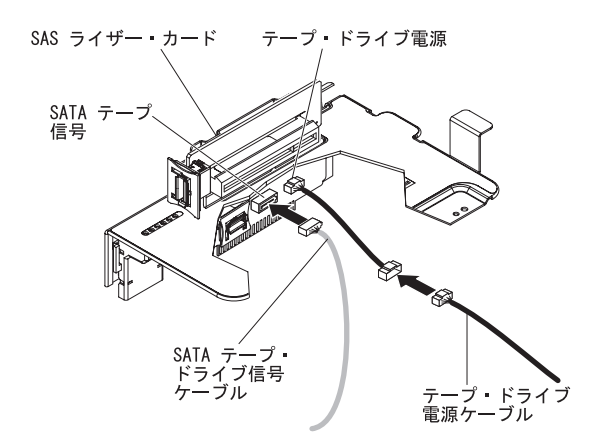

図106. SATA テープ・ドライブ・ケーブル

次の図は、USB テープ・ドライブ・ケーブルを接続する方法を示しています。

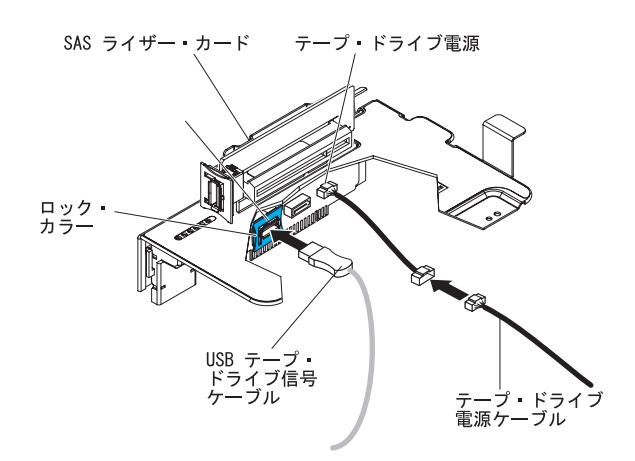

図107. USB テープ・ドライブ・ケーブル

 SAS ライザー・カードとコントローラー・アセンブリーを取り付けます (138 ページの『SAS ライザー・カードおよびコントローラー・アセンブリーの取り 付け』を参照)。SAS コントローラー・アセンブリー下の、余分な長さのケーブ ルを折りたたみます。

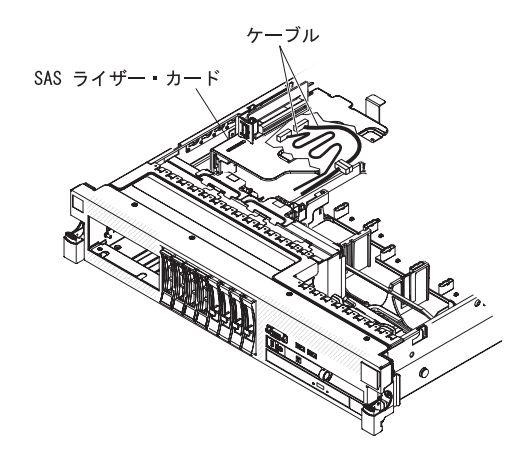

図108. SAS ライザー・カードの取り付け

- 13. テープ・ドライブ・ベイにテープ・ドライブ・アセンブリーの大部分を押し入 れます。
- 14. SAS ライザー・カードから来ている信号と電源のケーブルを、テープ・ドライ ブの背面に接続します。

**重要:** テープ・ドライブ・アセンブリーをテープ・ドライブ・ベイに挿入する 前に、すべてのケーブルがアセンブリーの下に置かれていることを確認してく ださい。ケーブルが下に置かれていないと、損傷する可能性があります。

- 15. テープ・ドライブ・アセンブリーをスライドさせ、テープ・ドライブ・ベイに 最後まで差し込みます。
- 16. ラッチを閉じた (ロックされた) 位置に押します。

# 2 つ目のマイクロプロセッサーの取り付け

以下の情報を使用して、2 つ目のマイクロプロセッサーを取り付けます。

#### このタスクについて

以下の注意書きでは、このサーバーがサポートしているマイクロプロセッサーのタ イプ、およびマイクロプロセッサーを取り付けるときに考慮する必要があるその他 の情報を説明しています。

**重要:**マイクロプロセッサーを取り付ける場合は、必ず、マイクロプロセッサー取 り付けツールを使用してください。マイクロプロセッサー取り付けツールを使用し ないと、システム・ボード上のマイクロプロセッサー・ソケットが損傷する可能性 があります。マイクロプロセッサー・ソケットが損傷すると、システム・ボードの 交換が必要になる場合があります。

 サーバーは、LGA 1366 ソケットに合うように設計された特定の Intel Xeon スケ ーラブル・マルチコア・マイクロプロセッサーをサポートします。それらのマイ クロプロセッサーは、内蔵メモリー・コントローラー、Quick Path Interconnect、 および最終キャッシュ共用を備えた、64 ビット・デュアルコアまたはクワッドコ ア・マイクロプロセッサーです。サポートされるマイクロプロセッサーのリスト については、http://www.ibm.com/systems/info/x86servers/serverproven/compat/us/を 参照してください。

- サーバーは、最高2個のマイクロプロセッサーをサポートします。サーバーにマイクロプロセッサーが1つ搭載されて出荷された場合は、2つ目のマイクロプロセッサーを取り付けることができます。
- インテル Xeon<sup>™</sup> 5500 シリーズのマイクロプロセッサーとインテル Xeon<sup>™</sup> 5600
  シリーズのマイクロプロセッサーを同じサーバーに取り付けないでください。
- 両方のマイクロプロセッサーは、Quick Path Interconnect (QPI)のリンク速度、内蔵メモリー・コントローラーの周波数、コア周波数、電力セグメント、キャッシュ・サイズ、およびタイプが同一である必要があります。
- マイクロプロセッサーに付属の資料を読み、サーバー・ファームウェアの更新が 必要かどうか判別してください。ご使用のサーバー用の現行レベルのサーバー・ ファームウェア、およびその他の多くのコード更新をダウンロードするには、以 下のステップを実行してください。
  - 1. http://www.ibm.com/systems/support/ にアクセスします。
  - 2. 「**Product support**」の下で、「**System x**」をクリックします。
  - 3. 「Popular links」の下で、「Software and device drivers」をクリックしま す。
  - 4. 「**System x3650 M3**」をクリックして、サーバー用にダウンロード可能なファ イルのマトリックスを表示します。
- (任意) SMP 可能なオペレーティング・システムを入手します。サポートされるオペレーティング・システムとオプション装置のリストについては、 http://www.ibm.com/systems/info/x86servers/serverproven/compat/us/を参照してください。
- 追加のマイクロプロセッサー・オプション・デバイスを発注する場合は、お客様の IBM 営業担当員または特約店にお問い合わせください。
- このサーバーには、マイクロプロセッサー速度が自動的に設定されます。したがって、マイクロプロセッサー周波数選択ジャンパーまたはスイッチを設定する必要はありません。
- マイクロプロセッサーを交換する必要が生じた場合は、サービスをコールしてく ださい。
- ヒートシンクから熱伝導グリース保護カバー(例えば、プラスチック・キャップ またはテープ・シール)を取り外した場合には、ヒートシンクの下部にある熱伝 導グリースに触れないようにし、ヒートシンクを下に置かないでください。
- 2 つ目のマイクロプロセッサーを取り付けるために、最初のマイクロプロセッサ ーをシステム・ボードから取り外さないでください。

次の図は、システム・ボード上のマイクロプロセッサー・ソケットの位置を示して います。

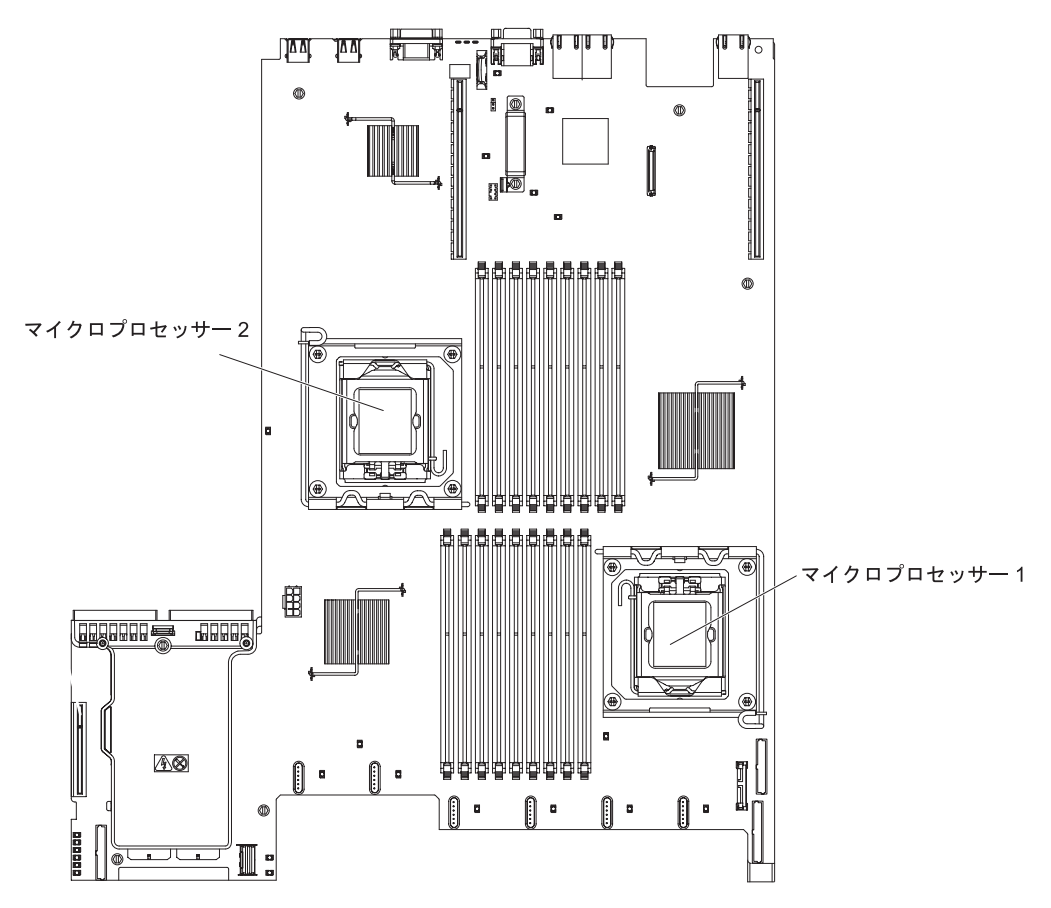

図109. マイクロプロセッサー・ソケットの場所

#### 重要:

- ・ 始動 (ブート) マイクロプロセッサーは、必ずシステム・ボードのマイクロプロセッサー・ソケット 1 に取り付ける必要があります。
- マイクロプロセッサーを追加する場合、サーバーを正常に動作させるために、互換性のあるマイクロプロセッサーを使用し、マイクロプロセッサー2用の DIMM コネクターに少なくとも1つの DIMM を取り付けてください。

追加のマイクロプロセッサーを取り付けるには、次のステップを実行してください。

#### 手順

- 1. vページの『安全について』 と 40ページの『取り付けのガイドライン』をお 読みください。
- 2. サーバーの電源をオフにし、電源コードとすべての外部ケーブルを切り離しま す (25ページの『サーバーの電源をオフにする』を参照)。
- 3. サーバーのカバーを取り外します (48ページの『カバーの取り外し』を参照)。
- 4. PCI ライザー・カード・アセンブリー 2 を取り外します (49 ページの『PCI ライザー・カード・アセンブリーの取り外し』を参照)。
- 5. マイクロプロセッサー・エアー・バッフルを取り外します (52ページの『マイ クロプロセッサー 2 エアー・バッフルの取り外し』を参照)。

- 6. システム・ボード上の 2 番目のマイクロプロセッサー・ソケットを見つけま す。
- 7. ヒートシンクのリリース・レバーを完全に開いた位置に回転させます。
- 8. 以下のようにして、マイクロプロセッサーを取り付けます。
  - a. マイクロプロセッサー・ソケット上の解放レバーを閉じたロック位置から、 完全に開いた位置に止まるまで回転します。

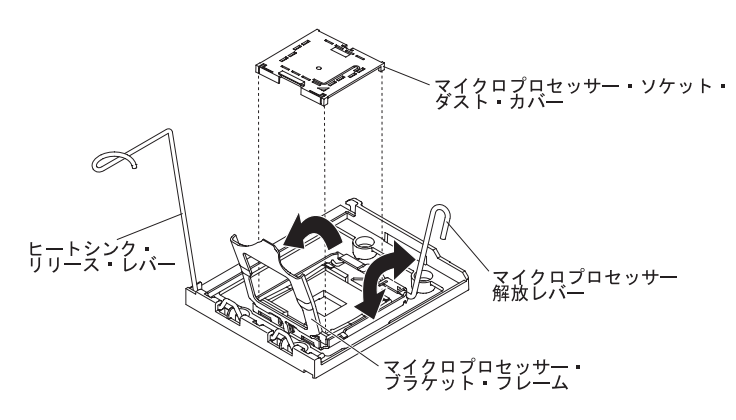

図110. マイクロプロセッサー解放レバーの回転

- b. ヒンジが付いたマイクロプロセッサー・ブラケット・フレームを、開いた位 置まで回転します。
- c. マイクロプロセッサー・ソケットにダスト・カバーが付いている場合は、マ イクロプロセッサー・ソケットの表面から取り外します。ダスト・カバーは 安全な場所で保管してください。
- d. マイクロプロセッサーが入っている帯電防止パッケージを、サーバーの塗装 されていない金属面に接触させます。次に、マイクロプロセッサーをパッケ ージから取り出します。

重要:

- マイクロプロセッサーの接点には触れないようにしてください。マイクロ プロセッサーは、必ずエッジ部分を持つようにしてください。マイクロプ ロセッサー接点の皮膚からの油脂などによる汚れは、接点とソケット間の 接触不良の原因になることがあります。
- マイクロプロセッサーの取り扱いは慎重に行ってください。取り付けあるいは取り外し中にマイクロプロセッサーを落とすと接点を傷つけます。
- マイクロプロセッサーをソケットに押し込むときには、力を入れすぎない ようにしてください。
- レバーを閉じる前に、マイクロプロセッサーがソケットに対して向き、位置、および配置が合っていることを確認します。

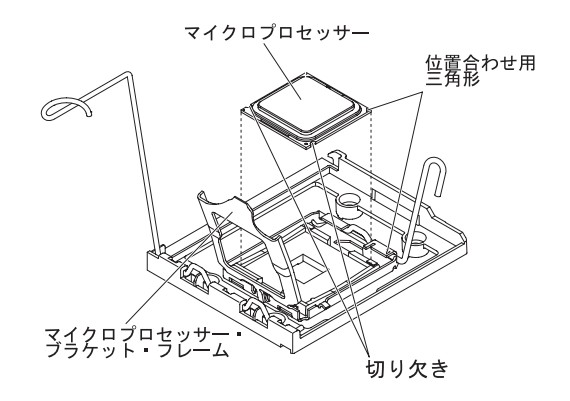

図111. マイクロプロセッサーの位置合わせ

e. マイクロプロセッサー下部にプラスチックの保護カバーが付いている場合 は、慎重に取り外します。

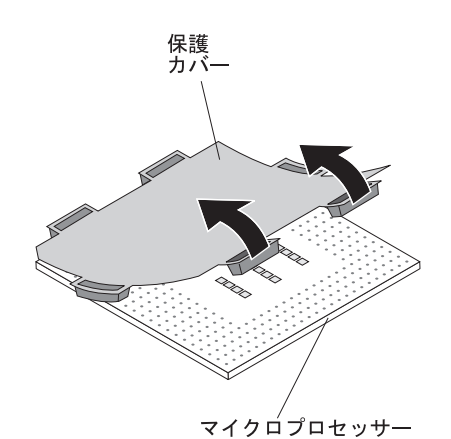

図112. 保護カバーの取り外し

f. 新しいマイクロプロセッサーに付属のマイクロプロセッサー取り付けツール を見つけます。

注:マイクロプロセッサー取り付けツール・アセンブリーは、マイクロプロ セッサーおよびツールに取り付けられたマイクロプロセッサー・カバーに付 属しています。マイクロプロセッサーは、ツールとマイクロプロセッサー・ カバーの間で保護された状態になっています。

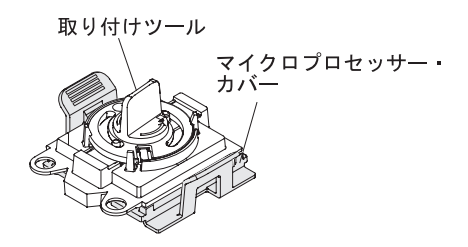

図113. 取り付けツール

g. マイクロプロセッサー取り付けツール・アセンブリーをパッケージから取り 出します。 **注:** マイクロプロセッサーをマイクロプロセッサー・ソケットに取り付ける 準備ができるまで、ツールのハンドルを回転させないでください。

h. マイクロプロセッサー取り付けツールの下部からカバーを取り外します。マ イクロプロセッサー・カバー・リリース・タブを両方とも外側 (図に示すよ うにそれぞれ反対側) に押して、マイクロプロセッサーに取り付けられてい るマイクロプロセッサー取り付けツールを取り外します。

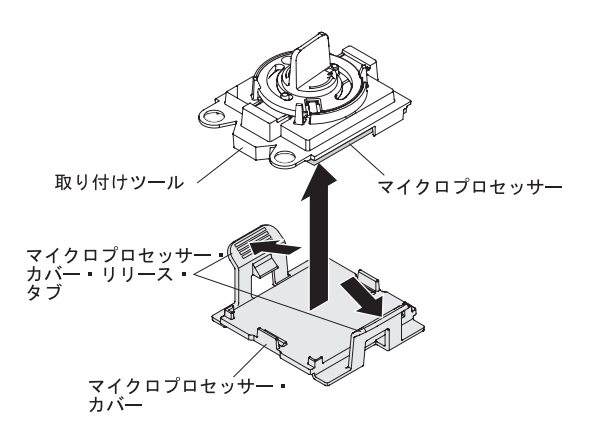

図114. 取り付けツール・カバーの取り外し

i. マイクロプロセッサー・ソケットの上で、マイクロプロセッサー取り付けツ ールを慎重に位置合わせします。

**重要:** マイクロプロセッサーとソケットが一致するのは 1 方向しかありま せん。ソケットのピンの損傷を避けるために、マイクロプロセッサーをソケ ットにまっすぐに下ろして置く必要があります。ソケット上のピンは壊れや すい物です。ピンが損傷すると、システム・ボードの交換が必要になる場合 があります。

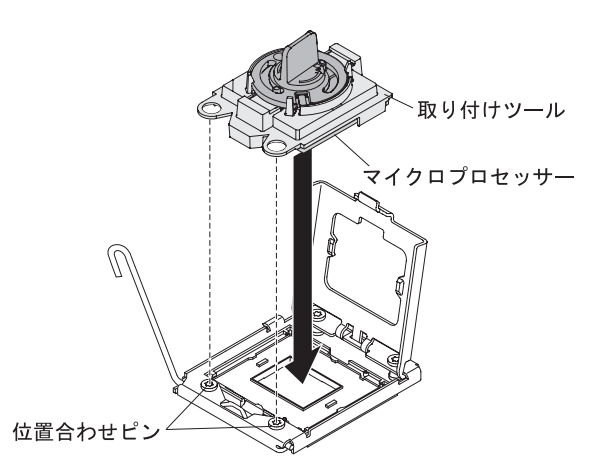

図115. 取り付けツールの位置合わせ

j. マイクロプロセッサー取り付けツールのハンドルを左回りに回転させ、マイ クロプロセッサーをソケットに挿入します。

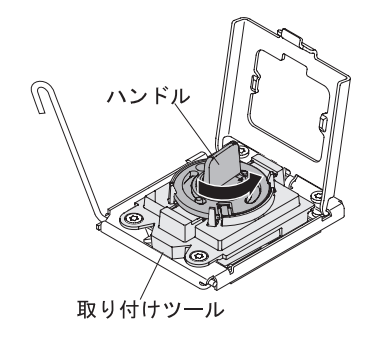

図116. 取り付けツール・ハンドルの調整

- k. マイクロプロセッサーのブラケット・フレームを閉じます。
- 1. マイクロプロセッサー・リリース・レバーを慎重に閉じた位置にして、マイ クロプロセッサーをソケット内に固定します。
- 9. ヒートシンクをマイクロプロセッサーに取り付けます。

重要: プラスチックのカバーを取り外した後は、ヒートシンクの下部の熱伝導 グリースに触れたり、ヒートシンクを下に置いたりしないでください。熱伝導 グリースに触ると、品質が劣化します。熱伝導グリースが汚れた場合は、IBM サービスおよびサポートに連絡して、交換用の熱伝導グリース・キットを要求 してください。交換用の熱伝導グリースを取り付ける方法については、121ペ ージの『熱伝導グリース』を参照してください。

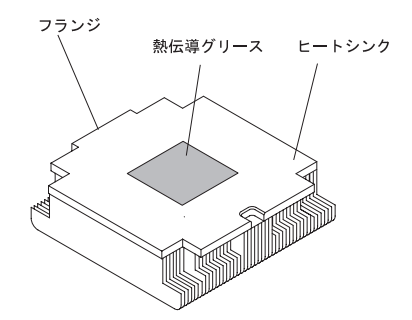

図117. 熱伝導グリース

- a. ヒートシンクのリリース・レバーが完全に開いた位置になっていることを確認します。
- b. ヒートシンクの下部から、プラスチック製の保護カバーを取り外します。
- c. 熱伝導グリース側が下になるようにして、ヒートシンクをマイクロプロセッ サーの上部にそろえます。

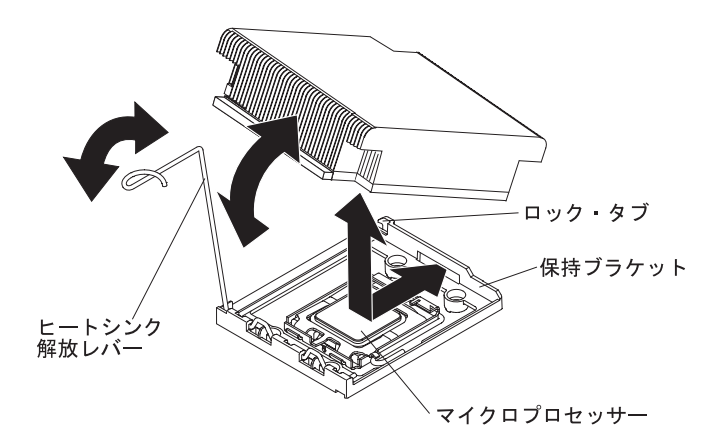

図118. ヒートシンクの位置合わせ

- d. ヒートシンクの後部フランジを保持ブラケットの開口部に滑り込ませます。
- e. ヒートシンクの前部を、ヒートシンクがしっかり固定されるまで強く押し下 げます。
- f. ヒートシンクの解放レバーを閉じた位置に回転し、ロック・タブの下にフッ クさせます。
- 10. マイクロプロセッサー・エアー・バッフルを取り付けます (54 ページの『マイ クロプロセッサー 2 エアー・バッフルの取り付け』を参照)。
- 11. PCI ライザー・カード・アセンブリー 2 を取り付けます (51 ページの『PCI ライザー・カード・アセンブリーの取り付け』を参照)。

#### タスクの結果

他に取り付ける装置または取り外す装置がある場合は、この時点でそれを実行して ください。そうでない場合は、164ページの『取り付けの完了』に進みます。

# 熱伝導グリース

ヒートシンクをマイクロプロセッサー上部から取り外して再利用する場合、または グリースにごみが付いている場合は、必ず熱伝導グリースを交換してください。

#### このタスクについて

マイクロプロセッサーやヒート・エクスチェンジャー上の、傷んだあるいは汚れた 熱伝導グリースを交換する場合は、次のステップを実行してください。

#### 手順

- 1. ヒートシンク・アセンブリーをきれいな作業面に置きます。
- 2. クリーニング・パッドをパッケージから取り出し、完全に広げます。
- 3. クリーニング・パッドで、ヒート・エクスチェンジャーの底に付いた熱伝導グリ ースをふき取ります。

注:熱伝導グリースがすべてふき取られたことを確認してください。

4. クリーニング・パッドのきれいな部分を使用して、マイクロプロセッサーから熱 伝導グリースをふき取ります。熱伝導グリースがすべてふき取られたら、クリー

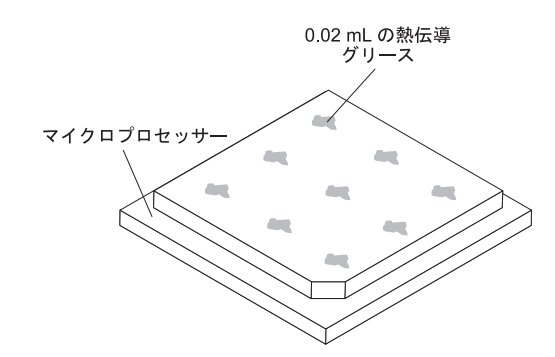

図119. 熱伝導グリースの配分

5. 熱伝導グリースの注射器を使用して、マイクロプロセッサーの上部にそれぞれ 0.02 mL の 9 個のドットを均一な間隔で配置します。

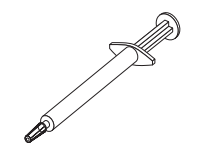

図 120. 注射器

注: 注射器の 1 目盛りが 0.01mL です。グリースが適切に塗布されると、注射器には約半分 (0.22 mL) のグリースが残ります。

# メモリー・モジュールの取り付け

以下の注意書きでは、このサーバーがサポートしているデュアル・インライン・メ モリー・モジュール (DIMM) のタイプ、および DIMM を取り付けるときに考慮す る必要があるその他の情報を説明しています。

このタスクについて

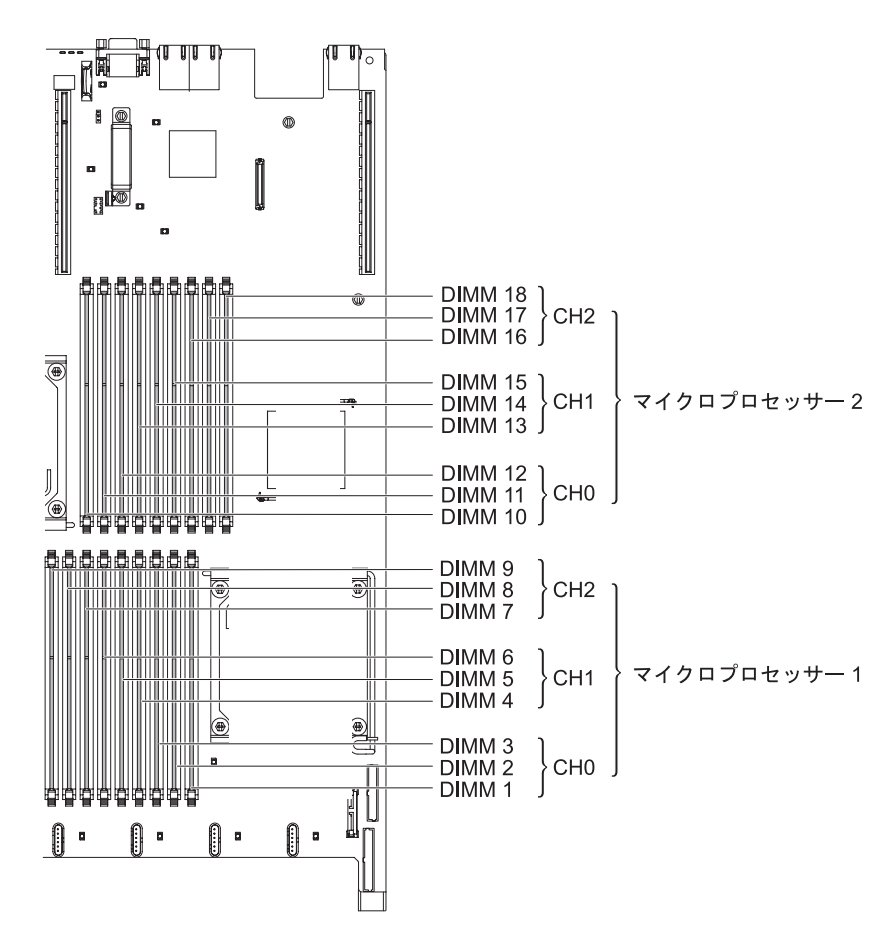

図 121. DIMM コネクターの位置

- DIMM の取り付けまたは取り外しを行うと、サーバー構成情報が変わります。サ ーバーを再始動すると、メモリー構成が変わったことを知らせるメッセージがシ ステムから表示されます。
- このサーバーは、業界標準の double data rate 3 (DDR3)、800、1066、または 1333 MHz、PC3-10600R-999、Registered または Unbuffered、SDRAM エラー修正 コード (ECC) 付きデュアル・インライン・メモリー・モジュール (DIMM) のみ をサポートします。このサーバーに対してサポートされているメモリー・モジュ ールのリストについては、http://www.ibm.com/systems/support/を参照してください。

- DDR3 DIMM の仕様は、DIMM のラベルに以下の形式で記載されています。

ggg eRxff-PC3-wwwwm-aa-bb-cc

ここで、

- ggg は、DIMM の合計容量です (たとえば 1GB、2GB、または 4GB)
- e はランクの番号です。
  - 1 = single-rank
  - 2 = dual-rank
  - 4 = quad-rank
- ff はデバイス構成 (ビット幅) です

4 = x4 構成 (SDRAM あたり 4 DQ ライン)

- 8 = x8 構成
- 16 = x16 構成
- wwwww は、DIMM 帯域幅 (Mbps 単位) です。
  - 6400 = 6.40 GBps (PC3-800 SDRAM、8 バイト基本データ・バス)
  - 8500 = 8.53 GBps (PC3-1066 SDRAM、8 バイト基本データ・バス)
  - 10600 = 10.66 GBps (PC3-1333 SDRAM、8 バイト基本データ・バス)
  - 12800 = 12.80 GBps PC3-1600 SDRAM、8 バイト基本データ・バス)
- *m* は、DIMM のタイプです。
  - E = ECC 付きの unbuffered DIMM (UDIMM) (x72 ビット・モジュー ル・データ・バス)
  - R = Registered DIMM (RDIMM)
  - U = ECC なし Unbuffered DIMM (x64 ビット基本データ・バス)
- aa は CAS 待ち時間で、最大動作周波数のクロック数で表します。
- bb は、JEDEC SPD 改訂エンコードおよび追加レベルです。
- cc は、DIMM 設計の参照設計ファイルです。
- d は、DIMM 参照設計の改訂番号です。
- チャネル内の DIMM 数に応じて、DDR3 DIMM の速度には以下のルールが適用 されます。
  - チャネルごとに 1 つの DIMM を取り付けた場合、メモリーは 1333 MHz で 稼働します
  - チャネルごとに 2 つの DIMM を取り付けた場合、メモリーは 1066 MHz で 稼働します
  - チャネルごとに 3 つの DIMM を取り付けた場合、メモリーは 800 MHz で稼働します
  - サーバー内のすべてのチャネルは、最も高速な共通周波数で稼働します。
  - registered DIMM および unbuffered DIMM を同一のサーバーに取り付けない でください。
- メモリーの最大速度は、マイクロプロセッサー、DIMM 速度、およびチャネルご とに取り付けられた DIMM の数の組み合わせによって決まります。
- チャネルごとに 2 個の DIMM の構成では、インテル Xeon X5600 シリーズの マイクロプロセッサーを搭載したサーバーは、以下のいずれかの条件を満たす場 合、自動的に最大 1333 MHz のメモリー速度で動作します。
  - 同一のチャネル内に、1.5 V の single-rank RDIMM または dual-rank RDIMM が 2 つ取り付けられている。Setup ユーティリティーで「Memory speed」が 「Max performance」モードに設定されている。
  - 同一のチャネル内に、1.35 V の single-rank RDIMM または dual-rank RDIMM が 2 つ取り付けられている。Setup ユーティリティーで、「Memory speed」が「Max performance」モードに設定されており、「LV-DIMM power」が「Enhance performance」モードに設定されている。1.35 V の RDIMM は 1.5 V で動作します。

 このサーバーは、最大 18 個の single-rank または dual-rank の RDIMM をサポ ートします。このサーバーは、最大 12 個の single-rank または dual-rank の UDIMM、または quad-rank の RDIMM をサポートします。

注: DIMM のタイプを判別するには、DIMM のラベルを調べてください。ラベル の情報は、xxxxx nRxxx PC3-xxxxx-xx-xxx の形式になっています。 6 番目の 数値位置の数表示は、DIMM が single-rank (n=1)、dual-rank (n=2)、または quad-rank (n=4) のいずれであるかを示します。

 このサーバーは、チャネルごとに3個の single-rank または dual-rankの DIMM をサポートします。このサーバーは、チャネルごとに最大2個の quad-rank RDIMM をサポートします。次の表は、ランク指定された DIMM を使用して取り付けることができるメモリーの最大量の例を示しています。

メモリー合計 DIMM の数 DIMM のタイプ DIMM サイズ 12 single-rank UDIMM 2 GB 24 GB 12 dual-rank UDIMM 4 GB 48 GB 18 single-rank RDIMM 2 GB 36 GB dual-rank RDIMM 2 GB 36 GB 18 72 GB 18 dual-rank RDIMM 4 GB 18 dual-rank RDIMM 8 GB 144 GB 12 quad-rank RDIMM 16 GB 192 GB 18 dual-rank RDIMM 16 GB 288 GB

表 7. 各ランクの DIMM を使用して取り付けられる最大メモリー

 サーバーで使用可能な RDIMM オプションは、2 GB、4 GB、8 GB、および 16 GB です。このサーバーは、RDIMM を使用した最小 2 GB、最大 288 GB のシ ステム・メモリーをサポートします。

32 ビット・オペレーティング・システムの場合のみ:一部のメモリーがさまざま なシステム・リソース用に予約されるため、オペレーティング・システムでは使 用できなくなります。システム・リソース用に予約されるメモリーの量は、オペ レーティング・システム、サーバー構成、構成済みの PCI 装置などによって異な ります。

 このサーバーで使用可能な UDIMM オプションは、2 GB および 4 GB です。
 このサーバーは、UDIMM を使用した最小 2 GB、最大 48 GB のシステム・メ モリーをサポートします。

注:使用可能なメモリーの容量は、システム構成に応じて減少します。システム・リソース用に一定量のメモリーを予約する必要があります。取り付けられているメモリーの合計容量および構成済みのメモリー容量を表示するには、Setupユーティリティーを実行します。追加情報については、169ページの『第3章 サーバーの構成』を参照してください。

 それぞれのマイクロプロセッサーごとに、最小 1 個の DIMM を取り付ける必要 があります。例えば、サーバーに 2 つのマイクロプロセッサーが取り付けられて いる場合は、最小 2 個の DIMM を取り付ける必要があります。ただし、システ ム・パフォーマンスを向上させるには、各マイクロプロセッサーに少なくとも 3 個の DIMM を取り付けてください。

- サーバーが適切に作動することを確実にするには、同じシステム内の DIMM は 同じタイプ (UDIMM または RDIMM) でなければなりません。
- チャネルに quad-rank RDIMM を 1 つ取り付ける場合は、マイクロプロセッサー から一番遠い DIMM コネクターに取り付けてください。
- あるチャネルに quad-rank RDIMM を 1 つ取り付け、別のチャネルに 3 つの RDIMM を取り付けることはしないでください。

### DIMM 取り付け順序

このサーバーには、出荷時に 2 GB の DIMM が少なくとも 1 つ (スロット 3 に) 取り付けられています。追加の DIMM を取り付ける場合は、システム・パフォー マンスを最適化するために、以下の表に示されている順序で DIMM を取り付けま す。非ミラーリング・モードでは、各マイクロプロセッサーのメモリー・インター フェース上の 3 つのチャネルには、いずれも任意の順序で DIMM を装着すること が可能で、マッチング要件はありません。追加の DIMM を取り付ける場合は、パ フォーマンスを維持するために、表 8 に示されている順序で取り付けてください。

**重要:** サーバーを、メモリー・ミラーリングを使用するように構成する場合は、表8 の順序を使用しないでください。『メモリー・ミラーリング』へ進み、そこで示さ れる順序を使用して取り付けてください。

表8. 非ミラーリング (通常) モード用の DIMM 取り付け順序

| 取り付けられているマイクロ |                                    |
|---------------|------------------------------------|
| プロセッサー        | DIMM コネクター取り付け順序                   |
| マイクロプロセッサー・ソケ | 次の順に DIMM を取り付けます:                 |
| ット 1          | 3, 6, 9, 2, 5, 8, 1, 4, 7          |
| マイクロプロセッサー・ソケ | 次の順に DIMM を取り付けます:                 |
| ット 2          | 12, 15, 18, 11, 14, 17, 10, 13, 16 |

# メモリー・ミラーリング

メモリー・ミラーリング・モードでは、2 つのチャネル内の 2 ペアの DIMM にあ るデータが同時に複製および保管されます。障害が発生すると、メモリー・コント ローラーは、1 次ペアのメモリー DIMM からバックアップ・ペアの DIMM に切り 替わります。Setup ユーティリティーを使ってメモリー・ミラーリングを使用可能に するには、「System Settings」→「Memory」の順に選択します。メモリー・ミラー リングの使用可能化について詳しくは、171 ページの『Setup ユーティリティーの使 用』を参照してください。メモリー・ミラーリング機能を使用する際に、以下の情 報を考慮してください。

- メモリー・ミラーリングを使用する場合は、DIMM をペアで同時に取り付ける必要があります。1 個の DIMM はチャネル 0 に、ミラーリング DIMM はチャネル 1 の同じコネクターに取り付ける必要があります。各ペアの 2 個の DIMM は、サイズ、タイプ、ランク (single、dual、または quad)、および構成が同一である必要があります。速度は同一である必要はありません。チャネルは、すべてのチャネル内で最も遅い速度の DIMM に合わせて稼働します。各ペアの DIMM コネクターについては、128 ページの表 10を参照してください。
- DIMM コネクター 7、8、9、16、17、および 18 が含まれるチャネル 2 は、メ モリー・ミラーリング・モードでは使用されません。

メモリー・ミラーリングが使用可能になっている場合は、最大使用可能メモリーが取り付けられたメモリーの半分に減少します。例えば、RDIMM を使用して 64
 GB のメモリーを取り付けた場合にメモリー・ミラーリングを使用すると、32
 GB のアドレス可能メモリーのみが使用可能です。

次の図は、メモリー・チャネル・インターフェースのレイアウトと、ミラーリン グ・モード用の DIMM 取り付け順序を示しています。ボックス内の数字は、チャ ネルごとの DIMM ペアの取り付け順序を示します。ボックス横の数字は、そのチ ャネルの DIMM コネクターを示します。例えば、次の図で最初の DIMM ペアとし て示されている (ボックス内に「1」と書かれている) ペアは、チャネル 0 の DIMM コネクター 1 とチャネル 1 の DIMM コネクター 2 に取り付ける必要があ ります。チャネル 2 に含まれる DIMM コネクター 3、6、9、12、15、および 18 は、メモリー・ミラーリング・モードでは使用されません。

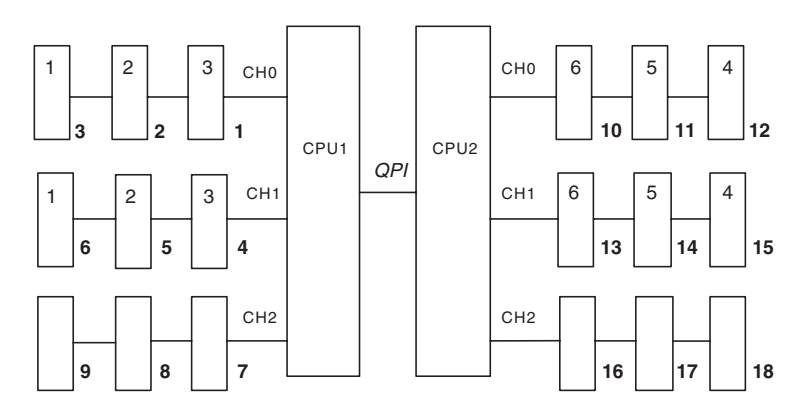

図122. メモリー・チャネル・インターフェースのレイアウト

次の表は、各メモリー・チャネルの DIMM コネクターをリストしています。

表9. 各メモリー・チャネルのコネクター

| メモリー・チャネル | DIMM コネクター          |
|-----------|---------------------|
| チャネル 0    | 1, 2, 3, 10, 11, 12 |
| チャネル 1    | 4, 5, 6, 13, 14, 15 |
| チャネル 2    | 7, 8, 9, 16, 17, 18 |

次の図は、各マイクロプロセッサーに関連したメモリー・コネクターのレイアウト を示しています。例えば、DIMM コネクター 10、11、12、13、14、15、16、17、 および 18 は、マイクロプロセッサー・スロット 2 (CPU2) に関連付けられ、 DIMM コネクター 1、2、3、4、5、6、7、8、および 9 はマイクロプロセッサー・ スロット 1 (CPU1) に関連付けられます (ボックス下の番号が DIMM コネクター番 号です)。ボックス内の番号は、DIMM ペアを取り付ける順番を示しています。例え ば、最初の DIMM ペア (ボックス内に「1」と示されている) は、DIMM コネクタ ー 1 および 2 に取り付ける必要があります。このコネクターは、マイクロプロセ ッサー 1 (CPU1) に関連付けられています。

注: マイクロプロセッサー 2 を取り付けるとただちに、マイクロプロセッサー 2 の DIMM を取り付けることができます。マイクロプロセッサー 1 のすべての DIMM コネクターが装着されるまで待つ必要はありません。

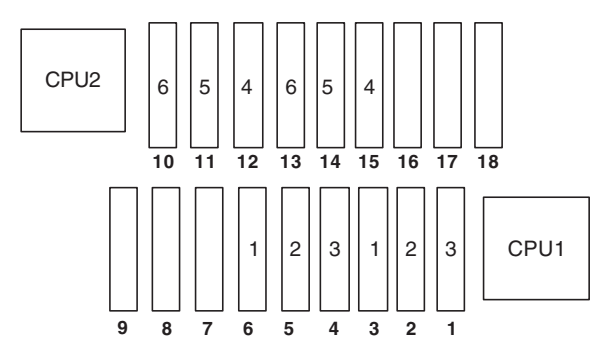

図123. 各マイクロプロセッサーに関連付けられているメモリー・コネクター

次の表は、メモリー・ミラーリング・モードの DIMM 取り付け順序をリストして います。

| DIMM                                                             | 取り付け済みマイクロプロ<br>セッサーの数 | DIMM コネクター |
|------------------------------------------------------------------|------------------------|------------|
| 最初の DIMM ペア                                                      | 1                      | 3, 6       |
| 2 番目の DIMM ペア                                                    | 1                      | 2, 5       |
| 3 番目の DIMM ペア                                                    | 1                      | 1, 4       |
| 4 番目の DIMM ペア                                                    | 2                      | 12, 15     |
| 5 番目の DIMM ペア                                                    | 2                      | 11, 14     |
| 6 番目の DIMM ペア                                                    | 2                      | 10, 13     |
| 注: DIMM コネクター 7、8、9、16、17、および 18 は、メモリー・ミラーリング・モード<br>では使用されません。 |                        |            |

表 10. メモリー・ミラーリング・モードでの DIMM 取り付け順序

DIMM の取り付けまたは取り外しを行うと、サーバー構成情報が変わります。サーバーを再始動すると、メモリー構成が変わったことを知らせるメッセージがシステムから表示されます。

# Online-spare メモリー

このサーバーは、Online-spare メモリーをサポートします。このフィーチャーを使用 すると、システム構成にある不良なメモリーが使用不可になり、不良なアクティブ の DIMM の代わりに、Online-spare DIMM がアクティブになります。Setup ユーテ ィリティーで、Online-spare メモリーまたはメモリー・ミラーリングを使用可能にす ることができます (171 ページの『Setup ユーティリティーの使用』を参照)。メモ リー Online-spare フィーチャーを使用する場合は、以下の情報について考慮してく ださい。

- メモリー Online-spare フィーチャーは、インテル Xeon<sup>™</sup> 5600 シリーズのマイク ロプロセッサーを搭載したサーバー・モデルでサポートされます。
- メモリー Online-spare フィーチャーを使用可能にする場合は、マイクロプロセッサー 1 つにつき 3 つの DIMM を一度に取り付ける必要があります。最初の DIMM はチャネル 0 に、2 番目の DIMM はチャネル 1 に、Online-spare DIMM はチャネル 2 に取り付ける必要があります。これらの DIMM は、サイズ、タイ

プ、ランク、および編成が同一でなければなりませんが、速度が同一である必要 はありません。チャネルは、すべてのチャネル内で最も遅い速度の DIMM に合 わせて稼働します。

 メモリー Online-spare モードが使用可能になっている場合は、最大使用可能メモ リーが取り付けられたメモリーの 2/3 に減少します。例えば、RDIMM を使用し て 72 GB のメモリーを取り付けた場合にメモリー Online-spare を使用すると、 48 GB のアドレス可能メモリーのみが使用可能です。

次の表は、メモリー Online-spare モードで、各マイクロプロセッサーおよび Online-spare DIMM 用に DIMM を取り付ける場合の取り付け順序を示していま す。

| 取り付けられているマイ<br>クロプロセッサー | DIMM コネクター                         |
|-------------------------|------------------------------------|
|                         |                                    |
| マイクロフロセッサー 1            | 3, 6, 9                            |
|                         | 3, 6, 9, 2, 5, 8                   |
|                         | 3, 6, 9, 2, 5, 8, 1, 4, 7          |
| マイクロプロセッサー 2            | 12, 15, 18,                        |
|                         | 12, 15, 18, 11, 14, 17,            |
|                         | 12, 15, 18, 11, 14, 17, 10, 13, 16 |

表11. メモリー Online-spare モードでの DIMM 取り付け順序

# DIMM の取り付け

## このタスクについて

DIMM を取り付けるには、次のステップを実行してください。

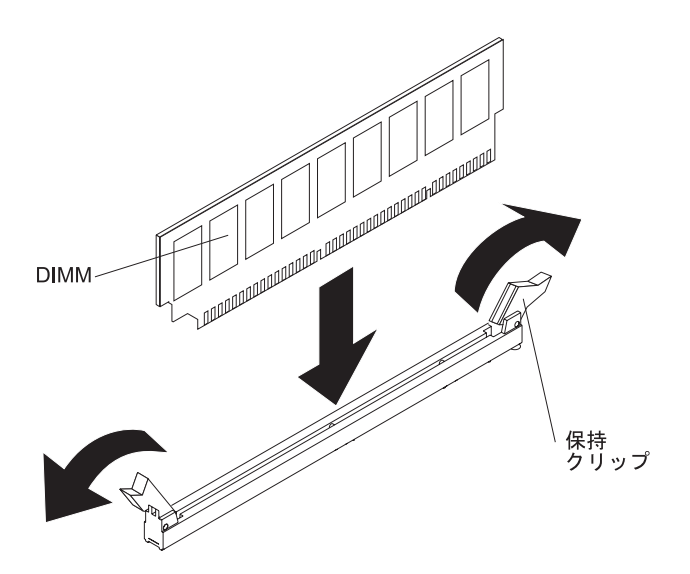

図 124. DIMM の取り付け

### 手順

1. vページの『安全について』 と 40ページの『取り付けのガイドライン』をお 読みください。

- 2. サーバーおよび周辺装置の電源をオフにし、電源コードとすべての外部ケーブ ルを切り離します (25 ページの『サーバーの電源をオフにする』を参照)。
- 3. サーバーのカバーを取り外します (48ページの『カバーの取り外し』を参照)。

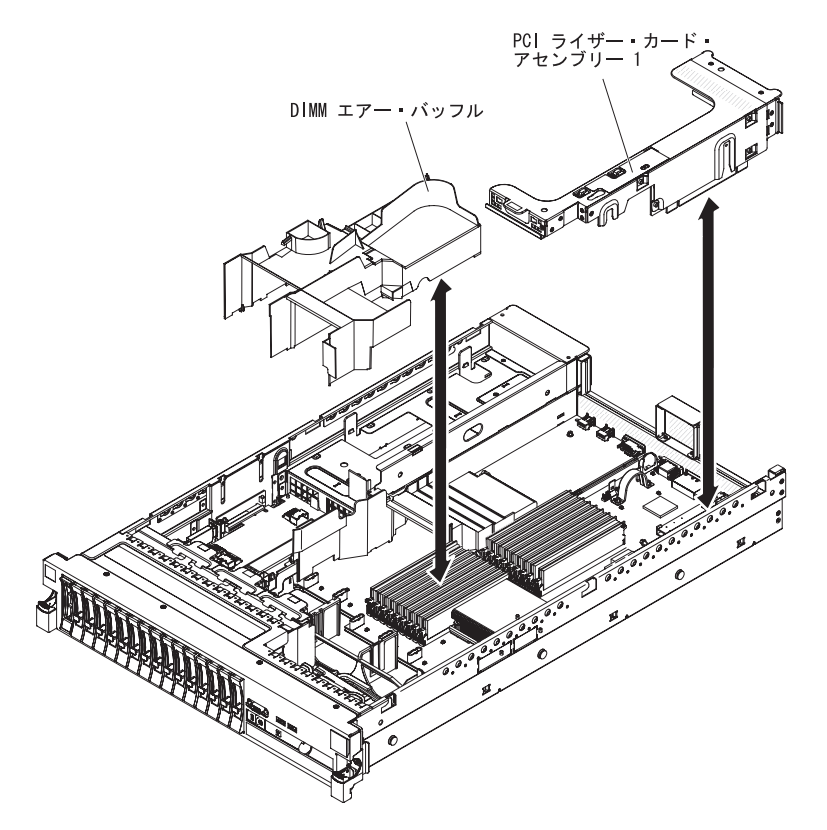

図125. PCI ライザー・カード・アセンブリー 1 および DIMM エアー・バッフルの取り外し

- 1 つ以上のアダプターが PCI ライザー・カード・アセンブリー 1 に取り付け られている場合、ライザー・カード・アセンブリー 1 を取り外します (49 ペ ージの『PCI ライザー・カード・アセンブリーの取り外し』を参照)。
- 5. DIMM エアー・バッフルを取り外します (54 ページの『DIMM エアー・バッ フルの取り外し』を参照)。

重要: DIMM 保持クリップが破損したり、DIMM コネクターが損傷するのを 防ぐために、クリップの開閉は静かに行ってください。

- 6. DIMM コネクター両端にある保持クリップを開きます。
- 7. DIMM が入っている帯電防止パッケージを、サーバーの塗装されていない金属 面に接触させます。次に、DIMM をパッケージから取り出します。
- 8. DIMM のキーがコネクターの位置に正しく合うように、DIMM の方向を合わせます。
- DIMM の端を DIMM コネクターの端のスロットに位置合わせして、DIMM を コネクターに差し込みます。 DIMM の両端に同時に圧力を加えて、DIMM を コネクターにまっすぐ押し下げ、しっかり押し込みます。 DIMM がコネクタ ー内に完全に収まると、保持クリップがロック位置にきちんとはまります。
重要: DIMM と保持クリップの間にギャップがある場合は、DIMM が正しく挿入されていません。保持クリップを開いて DIMM を取り外し、挿入し直して ください。

- 10. DIMM エアー・バッフルを取り付けます (56 ページの『DIMM エアー・バッ フルの取り付け』を参照)。
- 11. PCI ライザー・カード・アセンブリー 1 を取り外した場合、それを取り付けま す (51ページの『PCI ライザー・カード・アセンブリーの取り付け』を参照)。

### タスクの結果

他に取り付ける装置または取り外す装置がある場合は、この時点でそれを実行して ください。 そうでない場合は、164ページの『取り付けの完了』に進みます。Setup ユーティリティーで、取り付けたすべての DIMM が表示され、使用可能になって いることを確認します。

# ホット・スワップ AC パワー・サプライの取り付け このタスクについて

以下に、サーバーがサポートする AC パワー・サプライのタイプ、およびパワー・ サプライを取り付ける際に考慮すべきその他の事項について説明します。

- 取り付けるデバイスがサポートされていることを確認します。サーバーでサポートされているオプション装置のリストについては、http://www.ibm.com/systems/ info/x86servers/serverproven/compat/us/を参照してください。
- 追加のパワー・サプライの取り付け、あるいは異なるワット数のパワー・サプラ イとの交換を行う前には、IBM 電源コンフィギュレーター・ユーティリティーを 使用して現行のシステム電力使用量を確認してください。ユーティリティーの詳 しい説明とダウンロードについては、http://www.ibm.com/systems/bladecenter/ resources/powerconfig.html にアクセスしてください。
- サーバーには、パワー・サプライ・ベイ 1 に接続する 1 個のホット・スワップ 12 V 出力パワー・サプライが付属しています。入力電圧は、110 V AC または 220 V AC の自動検知です。
- サーバーで、460 ワットのパワー・サプライと 675 ワットのパワー・サプライ、 高効率パワー・サプライと非高効率パワー・サプライ、AC パワー・サプライと DC パワー・サプライを混用することはできません。
- ・以下の情報は、サーバーに 460 ワットのパワー・サプライを取り付ける際にあて はまります。
  - 総電力使用量が 400 ワットを超え、作動可能な 460 ワットのパワー・サプラ イがサーバーに 1 台しかない場合は、警告メッセージが生成されます。この 場合、サーバーは、まだ正常な状態で作動できます。追加のコンポーネントを サーバーに取り付ける前に、追加のパワー・サプライを取り付ける必要があり ます。
  - 総電力使用量が合計パワー・サプライ出力能力を超えると、サーバーは自動的
    にシャットダウンします。
  - Setup ユーティリティーで電源キャッピング機能を有効にすることで、サーバー内の電力使用量を制御およびモニターできます (172ページの『Setup ユーティリティーのメニュー選択項目』を参照)

次の表は、サーバーに 460 ワットのパワー・サプライを取り付ける際のシステム 状況をリストしています。

|           | 取り付けられている 460 ワットのパワー・サプライの数 |         |            |
|-----------|------------------------------|---------|------------|
| 総システム電力使用 |                              |         | 1 つが故障した状態 |
| 量 (ワット単位) | 1 つの                         | 2       | で 2        |
| < 400     | 正常                           | 正常、冗長電源 | 正常         |
| 400 ~ 460 | 正常、状況警告                      | 正常、冗長電源 | 正常、状況警告    |
| > 460     | システム・シャット                    | 正常      | システム・シャット  |
|           | ダウン                          |         | ダウン        |

表 12.460 ワットのパワー・サプライが取り付けられた状態のシステム状況

- パワー・サプライ 1 がデフォルトであり、1 次パワー・サプライです。パワー・ サプライ 1 に障害が起きた場合は、ただちに交換する必要があります。
- 冗長性を得るためにオプションのパワー・サプライをオーダーできます。
- これらのパワー・サプライは、並列操作向けの設計になっています。パワー・サ プライ障害が発生した場合、冗長電源がシステムに電源を供給し続けます。ご使 用のサーバーは、最大 2 つのパワー・サプライをサポートします。
- ホット・スワップ DC パワー・サプライの取り付け方法については、DC パワ ー・サプライに付属の資料を参照してください。

安全 5

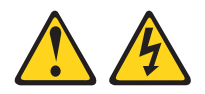

注意:

装置の電源制御ボタンおよびパワー・サプライの電源スイッチは、装置に供給され ている電流をオフにするものではありません。 装置には 2 本以上の電源コードが 使われている場合があります。 装置から完全に電気を取り除くには給電部からすべ ての電源コードを切り離してください。

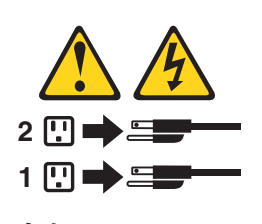

安全 8

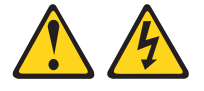

注意:

電源機構 (パワー・サプライ) のカバーまたは次のラベルが貼られている部分のカバーは、決して取り外さないでください。

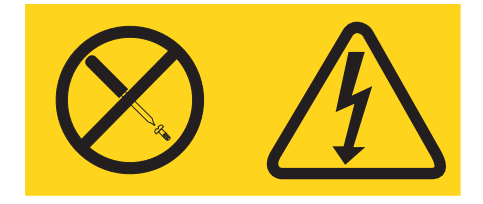

このラベルが貼られているコンポーネントの内部には、危険な電圧、強い電流が流 れています。これらのコンポーネントの内部には、保守が可能な部品はありませ ん。これらの部品に問題があると思われる場合はサービス技術員に連絡してくださ い。

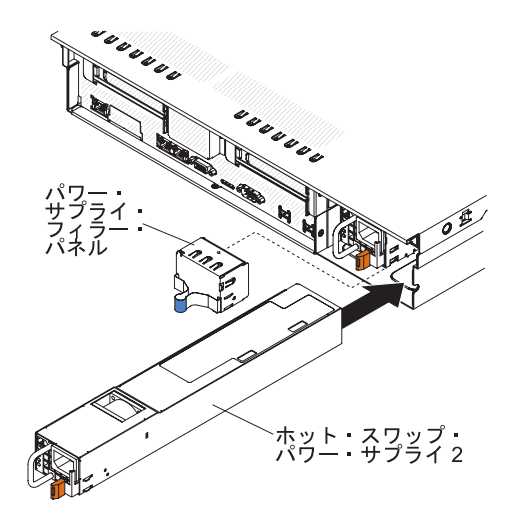

図126. パワー・サプライの取り付け

AC パワー・サプライを取り付けるには、次のステップを実行してください。

### 手順

- 1. vページの『安全について』 と 40ページの『取り付けのガイドライン』をお 読みください。
- サイド・クリップをつまみ、ブランク・パワー・サプライをベイから引き出して、ブランク・パワー・サプライを空のパワー・サプライ・ベイから取り外します。後でパワー・サプライを取り外す場合に備えて、ブランク・パワー・サプライを保管しておいてください。

**重要:** 通常の運用中は、適切な冷却のために、各パワー・サプライ・ベイにパ ワー・サプライまたはパワー・サプライ・ブランクのいずれかを取り付けてお く必要があります。

 保持ラッチがカチッと音がして所定の場所に収まるまで、AC パワー・サプラ イをベイに差し込みます。パワー・サプライがパワー・サプライ・コネクター にしっかりと接続されていることを確認します。 重要: サーバーに、460 ワットのパワー・サプライと 675 ワットのパワー・ サプライ、高効率パワー・サプライと非高効率パワー・サプライ、または AC パワー・サプライと DC パワー・サプライを取り付けないでください。

4. 新しい AC パワー・サプライの電源コードを、パワー・サプライの電源コード・コネクターに接続します。

次の図は、サーバーの背面にある AC パワー・サプライ・コネクターを示して います。

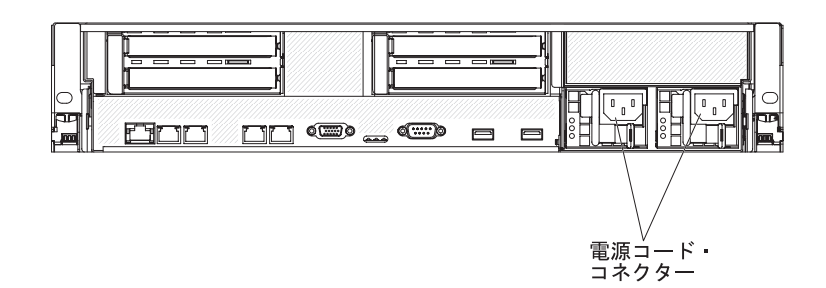

図127. パワー・サプライ・コネクター

- 5. サーバーをラックに出し入れするときに誤って電源コードが引き抜かれないよ うに、パワー・サプライ・ハンドルを通して、およびサーバーの背面のケーブ ル・クランプを通して電源コードを配線します。
- 6. 正しく接地されたコンセントに電源コードを接続します。
- AC パワー・サプライ上の AC 電源 LED および DC 電源 LED が点灯し、パ ワー・サプライが正常に動作していることを示していることを確認します。 電 源コード・コネクターの右側に 2 つの緑色の LED があります。
- パワー・サプライを異なるワット数のパワー・サプライと交換する場合は、新しいパワー・サプライに付属の電力情報ラベルを、サーバー上の既存の電力情報ラベルの上に貼ってください。

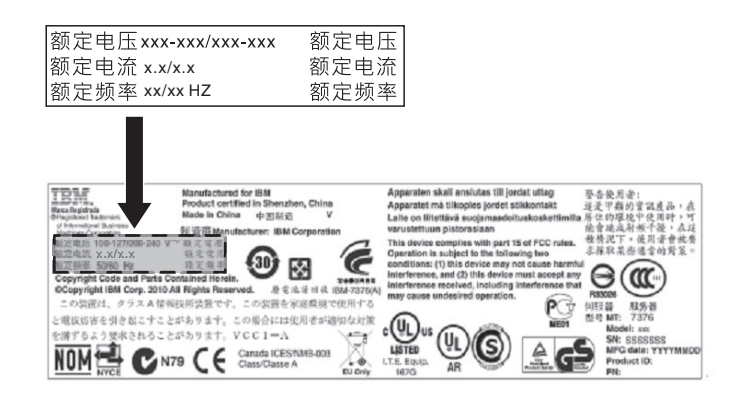

図 128. 電源情報ラベル

- 9. (IBM ビジネス・パートナーのみ) サーバーを再始動します。サーバーが正常に 始動し、新規に取り付けたデバイスを認識すること、およびエラー LED が点 灯していないことを確認します。
- 10. (IBM ビジネス・パートナーのみ) 28 ページの『IBM ビジネス・パートナー用 の手順』の追加ステップを実行します。

他に取り付ける装置または取り外す装置がある場合は、この時点でそれを実行して ください。そうでない場合は、164ページの『取り付けの完了』に進みます。

## ホット・スワップ・ファンの取り外し

このサーバーには、3 個の交換可能なファンが付属しています。

#### このタスクについて

**重要:** サーバーの適正な動作と冷却を確保するために、システムを稼働させたまま ファンを取り外す場合は、30秒以内にファンを取り替える必要があります。そうし ないと、サーバーがシャットダウンします。

交換可能なファンを取り外すには、次のステップを実行してください。

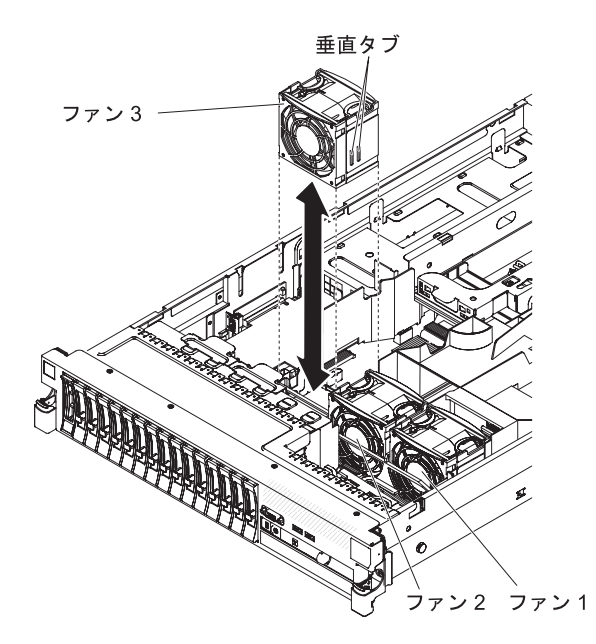

図 129. ホット・スワップ・ファンの取り外し

#### 手順

- 1. vページの『安全について』 のページから始まる安全情報と、40ページの『取り付けのガイドライン』をお読みください。
- 2. サーバーは電源に接続したままにします。
- サーバーをラックから引き出して、カバーを取り外します(48ページの『カバーの取り外し』を参照)。障害が起きたファン付近の LED が点灯します。
  重要: 適切なシステムの冷却を確保するために、この手順の間、30 分を超えてトップ・カバーを取り外したままにしないでください。
- 4. ファンを持ち上げて、サーバーから取り外します。
- 5. 30 秒以内にファンを元の位置に戻します (136 ページの『ホット・スワップ・ ファンの取り付け』を参照)。

他に取り付ける装置または取り外す装置がある場合は、この時点でそれを実行して ください。そうでない場合は、164ページの『取り付けの完了』に進みます。

# ホット・スワップ・ファンの取り付け

このサーバーには、3 個の交換可能なダブル・ファンが付属しています。適切な冷却を確保するために、このサーバーでは常に 3 個のファンがすべて取り付けられている必要があります。

### このタスクについて

重要: 適切なサーバーの動作を確保するために、ファンに障害が起きた場合は、30 秒以内に交換してください。障害の起きたファンを取り外したらすぐに取り付けら れるように、交換用のファンを準備してください。

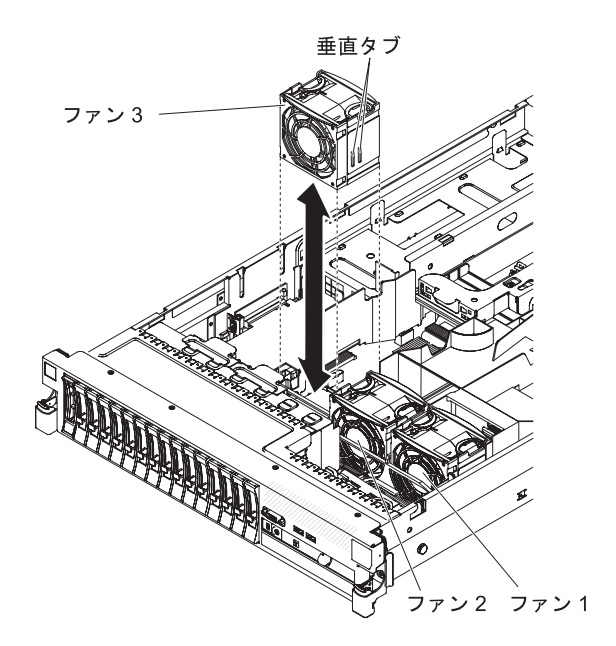

図130. ホット・スワップ・ファンの取り付け

交換可能な 3 個のファンのいずれかを取り付けるには、次のステップを実行してく ださい。

### 手順

- 1. vページの『安全について』 と 40ページの『取り付けのガイドライン』をお 読みください。
- 2. まだ実行していない場合は、サーバーをラックから取り出し、カバーを取り外し ます (48ページの『カバーの取り外し』を参照)。

重要: 適切なシステムの冷却を確保するために、この手順の間、30分を超えて トップ・カバーを取り外したままにしないでください。

- システム・ボード上のファン・コネクターとファン下部のコネクターの位置を合わせるように、新しいファンの向きをファン・ブラケット内の位置で合わせます。
- 4. ファンの垂直タブを、ファン・ケージ・ブラケットのスロットと位置合わせしま す。
- 5. 新しいファンをシステム・ボードのファン・コネクターに押し込みます。ファン 上面を押し下げ、ファンを完全に差し込みます。システム・ボード上のファン・ コネクター横にあるオレンジ色の LED が、オフになることを確認してくださ い。

他に取り付ける装置または取り外す装置がある場合は、この時点でそれを実行して ください。そうでない場合は、164ページの『取り付けの完了』に進みます。

## SAS ライザー・カードおよびコントローラー・アセンブリーの取り外し

SAS ライザー・カードおよびコントローラー・アセンブリーをサーバーから取り外 すには、該当するサーバー・モデルの手順を実行してください。

### このタスクについて

・ 16 ドライブ対応サーバー・モデル:

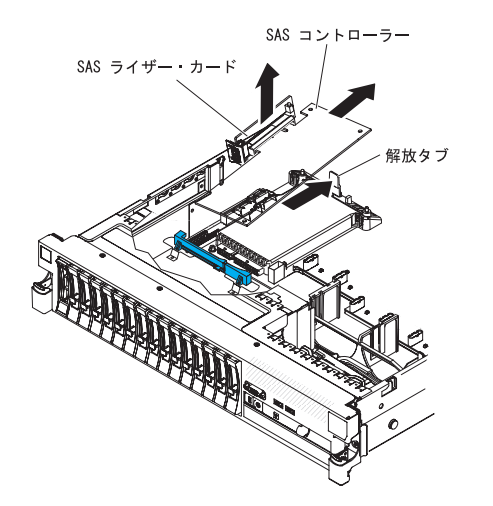

図131. SAS ライザー・カードおよび SAS コントローラー・アセンブリーの取り外し

- サーバー後方に向けてアセンブリー・リリース・ラッチを押し、SAS コント ローラー・アセンブリーの端を少し持ち上げます。指を SAS ライザー・カー ド上部の下に差し込み、システム・ボードからアセンブリーを持ち上げます。
- 2. アセンブリーを持ち上げて、サーバーから取り外します。
- ・ テープ使用可能サーバー・モデル:

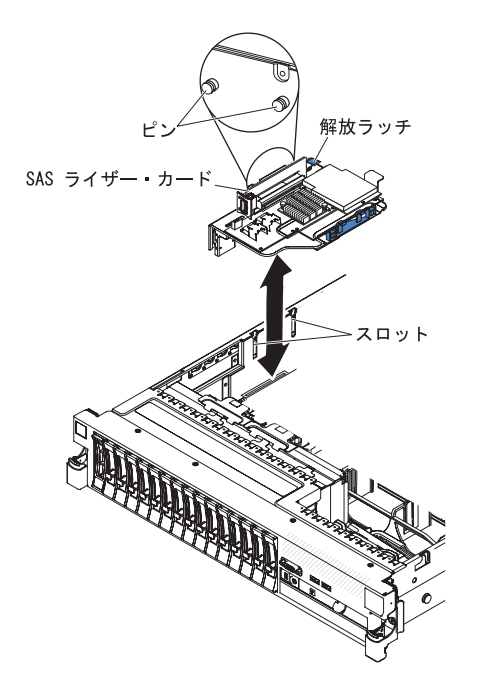

図132. SAS コントローラー・アセンブリーの取り外し

- アセンブリー・リリース・ラッチを押し下げ、タブを持ち上げて SAS コント ローラー・アセンブリー (SAS ライザー・カードを含む) をシステム・ボード から解放します。
- 2. アセンブリーの前後の端を持ち、サーバーからアセンブリーを取り外します。

## SAS ライザー・カードおよびコントローラー・アセンブリーの取り付け

SAS ライザー・カードおよびコントローラー・アセンブリーをサーバーに取り付けるには、該当するサーバー・モデルに関するステップを実行してください。

### このタスクについて

・ 16 ドライブ対応サーバー・モデル:

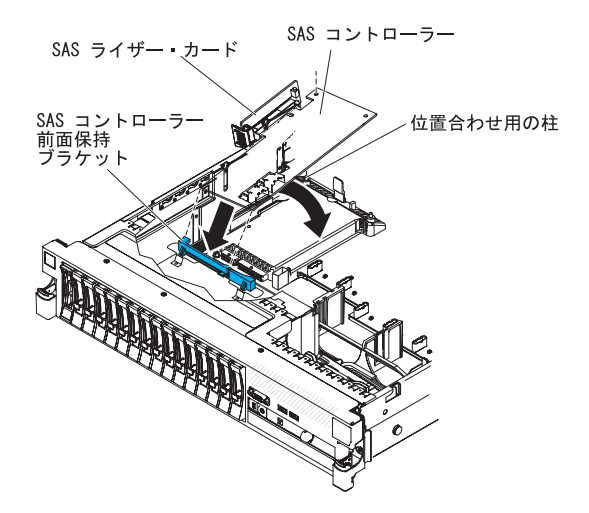

図133. SAS ライザー・カードおよびコントローラー・アセンブリーの取り付け

1. ServeRAID-BR10il v2 SAS/SATA コントローラーを ServeRAID-M5015/M5014 SAS/SATA コントローラーに取り替える場合、新しい SAS コントローラーに 合うように、コントローラー保持ブラケットを交換する必要があります。

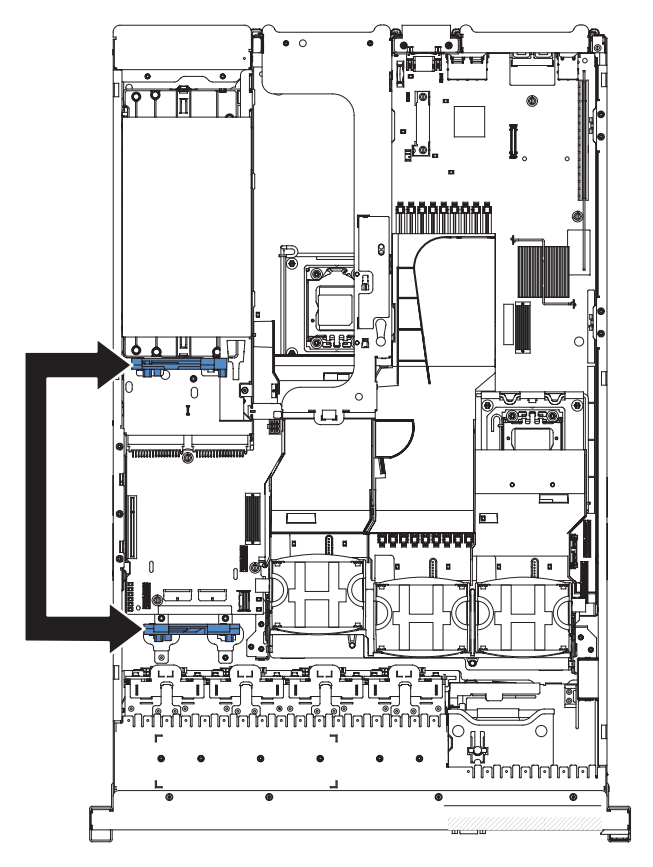

図134. コントローラー保持ブラケット

a. サーバーから、SAS コントローラー前面保持ブラケットを取り外します。

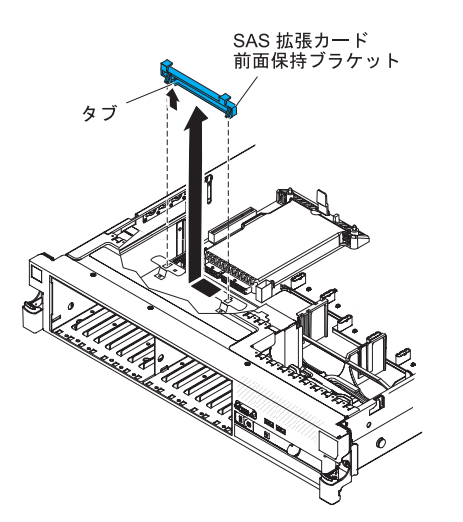

図 135. SAS コントローラー前面保持ブラケットの取り外し

b. リリース・タブ **1** を持ち上げ、ブラケットを外側にスライドさせ **2**、 パワー・サプライの上のバッテリー・ベイにある後部コントローラー保持 ブラケットを取り外します。

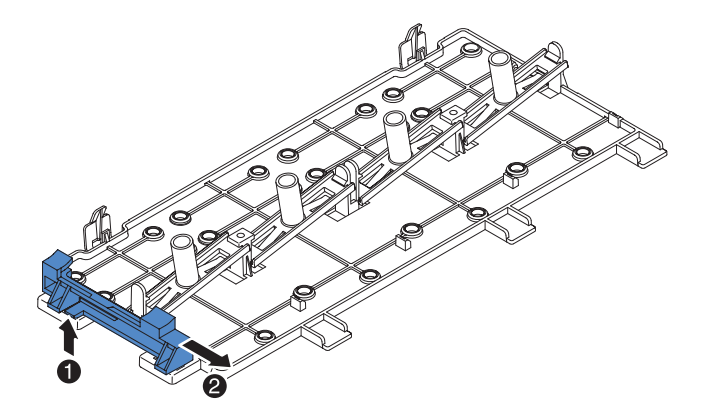

図136. 後部コントローラー保持ブラケットの取り外し

c. 保持ブラケットのコントローラー・スロットの位置を合わせ、シャーシ上の穴にブラケット・タブを置いて、ステップ D で取り外したコントローラー保持ブラケットを取り付け、カチッと音がして所定の位置に収まるまでブラケットを左にスライドします。

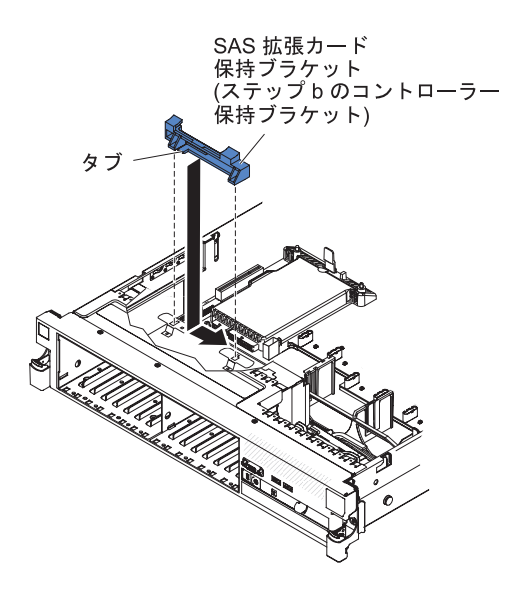

図137. コントローラー保持ブラケットの取り付け

 d. ステップ a で取り外したコントローラー保持ブラケットを内側に向けて スライドさせ 1、リリース・タブを押し下げて所定の位置に収めて
 2、取り付けます。

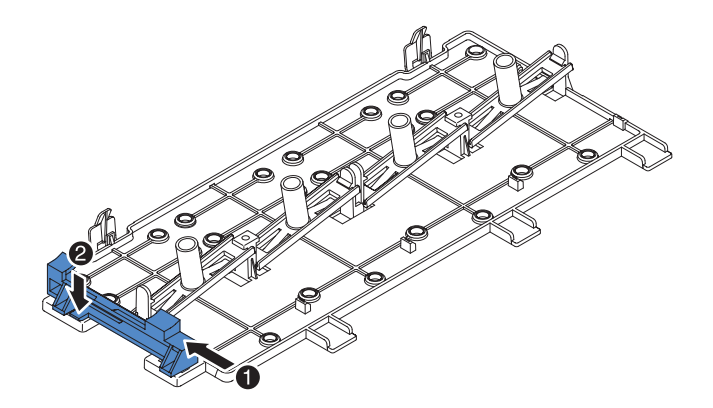

図138. コントローラー保持ブラケットの取り付け

- 2. 前面保持ブラケットに SAS コントローラーの前部を置き、SAS ライザー・カ ードとシステム・ボード上の SAS ライザー・カード・コネクターの位置を合 わせます。
- 3. SAS ライザー・カードと SAS コントローラー後方の端を、SAS ライザー・ カードが完全に収まり、および SAS コントローラー・カード保持ラッチがカ チッと音を立てて収まるまで押し下げます。
- ・ テープ使用可能サーバー・モデル:

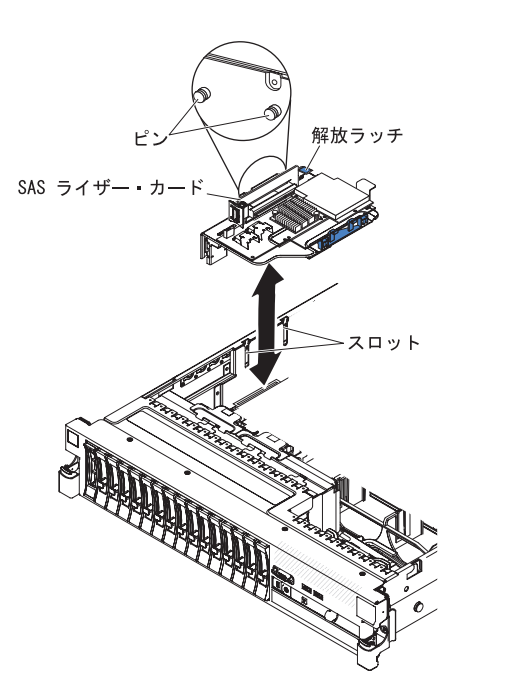

図139. SAS コントローラー・アセンブリーの取り付け

- 1. SAS ライザー・カード後部のピンと、サーバー・シャーシのスロットの位置 を合わせます。
- 2. すべてのテープ・ドライブ・ケーブルが、SAS ライザー・カードの下に正し く配線されていることを確認します。ケーブルの配線方法については、105ペ ージの『オプションのテープ・ドライブの取り付け』を参照してください。

 SAS コントローラー・アセンブリーを所定の場所に押し込みます。SAS ライ ザー・カードがしっかりと収まっており、リリース・ラッチおよび保持ラッチ がアセンブリーを確実に固定していることを確認してください。

取り付けたり取り外したりするデバイスが他にある場合、ここで実行します。そう でない場合は、164ページの『取り付けの完了』に進みます。

## SAS ライザー・カードからの ServeRAID SAS コントローラーの取り外し

ServeRAID SAS コントローラーは、SAS ライザー・カード上の専用スロットに取り付けられています。

## このタスクについて

重要: 16 ドライブ対応サーバーに SAS 拡張カードが取り付けられている場合、 SAS コントローラーは PCI ライザー・カード・アセンブリーに取り付けられてい ます。この場合は、その他の PCI アダプターと同じ方法で取り付け、および取り外 しを行います。この場合、このトピックの手順を使用しないで、 59 ページの『PCI アダプターの取り付け』および 63 ページの『PCI アダプターの取り外し』の手順 を参照してください。

サーバー・モデルに応じて、サーバーには ServeRAID-BR10il SAS/SATA コントロ ーラーまたは ServeRAID-M1015 SAS/SATA コントローラーが備わっています。

ServeRAID SAS コントローラーを、他のサポートされる ServeRAID SAS コントロ ーラーと交換することができます。サポートされる ServeRAID SAS コントローラ ーのリストについては、http://www.ibm.com/systems/info/x86servers/serverproven/ compat/us/ を参照してください。

注:本書では、ServeRAID SAS コントローラーを略してSAS コントローラー と記 載することがあります。

SAS ライザー・カードから SAS コントローラーを取り外すには、次のステップを 実行してください。

- 1. vページの『安全について』 と 40ページの『取り付けのガイドライン』をお 読みください。
- サーバーおよび周辺装置の電源をオフにし、電源コードとすべての外部ケーブル を切り離します (25 ページの『サーバーの電源をオフにする』を参照)。
- 3. カバーを取り外します (48 ページの『カバーの取り外し』を参照)。
- 4. SAS ライザー・カードおよびコントローラー・アセンブリーをサーバーの左前 面の角の近くで見つけます。
- 5. SAS コントローラーのコネクターから、SAS 信号ケーブルを取り外します。こ のとき、位置をメモしてください。
- サーバーから SAS コントローラー・アセンブリー (SAS ライザー・カードを含む)を取り外します (137ページの『SAS ライザー・カードおよびコントローラー・アセンブリーの取り外し』を参照)。

16 ドライブ対応サーバー・モデル:

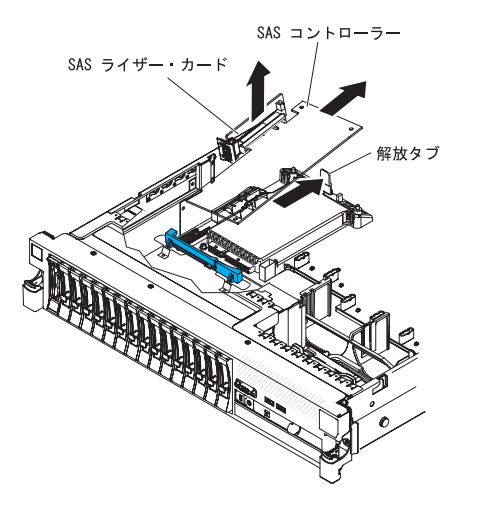

図140. SAS コントローラー・アセンブリーの取り外し

テープ使用可能サーバー・モデル:

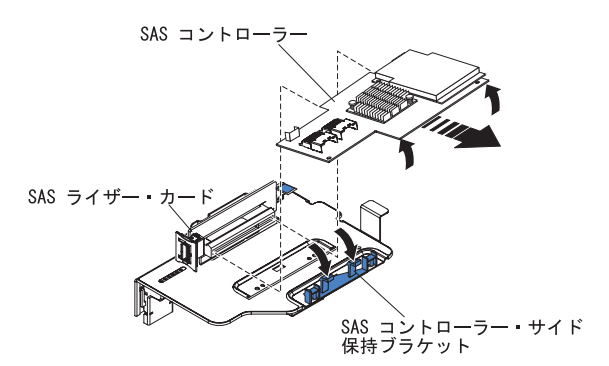

図141. SAS コントローラー・アセンブリーの取り外し

7. SAS コントローラーを水平に引き、SAS ライザー・カードのコネクターから外 します。

注: オプションの ServeRAID アダプター拡張フィーチャー・キーが取り付けら れている場合は、フィーチャー・キーをつかんで持ち上げて ServeRAID アダプ ターのコネクターから取り外し、将来の使用に備えて保管します。

8. 他のサポートされる SAS コントローラーと交換する場合は、続けて 144 ページ の『SAS ライザー・カードへの ServeRAID SAS コントローラーの取り付け』 を行ってください。

# SAS ライザー・カードへの ServeRAID SAS コントローラーの取り付け このタスクについて

**重要:** 16 ドライブ対応サーバーに SAS 拡張カードが取り付けられている場合、 SAS コントローラーは PCI ライザー・カード・アセンブリーに取り付けられてい ます。この場合は、その他の PCI アダプターと同じ方法で取り付け、および取り外 しを行います。この場合、このトピックの手順を使用しないで、 59 ページの『PCI アダプターの取り付け』および 63 ページの『PCI アダプターの取り外し』の手順 を参照してください。

SAS ライザー・カードに SAS コントローラーを取り付けるには、次のステップを 実行してください。

#### 手順

- 1. サーバーの電源がオフになっていること、すべての外部ケーブルと電源コードが 切り離されていること、およびカバーが取り外されていることを確認します。
- 2. SAS コントローラーを新規に取り付けるまたは交換する場合、新しい SAS コン トローラーが入っている帯電防止パッケージを、サーバーの塗装されていない金 属面に接触させます。次に、パッケージから SAS コントローラーを取り出しま す。

注: オプションの ServeRAID アダプター拡張フィーチャー・キーをお持ちの場 合は、最初にそのキーを取り付けます (146 ページの『オプションの ServeRAID アダプター拡張フィーチャー・キーの取り付け』を参照)。

- 3. バッテリーを使用する SAS コントローラーを新規に取り付けるまたは交換する 場合、次のステップを実行してください。
  - a. SAS コントローラー・パッケージ、またはバッテリー・パッケージからバッ テリーを取り出します。
  - b. SAS コントローラー、またはバッテリーに付属の資料に従って、バッテリー を取り付け、SAS コントローラーとバッテリーを接続します。
- 4. 新しい SAS コントローラーが、取り外した SAS コントローラーと物理的に大きさが異なる場合は、新しい SAS コントローラーに適合するように、必要に応じてコントローラー保持ブラケットを的確な位置に移動してください (テープ使用可能モデル・サーバーのみ)。154ページの『SAS コントローラーの保持ブラケットの移動』を参照してください。その後に、この手順の次のステップへ進みます。
- 5. コネクターのある面が上に向くように SAS コントローラーを回転させ、端のコ ネクターを SAS ライザー・カード上のコネクターと正しく位置を合わせます。

16 ドライブ対応サーバー・モデル:

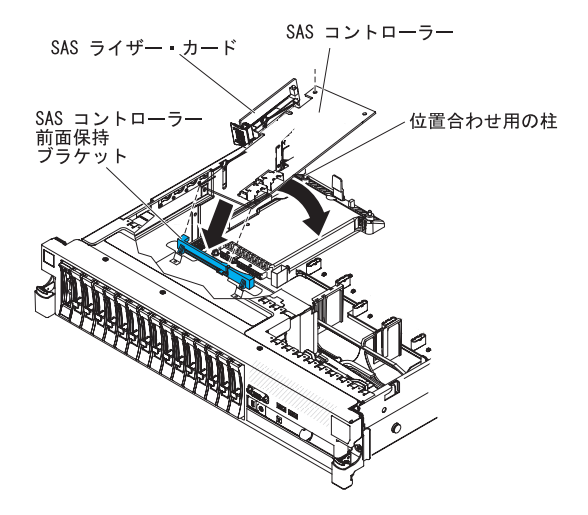

図 142. SAS コントローラーの取り付け

テープ使用可能サーバー・モデル:

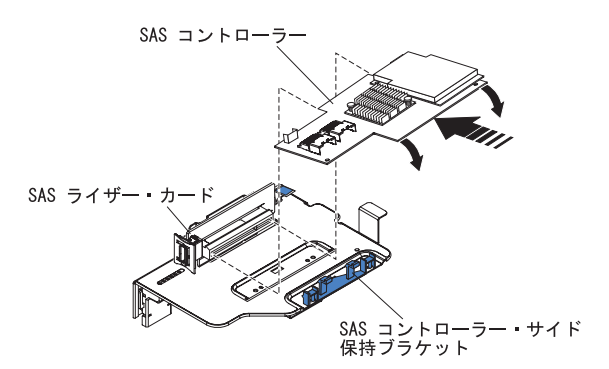

図143. SAS コントローラーの取り付け

- 6. SAS コントローラーを SAS ライザー・カードのコネクターにしっかり水平に押 し入れます。
- 7. (テープ使用可能モデルのサーバーのみ) SAS コントローラーの反対の端を慎重 に押して、コントローラーの保持ブラケットに差し込みます。
- 8. SAS ライザー・カードとコントローラー・アセンブリーを取り付けます (138 ペ ージの『SAS ライザー・カードおよびコントローラー・アセンブリーの取り付 け』を参照)。

### タスクの結果

他に取り付ける装置または取り外す装置がある場合は、この時点でそれを実行して ください。そうでない場合は、164ページの『取り付けの完了』に進みます。

注:

 バッテリー付きの SAS コントローラーを取り付けた後にサーバーを最初に再始 動したとき、コントローラーがバッテリーを初期設定する間、モニター画面は ブランクのままになります。これには数分間を要し、その後に始動プロセスが続 行します。これが起こるのは一回限りです。 重要:初期設定プロセスは必ず完了させてください。途中で中断すると、バッテ リー・パックが作動せず、サーバーが始動しなくなることがあります。

バッテリーは容量の 30% またはそれ以下しか充電されないで出荷されます。コ ントローラーのバッテリーを完全に充電するためには、サーバーを 4 から 6 時 間稼働させてください。コントローラーのバッテリーの真上の LED は、バッテ リーが完全に充電されるまで点灯したままになります。

バッテリーが完全に充電されるまで、コントローラー・ファームウェアはコント ローラー・キャッシュをライトスルー・モードに設定し、バッテリーが完全に充 電された後、コントローラー・ファームウェアはライトバック・モードを再び使 用可能に設定します。

2. サーバーを再始動するとき、既存の RAID 構成を新しい ServeRAID SAS コン トローラーにインポートさせることができます。

# オプションの ServeRAID アダプター拡張フィーチャー・キーの取り付け このタスクについて

オプションの ServeRAID アダプター拡張フィーチャー・キーを取り付けるには、次のステップを実行してください。

#### 手順

- 1. v ページの『安全について』 と 40 ページの『取り付けのガイドライン』をお 読みください。
- 2. サーバーおよび周辺装置の電源をオフにし、電源コードとすべての外部ケーブル を切り離します (25 ページの『サーバーの電源をオフにする』を参照)。
- 3. カバーを取り外します (48 ページの『カバーの取り外し』を参照)。
- 4. アップグレード・キーを ServeRAID アダプター上のコネクターと位置合わせ し、しっかり固定されるまでコネクターに押し込みます。

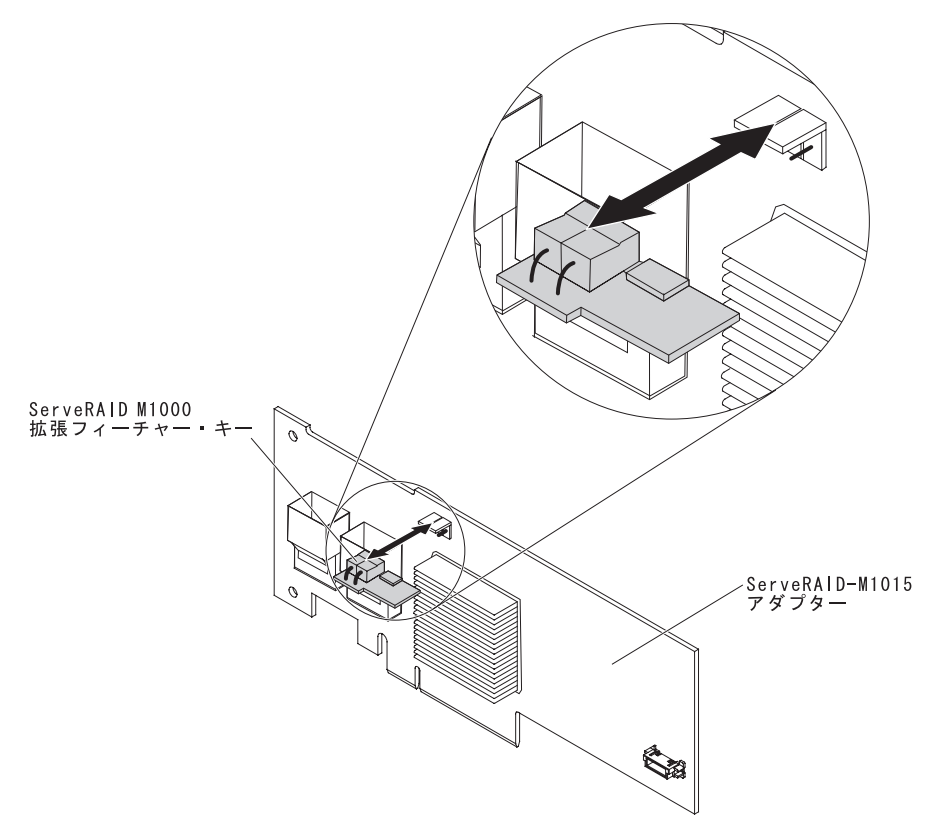

図144. ServeRAID アダプター拡張フィーチャー・キーの取り付け

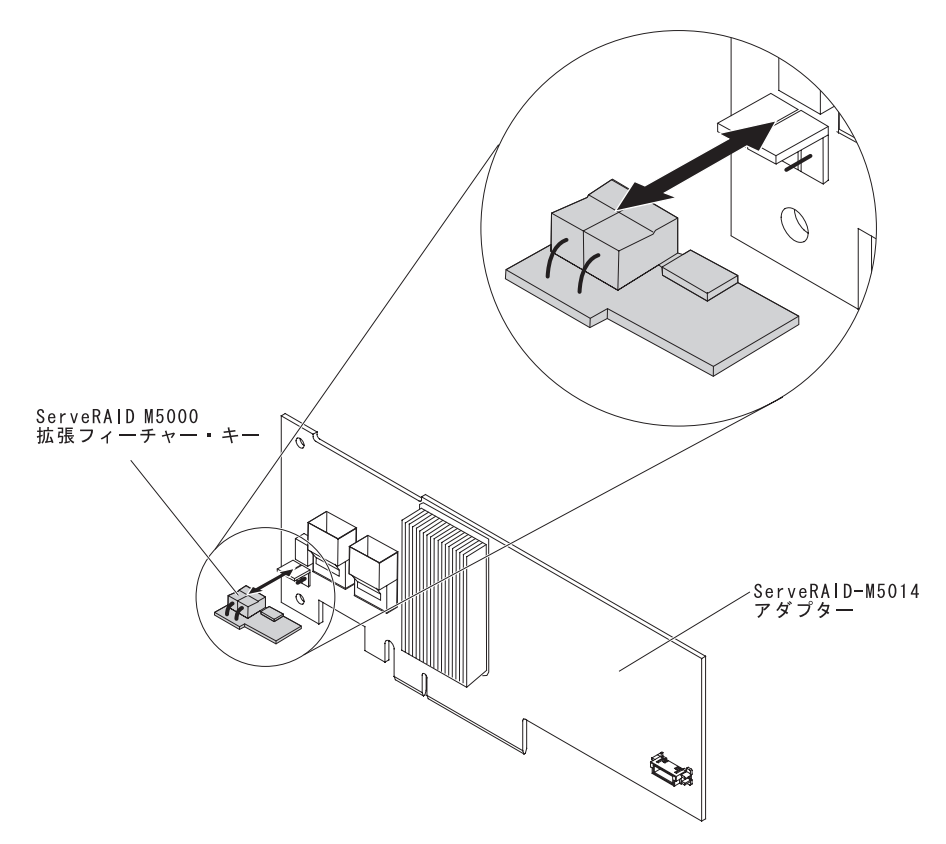

図145. ServeRAID アダプター拡張フィーチャー・キーの取り付け

他に取り付ける装置または取り外す装置がある場合は、この時点でそれを実行して ください。そうでない場合は、164ページの『取り付けの完了』に進みます。

# リモート・バッテリー・トレイへの ServeRAID SAS コントローラー・バ ッテリーの取り付け

以下の情報を使用して、リモート・バッテリー・トレイに ServeRAID SAS コント ローラー・バッテリーを取り付けます。

### このタスクについて

注:本書では、Intelligent Battery Backup Unit (iBBU) を略してバッテリー (battery) と記載することがあります。

サーバーの PCI ライザー・カード・アセンブリーに ServeRAID SAS コントローラ ーを取り付ける場合、オーバーヒートを避けるために、バッテリーは ServeRAID コ ントローラーから離れた位置に取り付ける必要があります。このセクションでは、 サーバーに 1 つまたは複数のバッテリーを取り付ける方法を説明します。

バッテリーを取り付けるには、次のステップを実行してください。

## 手順

- 1. v ページの『安全について』 と 40 ページの『取り付けのガイドライン』をお 読みください。
- 2. サーバーおよび周辺装置の電源をオフにし、電源コードとすべての外部ケーブ ルを切り離します (25ページの『サーバーの電源をオフにする』を参照)。
- 3. カバーを取り外します (48ページの『カバーの取り外し』を参照)。
- 4. サーバーから PCI ライザー・カード・アセンブリーを取り外し、横に置きます (49ページの『PCI ライザー・カード・アセンブリーの取り外し』を参照)。
- 5. ライザー・カードから ServeRAID コントローラーを取り外します (63 ページ の『PCI アダプターの取り外し』を参照)。
- SAS コントローラーに、バッテリーおよびバッテリー・キャリアが取り付けられている場合、バッテリーからバッテリー・キャリア・ケーブルを切り離し、バッテリー・キャリアを ServeRAID コントローラーに固定している 3 つのねじを取り外します。バッテリーおよびバッテリー・キャリアを横に置きます。

注:本書に示す図は、ご使用のハードウェアと多少異なる場合があります。

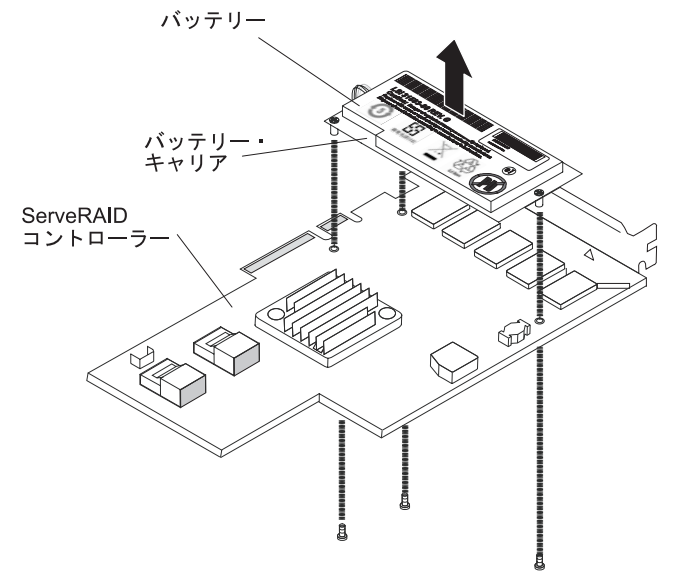

図146. バッテリーの取り外し

- 7. ServeRAID コントローラー上の変換コネクター・カード用コネクターに、変換 コネクター・カードを取り付けます。
  - a. 変換コネクター・カードおよび外れた状態のねじをバッグから取り出しま す。
  - b. 支柱を回転して、ServeRAID コントローラー上の穴の位置と合わせます。それから、変換コネクター・カードを ServeRAID コントローラーのコネクター上に配置します。

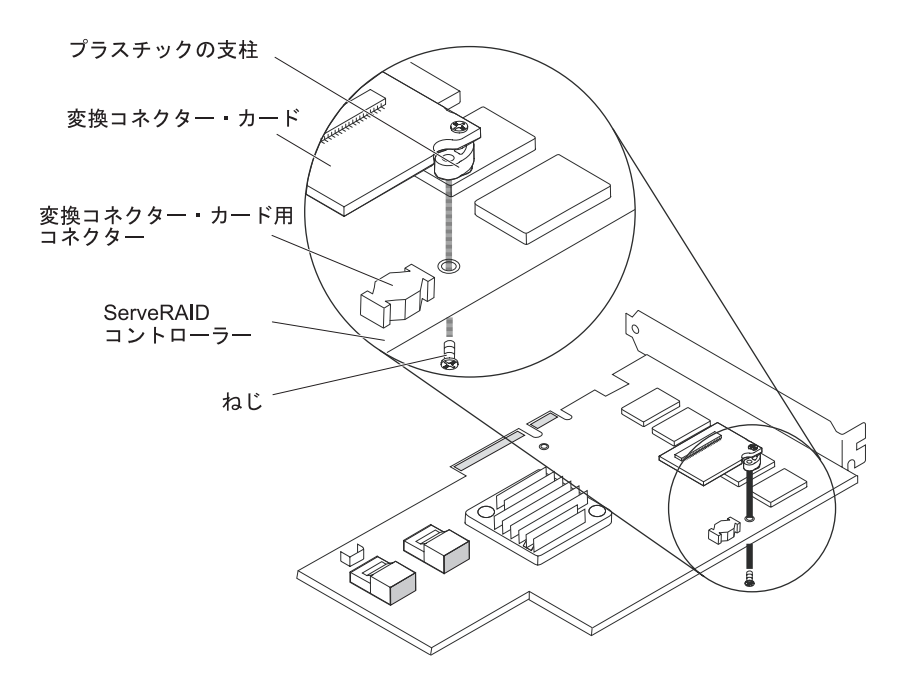

図147. 変換コネクター・カードの取り付け

- c. 変換コネクター・カードを、変換コネクター・カード用コネクターに押し下 げて固定します。
- d. ServeRAID コントローラーの反対側から、ねじを差し込んで締め付け、変換 コネクター・カードと ServeRAID コントローラーを固定します。
- 8. リモート・バッテリー・ケーブルの片方の端を、変換コネクター・カードに接続します。

**重要:** ハードウェアの損傷を避けるために、ケーブル・コネクターと変換コネ クター・カードのコネクターにある黒ドットの位置が合っていることを確認し てください。リモート・バッテリー・ケーブルを 無理にコネクターに差し込ま ないでください。

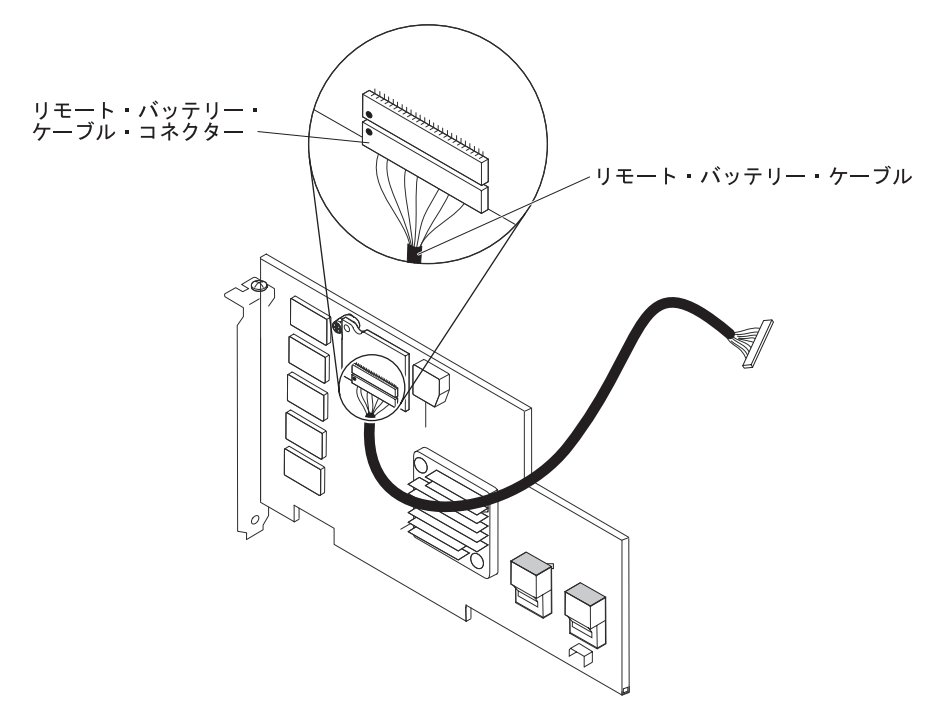

図148. リモート・バッテリー・ケーブルの接続

- 9. ライザー・カードに ServeRAID コントローラーを取り付けます (59 ページの 『PCI アダプターの取り付け』を参照)。
- 10. サーバーに PCI ライザー・カード・アセンブリーを取り付けます (51ページ の『PCI ライザー・カード・アセンブリーの取り付け』を参照)。
- リモート・バッテリー・ケーブルを、バッテリー・キャリアに接続します。
  重要:ハードウェアの損傷を避けるために、ケーブル・コネクターと変換コネクター・カードのコネクターにある黒ドットの位置が合っていることを確認してください。リモート・バッテリー・ケーブルを 無理にコネクターに差し込まないでください。
- 12. バッテリーをリモート・バッテリー・トレイに取り付けます。
  - a. バッテリー・キャリア・ケーブルをバッテリーに接続します (まだ接続して いない場合)。
  - b. リモート・バッテリー・トレイ上で、バッテリーおよびバッテリー・キャリ アの柱と一致する、リング状のくぼんだパターンを探します。

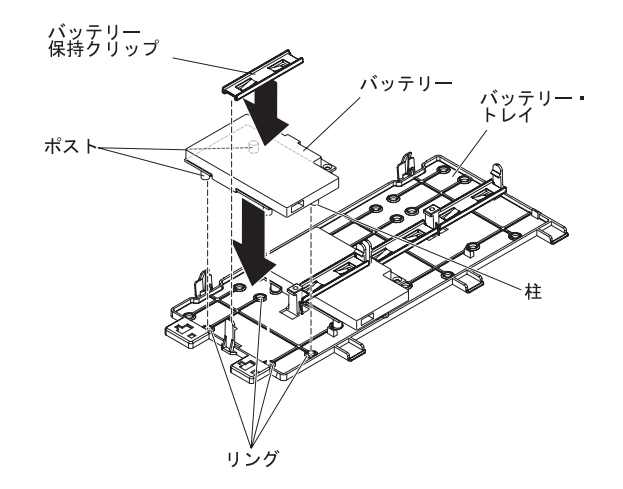

図149. バッテリーの取り付け

c. 柱を押してリングの中、およびリモート・バッテリー・トレイ上のタブの下 へ差し込みます。

d. バッテリーの保持クリップを使用して、バッテリーをトレイに固定します。

13. リモート・バッテリー・ケーブルを配線します。

重要:ケーブルが挟まっていないこと、コネクターを覆っていないこと、シス テム・ボードのコンポーネントの障害になっていないことを確認してください。

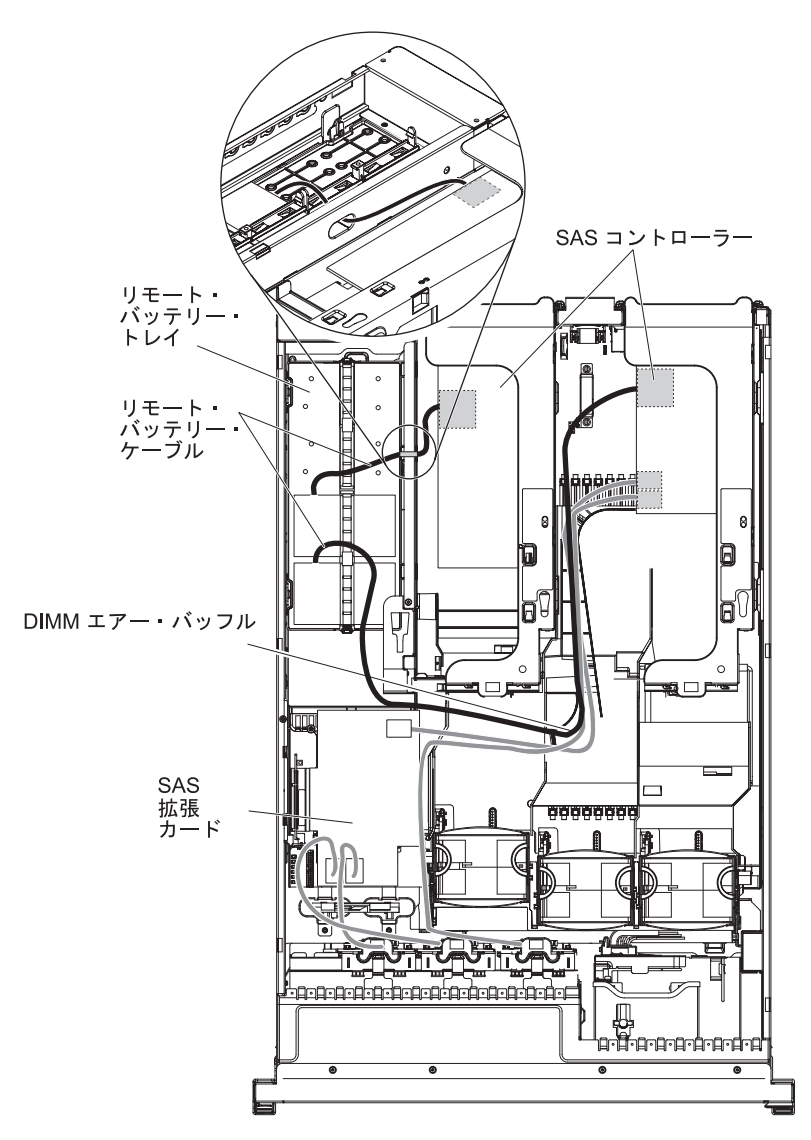

図150. リモート・バッテリー・ケーブルのルーティング

- PCI アセンブリー・スロット 1 に取り付けられたバッテリーの場合: リモート・バッテリー・ケーブルを、ServeRAID コントローラーから DIMM エアー・バッフル左側の溝を介して下ろし、DIMM エアー・バッフル左側の切り欠きを通し、マイクロプロセッサー・エアー・バッフルを切り欠きに向かって横切り、リモート・バッテリー・トレイ上のバッテリーまで配線します。
- PCI アセンブリー・スロット 2 に取り付けられたバッテリーの場合: ServeRAID コントローラーからパワー・サプライ右横にある穴を介して、リ モート・バッテリー・ケーブルを配線します (詳細は図を参照)。
- 14. 他の ServeRAID コントローラーのリモート・バッテリーをサーバーに取り付け るには、ステップ 7 (149 ページ) から 12 (151 ページ) を繰り返してくださ い。
- 15. サーバーのカバーを取り付けます。
- 16. 電源コードとすべての外部ケーブルを接続し、サーバーと周辺装置の電源をオ ンにします。

注: バッテリーは、通常操作の状態において最低 6 時間は充電する必要がありま す。お客様のデータを保護するために、ServeRAID コントローラー・ファームウェ アは、バッテリー装置が十分に充電されるまで書き込みポリシーをライトスルーに 変更します。バッテリー装置が充電されると、ServeRAID コントローラー・ファー ムウェアは書き込みポリシーをライトバックに変更します。

# SAS コントローラーの保持ブラケットの移動

以下の情報を使用して、SAS コントローラーの保持ブラケットを移動します。

### このタスクについて

**注:** この手順は、次の SAS ライザー・カードが取り付けられているサーバーのみに 適用されます。

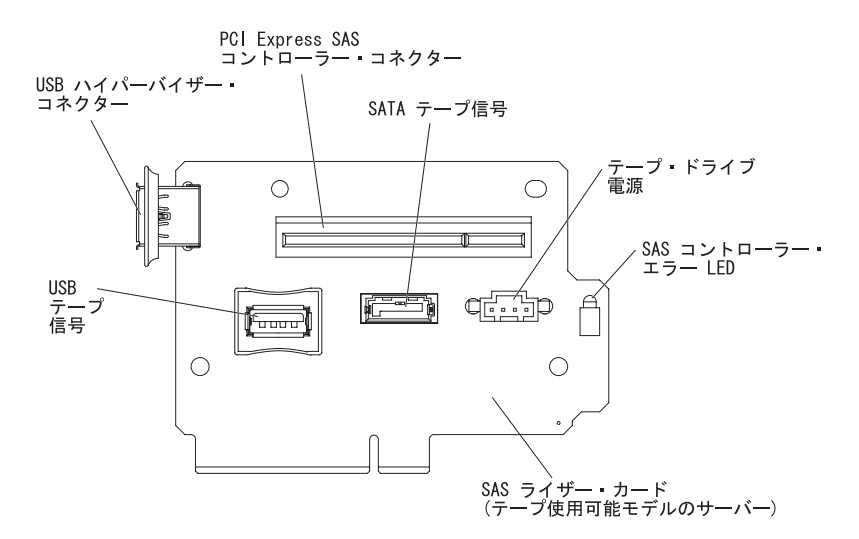

図151. SAS ライザー・カード

SAS コントローラー・サイド保持ブラケットを、現在の SAS ServeRAID コントロ ーラーの大きさに対応するために別の位置に移動するには、次のステップを実行し ます。

### 手順

- 1. v ページの『安全について』 と 40 ページの『取り付けのガイドライン』をお 読みください。
- 2. サーバーとすべての周辺装置の電源がオフになっていること、および電源コード とすべての外部ケーブルが切り離されていることを確認します。
- サーバーから SAS ライザー・カード・アセンブリーを取り外します (137 ページの『SAS ライザー・カードおよびコントローラー・アセンブリーの取り外し』を参照)。
- 4. SAS ライザー・カードから ServeRAID コントローラーを取り外します。

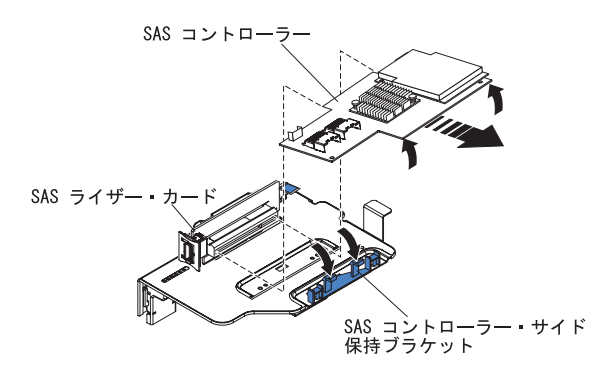

図 152. ServeRAID コントローラーの取り外し

- 5. 現在の位置から、保持ブラケットを取り外します。
  - a. ブラケット両端の柱の下部をつまみ、柱を押して SAS ライザー・カード・ア センブリーから取り外します。

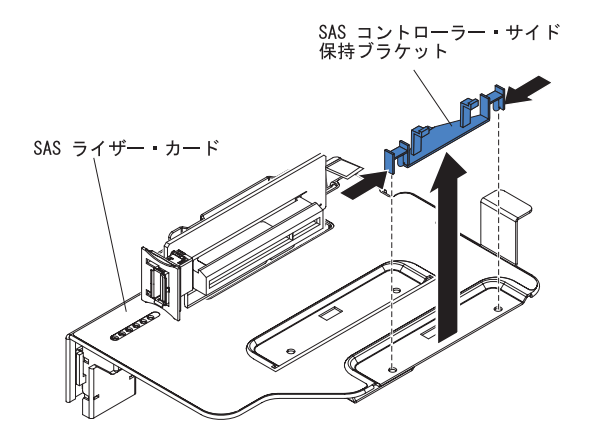

図153. 保持ブラケットの取り外し

- b. ブラケットを回転して、SAS ライザー・カード・アセンブリーのスロットか らブラケット・タブを解放します。
- 6. SAS ライザー・カード・アセンブリーの新しい位置に、保持ブラケットを取り 付けます。
  - a. ブラケット・タブを SAS ライザー・カード・アセンブリーのスロットに挿入 します。

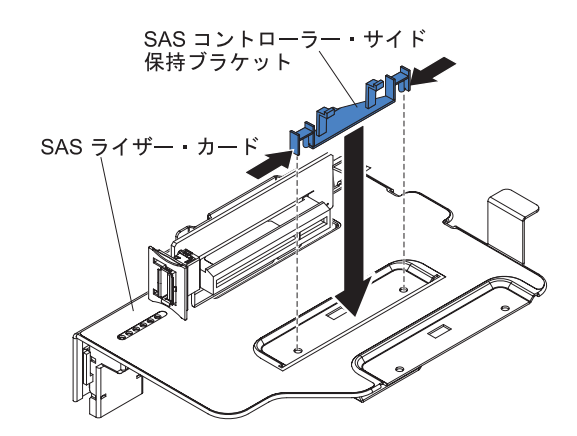

図154. 保持ブラケットの取り外し

- b. ブラケットの柱が SAS ライザー・カード・アセンブリーの穴の位置に合う ように、ブラケットを回転します。
- c. SAS ライザー・カードの穴にカチッと音がして収まるまで柱を押します。
- d. SAS ライザー・カードに SAS コントローラーを取り付けます (144 ページ の『SAS ライザー・カードへの ServeRAID SAS コントローラーの取り付 け』を参照)。
- e. サーバーにライザー・カード・アセンブリーを取り付けます (138 ページの 『SAS ライザー・カードおよびコントローラー・アセンブリーの取り付け』 を参照)。
- f. 電源コードとすべての外部ケーブルを接続し、サーバーと周辺装置の電源を オンにします。

## USB ハイパーバイザー・メモリー・キーの取り付け

ハイパーバイザーは仮想化プラットフォームの一種であり、一台のホスト・コンピューター上で同時に複数のオペレーティング・システムを稼働することができます。ハイパーバイザーのサポートは、ハイパーバイザー・ソフトウェアが組み込まれたオプションの USB ハイパーバイザー・メモリー・キーを購入、および取り付けることで有効になります。

### このタスクについて

USB ハイパーバイザー・メモリー・キーを取り付けるには、次の手順を実行してください。

#### 手順

- 1. vページの『安全について』 と 40ページの『取り付けのガイドライン』をお 読みください。
- 2. サーバーおよび周辺装置の電源をオフにし、電源コードとすべての外部ケーブル を切り離します (25 ページの『サーバーの電源をオフにする』を参照)。
- 3. カバーを取り外します (48ページの『カバーの取り外し』を参照)。
- 4. サーバーの左前方隅の付近にある SAS ライザー・カード・アセンブリーの位置 を確認します。

5. SAS ライザー・カード上の USB ハイパーバイザー・コネクターにある青色のロ ック・カラーを SAS ライザー・カードに向かって押します (ロック解除位置)。

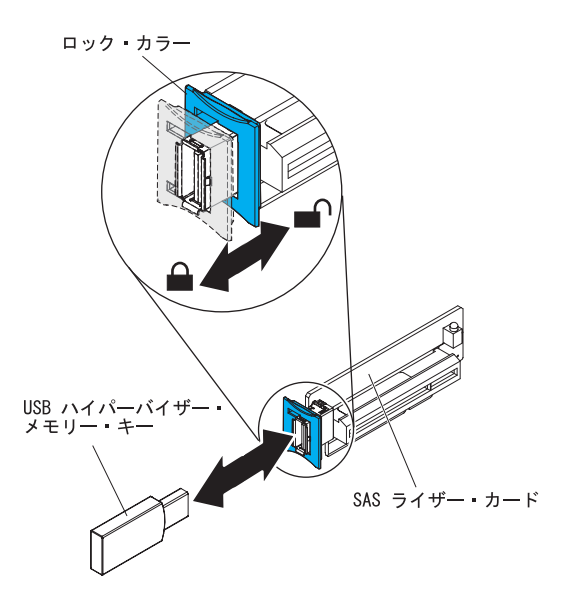

図155. USB ハイパーバイザー・メモリー・キーの取り付け

- 6. USB ハイパーバイザー・コネクターに USB ハイパーバイザー・メモリー・キ ーを挿入します。
- USB ハイパーバイザー・コネクターの青色のロックを、ハイパーバイザー・メ モリー・キーに向かって前方にロックされるまでスライドし、メモリー・キーを 所定の場所に固定します。

### タスクの結果

他に取り付ける装置または取り外す装置がある場合は、この時点でそれを実行して ください。そうでない場合は、164ページの『取り付けの完了』に進みます。

注: ハイパーバイザー USB ドライブから起動して、サーバーを構成する必要があり ます。組み込みハイパーバイザーの使用可能化については、169ページの『第3章 サーバーの構成』を参照してください。

## USB ハイパーバイザー・メモリー・キーの取り外し

以下の情報を使用して、USB ハイパーバイザー・メモリー・キーを取り外します。

#### このタスクについて

USB ハイパーバイザー・メモリー・キーを取り外すには、次のステップを実行して ください。

### 手順

- 1. v ページの『安全について』 と 40 ページの『取り付けのガイドライン』をお 読みください。
- 2. サーバーおよび周辺装置の電源をオフにし、電源コードとすべての外部ケーブル を切り離します (25 ページの『サーバーの電源をオフにする』を参照)。
- 3. カバーを取り外します (48ページの『カバーの取り外し』を参照)。
- 4. サーバーの左前方隅の付近にある SAS ライザー・カード・アセンブリーの位置 を確認します。
- 5. USB ハイパーバイザー・コネクターにある青色のロック・カラーを、SAS ライ ザー・カードに向かって後方に押して、コネクターからロックを解除します。

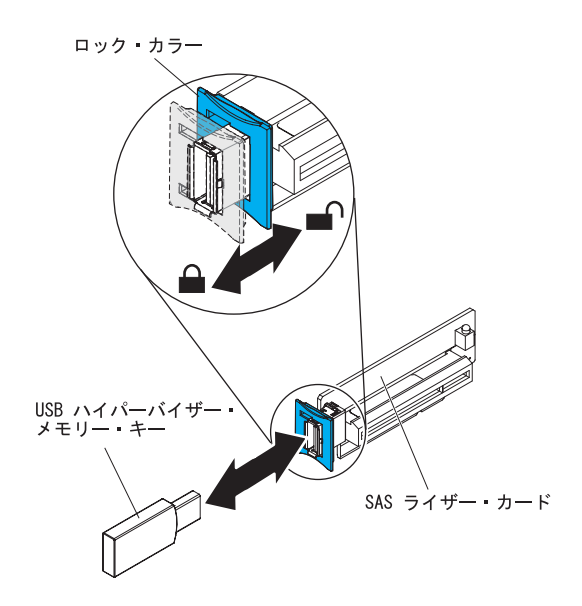

図156. USB ハイパーバイザー・メモリー・キーの取り外し

6. USB ハイパーバイザー・コネクターから USB ハイパーバイザー・メモリー・ キーを抜き取ります。

### タスクの結果

他に取り付ける装置または取り外す装置がある場合は、この時点でそれを実行して ください。そうでない場合は、164ページの『取り付けの完了』に進みます。

注: サーバーがハイパーバイザー USB ドライブを探さないように構成する必要があ ります。ハイパーバイザー・サポートを使用不可にする方法については、169 ペー ジの『第3章 サーバーの構成』を参照してください。

# オプションの 2 ポート・イーサネット・アダプターの取り付け

以下の情報を使用して、オプションの 2 ポート・イーサネット・アダプターを取り 付けます。

このタスクについて

イーサネット・アダプターを取り付けるには、次のステップを実行してください。

### 手順

- 1. vページの『安全について』 と 40ページの『取り付けのガイドライン』をお 読みください。
- サーバーの電源がオフになっていること、すべての外部ケーブルと電源コード が切り離されていること、およびカバーが取り外されていることを確認しま す。詳しくは、25ページの『サーバーの電源をオフにする』および 48ページ の『カバーの取り外し』を参照してください。
- 3. 次の図に示すように、システム・ボードの端に沿ってシャーシにゴム製ストッ パーを取り付けます。

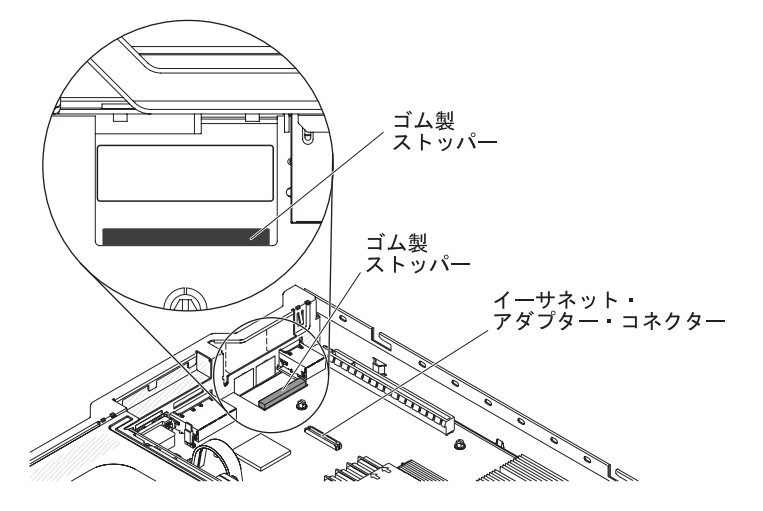

図157. ゴム製ストッパーの取り付け

 シャーシ後部のアダプター・フィラー・パネルを取り外します (まだ取り外し ていない場合)。

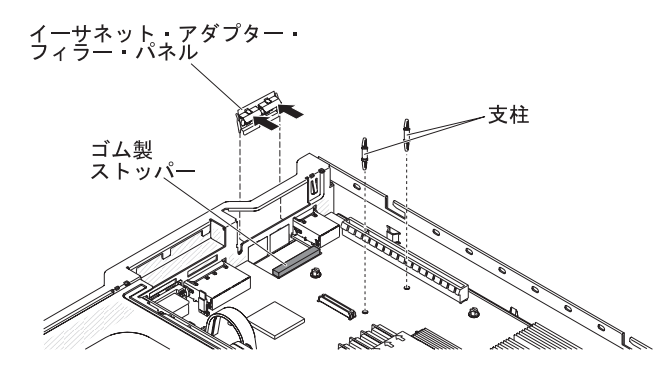

図158. アダプター・フィラー・パネルの取り外し

- 5. システム・ボードに 2 本の支柱を取り付けます。
- 6. 金属製クリップの下部のタブを、シャーシの外側からポート開口部に挿入しま す。

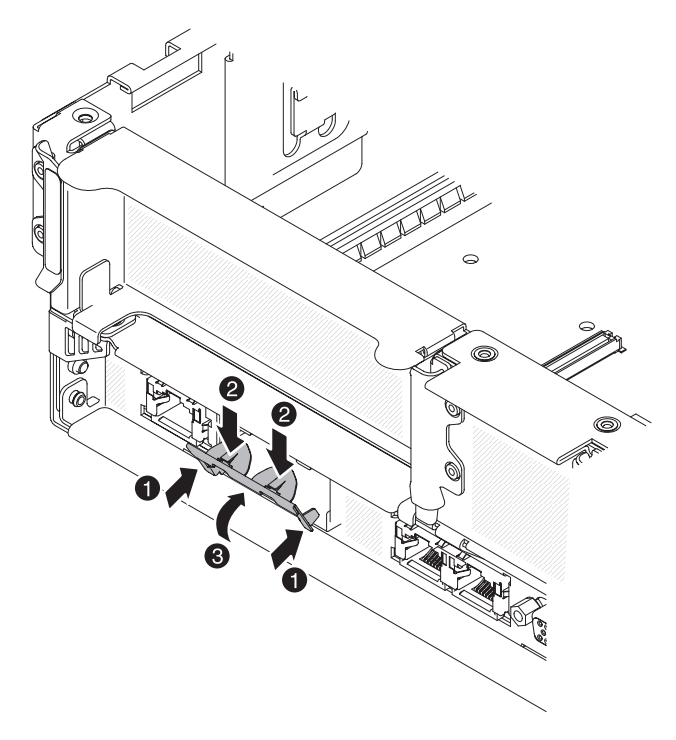

図159. 下部タブの取り付け

- 金属製クリップの上部を少し押しながら、カチッと音がして所定の場所に収まるまで金属製クリップをサーバー前面に向かって回転させます。金属製クリップがシャーシにしっかりと差し込まれていることを確認します。
  重要:金属製クリップの上部を押す力が強すぎると、金属製クリップが損傷する恐れがあります。
- 8. 新しいアダプターが入っている帯電防止パッケージをサーバーの塗装されてい ない金属面に触れさせます。次に、アダプターをパッケージから取り出しま す。
- 9. アダプターを、システム・ボード上のアダプター・コネクターと位置合わせし ます。次にアダプターを傾けて、アダプター上のポート・コネクターの位置が シャーシ上のポート開口部と合うようにします。

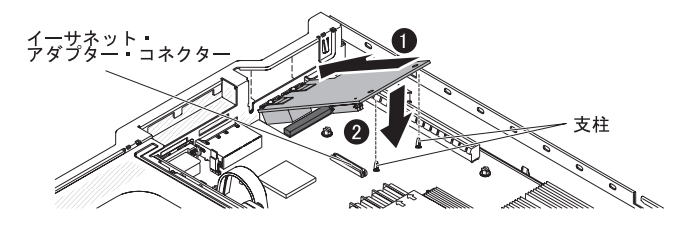

図160. アダプターの取り付け

アダプター上のポート・コネクターをスライドさせて、シャーシ上のポート開口部に挿入します。次に、2つの支柱がアダプターにはまるまでアダプターをしっかりと押します。アダプターがシステム・ボード上のコネクターにしっかりと取り付けられていることを確認してください。

アダプター上のポート・コネクターが、ラバー・ストッパーの上に設置されて いないことを確認してください。次の図は、サーバー内でのアダプターを横か ら見たところを示しています。

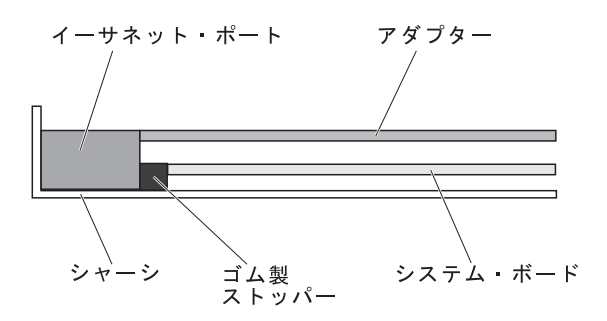

図 161. アダプターの側面図

**重要:** アダプター上のポート・コネクターが、サーバー後部のシャーシと適切 に位置合わせされていることを確認してください。アダプターを正しく取り付 けないと、システム・ボードまたはアダプターが損傷する可能性があります。

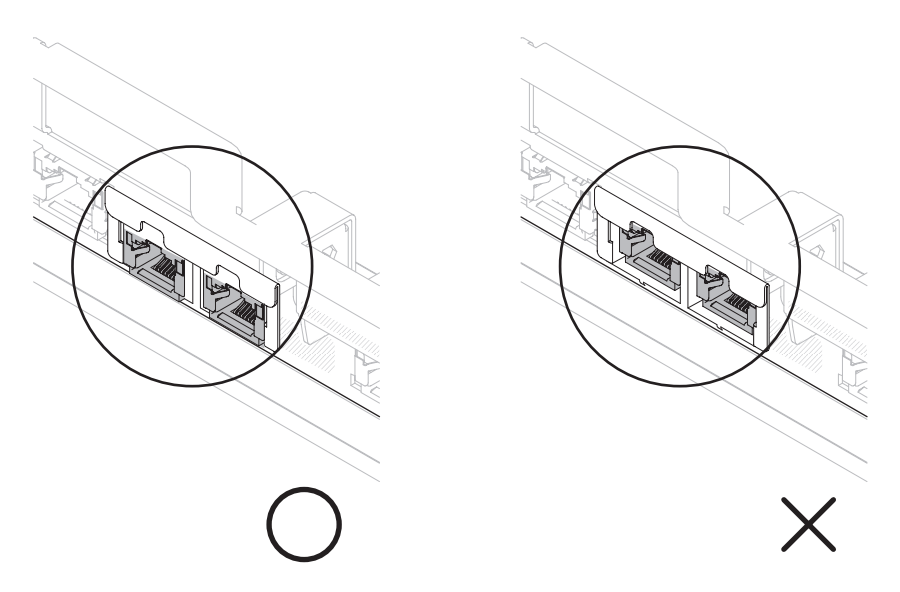

図162. ポート・コネクターの位置合わせ

アダプター上のポート・コネクターをスライドさせて、シャーシ上のポート開口部に挿入します。次に、2つの支柱がアダプターにはまるまでアダプターをしっかりと押します。アダプターがシステム・ボード上のコネクターにしっかりと取り付けられていることを確認してください。

アダプター上のポート・コネクターが、ラバー・ストッパーの上に設置されて いないことを確認してください。次の図は、サーバー内でのアダプターを横か ら見たところを示しています。

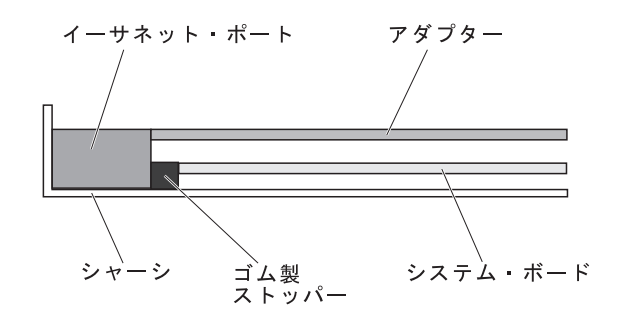

図163. アダプターの側面図

**重要:** アダプター上のポート・コネクターが、サーバー後部のシャーシと適切 に位置合わせされていることを確認してください。アダプターを正しく取り付 けないと、システム・ボードまたはアダプターが損傷する可能性があります。

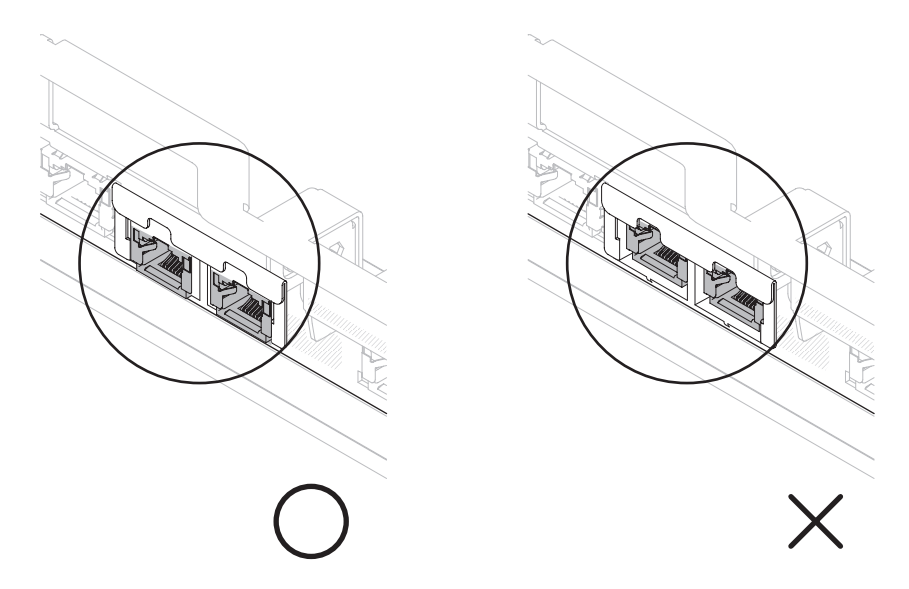

図164. ポート・コネクターの位置合わせ

12. PCI ライザー・カード・アセンブリーを以前に取り外していた場合は、PCI ラ イザー・コネクター 1 に再取り付けします (51 ページの『PCI ライザー・カ ード・アセンブリーの取り付け』を参照)。

## タスクの結果

他に取り付ける装置または取り外す装置がある場合は、この時点でそれを実行して ください。そうでない場合は、164ページの『取り付けの完了』に進みます。

# オプション DVD ドライブの取り付け

以下の情報を使用して、オプションの DVD ドライブを取り付けます。

### このタスクについて

サーバーでサポートされているオプションの光学式ディスク・ドライブのリストについては、http://www.ibm.com/systems/info/x86servers/serverproven/compat/us/を参照してください。

オプションの DVD ドライブを取り付けるには、次のステップを実行してください。

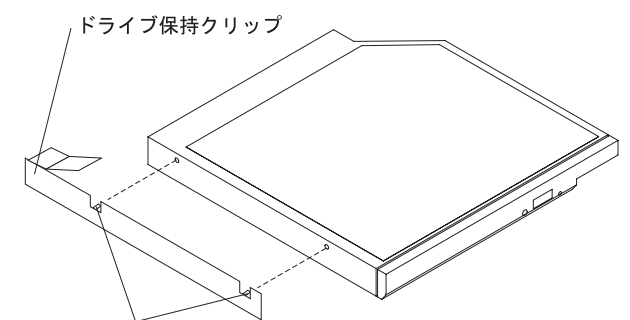

位置合わせピン

図 165. DVD ドライブ保持クリップの取り付け

#### 手順

- 1. vページの『安全について』 と 40ページの『取り付けのガイドライン』をお 読みください。
- サーバーの電源がオフになっていること、すべての外部ケーブルと電源コードが 切り離されていること、およびカバーが取り外されていることを確認します。詳 しくは、25ページの『サーバーの電源をオフにする』および 48ページの『カ バーの取り外し』を参照してください。
- 取り付け済みの場合、光学式ドライブ・フィラー・パネルを取り外します。光学 式ドライブ・フィラー・パネル背面の青色のリリース・タブを見つけます。次 に、タブを押しながら光学式ドライブ・フィラー・パネルをドライブ・ベイから 押し出します。将来の利用に備えて、光学式ドライブ・フィラー・パネルを保管 します。

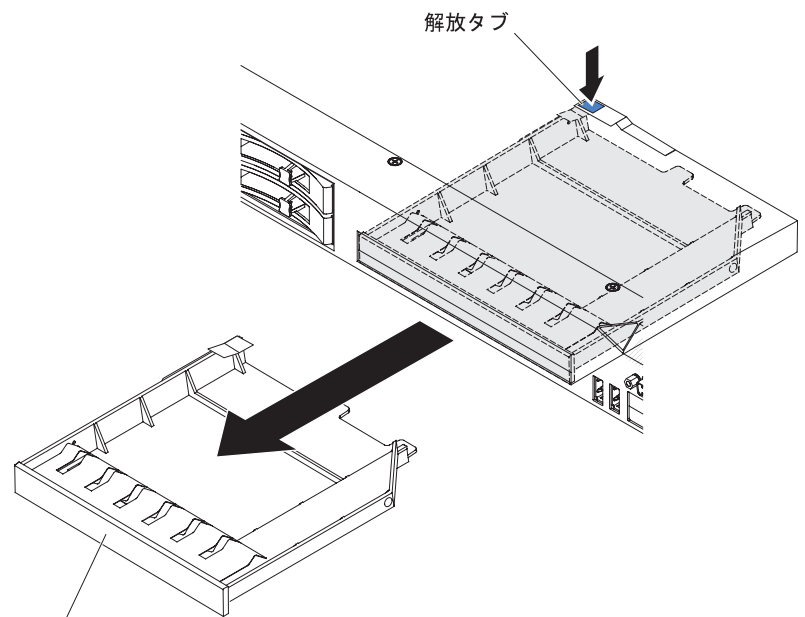

DVD ドライブ・フィラー・パネル

図166. 光学式ドライブ・フィラー・パネルの取り外し

- 4. ドライブ保持クリップをドライブのサイドに取り付けます。
- 5. ドライブを DVD ドライブ・ベイに差し込み、カチッと音がして所定の位置に収 まるまでスライドさせます。

### タスクの結果

他に取り付ける装置または取り外す装置がある場合は、この時点でそれを実行して ください。そうでない場合は、『取り付けの完了』に進みます。

## 取り付けの完了

以下の情報を使用して、取り付けを完了します。

取り付けを完了するには、次のステップを実行してください。

- 1. マイクロプロセッサー 2 エアー・バッフルを取り外した場合、マイクロプロセ ッサー 2 エアー・バッフルを再取り付けしてください (54 ページの『マイクロ プロセッサー 2 エアー・バッフルの取り付け』を参照)。
- 2. DIMM エアー・バッフルを取り外した場合、これを取り付けてください (56 ペ ージの『DIMM エアー・バッフルの取り付け』を参照)。
- 3. いずれかの PCI ライザー・カード・アセンブリーを取り外した場合、ライザ ー・カード・アセンブリーを再取り付けしてください (51 ページの『PCI ライ ザー・カード・アセンブリーの取り付け』を参照)。
- 4. サーバー・カバーを取り外した場合は、再取り付けします (165 ページの『サー バー・カバーの再取り付け』を参照)。
- 5. サーバーをラックに搭載します。ラックの搭載と取り外しの完全な手順について は、サーバーに付属の「ラック搭載手順」を参照してください。
- 6. 周辺装置を取り付け、電源コードを接続するには、166ページの『外部ケーブル の接続』を参照してください。

## サーバー・カバーの再取り付け

以下の情報を使用して、サーバー・カバーを交換します。

## このタスクについて

サーバー・カバーを再取り付けするには、次のステップを実行してください。

### 手順

1. すべての内部ケーブルが正しく配線されていることを確認します。

2. カバー解放ラッチを開(上)位置にします。

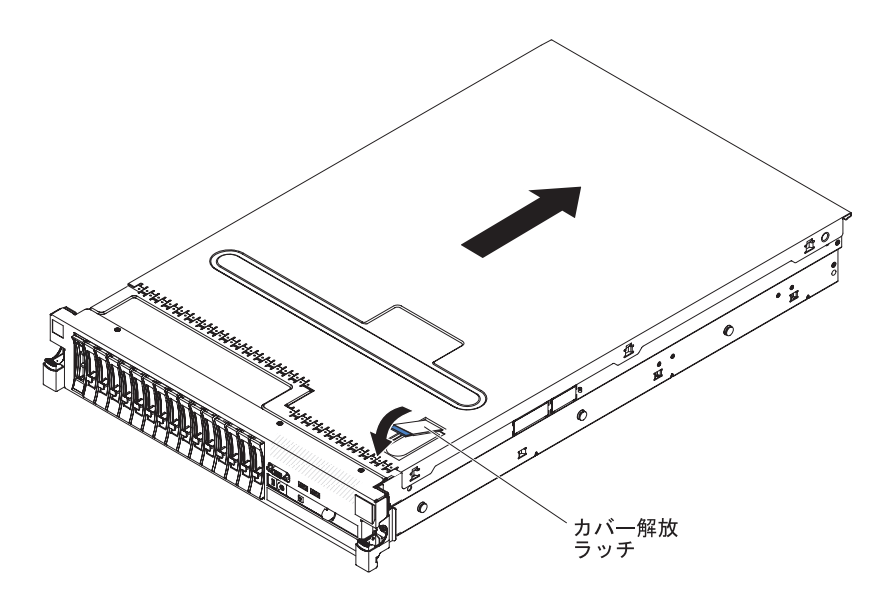

図 167. カバー・リリース・ラッチ

- 3. トップ・カバーの下部タブを、サーバー・シャーシ内の対応するスロットに差し 込みます。
- カバー・リリース・ラッチを押し下げてカバーを前方にスライドさせ、カバーを 所定の場所にロックします。
- 5. サーバーをスライドさせながらラックに差し込みます。

## 外部ケーブルの接続

次の図は、サーバーの前面および背面の入出力コネクターの位置を示します。

正面図

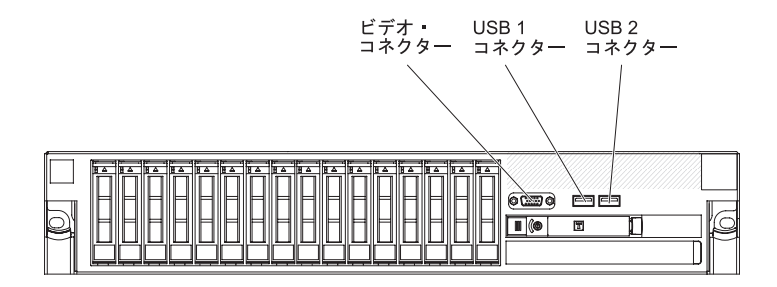

図168. コネクターの正面図

#### 背面図

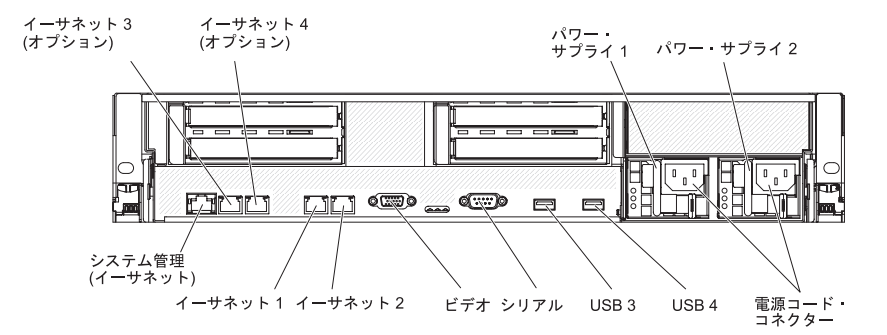

図169. コネクターの背面図

詳しいケーブル配線の手順については、外付けデバイスに付属の資料を参照してく ださい。ケーブルの配線作業は、デバイスを取り付ける前に行ったほうが簡単な場 合があります。

サーバーにオペレーティング・システムがインストール済みである場合、追加の配 線手順については、そのオペレーティング・システムに付属の資料を参照してくだ さい。
## サーバー構成の更新

以下の情報を使用して、サーバー構成を更新します。

内蔵装置や外付けの SAS 装置、または USB キーボードあるいはマウスを追加する か取り外した後で初めてサーバーを始動すると、構成が変更されたことを知らせる メッセージが表示される場合があります。 POST が 3 回失敗すると Setup ユーテ ィリティーが自動的に開始され、新しい構成設定値が保存できるようになります。 詳しくは、169 ページの『第 3 章 サーバーの構成』を参照してください。

オプション装置の中には、デバイス・ドライバーをインストールしなければならな いものがあります。 デバイス・ドライバーのインストールについては、各オプショ ン装置に付属の資料を参照してください。

このサーバーには、少なくとも 1 個のマルチコア・マイクロプロセッサーが搭載さ れています。これにより、サーバーは対称多重処理 (SMP) サーバーとして動作でき ます。SMP をサポートするには、オペレーティング・システムのアップグレードが 必要になる場合があります。詳しくは、179 ページの『ServerGuide Setup and Installation CD の使用』およびオペレーティング・システムの資料を参照してくだ さい。

ハード・ディスクの取り付けまたは取り外しを行った場合は、189ページの『LSI Configuration ユーティリティー・プログラムの使用』を参照してください。

SAS ライザー・カードに USB ハイパーバイザー・メモリー・キーの取り付けを行った場合は、ハイパーバイザー・メモリー・キーに付属しているユーザーズ・ガイドを参照してください。ハイパーバイザーは、サーバー上でゲスト・オペレーティング・システムを稼働することができます。

内蔵 Gigabit Ethernet コントローラーの構成については、188ページの『Gigabit Ethernet コントローラーの構成』を参照してください。

# 第3章 サーバーの構成

ご使用のサーバーには、次の構成プログラムが付属しています。

• Setup ユーティリティー

Setup ユーティリティー (以前は Configuration/Setup ユーティリティー・プログ ラムと呼ばれていました) は、IBM System x サーバー・ファームウェアの一部で す。このユーティリティーを使用して、割り込み要求 (IRQ) 設定の変更、始動装 置シーケンスの変更、日時の設定、およびパスワードの設定を行います。このプ ログラムの使用については、 171 ページの『Setup ユーティリティーの使用』を 参照してください。

• Boot Menu プログラム

Boot Menu プログラムは、IBM System x サーバー・ファームウェアの一部で す。このプログラムを使用すると、Setup ユーティリティーで設定した始動シー ケンスをオーバーライドして、始動シーケンスの最初に置く装置を一時的に割り 当てることができます。

• IBM ServerGuide Setup and Installation CD

ServerGuide プログラムは、本サーバー用に設計されたソフトウェア・セットアッ プ・ツールおよびインストール・ツールを提供します。サーバーのインストール 時にこの CD を使用して、RAID 機能付きオンボード SAS コントローラーなど の基本的なハードウェア機能を構成したり、オペレーティング・システムを簡単 にインストールしたりすることができます。この CD の入手および使用について は、179 ページの『ServerGuide Setup and Installation CD の使用』を参照してく ださい。

・ 統合管理モジュール

構成用の統合管理モジュール (IMM) を使用すると、ファームウェアとセンサ ー・データ・レコード/現場交換可能ユニット (SDR/FRU) のデータを更新した り、ネットワークをリモートで管理したりできます。IMM の使用法については、 182ページの『統合管理モジュールの使用』を参照してください。

・ VMware 組み込み USB ハイパーバイザー

VMware 組み込み USB ハイパーバイザーは、VMware ハイパーバイザー用の IBM USB メモリー・キーが取り付けられているサーバー・モデルで使用可能で す。この USB メモリー・キーは、SAS ライザー・カード上の USB コネクター に取り付けられています。ハイパーバイザーは仮想化ソフトウェアであり、1 台 のホスト・コンピューター上で同時に複数のオペレーティング・システムを稼働 することができます。組み込みハイパーバイザーの使用法について詳しくは、 184 ページの『VMware ハイパーバイザー用 USB メモリー・キーの使用』を参 照してください。

・ リモート・プレゼンス機能およびブルー・スクリーン・キャプチャー機能

リモート・プレゼンス機能およびブルー・スクリーン・キャプチャー機能は、統 合管理モジュール(IMM) に組み込まれています。これらの機能を有効にするに は、仮想メディア・キーが必要です。オプションの仮想メディア・キーがサーバ ーに取り付けられている場合、これによりリモート・プレゼンス機能がアクティ ブになります。仮想メディア・キーがない場合は、リモート側でネットワークに アクセスして、クライアント・システム上のドライブやイメージをマウントまた はアンマウントすることはできません。ただし、仮想メディア・キーがなくて も、Web インターフェースを介してホスト・グラフィカル・ユーザー・インター フェースにアクセスすることは可能です。サーバーにオプションの IBM 仮想メ ディア・キーが付属していなかった場合、注文することができます。リモート・ プレゼンス機能を有効にする方法について詳しくは、185ページの『リモート・ プレゼンス機能およびブルー・スクリーン・キャプチャー機能の使用』を参照し てください。

• イーサネット・コントローラー構成

イーサネット・コントローラーの構成については、188ページの『Gigabit Ethernet コントローラーの構成』を参照してください。

• LSI Configuration ユーティリティー・プログラム

LSI Configuration ユーティリティー・プログラムを使用して、RAID 機能付きオ ンボード SAS/SATA コントローラー、およびそれに接続されたデバイスを構成 することができます。このプログラムの使用については、189ページの『LSI Configuration ユーティリティー・プログラムの使用』を参照してください。

次の表は、各種のサーバー構成、および RAID アレイの構成と管理に使用できる アプリケーションをリストしています。

|                         | RAID アレイの構成 (オペレ                           | RAID アレイの管理 (オペレ         |
|-------------------------|--------------------------------------------|--------------------------|
|                         | ーティング・システムのイン                              | ーティング・システムのイン            |
| サーバー構成                  | ストール前)                                     | ストール後)                   |
| ServeRAID-BR10i アダプター   | LSI ユーティリティー (Setup                        | MegaRAID ストレージ・マネ        |
| (LSI 1068E)             | ユーティリティー、Ctrl+C を                          | ージャー (ストレージのモニ           |
|                         | 押す)、ServerGuide                            | ターのみ)                    |
| ServeRAID-BR10il v2 アダプ | LSI ユーティリティー (Setup                        | MegaRAID Storage Manager |
| ター (LSI 1064E)          | ユーティリティー、Ctrl+C を                          | および IBM Director         |
|                         | 押す)、ServerGuide                            |                          |
| ServeRAID-MR10i アダプタ    | MegaRAID Storage Manager                   | MegaRAID ストレージ・マネ        |
| — (LSI 1078)            | (MSM), MegaRAID BIOS                       | ージャー (MSM)               |
|                         | Configuration ユーティリティ                      |                          |
|                         | ー (C を押して開始する)、                            |                          |
|                         | ServerGuide                                |                          |
| ServeRAID-M5014 アダプタ    | MegaRAID Storage Manager                   | MegaRAID Storage Manager |
| — (LSI SAS2108)         | (MSM), MegaCLI ( $\exists \forall \rangle$ | および IBM Director         |
|                         | ド・ライン・インターフェー                              |                          |
|                         | ス)、ServerGuide                             |                          |
| ServeRAID-M5015 アダプタ    | MegaRAID Storage Manager                   | MegaRAID Storage Manager |
| — (LSI SAS2108)         | (MSM)、MegaCLI ( $\exists \forall \succ$    | および IBM Director         |
|                         | ド・ライン・インターフェー                              |                          |
|                         | ス)、ServerGuide                             |                          |

表 13. RAID アレイを構成および管理するためのサーバー構成とアプリケーション

表 13. RAID アレイを構成および管理するためのサーバー構成とアプリケーション (続き)

|                      | RAID アレイの構成 (オペレ                         | RAID アレイの管理 (オペレ         |
|----------------------|------------------------------------------|--------------------------|
|                      | ーティング・システムのイン                            | ーティング・システムのイン            |
| サーバー構成               | ストール前)                                   | ストール後)                   |
| ServeRAID-M1050 アダプタ | MegaRAID Storage Manager                 | MegaRAID Storage Manager |
| — (LSI SAS2008)      | (MSM), MegaCLI $(\exists \forall \succ)$ | および IBM Director         |
|                      | ド・ライン・インターフェー                            |                          |
|                      | ス)、ServerGuide                           |                          |

#### • IBM Advanced Settings ユーティリティー (ASU) プログラム

このプログラムは、UEFI 設定および IMM 設定を変更するための Setup ユーティリティーの代替手段として使用します。ASU プログラムをオンラインまたはアウト・オブ・バンドで使用すると、コマンド・ラインから UEFI 設定を変更でき、サーバーを再始動しないで Setup ユーティリティーにアクセスできます。このプログラムの使用法については、192ページの『IBM Advanced Settings ユーティリティー・プログラム』を参照してください。

# Setup ユーティリティーの使用

これらの手順を使用して、Setup ユーティリティーを開始することができます。

Setup ユーティリティー (以前は Configuration/Setup ユーティリティー・プログラム と呼ばれていました)を使用して、次のタスクを実行します。

- 構成情報の表示
- ・ 装置と入出力ポートの割り当ての表示と変更
- 日時の設定
- サーバーの始動特性および始動装置順位の設定
- 拡張ハードウェア機構の設定と変更
- 省電力機能の設定値の表示、設定、および変更
- エラー・ログの表示および消去
- 構成競合の解決

# Setup ユーティリティーの開始

### このタスクについて

Setup ユーティリティーを開始するには、以下の手順で行います。

#### 手順

1. サーバーの電源をオンにします。

注: サーバーを AC 電源に接続してから約 3 分経過すると、電源制御ボタンが アクティブになります。

- 2. プロンプト「<F1> Setup」が表示されたら、F1 キーを押します。管理者パスワ ードを設定している場合、Setup ユーティリティーの完全メニューにアクセスす るには、管理者パスワードを入力する必要があります。管理者パスワードを入力 しない場合は、Setup ユーティリティーの限られたメニューしか利用できませ ん。
- 3. 表示または変更する設定値を選択します。

## Setup ユーティリティーのメニュー選択項目

Setup ユーティリティーのメインメニューには、次の選択項目があります。ファーム ウェアのバージョンによっては、メニュー選択がここでの説明と少し異なる場合が あります。

• System Information

サーバーに関する情報を表示するには、この項目を選択します。 Setup ユーティ リティーの他の選択項目から変更を行った場合、その変更の一部は System Information に反映されますが、直接 System Information で設定を変更することは できません。

この選択項目は、Setup ユーティリティーの完全メニューにのみ表示されます。

- System Summary

マイクロプロセッサーの ID、速度、ならびにキャッシュ・サイズ、サーバー のマシン・タイプとモデル、シリアル番号、システム UUID、インストール済 みのメモリー容量を含む構成情報を表示するには、この項目を選択します。 Setup ユーティリティーの他の選択項目から構成を変更した場合は、その変更 内容がシステム・サマリーに反映されます。システム・サマリーから設定値を 直接変更することはできません。

- Product Data

システム・ボード ID、ファームウェアの改訂レベルまたは発行日、Integrated Management Module と診断コード、およびバージョンと日付を表示するには、この項目を選択します。

• System Settings

サーバー・コンポーネントの設定値を表示または変更するには、この項目を選択 します。

- Processors

プロセッサーの設定値を表示または変更するには、この項目を選択します。

– Memory

メモリーの設定を表示または変更する場合は、この項目を選択します。メモリ ー・ミラーリングを構成するには、「System Settings」→「Memory」を選択 し、次に「Memory Channel Mode」→「Mirroring」を選択します。

- Devices and I/O Ports

この選択項目を選択し、デバイスと入出力ポートの割り当てを表示あるいは変 更します。シリアル・ポートの構成、リモート・コンソール・リダイレクトの 構成、内蔵イーサネット・コントローラー、SAS/SATA コントローラー、SAS 光ディスク・ドライブ・チャネル、PCI スロット、およびビデオ・コントロー ラーの使用可能化または使用不可化を行うことができます。装置を使用不可に 設定した場合、その装置を構成することはできず、オペレーティング・システ ムはその装置を検出できません(これは、装置を切断するのと同じことです)。

- Power

消費量、プロセッサー、およびパフォーマンス状態を制御するためにパワー・ キャッピングを表示または変更するには、この項目を選択します。

- Operating Modes

オペレーティング・プロファイルの表示または変更するには、この項目を選択 します (例えば、パフォーマンス (performance) および電力使用率 (power utilization))。

- Legacy Support

この選択項目を選択して、レガシー・サポートを表示あるいは設定します。

- Force Legacy Video on Boot

この選択項目を選択して、INT ビデオ・サポートを強制します (オペレーティング・システムが UEFI のビデオ出力規格をサポートしない場合)。

- Rehook INT

この選択項目を選択し、ブート処理の制御を行うデバイスを使用可能または 使用不可にできます。デフォルトは「Disable」です。

- Legacy Thunk Support

UEFI が、UEFI に未対応の PCI 大容量ストレージ・デバイスと対話することを使用可能または使用不可にするには、この項目を選択します。

- Integrated Management Module

Integrated Management Module の設定値を表示または変更するには、この項目 を選択します。

- POST Watchdog Timer

この選択項目を選択し、POST ウォッチドッグ・タイマーを表示あるいは使用可能にします。

- POST Watchdog Timer Value

この選択項目を選択し、POST ローダーのウォッチドッグ・タイマー値を表示あるいは設定します。

- Reboot System on NMI

マスク不能割り込み (NMI) が発生するたびにシステムを再始動することを 使用可能または使用不可にします。「**Disabled**」がデフォルトです。

- Commands on USB Interface Preference

この選択項目は、IMM の Ethernet over USB インターフェースを使用可能 または使用不可にする場合に選択します。

- Network Configuration

システム管理ネットワーク・インターフェース・ポート、IMM MAC アド レス、現在の IMM IP アドレスおよびホスト名の表示、IMM の静的 IP ア ドレス、サブネット・マスク、ゲートウェイ・アドレスの定義、静的 IP ア ドレスを使用するか、DHCP で IMM IP アドレスを割り当てるかの指定、 ネットワーク変更の保存、および IMM のリセットを行うには、この項目を 選択します。

- Reset IMM to Defaults

IMM デフォルト設定の表示またはリセットを行うには、この項目を選択します。

- Reset IMM

IMM をリセットするには、この項目を選択します。

- Adapters and UEFI Drivers

サーバーに取り付けられた、EFI 1.10 および UEFI 2.0 に対応するアダプター とドライバーに関する情報を表示するには、この項目を選択します。

Network

iSCSI、PXE、およびネットワーク・デバイスなどのネットワーク・オプションを 表示または構成するには、この項目を選択します。UEFI 2.1 以降に準拠するオプ ション・ネットワーク・デバイス用に追加の構成選択項目がある場合がありま す。

Storage

ストレージ・デバイスのオプションを表示または構成するには、この項目を選択 します。UEFI 2.1 およびそれ以降に対応するオプションのストレージ・デバイス 用に、構成の選択項目が追加される場合があります。

Video

サーバーに取り付けられたビデオ・デバイスのオプションを表示または構成する には、この項目を選択します。UEFI 2.1 およびそれ以降に対応するオプションの ビデオ・デバイス用に、構成の選択項目が追加される場合があります。

• Date and Time

この選択項目を選択して、サーバーの日時を 24 時間形式 (時:分:秒) で設定します。

この選択項目は、Setup ユーティリティーの完全メニューにのみ表示されます。

• Start Options

始動シーケンス、キーボードの NumLock の状態、PXE ブート・オプション、 PCI 装置のブート優先順位などの始動オプションを表示または変更するには、こ の項目を選択します。始動オプションの変更は、サーバーを再始動すると有効に なります。

始動シーケンスは、サーバーがブート・レコードを検出するために装置をチェッ クする順序を指定します。サーバーは検出した最初のブート・レコードから始動 します。ご使用のサーバーが Wake on LAN ハードウェアおよびソフトウェアを 使用し、オペレーティング・システムが Wake on LAN 機能をサポートしている 場合、Wake on LAN 機能の始動シーケンスを指定できます。 例えば、 CD-RW/DVD ドライブにディスクが入っているかどうかをチェックしてから、ハ ード・ディスクをチェックし、その後、ネットワーク・アダプターをチェックす る始動シーケンスを定義できます。

この選択項目は、Setup ユーティリティーの完全メニューにのみあります。

• Boot Manager

装置のブート優先順位の表示、追加、または変更、ファイルからのブート、一回 限りのブートの選択、またはブート順序のデフォルト設定へのリセットを行うに は、この項目を選択します。

• System Event Logs

この項目を選択して、システム・イベント・マネージャーに入り、そこでシステム・イベント・ログ内のエラー・メッセージを表示することができます。エラ ー・ログのページ間を移動するには、矢印キーを使用します。

システム・イベント・ログには、システム管理インターフェース・ハンドラーお よびシステム・サービス・プロセッサーによって POST 中に生成されたすべての イベントおよびエラー・メッセージが含まれています。発生したエラー・コード の詳細を表示するには、診断プログラムを実行します。診断プログラムの実行方 法については、IBM *Documentation* CD に収録されている「問題判別の手引き」 を参照してください。

**重要:** サーバーの前面のシステム・エラー LED が点灯しているが、その他には エラー表示が何もない場合は、システム・イベント・ログを消去してください。 また、エラーの修復または修正が完了したら、システム・イベント・ログをクリ アしてサーバー前面にあるシステム・エラー LED をオフにしてください。

- POST Event Viewer

POST イベント・ログ内のエラー・メッセージを表示する POST イベント・ビューアーに入るには、この項目を選択します。

- System Event Log

システム・イベント・ログ内のエラー・メッセージを表示するには、この項目 を選択します。

- Clear System Event Log

この選択項目を選択し、システム・イベント・ログを消去します。

• User Security

この選択項目を選択し、パスワードを設定、変更または削除します。詳しくは、 177ページの『パスワード』を参照してください。

この選択項目は、Setup utility の完全メニューおよび限定メニューに表示されます。

- Set Power-on Password

始動パスワードを設定または変更するには、この項目を選択します。 詳しく は、177ページの『始動パスワード』を参照してください。

- Clear Power-on Password

始動パスワードをクリアするには、この項目を選択します。 詳しくは、177 ページの『始動パスワード』を参照してください。

- Set Administrator Password

管理者パスワードを設定または変更する場合、この選択項目を選択します。 管理者パスワードは、システム管理者が使用するためのもので、これによって Setup ユーティリティーの完全メニューへのアクセスを制限します。 管理者パ スワードが設定されている場合、Setup ユーティリティーの完全メニューが使 用可能になるのは、パスワード・プロンプトで管理者パスワードを入力した場 合のみです。 詳しくは、178ページの『管理者パスワード』を参照してくだ さい。

- Clear Administrator Password

管理者パスワードをクリアするには、この項目を選択します。 詳しくは、 178ページの『管理者パスワード』を参照してください。

• Save Settings

この選択項目を選択し、設定値に加えた変更を保存します。

• Restore Settings

この選択項目を選択し、設定値に加えた変更をキャンセルし、前の設定値に戻し ます。

Load Default Settings

設定に加えた変更を取り消し、工場出荷時設定に復元するには、この項目を選択 します。

• Exit Setup

この選択項目を選択し、Setup ユーティリティーを終了します。設定値に加えた 変更内容を保存していなかった場合は、変更を保存するか保存しないで終了する かを尋ねられます。

# パスワード

「User Security」メニュー選択項目から、始動パスワードおよび管理者パスワード を設定、変更、削除できます。「User Security」選択項目は、Setup ユーティリテ ィーの完全メニューにのみ表示されます。

始動パスワードのみを設定している場合、システム始動を完了するため、および Setup ユーティリティーの完全メニューにアクセスするために、始動パスワードを入 力する必要があります。

管理者パスワードは、システム管理者が使用するものであり、Setup ユーティリティーの完全メニューへのアクセスを制限します。管理者パスワードのみを設定した場合は、システムの始動時にパスワードを入力する必要はありませんが、Setup ユーティリティーのメニューにアクセスする際に、管理者パスワードを入力する必要があります。

ユーザーの始動パスワードおよびシステム管理者の管理者パスワードを設定した場 合、システム始動を完了するには始動パスワードを入力する必要があります。シス テム管理者は、管理者パスワードを入力すると、Setup ユーティリティーの完全メニ ューにアクセスできます。システム管理者は、始動パスワードを設定、変更、およ び削除するためのユーザー権限を与えることができます。始動パスワードを入力し たユーザーは、Setup ユーティリティーの限定メニューにのみアクセスできます。ユ ーザーは、システム管理者から権限が与えられている場合、始動パスワードの設 定、変更、および削除を行うことができます。

#### 始動パスワード

始動パスワードが設定されている場合、サーバーの電源をオンにした後、始動パス ワードを入力するまではシステムの始動は完了しません。パスワードには、6から 20文字の印刷可能 ASCII 文字の任意の組み合わせを使用できます。

始動パスワードが設定されると、Unattended Start モードを使用可能にすることがで きます。このモードでは、キーボードとマウスはロックされたままですが、オペレ ーティング・システムは始動できます。始動パスワードを入力することにより、キ ーボードとマウスのロックを解除できます。

始動パスワードを忘れた場合は、次のいずれかの方法でサーバーへのアクセスを回 復できます。

- 管理者パスワードが設定されている場合は、パスワード・プロンプトで管理者パ スワードを入力します。Setup ユーティリティーを開始し、始動パスワードをリ セットします。
- サーバーからバッテリーをいったん取り外した後、取り付け直します。バッテリ ーを取り外す方法については、IBM Documentation CD に収録されている「問題 判別の手引き」を参照してください。
- 始動パスワード・スイッチの位置を変更して (システム・ボード・スイッチ・ブロック (SW4) のスイッチ 1 を使用可能にする)、始動パスワード検査をバイパスします (詳しくは、32ページの『システム・ボードのスイッチとジャンパー』を参照)。

重要: スイッチの設定の変更またはジャンパーの移動を行うときは、その前にサ ーバーの電源をオフにして、電源コードと外部ケーブルをすべて外してくださ い。 vページの『安全について』 を参照してください。 本書に表示されていな いシステム・ボード上のスイッチ・ブロックまたはジャンパー・ブロックでは、 設定の変更またはジャンパーの移動を行わないでください。

スイッチ・ブロック (SW4) 上のすべてのスイッチのデフォルトは、「オフ」で す。

サーバーの電源がオフの間に、スイッチ・ブロック (SW4) のスイッチ 1 を「オン」位置に移動して、始動パスワード・オーバーライドを使用可能にします。 Setup ユーティリティーを開始して、始動パスワードをリセットできます。スイッチを前の位置に戻す必要はありません。

始動パスワード・オーバーライド・スイッチは、管理者パスワードには影響しません。

#### 管理者パスワード

管理者パスワードを設定している場合、Setup ユーティリティーの完全メニューにア クセスするには、管理者パスワードを入力する必要があります。 パスワードには、 6 から 20 文字の印刷可能 ASCII 文字の任意の組み合わせを使用できます。

**重要:** 管理者パスワードを設定したがそれを忘れてしまった場合、管理者パスワードを変更、オーバーライド、または削除することはできません。 システム・ボード を交換する必要があります。

## Boot Selection Menu プログラムの使用

Boot Selection Menu プログラムは、Setup ユーティリティーのブート・オプション または設定を変更しないで、最初の始動装置を一時的に再定義するために使用でき ます。

### このタスクについて

Boot Selection Menu プログラムを使用するには、以下の手順を実行してください。

### 手順

- 1. サーバーの電源をオフにします。
- 2. サーバーを再始動します。
- 3. F12 を押します (Select Boot Device)。ブート可能な USB 大容量ストレージ・ デバイスが取り付けられている場合は、サブメニュー項目 (USB Key/Disk) が表 示されます。
- 4. 上矢印キーと下矢印キーを使用して、「Boot Selection Menu」から項目を選択 し、Enter を押します。

### タスクの結果

次にサーバーが始動するときは、Setup ユーティリティーに設定された始動シーケン スに戻ります。

## バックアップ・サーバー・ファームウェアの開始

システム・ボードには、サーバー・ファームウェア用のバックアップ・コピー領域 があります。これは、サーバー・ファームウェアの更新プロセスでのみ更新される サーバー・ファームウェアの2次コピーです。サーバー・ファームウェアの1次 コピーが損傷した場合は、このバックアップ・コピーを使用してください。

### このタスクについて

バックアップ・コピーからサーバーを強制的に始動するには、サーバーの電源をオフにし、UEFI ブート・リカバリー・ジャンパー (J29) をバックアップの位置 (ピン2と3) にセットします。

1 次コピーが復元されるまで、サーバー・ファームウェアのバックアップ・コピー を使用します。1 次コピーがリストアされたら、サーバーの電源をオフにし、UEFI ブート・リカバリー・ジャンパー (J29)を1 次の位置 (ピン1 と 2) に戻します。

## ServerGuide Setup and Installation CD の使用

ServerGuide Setup and Installation CD には、ご使用のサーバー用に設計されたセットアップおよびインストール・プログラムが収められています。ServerGuide プログラムは、サーバーのモデルとインストール済みのオプション・ハードウェア・デバイスを検出し、セットアップ時にその情報を使用してハードウェアを構成します。 ServerGuide プログラムは、更新済みデバイス・ドライバーを提供し、場合によってはそれを自動的にインストールするので、オペレーティング・システムを簡単にインストールできるようになります。

ServerGuide Setup and Installation CD の無料のイメージをダウンロードするか、 ServerGuide フルフィルメント Web サイト (http://www.ibm.com/systems/management/ serverguide/sub.html) から CD を購入することができます。無料のイメージをダウン ロードするには、「IBM Service and Support Site 」をクリックします。

**注:** IBM Web サイトは定期的に変更されます。 実際の手順は、本書の説明とは少し異なる場合があります。

ServerGuide プログラムは、以下の特長を備えています。

- 使いやすいインターフェース
- ディスケットを使用しないセットアップ、および検出したハードウェアに基づく 構成プログラム
- ServeRAID アダプターまたは RAID 機能付きオンボード SCSI コントローラー を構成する ServeRAID マネージャー・プログラム
- サーバー・モデルおよび検出されたハードウェアに合わせて提供されるデバイ ス・ドライバー
- セットアップ中に選択可能なオペレーティング・システムの区画サイズとファイル・システムのタイプ

## ServerGuide の機能

フィーチャーおよび機能は、ServerGuide プログラムの各種バージョンによって少し 異なる場合があります。ご使用のバージョンの詳細を確認するには、ServerGuide Setup and Installation CD を開始して、オンラインで概要を表示してください。すべ ての機能がすべてのサーバー・モデルでサポートされているとは限りません。

ServerGuide プログラムは、サポートされている IBM サーバーおよび使用可能になっている始動可能 (ブート可能) CD ドライブを必要とします。 ServerGuide Setup and Installation CD の他に、オペレーティング・システムをインストールするためのオペレーティング・システム CD が必要です。

ServerGuide プログラムは、以下のタスクを実行します。

- システム日付と時刻の設定
- RAID アダプターまたはコントローラーを検出し、SAS RAID 構成プログラムを 実行します (ServeRAID アダプター用の LSI チップ・セットの場合のみ)。
- ServeRAID アダプターのマイクロコード (ファームウェア) レベルを確認して、 より新しいレベルが CD から入手可能かどうかを判別します。
- 取り付け済みのオプション・ハードウェア・デバイスの検出と、ほとんどのアダプターおよびデバイスに対する更新済みデバイス・ドライバーの提供
- サポートされている Windows オペレーティング・システムに対するディスケット不要インストールの提供
- ハードウェアおよびオペレーティング・システムのインストールに関するヒント へのリンクが記載されたオンライン README ファイルの組み込み

## セットアップおよび構成の概要

ServerGuide Setup and Installation CD を使用する場合、セットアップ・ディスケットは必要ありません。 この CD を使用して、サポートされているすべての IBM サーバー・モデルを構成できます。セットアップ・プログラムは、ご使用のサーバー・モデルをセットアップするのに必要なタスクのリストを提供します。ServeRAID アダプターまたは RAID 機能付きオンボード SCSI コントローラーを備えたサーバーでは、SCSI RAID 構成プログラムを実行して、論理ドライブを作成できます。

注:フィーチャーおよび機能は、ServerGuide プログラムの各種バージョンによって 少し異なる場合があります。

*ServerGuide Setup and Installation* CD を開始すると、プログラムは、次のタスクの 実行を求めるプロンプトを出します。

- ご使用の言語を選択します。
- ご使用のキーボードのレイアウトと国を選択します。
- ・ 概要をお読みになり、ServerGuide 機能を確認します。
- オペレーティング・システムとアダプターをインストールするためのヒントが記載された README ファイルの表示。
- オペレーティング・システムのインストールを開始します。オペレーティング・システム CD が必要になります。

**重要:** LSI SAS コントローラー搭載のサーバーにレガシー・オペレーティング・シ ステム (VMware など) をインストールする前に、最初に以下の手順を実行する必要 があります。

- 1. LSI SAS コントローラーのデバイス・ドライバーを最新レベルに更新します。
- 2. Setup ユーティリティーで、「Boot Manager」メニューのブート順序で「Legacy Only」を最初のオプションとして設定します。
- 3. LSI Configuration ユーティリティー・プログラムを使用して、ブート・ドライブ を選択します。

詳細および手順については、https://www.ibm.com/systems/support/supportsite.wss/ docdisplay?lndocid=MIGR-5083225 にアクセスします。

# 標準的なオペレーティング・システムのインストール

ServerGuide プログラムは、オペレーティング・システムをインストールするために 要する時間を削減することができます。このプログラムは、ご使用のハードウェア およびインストールする予定のオペレーティング・システムに必要なデバイス・ド ライバーを提供します。このセクションでは、ServerGuideの一般的なオペレーティ ング・システムのインストールについて説明します。

注:フィーチャーおよび機能は、ServerGuide プログラムの各種バージョンによって 少し異なる場合があります。

- セットアップ処理が完了すると、オペレーティング・システムのインストール・ プログラムが開始します。(インストールを完了するために、ご使用のオペレー ティング・システム CD が必要になります。)
- ServerGuide プログラムは、サーバー・モデル、サービス・プロセッサー、ハード・ディスク、コントローラー、およびネットワーク・アダプターに関する情報を保管します。その上で、新しいデバイス・ドライバーがないかどうか、CDを調べます。この情報は、保管された後、オペレーティング・システムのインストール・プログラムに渡されます。
- ServerGuide プログラムは、ご使用のオペレーティング・システムの選択とイン ストール済みのハード・ディスクに基づいた、オペレーティング・システムのパ ーティション・オプションを表示します。
- ServerGuide プログラムは、ご使用のオペレーティング・システムの CD を挿入 して、サーバーを再始動するように指示してきます。 この時点で、オペレーテ ィング・システムのインストール・プログラムが制御を引き継ぎ、インストール を完了させます。

# ServerGuide を使用しないオペレーティング・システムのインス トール

### このタスクについて

サーバーのハードウェアが既に構成済みであり、オペレーティング・システムのインストールに ServerGuide プログラムを使用しない場合は、以下のステップを実行して、IBM Web サイトから最新のオペレーティング・システム・インストール手順をダウンロードしてください。

**注:** IBM Web サイトは定期的に変更されます。 実際の手順は、本書の説明とは少々異なる場合があります。

- 1. http://www.ibm.com/systems/support/ にアクセスします。
- 2. 「**Product support**」の下で、「**System x**」をクリックします。
- 3. ページの左サイドにあるメニューから、「System x support search」をクリックします。
- 4. 「Task」メニューから「Install」をクリックします。
- 5. 「Product family」メニューから「System x3650 M3」を選択します。
- 6. 「**Operating system**」メニューからご使用のオペレーティング・システムを選択 し、「**Search**」をクリックして使用可能なインストール資料を表示させます。

## 統合管理モジュールの使用

統合管理モジュール (IMM) は、以前にベースボード管理コントローラーのハードウ ェアで提供されていた機能の第 2 世代です。これにはサービス・プロセッサー機 能、ビデオ・コントローラー、およびリモート・プレゼンス機能 (オプションの仮 想メディア・キー取り付けられている場合) が 1 つのチップに組み合わせられてい ます。

IMM は、以下の基本的なシステム管理機能をサポートします。

- 温度、電圧、ファン障害、およびパワー・サプライ障害用のファン速度制御を備 えた環境モニター。
- ファン、パワー・サプライ、マイクロプロセッサー、ハード・ディスクで発生したエラーとシステム・エラーを報告する Light Path 診断 LED。
- DIMM エラー支援。Unified Extensible Firmware Interface (UEFI) により、POST 中に検出された障害のある DIMM が使用不可になり、IMM により、これに関連 するシステム・エラー LED と障害のある DIMM エラー LED が点灯します。
- システム・イベント・ログ。
- ROM ベースの IMM ファームウェア・フラッシュ・アップデート。
- 自動ブート障害リカバリー。
- Virtual Media Key。これは、完全なシステム管理サポート (リモート・ビデオ、 リモート・キーボード/マウス、およびリモート・ストレージ) を使用可能にしま す。
- 2 個のマイクロプロセッサーのうちいずれかで内部エラーが報告された場合、サ ーバーで障害のあるマイクロプロセッサーが使用不可になり、正常なマイクロプ ロセッサーを使用して再始動させる。

- NMI の検出および報告。
- Automatic Server Restart (ASR)。この機能は、POST が完了していないかオペレー ティング・システムがハングし、OS ウォッチドッグ・タイマーがタイムアウト になった場合に使用されます。 ASR 機能が使用可能になっていると、OS ウォ ッチドッグ・タイマーを監視し、タイムアウト後にサーバーを再始動するように IMM が構成される場合があります。それ以外の場合は、管理者がオペレーティン グ・システムのメモリー・ダンプのために、情報パネルの NMI ボタンを押して NMI を生成することを、IMM が許可します。ASR は IPMI でサポートされてい ます。
- Intelligent Platform Management Interface (IPMI) Specification V2.0 および Intelligent Platform Management Bus (IPMB) のサポート。
- ・ 無効システム構成 (CNFG) LED のサポート。
- シリアル・リダイレクト。
- Serial over LAN (SOL).
- Active Energy Manager。
- パワー・サプライ入力電力の照会。
- PECI 2 のサポート。
- 電源/リセット制御 (電源投入、ハードおよびソフト・シャットダウン、ハードお よびソフト・リセット、スケジュール電源制御)。
- アラート (インバンドおよびアウト・オブ・バンドのアラート、PET トラップ -IPMI スタイル、SNMP、E メール)。
- オペレーティング・システム障害のブルー・スクリーン・キャプチャー。
- コマンド・ライン・インターフェース。
- 構成の保管とリストア。
- PCI 構成データ。
- ブート・シーケンス操作。

IMM は、OSA SMBridge 管理ユーティリティー・プログラムを使用して、以下のリ モート・サーバー管理機能も提供します。

・ コマンド・ライン・インターフェース (IPMI シェル)

コマンド・ライン・インターフェースにより、IPMI 2.0 プロトコルを介してサー バー管理機能に直接アクセスできます。コマンド・ライン・インターフェースを 使用し、サーバーの電源の制御、システム情報の表示、およびサーバーの識別を 行うコマンドを発行します。また、1 つ以上のコマンドをファイルとして保存 し、そのファイルをスクリプトとして実行することもできます。

• Serial over LAN

リモートの場所からサーバーを管理するには、Serial over LAN (SOL) 接続を確 立します。 リモートで UEFI 設定の表示および変更、サーバーの再始動、サー バーの識別、およびその他の管理機能の実行を行うことができます。 標準の Telnet クライアント・アプリケーションはどれでも SOL 接続にアクセスできま す。

# VMware ハイパーバイザー用 USB メモリー・キーの使用

VMware ハイパーバイザーは、VMware ハイパーバイザー用 IBM USB メモリー・ キーが付属して取り付けられているサーバー・モデルで使用可能です。この USB メモリー・キーは、SAS ライザー・カード上の USB ハイパーバイザー・コネクタ ーに取り付けられています (下の図を参照してください)。ハイパーバイザーは仮想 化ソフトウェアであり、1 台のホスト・コンピューター上で同時に複数のオペレー ティング・システムを稼働することができます。ハイパーバイザー機能をアクティ ブにするためには、USB メモリー・キーが必要です。

### このタスクについて

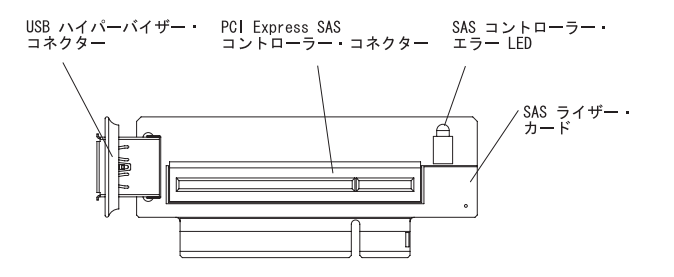

組み込みハイパーバイザー機能の使用を開始するには、Setup ユーティリティーで USB メモリー・キーを始動シーケンスに追加する必要があります。

USB ハイパーバイザー・メモリー・キーをブート順序に追加するには、次のステップを実行してください。

### 手順

1. サーバーの電源をオンにします。

注: サーバーを AC 電源に接続してから約 3 分経過すると、電源制御ボタンが アクティブになります。

- 2. プロンプト「<F1> Setup」が表示されたら、F1 キーを押します。
- 3. Setup ユーティリティーのメインメニューから「Boot Manager」を選択します。
- 4. 「Add Boot Option」を選択し、次に、「Hypervisor』を選択します。 Enter キーを押してから、Esc キーを押します。
- 5. 「**Change Boot Order**」を選択し、次に「**Commit Changes**」を選択して、Enter キーを押します。
- 6. 「Save Settings」を選択し、次に「Exit Setup」を選択します。

### タスクの結果

組み込みハイパーバイザーのイメージが破損した場合、サーバーに付属の VMware Recovery CD を使用してイメージをリカバリーすることができます。フラッシュ装置イメージを回復するには、次のステップを実行します。

1. サーバーの電源を入れます。

注: サーバーを AC 電源に接続してから約 3 分経過すると、電源制御ボタンが アクティブになります。

- 2. VMware Recovery CD を CD または DVD ドライブに挿入します。
- 3. 画面の指示に従います。

追加情報と手順については、「VMware ESXi Server 3i Embedded Setup Guide」 (http://www.vmware.com/pdf/vi3\_35/esx\_3i\_e/r35/vi3\_35\_25\_3i\_setup.pdf/) を参照してく ださい。

# リモート・プレゼンス機能およびブルー・スクリーン・キャプチャー機能の 使用

リモート・プレゼンス機能とブルー・スクリーン・キャプチャー機能は、統合管理 モジュール (IMM) の内蔵機能です。オプションの仮想メディア・キーがサーバーに 取り付けられている場合、これにより完全なシステム管理機能がアクティブになり ます。組み込まれているリモート・プレゼンス機能およびブルー・スクリーン・キ ャプチャー機能を使用可能にするには、仮想メディア・キーが必要です。仮想メデ ィア・キーがない場合は、リモート側でクライアント・システムのドライブやイメ ージをマウントまたはアンマウントすることはできません。ただし、このキーがな くても Web インターフェースにはアクセスできます。

仮想メディア・キーがサーバーに取り付けられた後、このキーが有効であるかどう かを判別するための認証が行われます。このキーが無効である場合、リモート・プ レゼンス機能を開始しようとすると Web インターフェースにメッセージが表示さ れ、リモート・プレゼンス機能を使用するにはハードウェア・キーが必要であるこ とが示されます。

仮想メディア・キーには LED が 1 つあります。この LED が緑色に点灯している ときは、このキーが取り付けられていて、正常に機能していることを示していま す。

リモート・プレゼンス機能は、以下の機能を備えています。

- システムの状態に関係なく、75 Hz で最大 1600 x 1200 のグラフィックス解像度 のビデオをリモート側で表示できます。
- リモート・クライアントからキーボードとマウスを使用して、リモート側でサー バーにアクセスできます。
- リモート・クライアント上の CD または DVD ドライブ、ディスケット・ドライブ、および USB フラッシュ・ドライブをマッピングし、また、ISO イメージ・ファイルおよびディスケット・イメージ・ファイルを仮想ドライブとしてマッピングして、サーバーで使用できるようにします。
- ディスケット・イメージを IMM メモリーにアップロードし、これを仮想ドライ ブとしてサーバーにマッピングします。

IMM がオペレーティング・システムのハング状態を検出した場合、IMM がサーバ ーを再始動する前に、ブルー・スクリーン・キャプチャー機能はビデオの表示内容 をキャプチャーします。 システム管理者は、ハング状態の原因を判別するためにブ ルー・スクリーン・キャプチャーを使用することができます。

## リモート・プレゼンス機能の使用可能化

以下の情報を使用して、リモート・プレゼンス機能を使用可能にします。

#### このタスクについて

リモート・プレゼンス機能を使用可能にするには、次のステップを実行してください。

#### 手順

- 1. 仮想メディア・キーをシステム・ボードの専用スロットに取り付けます (65 ペ ージの『IBM 仮想メディア・キーの取り付け』を参照)。
- 2. サーバーの電源を入れます。

注: サーバーを AC 電源に接続してから約 3 分経過すると、電源制御ボタンが アクティブになります。

## Web インターフェース・アクセス用 IP アドレスの取得

Web インターフェースにアクセスし、リモート・プレゼンス機能を使用するには、 IMM の IP アドレスが必要です。IMM の IP アドレスは、Setup ユーティリティー から取得することができます。

### このタスクについて

IP アドレスを特定するには、以下のステップを実行してください。

#### 手順

1. サーバーの電源を入れます。

注: サーバーを AC 電源に接続してから約 3 分経過すると、電源制御ボタンが アクティブになります。

- 2. プロンプト「<F1> Setup」が表示されたら、F1 キーを押します。始動パスワードと管理者パスワードの両方を設定している場合、Setup ユーティリティーの完全メニューにアクセスするには管理者パスワードを入力する必要があります。
- 3. Setup ユーティリティーのメインメニューから「System Settings」を選択しま す。
- 4. 次の画面で、「Integrated Management Module」を選択します。
- 5. 次の画面で「Network Configuration」を選択します。
- 6. IP アドレスを見つけ、書き留めます。
- 7. Setup ユーティリティーを終了します。

## Web インターフェースへのログオン

以下の情報を使用して、Web インターフェースにログオンします。

#### このタスクについて

Web インターフェースにログオンしてリモート・プレゼンス機能を使用するには、 次のステップを実行してください。

#### 手順

1. サーバーに接続するコンピューター上で Web ブラウザーを開き、「**アドレス**」 フィールドまたは「URL」フィールドに、接続する IMM の IP アドレスまたは ホスト名を入力します。

注:

- a. インストール後に初めて IMM にログインする場合、IMM のデフォルトは DHCP になっています。DHCP ホストが使用できない場合、IMM は静的 IP アドレスの 192.168.70.125 をデフォルトで使用します。
- b. DHCP 割り当て IP アドレスまたは静的 IP アドレスは、サーバーの UEFI またはネットワーク管理者から確認できます。

ログイン・ページが表示されます。

 ユーザー名とパスワードを入力します。IMM を初めて使用する場合、ユーザー 名とパスワードはシステム管理者から入手できます。すべてのログイン試行はイ ベント・ログに記録されます。ブラウザーにウェルカム・ページが表示されま す。

注: IMM の初期設定では、ユーザー名は USERID、パスワードは PASSWORD になっています (passw0rd の 0 は文字の O ではなく数字のゼロです)。このユ ーザーには読み取り/書き込み権限が付与されています。セキュリティーを強化す るために、このデフォルト・パスワードは初期構成時に変更してください。

- ウェルカム・ページで、表示されているフィールドにタイムアウト値 (分数) を 入力します。 タイムアウト値に入力した分数の間ブラウザーが活動状態になか った場合、IMM はユーザーを Web インターフェースからログオフさせます。
- 「Continue」をクリックして、セッションを開始します。 ブラウザーはシステム状況ページを開きます。このページにはサーバー状況とサーバー・ヘルス要約が表示されます。

# Broadcom Gigabit Ethernet ユーティリティー・プログラムの使用可能化

Broadcom Gigabit Ethernet ユーティリティー・プログラムはサーバー・ファームウ ェアの一部です。このプログラムを使用して、ネットワークを始動可能デバイスと して構成し、ネットワーク始動オプションを始動シーケンスのどこに位置付けるか をカスタマイズすることができます。 Broadcom Gigabit Ethernet ユーティリティ ー・プログラムは、Setup ユーティリティーから使用可能および使用不可にします。

# Gigabit Ethernet コントローラーの構成

イーサネット・コントローラーはシステム・ボードに組み込まれています。これら のコントローラーは、10 Mbps、100 Mbps、または 1 Gbps のネットワークに接続 するためのインターフェースを提供し、さらにネットワーク上のデータの同時送受 信を可能にする全二重 (FDX) 機能を提供します。 サーバーのイーサネット・ポー トがオートネゴシエーションをサポートしている場合は、コントローラーは、ネッ トワークのデータ転送速度 (10BASE-T、100BASE-TX、または 1000BASE-T) と二 重モード (全二重または半二重) を検出し、自動的にその速度とモードで稼働しま す。

### このタスクについて

ジャンパーを設定したり、コントローラーを構成する必要はありません。ただし、 オペレーティング・システムがコントローラーに対応するためには、デバイス・ド ライバーをインストールする必要があります。コントローラーの構成に関する更新 情報を検索するには、次の手順に従ってください。

**注:** IBM Web サイトは定期的に変更されます。 実際の手順は、本書の説明とは少々異なる場合があります。

### 手順

- 1. http://www.ibm.com/systems/support/ にアクセスします。
- 2. 「**Product support**」の下で、「**System x**」をクリックします。
- 3. 「Popular links」の下で、「Software and device drivers」をクリックします。
- 「Product family」メニューから「System x3650 M3」を選択して、「Go」をク リックします。

# LSI Configuration ユーティリティー・プログラムの使用

RAID アレイを構成し管理するために、LSI Configuration ユーティリティー・プロ グラムを使用します。

このプログラムは、必ず本書の説明に従って使用してください。

- LSI Configuration ユーティリティー・プログラムを使用すると、次のタスクを実行することができます。
  - ハード・ディスクのローレベル・フォーマットの実行
  - ホット・スペア・ドライブ付き/なしのハード・ディスク・アレイの作成
  - ハード・ディスクのプロトコル・パラメーターの設定

RAID 機能付きオンボード SAS/SATA コントローラーは、RAID アレイをサポート します。LSI Configuration ユーティリティー・プログラムを使用して、接続された 1 対の装置に対して RAID 1 (IM)、RAID 1E (IME)、および RAID 0 (IS) を構成 できます。別のタイプの RAID アダプターを取り付けている場合に、接続装置の設 定を表示または変更をするには、そのアダプターに付属の資料に記載された手順に 従ってください。

さらに、http://www.ibm.com/systems/support/からLSIコマンド・ライン構成プログラムをダウンロードすることができます。

LSI Configuration ユーティリティー・プログラムを使用してアレイの構成と管理を 行う場合は、次の情報を考慮してください。

- RAID 機能付きオンボード SAS/SATA コントローラーは、以下の機能をサポート します。
  - ホット・スペア・サポート付き統合ミラーリング (IM) (RAID 1 ともいう)

このオプションを使用して、2 つのディスクからなる統合アレイと、最高 2 つのホット・スペアを作成します。1 次ディスク上のすべてのデータをマイグ レーションすることができます。

- ホット・スペア・サポート付き統合ミラーリング拡張 (IME) (RAID 1E ともいう)

このオプションを使用して、最高 2 つのオプションのホット・スペアを含め て、3 つから 8 つのディスクからなる統合ミラーリング拡張アレイを作成し ます。アレイ・ディスク上のすべてのデータは削除されます。

- 統合ストライピング (IS) (RAID 0 ともいう)

このオプションを使用して、2 つから 8 つのディスクからなる統合ストライ ピング・アレイを作成します。アレイ・ディスク上のすべてのデータは削除さ れます。

- ハード・ディスクの容量はアレイの作成方法に関係します。アレイ内のドライブ は異なる容量を持つことが可能ですが、RAID コントローラーは、すべてのドラ イブを最小容量のハード・ディスクと同じ容量を持つものとして扱います。
- オペレーティング・システムをインストールしたあとで、RAID 機能付きオンボ ード SAS/SATA コントローラーを使用して、RAID 1 (ミラーリング) アレイを

構成する場合は、ミラーリングされたペアの 2 次ドライブに以前に保管されたデ ータまたはアプリケーションにアクセスできなくなります。

• 別のタイプの RAID コントローラーを取り付けている場合に、接続装置の設定を 表示または変更するには、コントローラーに付属の資料を参照してください。

# LSI Configuration ユーティリティー・プログラムの開始

以下の情報を使用して、LSI Configuration ユーティリティー・プログラムを開始します。

### このタスクについて

LSI Configuration ユーティリティー・プログラムを開始するには、次のステップを 実行してください。

#### 手順

1. サーバーの電源をオンにします。

注: サーバーを AC 電源に接続してから約 3 分経過すると、電源制御ボタンが アクティブになります。

- 2. プロンプト「<F1> Setup」が表示されたら、F1 キーを押します。管理者パスワ ードを設定してある場合、Setup ユーティリティーの完全メニューにアクセスす るには管理者パスワードを入力する必要があります。 管理者パスワードを入力 しない場合、Setup ユーティリティーの限られたメニューしか利用できません。
- 3. 「System Settings → Adapters and UEFI drivers」を選択します。
- 4. 「Please refresh this page first」を選択し、Enter キーを押します。
- 5. サーバーに取り付けた SAS コントローラー用に利用可能なデバイス・ドライバ ーを選択します。たとえば、「LSI Logic Fusion MPT SAS Driver」がありま す。
- ストレージ管理タスクを実行するには、ディスク・コントローラーおよび RAID ソフトウェア・マトリックスからダウンロード可能な SAS コントローラーの資料を参照してください。
  - a. http://www.ibm.com/systems/support/ にアクセスします。
  - b. 「**Product support**」の下で、「**System x**」をクリックします。
  - c. 「Popular links」の下で、「Storage Support Matrix」をクリックします。

### タスクの結果

設定の変更が完了したら、Esc キーを押してプログラムを終了します。変更した設 定を保存するには、「Save」を選択します。

# ハード・ディスクのフォーマット

ロー・レベル・フォーマットではハード・ディスクからすべてのデータが削除され ます。ディスク上に保存したいデータがある場合は、そのハード・ディスクをバッ クアップしてからこの手順を実行してください。

### このタスクについて

**注:** ハード・ディスクをフォーマットする前に、ディスクがミラーリングされたペアの一部ではないことを確認してください。

ドライブをフォーマットするには、次のステップを実行してください。

- アダプターのリストから、フォーマットしたいドライブのコントローラー (チャネル)を選択して Enter を押します。
- 2. 「SAS Topology」を選択して、Enter を押します。
- 3. 「Direct Attach Devices」を選択して、Enter を押します。
- フォーマットしたいドライブを強調表示するには、上矢印および下矢印キーを使用します。左右にスクロールするには、左矢印および右矢印キー、または End (終了)キーを使用します。Alt+Dを押します。
- 5. ローレベル・フォーマット操作を開始するには、「Format」を選択し、Enter を 押します。

## ハード・ディスクの RAID アレイの作成

以下の情報を使用して、ハード・ディスクの RAID アレイを作成します。

### このタスクについて

ハード・ディスクの RAID アレイを作成するには、次のステップを実行してください。

- 1. アダプターのリストから、アレイを作成したいコントローラー (チャネル)を選 択します。
- 2. 「RAID Properties」選択します。
- 3. 作成したいアレイのタイプを選択します。
- RAID ディスク列で、スペース・バーとマイナス・キー (-) を使用して「[Yes]」 (選択) または「[No]」(選択解除) を選び、RAID ディスクからドライブを選択ま たは選択解除します。
- 5. アレイに追加するドライブをすべて選択するまで、スペース・バーとマイナス・ キー (-) を使用して、続けてドライブを選択します。
- 6. C キーを押して、ディスク・アレイを作成します。
- 7. 「Save changes then exit this menu」を選択し、アレイを作成します。
- 8. Setup ユーティリティーを終了します。

# IBM Advanced Settings ユーティリティー・プログラム

IBM Advanced Settings ユーティリティー (ASU) プログラムは、UEFI 設定の変更 を行うための Setup ユーティリティーの代替方法です。ASU プログラムをオンライ ンまたはアウト・オブ・バンドで使用すると、コマンド・ラインから UEFI 設定を 変更でき、サーバーを再始動しないで Setup ユーティリティーにアクセスできま す。

また、ASU プログラムを使用して、オプションのリモート・プレゼンス機能または 他の IMM 設定を構成できます。リモート・プレゼンス機能は、システム管理の拡 張機能を備えています。

また、ASU プログラムには、コマンド・ライン・インターフェースから IMM の IPMI 機能を構成するための限定された設定もあります。

セットアップ・コマンドを実行するには、コマンド・ライン・インターフェースを 使用します。すべての設定をファイルとして保存し、そのファイルをスクリプトと して実行できます。ASU プログラムは、バッチ処理モードを使用したスクリプト環 境をサポートします。

ASU プログラムの詳しい説明とダウンロードについては、http://www.ibm.com/ systems/support/ にアクセスしてください。

## IBM Systems Director の更新

IBM Systems Director を使用してサーバーを管理する計画の場合は、最新の適用可能な IBM Systems Director 更新および暫定修正があるかどうかを確認する必要があります。

### このタスクについて

**注:** IBM Web サイトは定期的に変更されます。 実際の手順は、本書の説明とは少し異なる場合があります。

最新バージョンの IBM Systems Director を確認およびインストールをするには、次のステップを実行してください。

### 手順

- 1. IBM Systems Director の最新バージョンがあるかどうか調べます。
  - a. http://www.ibm.com/systems/management/director/downloads.html にアクセスしま す。
  - b. ご使用のサーバーに付属の IBM Systems Director より新しいバージョンがド ロップダウン・リストに表示される場合は、Web ページの指示に従って最新 のバージョンをダウンロードします。
- 2. IBM Systems Director プログラムをインストールします。

### タスクの結果

ご使用の管理サーバーがインターネットに接続されている場合に更新と暫定修正を 特定してインストールするには、以下のステップを実行してください。

- 1. 検出とインベントリーの収集タスクを実行したことを確認します。
- IBM Systems Director の Web インターフェースのウェルカム・ページで、 「View updates」をクリックします。
- 3. 「Check for updates」をクリックします。表に使用可能な更新が表示されま す。
- 4. インストールする更新を選択して、「Install」をクリックします。インストー ル・ウィザードが開始します。

ご使用の管理サーバーがインターネットに接続されていない場合に更新と暫定修正 を特定してインストールするには、以下のステップを実行してください。

- 1. 検出とインベントリーの収集タスクを実行したことを確認します。
- 2. インターネットに接続されているシステムで、http://www.ibm.com/support/ fixcentral/ にアクセスします。
- 3. 「Product family」リストから、「IBM Systems Director」を選択します。
- 4. 「**Product**」リストから、「**IBM Systems Director**」を選択します。
- 5. 「**Installed version**」リストから最新バージョンを選択して、「**Continue**」をク リックします。
- 6. 使用可能な更新をダウンロードします。
- 7. ダウンロードしたファイルを管理サーバーにコピーします。
- 8. 管理サーバーで、IBM Systems Director の Web インターフェースのウェルカ ム・ページを開き、「Manage」タブをクリックし、「Update Manager」をク リックします。
- 9. 「Import updates」をクリックし、管理サーバーにコピーしたダウンロード済 みのファイルの場所を指定します。
- 10. Web インターフェースのウェルカム・ページに戻り、「View updates」をクリ ックします。
- 11. インストールする更新を選択して、「Install」をクリックします。インストー ル・ウィザードが開始します。

# 付録 A. ヘルプおよび技術サポートの入手

ヘルプ、サービス、技術サポート、または IBM 製品に関する詳しい情報が必要な 場合は、IBM がさまざまな形で提供しているサポートをご利用いただけます。

以下の情報を使用して、IBM と IBM 製品に関する追加情報の入手先、IBM システムまたはオプション装置で問題が発生した場合の対処方法、およびサービスが必要になった場合の連絡先を知ることができます。

# 依頼する前に

連絡する前に、以下の手順を実行して、必ずお客様自身で問題の解決を試みてください。

ご使用の IBM 製品において IBM が保証サービスを実行する必要があると確信する 場合は、お客様に連絡前の準備をしていただくことで、IBM サービス技術員がより 効果的な支援を行うことができます。

- ケーブルがすべて接続されていることを確認します。
- 電源スイッチをチェックして、システムおよびすべてのオプション製品の電源が オンになっていることを確認します。
- ご使用の IBM 製品用に更新されたソフトウェア、ファームウェア、およびオペレーティング・システム・デバイス・ドライバーがないかを確認します。 IBM 保証条件は、IBM 製品の所有者であるお客様の責任で、製品のソフトウェアおよびファームウェアの保守および更新を行う必要があることを明記しています (追加の保守契約によって保証されていない場合)。 お客様の IBM サービス技術員は、問題の解決策がソフトウェアのアップグレードで文書化されている場合、ソフトウェアおよびファームウェアをアップグレードすることを要求します。
- ご使用の環境で新しいハードウェアを取り付けたり、新しいソフトウェアをイン ストールした場合、http://www.ibm.com/systems/info/x86servers/serverproven/compat/ us/ でそのハードウェアおよびソフトウェアがご使用の IBM 製品によってサポー トされていることを確認してください。
- http://www.ibm.com/supportportal にアクセスして、問題の解決に役立つ情報がある か確認してください。
- IBM サポートに提供する次の情報を収集してください。このデータは、IBM サ ービスがお客様の問題に対する解決方法を迅速に提供するのに役立ちます。ま た、このデータによって、お客様が契約したレベルのサービスを確実に受けるこ とができるようになります。
  - ハードウェアおよびソフトウェアの保守契約番号 (該当する場合)
  - マシン・タイプ番号 (IBM の 4 桁のマシン識別番号)
  - 型式番号
  - シリアル番号
  - 現行のシステム UEFI およびファームウェアのレベル
  - エラー・メッセージやログなど、その他関連情報

 http://www.ibm.com/support/entry/portal/Open\_service\_request にアクセスして、 Electronic Service Request を送信してください。Electronic Service Request を送信 すると、IBM サポートが迅速に、そして効果的に関連情報を使用できるようにな ることで、お客様の問題の解決策を判別するプロセスが開始されます。 IBM サ ービス技術員は、お客様が Electronic Service Request を完了および送信するとす ぐに、解決策の作業を開始します。

多くの問題は、IBM 製品に付属のオンライン・ヘルプおよび説明資料に記載のトラ ブルシューティング手順を実行することで、お客様自身で解決することができま す。 IBM システムに付属の資料には、お客様が実行できる診断テストについても 記載しています。 大部分のシステム、オペレーティング・システムおよびプログラ ムには、トラブルシューティング手順やエラー・メッセージおよびエラー・コード に関する説明書が付属しています。 ソフトウェアの問題だと考えられる場合は、オ ペレーティング・システムまたはプログラムの資料を参照してください。

# 資料の使用

IBM システム、およびプリインストール・ソフトウェア、あるいはオプション製品 に関する情報は、製品に付属の資料に記載されています。 資料には、印刷された説 明書、オンライン資料、README ファイル、およびヘルプ・ファイルがあります。

診断プログラムの使用方法については、システム資料にあるトラブルシューティン グに関する情報を参照してください。 トラブルシューティング情報または診断プロ グラムを使用した結果、デバイス・ドライバーの追加や更新、あるいは他のソフト ウェアが必要になることがあります。 IBM は WWW に、最新の技術情報を入手し たり、デバイス・ドライバーおよび更新をダウンロードできるページを設けていま す。 これらのページにアクセスするには、http://www.ibm.com/supportportalに進んで ください。

# ヘルプおよび情報を WWW から入手する

IBM 製品およびサポートに関する最新情報は、WWW から入手することができます。

WWW 上の http://www.ibm.com/supportportal では、IBM システム、オプション装置、サービス、およびサポートについての最新情報が提供されています。IBM System x 情報は、http://www-06.ibm.com/systems/jp/x/ にあります。 IBM BladeCenter 情報は、http://www-06.ibm.com/systems/jp/bladecenter/ にあります。 IBM IntelliStation 情報は、http://www.ibm.com/systems/intellistation にあります。

# IBM への DSA データの送信方法

IBM に診断データを送信するには、IBM Enhanced Customer Data Repository を使用します。

診断データを IBM に送信する前に、http://www.ibm.com/de/support/ecurep/terms.html の利用条件をお読みください。

以下のいずれかの方法を使用して、診断データを IBM に送信することができます。

- ・標準アップロード:http://www.ibm.com/de/support/ecurep/send\_http.html
- システムのシリアル番号を使用した標準アップロード:http://www.ecurep.ibm.com/ app/upload\_hw
- ・ セキュア・アップロード:http://www.ibm.com/de/support/ecurep/send\_http.html#secure
- システムのシリアル番号を使用したセキュア・アップロード: https://www.ecurep.ibm.com/app/upload\_hw

# 個別設定したサポート Web ページの作成

目的の IBM 製品を特定して、個別設定したサポート Web ページを作成することが できます。

個別設定したサポート Web ページを作成するには、http://www.ibm.com/support/ mynotifications にアクセスします。この個別設定されたページから、新しい技術文書 に関する E メール通知を毎週購読したり、情報およびダウンロードを検索したり、 さまざまな管理サービスにアクセスしたりすることができます。

# ソフトウェアのサービスとサポート

IBM サポート・ラインを使用すると、ご使用の IBM 製品の使用法、構成、および ソフトウェアの問題について、電話によるサポートを有料で受けることができます。

サポート・ラインおよび各種の IBM サービスについて詳しくは、 http://www.ibm.com/services をご覧になるか、あるいは http://www.ibm.com/ planetwide でサポート電話番号をご覧ください。 米国およびカナダの場合は、 1-800-IBM-SERV (1-800-426-7378) に電話してください。

# ハードウェアのサービスとサポート

ハードウェアの保守は、IBM 販売店か IBM サービスを通じて受けることができます。

IBM により許可された保証サービスを提供する販売店を見つけるには、 http://www.ibm.com/partnerworld/jp/ にアクセスしてから、ページの右サイドで「パー トナーを探す」をクリックしてください。IBM サポートの電話番号については、 http://www.ibm.com/planetwide を参照してください。米国およびカナダの場合は、 1-800-IBM-SERV (1-800-426-7378) に電話してください。

米国およびカナダでは、ハードウェア・サービスおよびサポートは、1 日 24 時間、週 7 日ご利用いただけます。 英国では、これらのサービスは、月曜から金曜までの午前 9 時から午後 6 時までご利用いただけます。

# 付録 B. 特記事項

本書は米国 IBM が提供する製品およびサービスについて作成したものであり、本 書に記載の製品、サービス、または機能が日本においては提供されていない場合が あります。日本で利用可能な製品、サービス、および機能については、日本 IBM の営業担当員にお尋ねください。本書で IBM 製品、プログラム、またはサービス に言及していても、その IBM 製品、プログラム、またはサービスのみが使用可能 であることを意味するものではありません。これらに代えて、IBM の知的所有権を 侵害することのない、機能的に同等の製品、プログラム、またはサービスを使用す ることができます。ただし、IBM 以外の製品とプログラムの操作またはサービスの 評価および検証は、お客様の責任で行っていただきます。

IBM は、本書に記載されている内容に関して特許権 (特許出願中のものを含む) を 保有している場合があります。本書の提供は、お客様にこれらの特許権について実 施権を許諾することを意味するものではありません。実施権についてのお問い合わ せは、書面にて下記宛先にお送りください。

〒103-8510 東京都中央区日本橋箱崎町19番21号 日本アイ・ビー・エム株式会社 法務・知的財産 知的財産権ライセンス渉外

IBM およびその直接または間接の子会社は、本書を特定物として現存するままの状態で提供し、商品性の保証、特定目的適合性の保証および法律上の瑕疵担保責任を 含むすべての明示もしくは黙示の保証責任を負わないものとします。国または地域 によっては、法律の強行規定により、保証責任の制限が禁じられる場合、強行規定 の制限を受けるものとします。

この情報には、技術的に不適切な記述や誤植を含む場合があります。本書は定期的 に見直され、必要な変更は本書の次版に組み込まれます。 IBM は予告なしに、随 時、この文書に記載されている製品またはプログラムに対して、改良または変更を 行うことがあります。

本書において IBM 以外の Web サイトに言及している場合がありますが、便宜のため記載しただけであり、決してそれらの Web サイトを推奨するものではありません。それらの Web サイトにある資料は、この IBM 製品の資料の一部ではありません。それらの Web サイトは、お客様の責任でご使用ください。

IBM は、お客様が提供するいかなる情報も、お客様に対してなんら義務も負うことのない、自ら適切と信ずる方法で、使用もしくは配布することができるものとします。

## 商標

IBM、IBM ロゴおよび ibm.com は、世界の多くの国で登録された International Business Machines Corp. の商標です。他の製品名およびサービス名等は、それぞれ IBM または各社の商標である場合があります。

現時点での IBM の商標リストについては、http://www.ibm.com/legal/us/en/ copytrade.shtml をご覧ください。

Adobe および PostScript は、Adobe Systems Incorporated の米国およびその他の国 における登録商標または商標です。

Cell Broadband Engine, Cell/B.E は、米国およびその他の国における Sony Computer Entertainment, Inc. の商標であり、同社の許諾を受けて使用しています。

Intel、Intel Xeon、Itanium、および Pentium は、Intel Corporation の米国およびその 他の国における商標です。

Java およびすべての Java 関連の商標およびロゴは Oracle やその関連会社の米国およびその他の国における商標または登録商標です。

Linux は、Linus Torvalds の米国およびその他の国における商標です。

Microsoft、Windows、および Windows NT は、Microsoft Corporation の米国および その他の国における商標です。

UNIX は、The Open Group の米国およびその他の国における登録商標です。

# 重要事項

プロセッサーの速度とは、マイクロプロセッサーの内蔵クロックの速度を意味しま すが、他の要因もアプリケーション・パフォーマンスに影響します。

CD または DVD ドライブの速度は、変わる可能性のある読み取り速度を記載して います。実際の速度は記載された速度と異なる場合があり、最大可能な速度よりも 遅いことがあります。

主記憶装置、実記憶域と仮想記憶域、またはチャネル転送量を表す場合、KB は 1024 バイト、MB は 1,048,576 バイト、GB は 1,073,741,824 バイトを意味しま す。

ハード・ディスクの容量、または通信ボリュームを表すとき、MB は 1,000,000 バ イトを意味し、GB は 1,000,000,000 バイトを意味します。ユーザーがアクセス可能 な総容量は、オペレーティング環境によって異なる可能性があります。

内蔵ハード・ディスクの最大容量は、IBM から入手可能な現在サポートされている 最大のドライブを標準ハード・ディスクの代わりに使用し、すべてのハード・ディ スク・ベイに取り付けることを想定しています。

最大メモリーは標準メモリーをオプション・メモリー・モジュールと取り替える必要があることもあります。

各ソリッド・ステート・メモリー・セルには、そのセルが耐えられる固有の有限数 の組み込みサイクルがあります。したがって、ソリッド・ステート・デバイスに は、可能な書き込みサイクルの最大数が決められています。これを「書き込み合計 バイト数」(TBW) と呼びます。この制限を超えたデバイスは、システム生成コマン ドに応答できなくなる可能性があり、また書き込み不能になる可能性があります。 IBM は、正式に公開された仕様に文書化されているプログラム/消去のサイクルの最 大保証回数を超えたデバイスについては責任を負いません。

IBM は、ServerProven<sup>®</sup> に登録されている他社製品およびサービスに関して、商品 性、および特定目的適合性に関する黙示的な保証も含め、一切の保証責任を負いま せん。これらの製品は、第三者によってのみ提供および保証されます。

IBM は、他社製品に関して一切の保証責任を負いません。他社製品のサポートがある場合は、IBM ではなく第三者によって提供されます。

いくつかのソフトウェアは、その小売り版 (利用可能である場合) とは異なる場合があり、ユーザー・マニュアルまたはすべてのプログラム機能が含まれていない場合があります。

### サーバーの廃棄・譲渡時のハード・ディスク上のデータ消去に関するご注意

これらのサーバーの中のハード・ディスクという記憶装置に、お客様の重要なデー タが記録されています。従ってそのサーバーを譲渡あるいは廃棄するときには、こ れらの重要なデータ内容を消去するということが必要となります。 ところがこのハード・ディスク内に書き込まれたデータを消去するというのは、そ れほど簡単ではありません。「データを消去する」という場合、一般に

- データを「ゴミ箱」に捨てる
- 「削除」操作を行う
- 「ゴミ箱を空にする」コマンドを使って消す
- ソフトウェアで初期化 (フォーマット) する
- 付属のリカバリー・プログラムを使い、工場出荷状態に戻す

などの作業をすると思いますが、これらのことをしても、ハード・ディスク内に記録されたデータのファイル管理情報が変更されるだけで、実際にデータが消された状態ではありません。つまり、一見消去されたように見えますが、Windows®などのOSのもとで、それらのデータを呼び出す処理ができなくなっただけで、本来のデータは残っているという状態にあるのです。

従いまして、特殊なデータ回復のためのソフトウェアを利用すれば、これらのデー タを読みとることが可能な場合があります。このため、悪意のある人により、この サーバーのハード・ディスク内の重要なデータが読みとられ、予期しない用途に利 用されるおそれがあります。

サーバーの廃棄・譲渡等を行う際に、ハード・ディスク上の重要なデータが流出す るというトラブルを回避するためには、ハード・ディスクに記録された全データ を、お客様の責任において消去することが非常に重要となります。消去するために は、ハード・ディスク上のデータを金槌や強磁気により物理的・磁気的に破壊して 読めなくする、または、専用ソフトウェアあるいはサービス(共に有償)をご利用に なられることを推奨します。 なお、ハード・ディスク上のソフトウェア (オペレーティング・システム、アプリ ケーション・ソフトウェアなど) を削除することなくサーバーを譲渡すると、ソフ トウェア・ライセンス使用許諾契約に抵触する場合があるため、十分な確認を行う 必要があります。

データ消去支援サービスまたは機器リサイクル支援サービスについての詳細は、弊 社営業担当員または「ダイヤル IBM」044-221-1522 へお問い合わせ下さい。

# 粒子汚染

**重要:** 浮遊微小粒子 (金属片や微粒子を含む) や反応性ガスは、単独で、あるいは湿 気や気温など他の環境要因と組み合わされることで、本書に記載されている装置に リスクをもたらす可能性があります。

過度のレベルの微粒子や高濃度の有害ガスによって発生するリスクの中には、装置 の誤動作や完全な機能停止の原因となり得る損傷も含まれます。以下の仕様では、 このような損傷を防止するために設定された微粒子とガスの制限について説明して います。以下の制限を、絶対的な制限としてみなしたり、使用したりしてはなりま せん。微粒子や環境腐食物質、ガスの汚染物質移動が及ぼす影響の度合いは、温度 や空気中の湿気など他の多くの要因によって左右されるからです。本書で説明され ている具体的な制限がない場合は、人体の健康と安全の保護を脅かすことのない微 粒子とガスのレベルを維持するよう、実践していく必要があります。お客様の環境 の微粒子あるいはガスのレベルが装置損傷の原因であると IBM が判断した場合、 IBM は、装置または部品の修理あるいは交換の条件として、かかる環境汚染を改善 する適切な是正措置の実施を求める場合があります。かかる是正措置は、お客様の 責任で実施していただきます。

| 表 14. 贫 | 殿粒子およ | びガス | の制限 |
|---------|-------|-----|-----|
|---------|-------|-----|-----|

| 汚染物質                        | 制限                                                                                                    |
|-----------------------------|----------------------------------------------------------------------------------------------------|
| 微粒子                         | <ul> <li>室内の空気は、ASHRAE Standard 52.2 に従い、大気粉塵が 40% のスポット効率で継続してフィルタリングされなければならない (MERV 9 準拠)<sup>1</sup>。</li> </ul>      |
|                             | <ul> <li>データ・センターに取り入れる空気は、MIL-STD-282 に準拠する<br/>HEPA フィルターを使用し、99.97% 以上の粒子捕集率効果のあるフィ<br/>ルタリングが実施されなければならない。</li> </ul> |
|                             | • 粒子汚染の潮解相対湿度は、60% を超えていなければならない 2。                                                                                       |
|                             | <ul> <li>・ 室内には、亜鉛ウィスカーのような導電性汚染があってはならない。</li> </ul>                                                                     |
| ガス                          | ・ 銅: ANSI/ISA 71.04-1985 準拠の Class G1 <sup>3</sup>                                                                        |
|                             | • 銀: 腐食率は 30 日間で 300 Å 未満                                                                                                 |
| <sup>1</sup> ASHRAE 52.2-20 | 08 - 一般的な換気および空気清浄機器について、微粒子の大きさごとの                                                                                       |

ASHRAE 52.2-2008 - 一般的な換気および空気清浄機器について、 俶粒子の大きさことの 除去効率をテストする方法。Atlanta: American Society of Heating, Refrigerating and Air-Conditioning Engineers, Inc.

<sup>2</sup> 粒子汚染の潮解相対湿度とは、水分を吸収した塵埃が、十分に濡れてイオン導電性を持つ ようになる湿度のことです。

<sup>3</sup> ANSI/ISA-71.04-1985。プロセス計測およびシステム制御のための環境条件: 気中浮遊汚染 物質。 Instrument Society of America, Research Triangle Park, North Carolina, U.S.A.
#### 通信規制の注記

This product is not intended to be connected directly or indirectly by any means whatsoever to interfaces of public telecommunications networks.

本製品は、電気通信事業者の通信回線への直接、またはそれに準ずる方式での接続を目的とするものではありません。

#### 電波障害自主規制特記事項

この装置にモニターを接続する場合は、モニターに付属の指定のモニター・ケーブ ルおよび電波障害抑制装置を使用してください。

#### Federal Communications Commission (FCC) statement

**Note:** This equipment has been tested and found to comply with the limits for a Class A digital device, pursuant to Part 15 of the FCC Rules. These limits are designed to provide reasonable protection against harmful interference when the equipment is operated in a commercial environment. This equipment generates, uses, and can radiate radio frequency energy and, if not installed and used in accordance with the instruction manual, may cause harmful interference to radio communications. Operation of this equipment in a residential area is likely to cause harmful interference, in which case the user will be required to correct the interference at his own expense.

Properly shielded and grounded cables and connectors must be used in order to meet FCC emission limits. IBM is not responsible for any radio or television interference caused by using other than recommended cables and connectors or by unauthorized changes or modifications to this equipment. Unauthorized changes or modifications could void the user's authority to operate the equipment.

This device complies with Part 15 of the FCC Rules.Operation is subject to the following two conditions: (1) this device may not cause harmful interference, and (2) this device must accept any interference received, including interference that might cause undesired operation.

#### Industry Canada Class A emission compliance statement

This Class A digital apparatus complies with Canadian ICES-003.

#### Avis de conformité à la réglementation d'Industrie Canada

Cet appareil numérique de la classe A est conforme à la norme NMB-003 du Canada.

#### Australia and New Zealand Class A statement

Attention: This is a Class A product. In a domestic environment this product may cause radio interference in which case the user may be required to take adequate measures.

#### **European Union EMC Directive conformance statement**

This product is in conformity with the protection requirements of EU Council Directive 2004/108/EC on the approximation of the laws of the Member States relating to electromagnetic compatibility. IBM cannot accept responsibility for any failure to satisfy the protection requirements resulting from a nonrecommended modification of the product, including the fitting of non-IBM option cards.

**Attention:** This is an EN 55022 Class A product. In a domestic environment this product may cause radio interference in which case the user may be required to take adequate measures.

Responsible manufacturer:

International Business Machines Corp. New Orchard Road Armonk, New York 10504 914-499-1900

European Community contact:

IBM Deutschland GmbH Technical Regulations, Department M372 IBM-Allee 1, 71139 Ehningen, Germany Telephone: +49 7032 15 2941 Email: lugi@de.ibm.com

#### Germany Class A statement

#### Deutschsprachiger EU Hinweis: Hinweis für Geräte der Klasse A EU-Richtlinie zur Elektromagnetischen Verträglichkeit

Dieses Produkt entspricht den Schutzanforderungen der EU-Richtlinie 2004/108/EG zur Angleichung der Rechtsvorschriften über die elektromagnetische Verträglichkeit in den EU-Mitgliedsstaaten und hält die Grenzwerte der EN 55022 Klasse A ein.

Um dieses sicherzustellen, sind die Geräte wie in den Handbüchern beschrieben zu installieren und zu betreiben. Des Weiteren dürfen auch nur von der IBM empfohlene Kabel angeschlossen werden. IBM übernimmt keine Verantwortung für die Einhaltung der Schutzanforderungen, wenn das Produkt ohne Zustimmung der IBM verändert bzw. wenn Erweiterungskomponenten von Fremdherstellern ohne Empfehlung der IBM gesteckt/eingebaut werden.

EN 55022 Klasse A Geräte müssen mit folgendem Warnhinweis versehen werden: "Warnung: Dieses ist eine Einrichtung der Klasse A. Diese Einrichtung kann im Wohnbereich Funk-Störungen verursachen; in diesem Fall kann vom Betreiber verlangt werden, angemessene Maßnahmen zu ergreifen und dafür aufzukommen."

# Deutschland: Einhaltung des Gesetzes über die elektromagnetische Verträglichkeit von Geräten

Dieses Produkt entspricht dem "Gesetz über die elektromagnetische Verträglichkeit von Geräten (EMVG)". Dies ist die Umsetzung der EU-Richtlinie 2004/108/EG in der Bundesrepublik Deutschland.

#### Zulassungsbescheinigung laut dem Deutschen Gesetz über die elektromagnetische Verträglichkeit von Geräten (EMVG) (bzw. der EMC EG Richtlinie 2004/108/EG) für Geräte der Klasse A

Dieses Gerät ist berechtigt, in Übereinstimmung mit dem Deutschen EMVG das EG-Konformitätszeichen - CE - zu führen.

Verantwortlich für die Einhaltung der EMV Vorschriften ist der Hersteller:

International Business Machines Corp. New Orchard Road Armonk, New York 10504 914-499-1900

Der verantwortliche Ansprechpartner des Herstellers in der EU ist:

IBM Deutschland GmbH Technical Regulations, Abteilung M372 IBM-Allee 1, 71139 Ehningen, Germany Telephone: +49 7032 15 2941 Email: lugi@de.ibm.com

#### Generelle Informationen:

Das Gerät erfüllt die Schutzanforderungen nach EN 55024 und EN 55022 Klasse A.

#### VCCI クラス A 情報技術装置

この装置は、クラスA情報技術装置です。この装置を家庭環境で使用する と電波妨害を引き起こすことがあります。この場合には使用者が適切な対策 を講ずるよう要求されることがあります。 VCCI-A

#### 電子情報技術産業協会 (JEITA) 表示

#### 高調波ガイドライン準用品

電子情報技術産業協会 (JEITA) 承認済み (変更付き) 高調波指針 (1 相当たりの入 力電流が 20 A より大きい機器)

#### Korea Communications Commission (KCC) statement

이 기기는 업무용(A급)으로 전자파적합기기로 서 판매자 또는 사용자는 이 점을 주의하시기 바라며, 가정외의 지역에서 사용하는 것을 목 적으로 합니다.

This is electromagnetic wave compatibility equipment for business (Type A). Sellers and users need to pay attention to it. This is for any areas other than home.

# Russia Electromagnetic Interference (EMI) Class A statement

ВНИМАНИЕ! Настоящее изделие относится к классу А. В жилых помещениях оно может создавать радиопомехи, для снижения которых необходимы дополнительные меры People's Republic of China Class A electronic emission statement

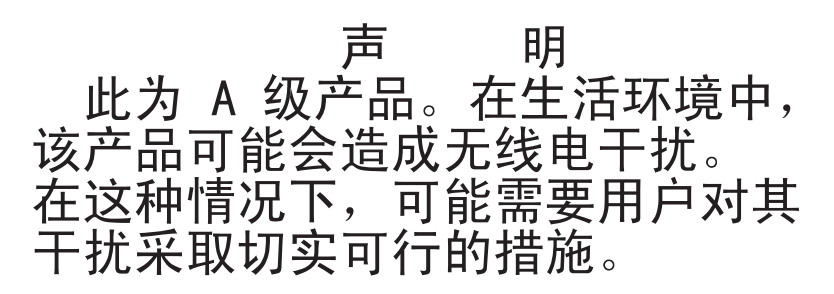

Taiwan Class A compliance statement

警告使用者: 這是甲類的資訊產品,在 居住的環境中使用時,可 能會造成射頻干擾,在這 種情況下,使用者會被要 求採取某些適當的對策。

### 索引

日本語,数字,英字,特殊文字の 順に配列されています。なお、濁 音と半濁音は清音と同等に扱われ ています。

### [ア行]

アダプター スロット・タイプ 59 取り外し 63 取り付け 59 要件 59 PCI バス、識別 59 ServeRAID SAS 取り外し 142 取り付け 144 アダプター・ブラケット (フルサイズ) 取り付け 57 保管 58 安全と注意 6 安全に関する注意書き v, vii イーサネット システム管理コネクター 19 イーサネット活動 LED 17, 19 イーサネット・アダプター、取り付け 159 イーサネット・コネクター 19 イーサネット・コントローラー、構成 188 イーサネット・リンク LED 19 イーサネット・リンク状況 LED 17 インフォメーション・センター 196 エアー・バッフル マイクロプロセッサー 2 取り外し 52 取り付け 54 DIMM 取り外し 54 取り付け 56 エラー DC パワー・サプライ LED 22 汚染、粒子およびガス 7,202 オプション装置コネクター システム・ボード 37 オペレーター情報パネル CD/DVD イジェクト・ボタン 16 オペレーティング・システム 27 オペレーティング・システムのインストー ル ServerGuide で 181

オペレーティング・システムのインストーコネクター (続き)ル (続き)背面 166ServerGuide を使用しない場合 182バッテリー 3(オンライン資料 1,5ファン 30

### [カ行]

外部ケーブル配線 166 格納装置マネージャー・ハートビート LED 36 ガス汚染 7.202 カスタム・サポート Web ページ 197 仮想メディア・キー、取り付け 65 カバー 再取り付け 165 取り外し 48 カバーの再取り付け 165 環境 7 管理、システム 9 管理者パスワード 172 管理モジュール、統合 9 危険の注記 6 機能 7 および仕様 7 リモート・プレゼンス 185 IMM 182 RAS 13 ServerGuide 180 組み込みハイパーバイザー、使用 184 グリース、熱伝導 121 ケーブル・コネクター 30 更新 サーバー構成 167, 169 IBM Systems Director 192 構成 サーバーの更新 167,169 ServerGuide で 180 構成ケーブル 110 構成ケーブル、取り外し 110 コネクター オプション用、システム・ボード上の 37 外部ケーブル配線 166 外部ポート 31 ケーブル 30 システム・ボード 30 前面 166 テープ・ドライブ 38 内部 30 内部ケーブルのルーティング 44 ハード・ディスク 38

背面 166 バッテリー 30 ファン 30 ポート 31 マイクロプロセッサー 30 メモリー 30 DIMM 30 PCI 30 PCI ライザー・カード・アダプター 39 SAS ライザー・カード 38 個別設定したサポート Web ページの作成 197 コントローラー、イーサネット構成 188 コントロールおよび LED Light Path 診断パネル上の 18 コントロール・ボタンおよび LED オペレーター情報パネル 17 前面図 16 背面図 19 コンポーネント、サーバー 28

### [サ行]

サーバー構成、更新 167, 169 サーバー電源および IMM 25 サーバーのコントロール 16 サーバーのコントロール、LED、および電 源 16 サーバーの電源をオフにする 25 サーバー・ファームウェア、バックアップ の開始 179 サーバー・ファームウェア、UEFI 準拠 0 サービスおよびサポート 依頼する前に 195 ソフトウェア 197 ハードウェア 198 サイズ 7 再取り付け シンプル・スワップ・ハード・ディス ク 69 SAS ハード・ディスク・バックプレー ン 110 ServeRAID SAS コントローラー 110 作成、RAID アレイ 191 サポート Web ページ、カスタム 197 サポート、入手 195 事項、重要 200 システム管理 9,15

システムの信頼性に関するガイドライン 42 システム・エラー LED 前面 17 背面 19 システム・パルス LED 36 システム・ボード コネクター 30 外部ポート 31 内部 30 始動パスワード・スイッチ 177 スイッチ・ブロック 32 LED 35 システム・ボードのオプション装置コネク ター 37 システム・ロケーター LED 17, 19 室温 7 湿度 7 質量 7 始動 バックアップ・サーバー・ファームウ エア 179 LSI Configuration ユーティリティー 190 Setup ユーティリティー 172 始動パスワード 設定 172 始動パスワード・オーバーライド・スイッ チ 32 ジャンパー、説明 システム・ボードの 32 重要な注 6 重要の注記 6,200 仕様 7 使用 組み込みハイパーバイザー 184 リモート・プレゼンス機能 185 Boot Selection Menu プログラム 178 LSI Configuration ユーティリティー 189 ServerGuide 179 Setup ユーティリティー 171 冗長 冷却 9 商標 200 情報 LED 17 シリアル・コネクター 19 資料 5 使用 196 資料、関連した 5 診断パネル、コントロールおよび LED 18 診断プログラム、DSA プリブート 9 シンプル・スワップ ハード・ディスク 70

スイッチ 機能 32 システム・ボードの位置 32 始動パスワード・オーバーライド 32
スイッチ・ブロック システム・ボード 32
静電気に弱い装置、取り扱い 43
静電気放電用のリスト・ストラップ、使用 43
ソフトウェアのサービスおよびサポートの 電話番号 197

# [夕行]

注 6 注意の注記 6 注記 6,199 電磁波放出 203 FCC, Class A 203 追加4ハード・ディスク・ドライブ搭載 キット、取り付け 71 追加 8 ハード・ディスク・ドライブ搭載 キット、取り付け 78 通信規制の注記 203 粒子汚染 7,202 テープ・ドライブ、取り付け 110 デバイス・ドライバー 16 雷源 サプライ 7 電源コード・コネクター 19 電源制御ボタン 17 電源入力 7 電源をオンにする、サーバーの 25 電子情報技術産業協会表示 206 電磁波放出 Class A の注記 203 電話番号 197.198 統合管理モジュール、について 9 ドライブ、シンプル・スワップの取り付け 69 ドライブ、テープの取り付け 110 ドライブ、ホット・スワップ 取り外し 68 取り付け 66 取り外し カバー 48 構成ケーブル 110 ハード・ディスク 68,70 DIMM エアー・バッフル 54 PCI アダプター 63 RAID コントローラー 142 SAS コントローラー 142 SAS ハード・ディスク・バックプレー ン 106 SAS ライザー・カードおよびコントロ ーラー・アセンブリー 137 ServeRAID SAS コントローラー 110

取り外し (続き) USB ハイパーバイザー・メモリー・キ - 158 取り付け イーサネット・アダプター 159 エアー・バッフル (マイクロプロセッ サー2) 52,54 エアー・バッフル (DIMM) 56 オプションのテープ・ドライブ 105 シンプル・スワップ・ドライブ 69 シンプル・スワップ・ハード・ディス ク 69 追加4ハード・ディスク・ドライブ搭 載キット 71 追加8ハード・ディスク・ドライブ搭 載キット 78 テープ・ドライブ 110 ハード・ディスク 66 フルサイズ・アダプター・ブラケット 57 ホット・スワップ・パワー・サプライ 131 マイクロプロセッサー 114 マイクロプロセッサー 2 エアー・バッ フル 52,54 メモリー・モジュール 129 2 個の M5015 アダプターが付いた、2 RAID キット用追加 8 ハード・ディ スク・ドライブ搭載キット 93 DIMM 129 DVD ドライブ 163 EMC ブラケット 108 IBM 仮想メディア・キー 65 PCI アダプター 59 RAID コントローラー 144 SAS コントローラー 144 SAS ハード・ディスク・バックプレー ン 110 SAS ライザー・カードおよびコントロ ーラー・アセンブリー 138 ServeRAID SAS コントローラー 110 ServeRAID アダプター拡張フィーチャ -・キー 146 USB ハイパーバイザー・メモリー・キ - 156 取り付けのガイドライン 40

### [ナ行]

内部ケーブルのルーティング 44 熱伝導グリース 121

### [ハ行]

ハードウェアとソフトウェアの要件 4 ハードウェアのサービスおよびサポートの 電話番号 198 ハード・ディスク 取り外し 68,70 取り付け 66,69 フォーマット 191 ハード・ディスクをフォーマットする 191 ハード・ディスク・バックプレーン 配線 110 ハード・ディスク・バックプレーン、取り 外し 106 配線 110 外部配線 166 システム・ボードの外部コネクター 31 システム・ボードの内部コネクター 30 内部配線 44 ハイパーバイザー・メモリー・キー 使用 184 取り外し 158 取り付け 156 パスワード 管理者 178 パワーオン 177 パスワード、始動 スイッチ、システム・ボード上の 177 バッテリー コネクター 30 取り付け、リモート 148 発熱量 7 パワーオン LED 前面 17 背面 19 パワー・サプライ 取り付け 131 パワー・サプライ LED 22 パワー・サプライ LED および問題の検出 22 ビデオ・コネクター 前面 16 背面 19 ブート優先順位、デフォルト 59 ファームウェア、UEFI 準拠 9 ファームウェアの更新 1,179 ファン 9 取り外し 135 取り付け 136 要件 136 フィラー・パネル ハード・ディスク・ベイ 66 4 ドライブ 71, 78, 93

ブルー・スクリーン・キャプチャー機能、 概要 185 フルサイズ・アダプター・ブラケットの保 管 58 米国 FCC Class A の注記 203 ヘルプ ソース 195 IBM への診断データの送信 197 WWW から 196 変換 16 ベイ・システムから 8 ベイ + テ ープ・システムへの 106 ポート・コネクター 31 放出音響ノイズ 7 保持ブラケット (テープ使用可能 SAS ラ イザー・カード)、移動 154 ホット・スワップ ドライブ 取り外し 68 取り付け 66 ファン 取り外し 135 取り付け 136

# [マ行]

マイクロプロセッサー 仕様 7 取り付け 114 ヒートシンク 114 マイクロプロセッサー 2 エアー・バッフ ル 取り外し 52 取り付け 54 ミラーリング・モード 126 メニュー選択項目、Setup ユーティリティ 一内 172 メモリー 9 two-DIMM-per-channel (2DPC) 122 メモリー Online-spare 説明 128 メモリー・サポート 9 メモリー・ミラーリング 説明 126 DIMM 取り付け順序 126, 128 メモリー・モジュール 仕様 7 取り付け 129

### [ラ行]

ライザー・カード・アセンブリー 取り外し 49,51 取り付け 51 ロケーション 63 ライザー・カード・アセンブリー (続き) LED 39
リセット・ボタン 18
リマインド・ボタン 18
リモート・バッテリー、取り付け 148
リモート・プレゼンス機能 機能 9
使用 185
使用可能化 186
冷却 7,9
レガシー・オペレーティング・システム 要件 180
レガシー・オペレーティング・システムを インストールする前に 180
ロケーター LED 17, 19

### [数字]

 2 個の M5015 アダプターが付いた、2
 RAID キット用追加 8 ハード・ディス ク・ドライブ、取り付け 93
 2 個の M5015 アダプターが付いた、2
 RAID キット用追加 8 ハード・ディス ク・ドライブ搭載キット、取り付け 93

### A

AC 電源 LED 19 Active Energy Manager 9 Active Memory 9 Active Memory Manager 9 Advanced Settings ユーティリティー (ASU) プログラム、概要 192 Australia Class A statement 204

### В

Boot Selection Menu プログラム、使用 178 Broadcom 188 Broadcom Gigabit Ethernet ユーティリテ ィー・プログラム 188

#### С

Canada Class A electronic emission statement 204 CD/DVD ドライブ活動 LED 16 China Class A electronic emission statement 207 Class A 電磁波放出の注記 203 Configuration プログラム LSI Configuration ユーティリティー 169 D

DC パワー・サプライ LED エラー 22 DIMM サポートするタイプ 122 取り付け 129 取り付け順序 126 メモリー・ミラーリング用の取り付け 順序 126 DIMM エアー・バッフル 取り外し 54 取り付け 56 DIMM の取り付け順序 メモリー・ミラーリング用 128 Documentation CD 4 DSA、IBM へのデータの送信 197 DVD ドライブ 取り付け 163 Dynamic System Analysis (DSA) Preboot 診断プログラム 9

#### Ε

EMC ブラケット 取り付け 108 European Union EMC Directive conformance statement 204

#### F

FCC Class A notice 203

#### G

Germany Class A statement 205 Gigabit Ethernet コントローラー、構成 188

### 

IBM Advanced Settings ユーティリティ ー・プログラム、概要 192
IBM Director 9
IBM Systems Director 概要 15 更新 192 サーバー機能 9
IBM X-Architecture テクノロジー 9
IBM 仮想メディア・キー、取り付け 65
IBM への診断データの送信 197
IMM 概要 9 使用 182
IMM ハートビート LED 36
IN OK LED 23 IN OK 電源 LED 19IP アドレス、Web インターフェース用に 取得 186

### J

JEITA 表示 206

#### Κ

Korea Class A electronic emission statement 206

#### L

LED 16 イーサネット活動 17,19 イーサネット・アイコン LED 17 イーサネット・リンク 19 イーサネット・リンク状況 17 格納装置マネージャー・ハートビート 36 システム・エラー 17,19 システム・パルス 36 システム・ボード 35 情報 17 パワーオン 17, 19 パワー・サプライ 22 パワー・サプライで検出される問題 22 ライザー・カード・アセンブリー 39 ロケーター 17,19 AC 電源 19 IMM ハートビート 36 IN OK 電源 19 LED イーサネット・アイコン 17 OUT OK 電源 19 LED エラー DC パワー・サプライ 22 LED およびコントロール オペレーター情報パネル 17 前面図 16 背面図 19 Light Path 診断パネル上の 18 Licenses and Attributions Documents 5 Light Path 診断パネル アクセス 18 Linux ご使用条件 5 LSI Configuration ユーティリティー 概要 189 始動 190

#### Ν

New Zealand Class A statement 204 NMI ボタン 18

#### 0

Online-spare モード 128 OUT OK LED 23 OUT OK 電源 LED 19

### Ρ

PCI 拡張スロット 7 PCI アダプター 取り外し 63 取り付け 59 PCI ライザー・カード・アセンブリー 取り外し 49,51 取り付け 51 People's Republic of China Class A electronic emission statement 207 PowerExecutive 9

#### R

RAID アレイ、作成 191 RAID コントローラー 取り外し 142 取り付け 144 RAS 機能 13 Russia Class A electronic emission statement 206

### S

safety v SAS コネクター、内部 30 SAS コントローラー 取り外し 142 取り付け 144 保持ブラケットの移動 (テープ使用可 能 SAS ライザー・カード) 154 SAS コントローラーのバッテリー、取り 付け、リモート 148 SAS ハード・ディスク・バックプレーン 取り付け 110 SAS ライザー・カード 配線 110 SAS ライザー・カードおよびコントロー ラー・アセンブリー 取り外し 137 取り付け 138

```
ServeRAID SAS コントローラー
  取り外し 110
  取り付け 110
ServeRAID アダプター拡張フィーチャ
 ー・キー
 取り付け 146
ServeRAID サポート 9
ServerGuide
  オペレーティング・システムのインス
   トールに使用 181
  機能 180
  使用 179
 CD のダウンロード 9
ServerGuide を使用したセットアップと構
 成 180
ServerProven 27, 131
Setup ユーティリティー
  始動 172
  使用 171
  メニュー選択 172
Systems Director、更新 192
```

### Т

Taiwan Class A electronic emission statement 207 two-DIMM-per-channel (2DPC) 要件 122

## U

```
UpdateXpress 16
USB コネクター 16, 19
USB ハイパーバイザー・メモリー・キー
使用 184
取り外し 158
取り付け 156
```

### V

VCCI クラス A 情報技術装置 206

### W

```
Web インターフェース
ログオン 187
IP アドレスの取得 186
Web インターフェース用 IP アドレスの
取得 186
Web サイト
ServerGuide 179
```

# IBW ®

部品番号: 00AK763

Printed in Japan

(1P) P/N: 00AK763

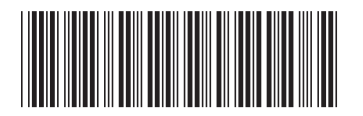

日本アイ・ビー・エム株式会社 〒103-8510東京都中央区日本橋箱崎町19-21